# MANUEL D'UTILISATION

Causynolo

ZRATE

Co

Cavefruer

¢

## Zénith One Cavalnolo

Zénith One V Chord Pro – Matthieu CHAUSSALET mchaussalet@cava-france.fr Les musiciens deviennent toujours plus exigeants. Ils veulent une qualité sonore irréprochable, une fiabilité à toute épreuve, et surtout, ils ne veulent pas perdre des heures à programmer des machines. Ils désirent simplement que leur temps soit dédié à profiter de leur art.

Nos objectifs étant déterminés, nous avons développé ce nouveau module arrangeur **ZÉNITH DNE**. Nous avons intégré à zénith one une plateforme sonore moderne plateforme, identique à celle de nos fameux accordéons numériques Digit AiR : Plus de puissance, plus de mémoire, restitution sonore précise et transparente, banque son exclusive... L'expérience nouvelle d'un très haut niveau de qualité sonore.

- **ZÉNITH DNE** est le plus petit arrangeur hardware du marché. Il est donc facile à transporter, et il ne prendra pas de place inconsidérable chez vous. Il est évidemment très léger (530 grammes). Petit par la taille, mais grand par l'efficacité <sup>(2)</sup>
- **ZÉNITH DNE** vous offre toujours son écran de contrôle tactile sous les yeux. Ce qui est pratique si vous êtes par exemple accordéoniste ou claviériste. Posez la tablette sur le pupitre de votre piano ou accrochez-là à votre pied de micro, et le tableau de commande de l'arrangeur sera toujours facilement à portée de main. C'est un confort remarquable pour les musiciens.
- Nous avons créé des styles exclusifs en respectant la tourne à la « française ». Ainsi, Valses, Pasos, Javas, Bostons, Madisons, Tangos, etc... Ont été arrangés dans nos traditions culturelles et il ne s'agit donc pas de rythmes détournés de leur usage 1<sup>er</sup> pour parer à un manque. *ZÉNITH ONE* dispose également de nombreux styles de variété française et internationale. Les titres phares et réclamés du public peuvent être joués.
- Nous avons fait appel à des musiciens professionnels pour bénéficier de rythmiques d'excellente qualité. Nous avons doté **ZÉNITH DNE** d'une toute nouvelle banque son exclusive, de nouveaux kits de batterie ultra dynamiques, et nous avons enregistré de vraies guitares rythmiques pour vous accompagner. En 3 mots : un résultat exceptionnel.
- Les styles de **ZÉNITH DNE** ont été arrangés de façon à convenir parfaitement aux personnes qui jouent pour leur plaisir ou qui animent des soirées dansantes, bals, etc. Tout a été travaillé de manière à être dansant, efficace. Nous avons souhaité donner un aspect « live » et très dynamique plutôt que de trop sur-mixé pour éviter le cliché d'arrangements synthétiques et peu crédibles. Les styles de **ZÉNITH DNE** sont exclusifs et ont été réalisés en majorité avec des cycles de variations d'une longueur de 16 mesures, contre 4 voir exceptionnellement 8 traditionnellement, et cela même pour le répertoire musette. Fini la lassitude des cycles trop courts.
- **ZÉNITH ONE** est parfaitement compatible avec la main gauche de votre accordéon. Si vous êtes amateur d'accords complexes et de chants de basses, il suivra parfaitement vos harmonies.
- Nous avons concentré sur l'écran principal de l'application **ZÉNITH DNE** tous les accès nécessaires pour utiliser les styles, sons et performances de l'arrangeur. Ainsi, le musicien a toujours tout sous la main, sans perdre de temps à naviguer dans des menus divers.
- **ZÉNITH ONE** est compatible avec tous les accordéons MIDI, claviers MIDI. Les possesseurs de Digit AiR Pro et Digit AiR Millenium bénéficient d'un espace dédié pour piloter les styles de manière personnalisée.

## Table des matières

| Instructions pour la sécurité                                    | p.6  |
|------------------------------------------------------------------|------|
| Consignes sur l'utilisation du Bluetooth                         | p.8  |
| Contenu du coffret                                               | p.8  |
| Accessoires disponibles pour Zénith One                          | p.8  |
| Chapitre 1                                                       |      |
| Connexions face arrière                                          | р.9  |
| Connexions face avant                                            | p.10 |
| Chapitre 2                                                       |      |
| Mise en marche de Zénith One                                     | p.11 |
| Connexion de la tablette à l'arrangeur                           | p.11 |
| Démarrage de l'application Zénith One                            | p.12 |
| Éteindre l'application et l'arrangeur                            | p.14 |
| Chapitre 3                                                       |      |
| Présentation du tableau de bord de Zénith One                    | p.15 |
| Descriptif rapide de l'écran de contrôle                         | p.16 |
| Descriptif rapide des menus de l'arrangeur                       | p.16 |
| Descriptif rapide du panneau de commande des styles              | p.16 |
| Chapitre 4                                                       |      |
| Utilisation des styles                                           | p.17 |
| Sélection d'un style                                             | p.17 |
| Utilisation de l'arrangeur et fonctions essentielles             | p.19 |
| Modification d'un tempo                                          | p.20 |
| Modifier la hauteur d'un son                                     | p.21 |
| Transposer l'arrangeur globalement                               | p.22 |
| Splitter le clavier                                              | p.23 |
| Programmation d'un Style avec le Digit AiR                       | p.24 |
| Tableau d'appel des Styles                                       | p.24 |
| Chapitre 5                                                       |      |
| Utilisation d'un Sound Preset                                    | p.31 |
| Sélection d'un Sound Preset                                      | p.31 |
| Mémorisation des Sound Preset en favoris                         | p.33 |
| Programmation d'un Sound Preset avec le Digit AiR                | p.35 |
| Tableau d'appel des Sound Preset                                 | p.36 |
| Utiliser un son 2 <sup>nd</sup> Voice (ou 2 <sup>nd</sup> Layer) | p.39 |
|                                                                  | T    |

| Mixage                                          | p.41 |
|-------------------------------------------------|------|
| Sound Mixer                                     | p.41 |
| Modifier et mémoriser le volume d'un son favori | p.42 |
| Style Mixer                                     | p.45 |

### Chapitre 7

| 1                                               |      |
|-------------------------------------------------|------|
| Menu Settings                                   | p.50 |
| Arr. Settings                                   | p.51 |
| Smart Key Start/Stop                            | p.51 |
| Arranger Voice Link                             | p.51 |
| Arranger Voice Edit                             | p.51 |
| Auto Fill                                       | p.52 |
| Bass To Chord                                   | p.52 |
| Auto Exit Menu                                  | p.52 |
| En. Pedal Volume                                | p.52 |
| Données application et Mise à jour              | p.52 |
| Chargement / sauvegarde des Sounds Presets      | p.53 |
| Version Zénith One                              | p.53 |
| Sauvegarder les paramètres                      | p.53 |
| MIDI                                            | p.54 |
| Assigner un Canal MIDI aux différentes parts    | p.55 |
| Utilisation de Zénith One avec un accordéon 3x3 | p.56 |
| Utilisation de Zénith One avec un accordéon 2x4 | p.56 |
| Utilisation de Zénith One avec un clavier MIDI  | p.57 |
| PCh Filter / CC Filter                          | p.57 |
| Global Rx Filter                                | p.59 |
| Effects                                         | p.61 |
| Réglages Reverb & Chorus                        | p.61 |
| Footswitch                                      | p.63 |
| Détail des fonctions assignables au pédalier    | p.64 |
|                                                 |      |
|                                                 |      |

## Chapitre 8

| Quel est l'intérêt de créer une registration          | p.66 |
|-------------------------------------------------------|------|
| Que stocke une registration ?                         | p.66 |
| Accès et stockage d'une registration                  | p.67 |
| Sauvegarder une registration                          | p.68 |
| Appeler une registration                              | p.71 |
| Appeler une registration avec le pavé numérique       | p.72 |
| Appeler une registration à l'aide de contrôleurs MIDI | p.73 |
| Contrôleurs actifs et récapitulatif avec Digit AiR    | p.74 |

| Edition des Sounds Presets                              | p.75 |
|---------------------------------------------------------|------|
| Explications globales sur la navigation                 | p.77 |
| Présentation des fonctions page par page                | p.77 |
| Vue en détail du parametrage d'un Sound Preset par page | p.78 |
| Paramètres détaillés                                    | p.80 |
| Voice Mode                                              | p.86 |
| Illustration visuelle d'un Sound Preset                 | p.88 |
| Sauvegarde d'un Sound Preset                            | p.89 |

## Chapitre 10

| Partie Song                                               | p.90  |
|-----------------------------------------------------------|-------|
| Transférer vos MP3 / Midifiles                            | p.90  |
| Transfer de vos MP3 / Midifiles via Mac                   | p.92  |
| Transfer de vos MP3 / Midifiles via PC                    | p.93  |
| Connexion audio de la tablette pour l'utilisation des MP3 | p.96  |
| Utilisation de vos MP3 / Midifiles                        | p.98  |
| Détail des boutons de navigation pour vos MP3             | p.99  |
| Accès à vos MP3 / Midifiles                               | p.100 |
| Jouer vos MP3                                             | p.102 |
| Jouer vos Midifiles                                       | p.103 |
| Détails de la barre de navigation de vos Midifiles        | p.103 |
| Midi Mixer pour Midifiles                                 | p.104 |
| Sauvegarder le mixage d'un Midifile                       | p.105 |
| Utilisation des BankFolders                               | p.106 |

## Chapitre 11

| p.107 |
|-------|
| p.108 |
| p.109 |
| p.110 |
| p.112 |
| p.114 |
| p.116 |
| p.117 |
| p.118 |
| p.119 |
| p.120 |
|       |

| Mise à jour de l'arrangeur               | p.121 |
|------------------------------------------|-------|
| Mise à jour de l'application Zénith One  | p.122 |
| Transfert de l'application avec un Mac   | p.123 |
| Transfert de l'application avec un PC    | p.124 |
| Installation de l'application Zénith One | p.126 |
| Mise à jour des styles de l'arrangeur    | p.128 |
| Chapitre 13                              |       |
| Dépannage                                | p.130 |
| Réinitialisation de l'application        | p.132 |
| Chapitre 14                              |       |
| Site Cavagnolo                           | p.135 |
| Forum Cavagnolo                          | p.136 |

#### **INSTRUCTIONS POUR LA SECURITÉ**

## INSTRUCTIONS CONCERNANT LES RISQUES D'INCENDIE, LES DECHARGES ELECTRIQUES OU LES RISQUES D'ACCIDENTS PERSONNELS

**Avis :** pour réduire le risque d'incendie ou de décharges électriques ne pas exposer l'instrument à la pluie ou à l'humidité.

#### INSTRUCTIONS IMPORTANTES DE SECURITE ET D'INSTALLATION

**AVIS** - Lors de l'utilisation de produits électriques, vous devez suivre des précautions de base et notamment les précautions suivantes :

• Avant d'utiliser l'instrument, lisez attentivement le manuel.

• Si l'instrument est utilisé par des enfants, la présence d'un adulte est nécessaire.

• N'utilisez pas l'instrument dans des sites où il pourrait être exposé à l'humidité ou à des giclées d'eau, comme par exemple près d'un évier, d'une piscine, sur une surface mouillée, etc., et ne posez pas sur l'instrument des récipients contenants des liquides qui pourraient pénétrer dans l'appareil.

• Il ne faut utiliser l'instrument que sur un support stable, propre et sec.

• Ne jouez pas trop longtemps à plein volume : le bruit excessif est nuisible à la santé.

- Il faut placer l'instrument de telle sorte qu'il puisse avoir une ventilation convenable.
- Il faut placer l'instrument loin de sources de chaleur telles que radiateurs, poêles, etc.
- L'instrument ne doit être branché au réseau qu'en employant l'adaptateur de réseau.
- Si vous n'utilisez pas l'instrument pendante de longues périodes, débranchez le câble d'alimentation.

• En cas de nécessité, pour débrancher l'instrument de l'alimentation actionnez l'interrupteur logé dans la partie postérieure. Il faut positionner l'instrument de telle sorte que l'interrupteur soit facilement accessible.

• Il faut porter l'instrument chez un centre après-vente :

- a. Si le cordon d'alimentation ou la prise son endommagés.
- b. Si des objets ou du liquide sont tombés à l'intérieur.
- c. S'il a été exposé à la pluie.
- d. S'il ne semble pas fonctionner correctement ou s'il est moins performant.
- e. S'il est tombé ou si son châssis est endommagé.

• Ne tentez pas de réparer vous-même l'instrument ; toute opération doit être effectuée par du personnel spécialisé. **CONSERVEZ CES INSTRUCTIONS** 

#### **COMMENT RESOUDRE LES PARASITES RADIO/TV**

Cet instrument fonctionne sur la bande des fréquences radio et s'il n'est pas installé correctement et conformément aux instructions, il peut perturber la réception des appareils radio et télé. Bien qu'il a été conçu conformément aux lois en vigueur et bien que des protections adéquates aient été prévues contre ces inconvénients, il n'y a pas la garantie que des problèmes de ce genre puissent se produire. Pour vérifier si les parasites sont bien provoqués par l'instrument, essayez de l'éteindre et contrôlez si les parasites sont disparus. Ensuite rallumez-le et vérifiez si les parasites sont de nouveau présents. Après avoir vérifié que votre instrument cause les parasites, procédez comme suit :

- Orientez l'antenne de votre récepteur radio ou TV.
- Changez l'instrument de place par rapport à votre récepteur radio ou TV.
- Éloignez l'instrument du récepteur.
- Branchez la fiche de l'instrument dans une autre prise de manière à ce que l'instrument et le récepteur soient connectés à deux circuits différents.
- Si nécessaire, consultez un professionnel.

#### ALIMENTATION

• Lorsque vous connectez l'instrument à d'autres appareils (amplificateur, mixer, autres instruments Midi, etc.), assurez-vous que tous les modules soient bien éteints.

• Lisez les conseils concernant les parasites Radio et TV.

#### **NETTOYAGE DE L'INSTRUMENT**

• Les surfaces externes de l'instrument doivent être nettoyées qu'avec un chiffon doux et sec. N'utilisez jamais d'essence, de diluants ou de solvants en général.

#### **AUTRES PRECAUTIONS**

Si vous voulez utiliser l'instrument à l'étranger et vous avez des doutes sur l'alimentation, consultez préalablement un professionnel. L'instrument ne doit jamais être soumis à de forts coups.

#### ADAPTATEURS DE COURANT

Pour brancher cet instrument à la prise du réseau électrique, il faut utiliser exclusivement l'adaptateur de courant CAVAGNOLO fourni avec l'instrument en question. L'utilisation d'autres adaptateurs de courant pourrait endommager les circuits d'alimentation de l'instrument. Par conséquent, il est très important d'utiliser les adaptateurs originaux et de demander le type approprié si vous devez le commander à nouveau.

"Exécution des Directives 2002/95/CE, 2002/96/CE et 2003/108/CE, concernant la réduction de l'utilisation de substances dangereuses dans les appareils électriques et électroniques et l'élimination des déchets".

#### INFORMATIONS AUX UTILISATEURS

Le symbole du conteneur barré marqué sur l'appareil indique que le produit à la fin de sa vie utile doit être collecté séparément des autres déchets. Par conséquent l'utilisateur devra collecter l'appareil inutilisable dans un centre de collecte sélective approprié de déchets électroniques et électrotechniques ou bien il devra le remettre au revendeur en cas d'achat d'un nouvel appareil de type pareil, en raison d'un contre un. Une collecte sélective adéquate et le conséquent envoi de l'appareil inutilisable au recyclage, au traitement et à son correcte élimination contribue à éviter de possibles effets négatifs sur l'environnement et sur la santé et elle favorise le recyclage des matières dont l'appareil est composé. L'élimination abusive du produit par l'utilisateur comporte l'application des sanctions administratives prévues.

Ce symbole indique que dans les pays de l'Union européenne, ce produit doit être collecté séparément des ordures ménagères selon les directives en vigueur dans chacun de ces pays. Les produits portant ce symbole ne doivent pas être mis au rebut avec les ordures ménagères.

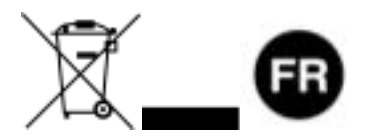

## Consignes sur l'utilisation du Bluetooth

**ZÉNITH DNE** est équipé d'un module Bluetooth. N'oubliez pas qu'il faut respecter certaines conditions pour que tout fonctionne correctement :

- Veillez toujours à ce que le Bluetooth de la tablette livrée avec l'arrangeur soit actif, sinon la connexion sera impossible avec **ZÉNITH DNE**.
- Vérifiez que le module **ZÉNITH DNE** est sous tension et qu'il est allumé lorsque vous démarrez l'application.
- Si la tablette était éteinte, attendez un peu de manière à ce que la tablette démarre entièrement avant de lancer l'application **ZÉNITH ONE**.

#### Important :

- Nous vous déconseillons d'utiliser la tablette fournie avec **ZÉNITH ONE** pour autre chose que l'utilisation de l'arrangeur.
- Nous vous déconseillons également de la connecter en Wifi sur votre box ou tout autre point internet.
- N'utilisez pas le protocole de connexion Bluetooth intégrée dans Android. Nous avons notre système de liaison indépendant du menu d'appairage traditionnel.

La tablette livrée avec votre arrangeur est déjà appairée à lui. Vous n'avez pas à vous occuper de l'appairage Bluetooth, tout est prêt !

## Contenu du coffret Zénith One

- 1 module Arrangeur **ZÉNITH DNE**.
- ♥ 1 Carte SD présente dans le lecteur de carte SD de l'arrangeur.
- 1 Transformateur d'alimentation pour l'arrangeur **ZÉNITH ONE**.
- 🜾 1 Tablette fonctionnant sous Android avec l'application « ZÉNITH ONE » installée.
- ♥ 1 Câble d'alimentation pour la tablette Android.
- ♥ 1 Notice d'utilisation.

## Accessoires disponibles pour Zénith One

- K Housse de transport pour pédalier, **ZÉNITH DNE**, tablette et câbles.
- K Support plateau pour expandeur **ZÉNITH ONE**.
- K Support tablette **ZÉNITH ONE** pour pied de micro ou pupitre.
- Fédale de Volume.
- ኛ Transmetteur Audio **ZÉNITH DNE**.
- Pass partitions pour ZÉNITH ONE.
- ♥ Interface MIDI USB.

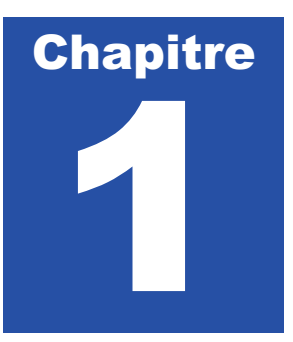

## **Connexions Face Arrière**

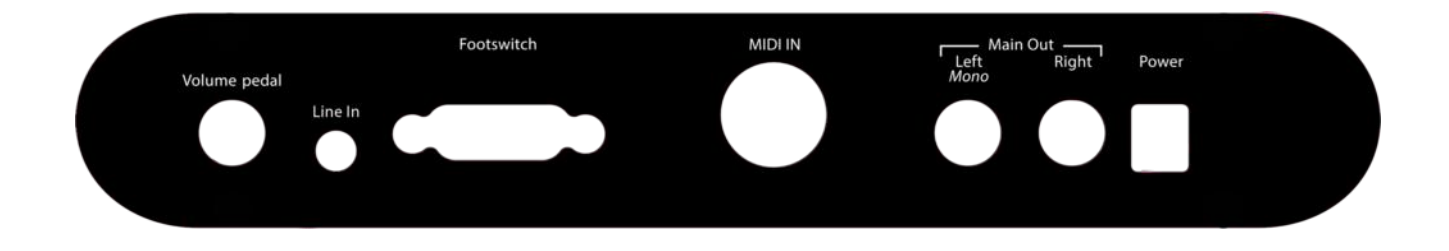

| Volume Pedal  | Connectique pour pédale de volume.                                                                                           |  |  |  |  |
|---------------|----------------------------------------------------------------------------------------------------|--|--|--|--|
| Line In       | Connectique 3,35 stéréo pour relier la sortie audio de la                                                                    |  |  |  |  |
|               | tablette ou un transmetteur Bluetooth <b>ZÉNITH ONE</b> . (En option).                                                       |  |  |  |  |
| Footswitch    | Connectique pour pédale optionnelle à 13 boutons interrupteurs. Accessoire Cavagnolo FX13.                                   |  |  |  |  |
| Prise MIDI IN | Prise MIDI standard à relier vers votre accordéon ou clavier.                                                                |  |  |  |  |
| Main OUT      | Sortie générale de l'arrangeur, à relier vers votre système de                                                               |  |  |  |  |
|               | sonorisation. Il est conseillé de connecter 2 jacks mono 6,35<br>pour profiter au mieux de la qualité sonore de l'arrangeur. |  |  |  |  |
| Power         | Prise d'alimentation de l'arrangeur. Il est nécessaire d'utiliser                                                            |  |  |  |  |
|               | exclusivement le transformateur fourni par Cavagnolo pour<br>connecter l'arranger au réseau électrique.                      |  |  |  |  |
|               |                                                                                                    |  |  |  |  |

## **Connexions Face Avant**

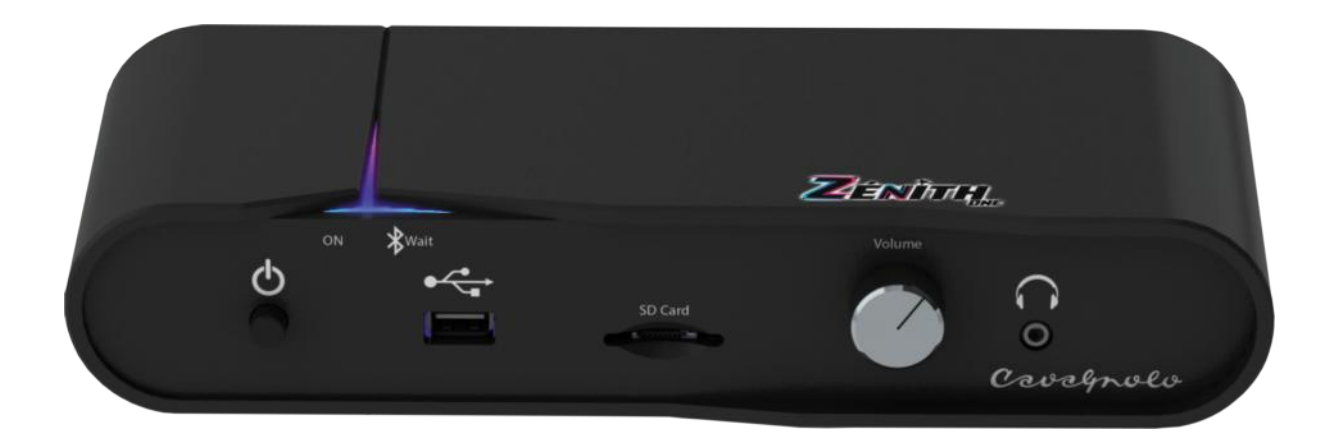

| Bouton poussoir de mise sous tension / d'arrêt de l'arrangeur. |
|----------------------------------------------------------------|
| Permet de connecter la tablette pour maintenir sa charge si    |
| besoin.                                                        |
| Pour les appareils équipés de l'option MIDI USB Host, cette    |
| prise sert également de port MIDI IN supplémentaire.           |
| Détermine l'état de votre Arrangeur.                           |
| <i>Éteint</i> : Arrangeur hors tension.                        |
| LED ON bleue constante : Sous tension.                         |
| LED ON bleue constante, LED Wait clignotante: Bluetooth        |
| prêt.                                                          |
| LED Rouge clignotante : Interface MIDI USB Host OK (En         |
| option)                                                        |
| A utiliser obligatoirement avec la carte SD fournie par        |
| Cavagnolo.                                                     |
| Bouton de volume général de l'arrangeur.                       |
| Format 3,5. Volume contrôlé par le bouton de volume général    |
| de l'arrangeur.                                                |
|                                                                |

## Mise en marche de ZÉNITH ONE

Avant toute chose, assurez-vous :

- ኛ D'avoir connecté l'arrangeur **au secteur via son transformateur** fourni.
- K D'avoir connecté les sorties Main Out de l'arrangeur sur votre système de sonorisation.
- C'avoir connecté un câble MIDI sur la Prise MIDI IN de votre arrangeur vers la prise MIDI OUT de votre accordéon / clavier.
- C'avoir mis sous tension votre système de sonorisation, et d'avoir ouvert le volume afin de pouvoir écouter l'arrangeur.
- Vavoir mis sous tension l'arrangeur.

#### Connection de la tablette à l'arrangeur

Mettez la tablette sous tension grâce au bouton prévu à cet effet sur le côté de l'appareil. Voici un exemple d'écran d'accueil lorsque la tablette est démarrée :

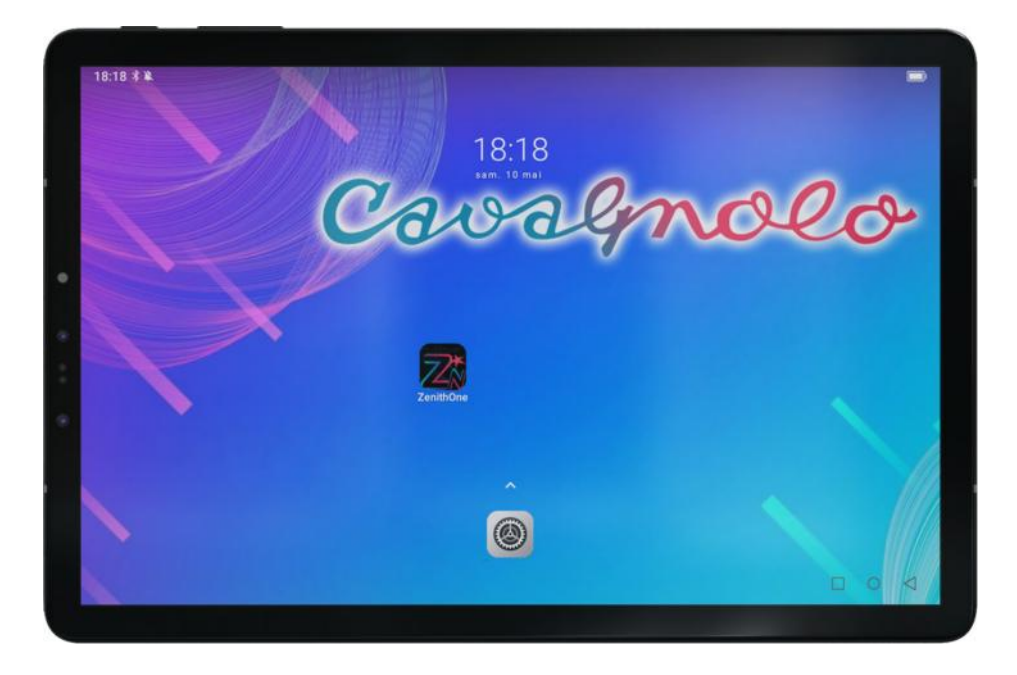

Avant d'exécuter l'application **ZÉNITH ONE** assurez-vous que le Bluetooth de votre tablette soit bien activé.

Contrôlez l'état de la LED Wait sur la face avant de l'arrangeur. Si elle clignote, vous pouvez démarrer l'application **ZÉNITH DNE** pour connecter la tablette à l'arrangeur. Si elle ne clignote pas, éteignez l'arrangeur puis rallumez le.

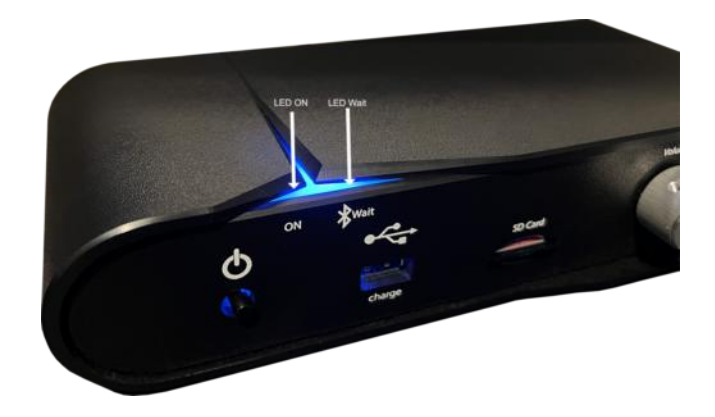

#### Démarrage de l'application ZÉNITH ONE

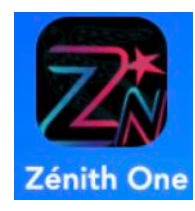

Si le Bluetooth est bien activé sur votre tablette et si la **LED Wait** de l'arrangeur clignote, alors vous pouvez démarrer l'application **ZÉNITH ONE** en appuyant sur l'icône présente sur la page principale de la tablette.

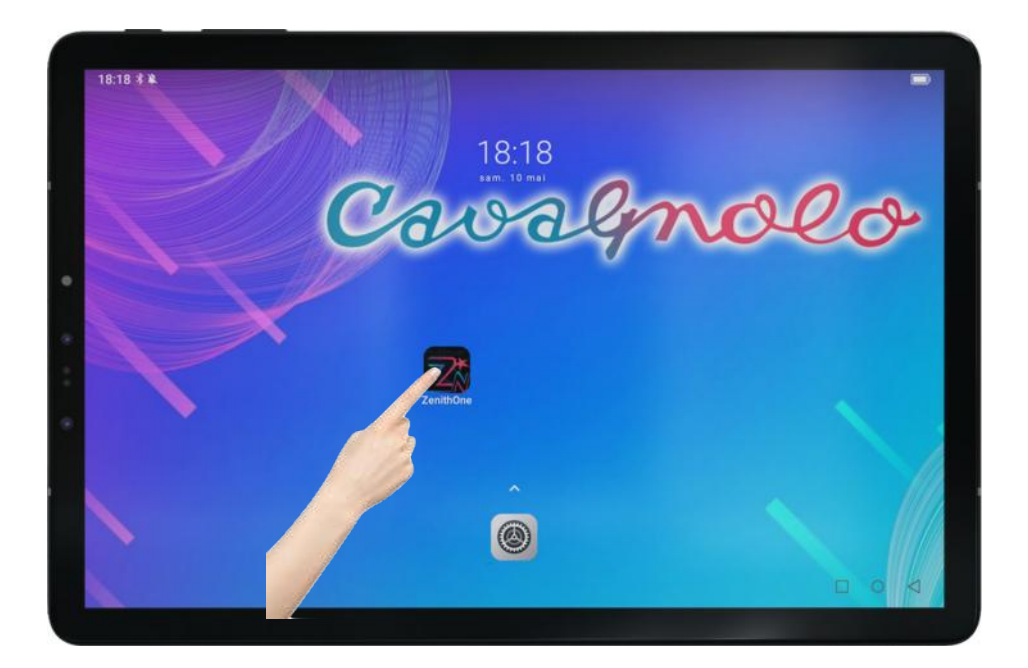

Une fois l'application exécutée, l'écran de démarrage apparait. Sur la partie inférieure de l'écran, une ligne décrit les étapes de la connexion Bluetooth.

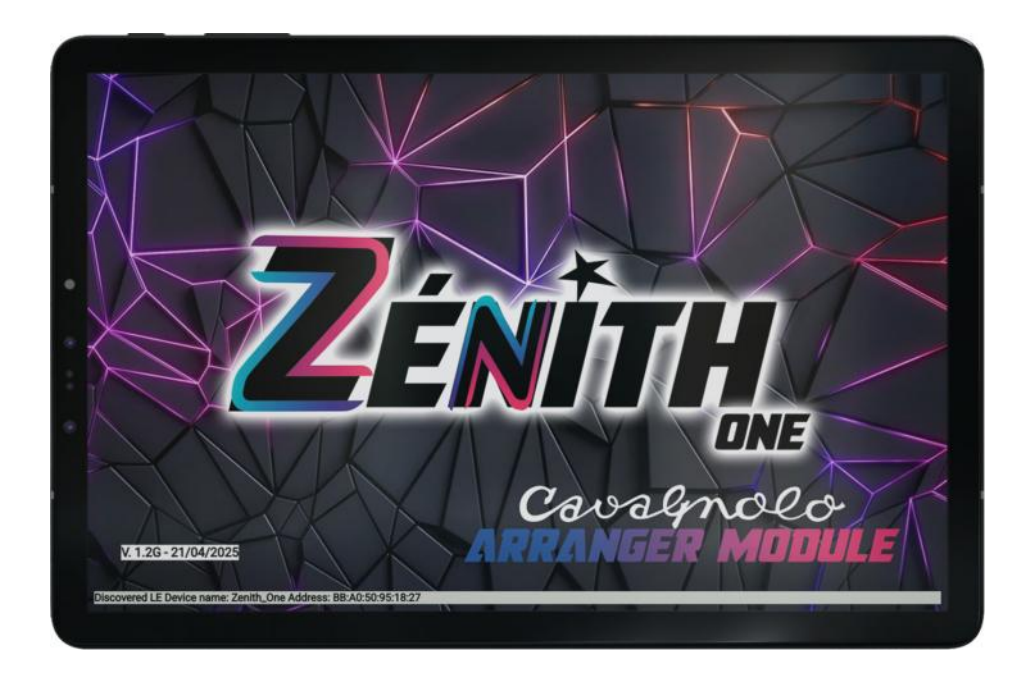

La page principale apparait ensuite.

| GIPSY         | LIVE<br>Bass:127 | Orch:127     | 4/4<br>Oct: 0 | D Trnsp | 20 120<br>0:0 Split | : C4 | Grand Pia   | ano1  | 127            |
|---------------|------------------|--------------|---------------|---------|---------------------|------|-------------|-------|----------------|
| Registration: | #.               |              |               |         | 000                 |      | /           |       | Home           |
| Sona:         |                  |              |               |         | 000                 |      |             |       | Sound<br>Mixer |
|               |                  |              |               |         |                     |      | רגי         |       | Style<br>Mixer |
|               |                  | 7÷           |               |         |                     | To   | Nylon Guita | r     | Settings       |
|               | 4                |              |               | ONE     |                     |      | Plein Jeu   |       | Demo           |
|               | Í                | RUT ESSIURAL | L ARRANDER M  | WDULE   |                     | X    | Octa Brass  |       | Chord<br>Pro   |
| Intro<br>1    | Intro<br>2       | Intro<br>3   | A             | в       | с                   | D    | End 1       | End 2 | End 3          |
| Count         | Key              | Key          | Bass To       | M.Bass  | Hold                | 2nd  | Restart     | SI    | tart           |

## L'arrangeur est prêt à être utilisé

#### Notes importantes :

En règle générale, lorsque vous mettez sous tension l'arrangeur, attendez une dizaine de secondes avant de lancer l'application **ZÉNITH DNE**, afin de laisser le temps au Bluetooth de démarrer correctement.

#### Éteindre correctement l'application et l'arrangeur

#### 1) Fermez l'application

- Glissez votre doigt de haut en bas au bord de l'écran de la tablette pour faire apparaitre les barres de menus (1).
- Quittez l'application en appuyant sur l'icône « *carré*» en bas à droite de l'écran (2).

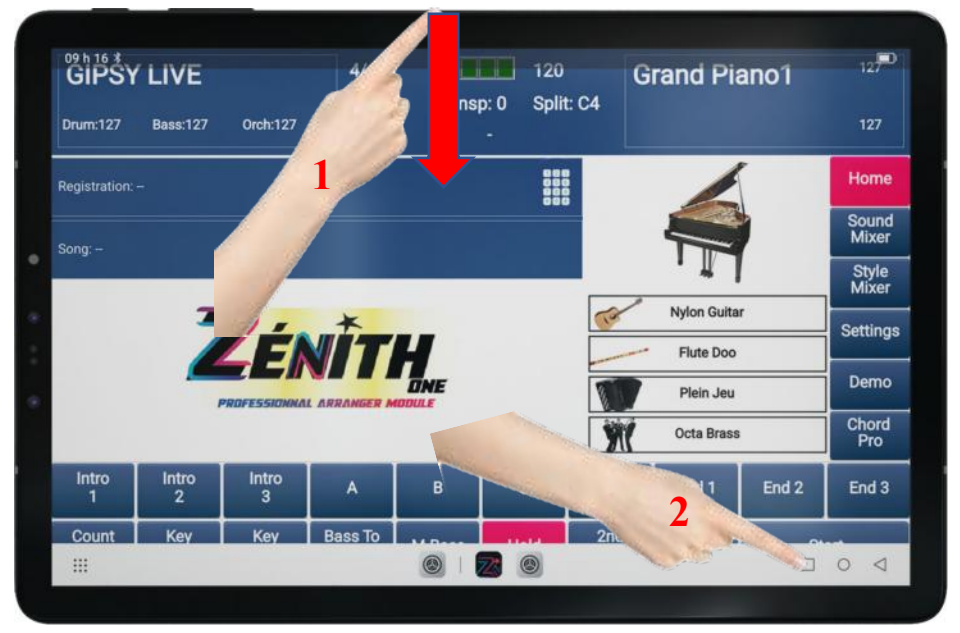

• Fermez ensuite l'application en glissant la fenêtre de l'application à l'extérieur de l'écran vers le haut, à l'aide de votre doigt.

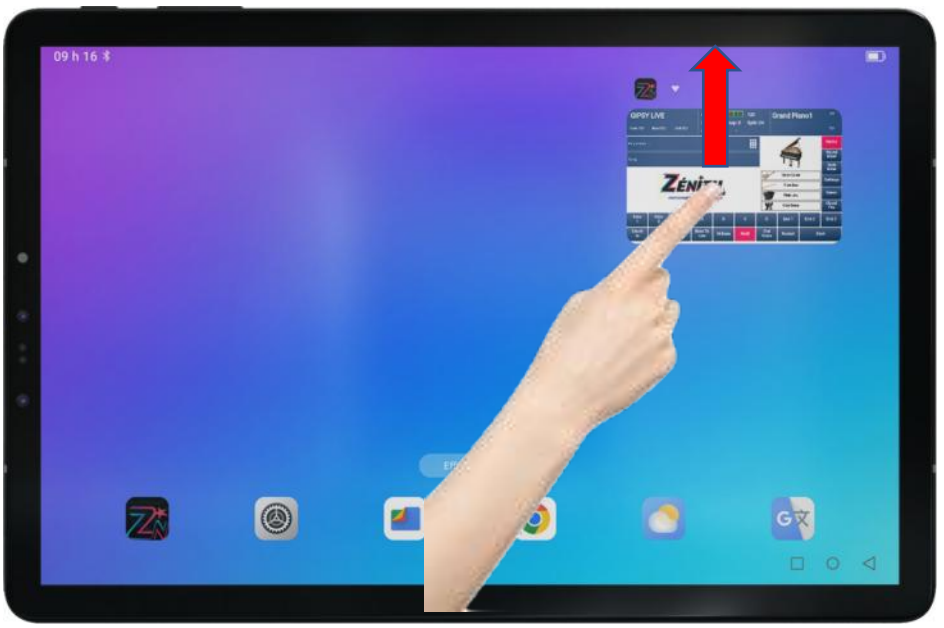

L'application est correctement fermée.

- 2) Éteignez l'arrangeur
- Appuyez sur le bouton On / Off pour éteindre l'arrangeur.

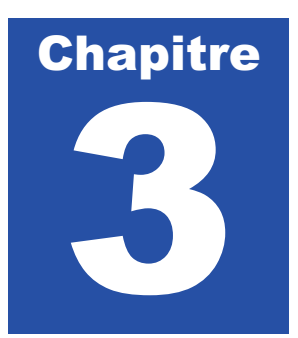

## Présentation du tableau de bord ZÉNITH ONE

Pour bien comprendre l'interface et rendre son utilisation plus simple, voici comment le tableau de bord de **ZÉNITH ONE** a été pensé.

| GIPSY         | ' LIVE     |             | 4/4<br>Oct: 1 |        | 120 n. 0 Solit    | · C4     | Grand Pia   | ano1  | 127            |
|---------------|------------|-------------|---------------|--------|-------------------|----------|-------------|-------|----------------|
| Drum:127      | Bass:127   | Orch:127    | Arr.A         |        | -                 |          |             |       | 127            |
| Registration: | -          |             |               |        | 869<br>809<br>809 |          | 1           |       | Home           |
| Sona:         |            |             |               |        |                   |          |             |       | Sound<br>Mixer |
|               |            |             |               |        |                   |          | רגי.        |       | Style<br>Mixer |
|               | -          | 7-          | *             |        |                   | ( Second | Nylon Guita | r     | Settings       |
|               |            | <u>4 El</u> | VIT           |        |                   |          | - Flute Doo |       | Domo           |
|               | ,          | ROFESSIONNA | L ARRANGER N  |        |                   | 8        | Plein Jeu   |       | Demo           |
|               |            |             |               |        |                   | Ŵ        | Octa Brass  |       | Chord<br>Pro   |
| Intro<br>1    | Intro<br>2 | Intro<br>3  | A             | В      | с                 | D        | End 1       | End 2 | End 3          |
|               | Key        | Key         | Bass To       | M.Bass | Hold              | 2nd      | Restart     | S     | tart           |

#### 3 grandes parties sont à retenir :

Cadre Jaune :Écran de contrôleCadre Rouge :Panneau de commande des stylesCadre Vert :Accès aux menus proposés par l'arrangeur.

#### Descriptif rapide de l'écran de contrôle

L'écran de contrôle vous permet de :

- K Choisir un Style et savoir quel est celui qui est sélectionné.
- K Choisir un son et connaitre quel est celui qui est sélectionné.
- K Connaitre le son « 2<sup>nd</sup> Voice » et le modifier.
- K Modifier le tempo d'un style (BPM)
- K Avoir l'indication en temps réel de la position du style sur les temps écoulés.
- K Connaitre la position de la variation utilisée.
- K Avoir l'information de l'accord joué par l'arrangeur.
- Connaitre le nom des 4 sons en accès rapide pour chaque style (programmables cf. p.33)
- K Connaitre les volumes respectifs des parties principales de l'arrangeur.
- K Appeler une registration.
- K Appeler des MP3 ou des Midifiles.
- Transposer les sons main droite par octave.
- ♥ Transposer les sons main droite par demi-tons.
- Splitter son clavier piano.

#### Descriptif rapide des menus

- K Home : Retour à la page principale de l'application
- Sound Mixer : Réglage général du volume par parties, à savoir Batterie, Basse, Orchestration, son main droite (Right) et son 2<sup>nd</sup> Voice.
- Style Mixer : Réglage précis du style sélectionné (volume de chaque partie, effets, son, panoramique, mute...) avec sauvegarde des paramètres.
- Settings : Paramètres de fonctionnement de l'arrangeur (réglage type accordéon / clavier, canaux MIDI, filtrage MIDI, configuration pédalier, infos versions application / Arrangeur...)
- K Demo : Permet d'écouter rapidement quelques styles sans jouer.
- Chord Pro : C'est un mode de fonctionnement de l'arrangeur où il vous sera possible d'éditer, importer et d'exporter des grilles d'accords. L'arrangeur jouera ainsi toute la partie accompagnements de façon autonome.

#### Descriptif rapide du panneau de commande des styles

- K Utilisation de 3 intros et 3 endings pour chaque style.
- Villisation de 4 variations : *A*, *B*, *C* et *D* pour chaque style.
- K Démarrage et arrêt des styles (Start).
- ♥ Paramètres de contrôle des styles (Key Start, Key Stop, Hold…)
- K Activation / Désactivation de la 2<sup>nd</sup> Voice pour la main droite.
- Forcer l'arrangeur à reprendre sur le 1<sup>er</sup> temps de la mesure (*Restart*).
- K Obtenir un décompte d'une mesure avant le démarrage de chaque style (*Count In*).
- K Demander à l'arrangeur de tenir compte de toutes les basses jouées (Bass To Low).
- ♥ Jouer manuellement les basses (*M Bass*).

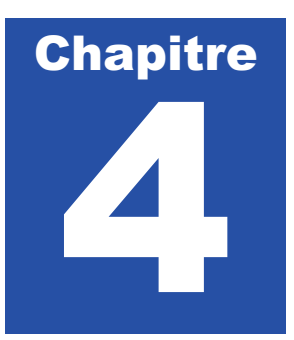

## Utilisation des styles

#### Définition :

Un style est un ensemble rythmique, prêt à répondre à une harmonisation en temps réel. Lorsqu'un accord est envoyé à **ZÉNITH DNE**, le style sélectionné joue un accompagnement automatique.

**ZÉNITH DNE** propose un bon nombre de styles différents, qui sont classés par catégories. Voyons ensemble comment accéder aux différents styles que l'arrangeur nous propose.

#### Sélection d'un style

Nous allons utiliser la partie « écran de contrôle » pour sélectionne un style. Appuyez sur la case rectangulaire en haut à gauche pour ouvrir la bibliothèque des styles disponibles.

| GIFGI        | LIVE       | ~          | 4/4<br>Oct: ( | 0 Trnsp | 120<br>0:0 Split | : C4     | Grand Pia    | ino1  | 127            |
|--------------|------------|------------|---------------|---------|------------------|----------|--------------|-------|----------------|
| Drum:127     | Bass:127   | Orch:127   | Arr.A         |         |                  |          |              |       | 127            |
| Registration |            |            |               |         | 000              |          |              |       | Home           |
| Song         | B          |            |               |         |                  |          |              | 1     | Sound<br>Mixer |
|              | P.         |            |               |         |                  |          | רעי.         |       | Style<br>Mixer |
| 1            | -          | 7 ÷        |               |         |                  | <u>(</u> | Nylon Guitar |       | Setting        |
| 1            | 4          |            |               |         |                  |          | Plein Jeu    |       | Demo           |
| /            |            |            |               |         |                  | W        | Octa Brass   |       | Chord<br>Pro   |
|              |            |            |               |         |                  |          |              |       |                |
| Intro<br>1   | Intro<br>2 | Intro<br>3 | А             | в       | с                | D        | End 1        | End 2 | End 3          |

Un nouvel écran apparait, vous laissant la possibilité de choisir des familles de styles différentes. Pour les retrouver plus facilement, les styles sont classés par familles : *Ballad, Pop, Dance, Lounge, Ballroom*...

Il faut d'abord sélectionner une famille, et ensuite sélectionner le style qui vous plaira de jouer.

1 - Sélectionnez une famille sur la partie droite.

2 - Sélectionnez ensuite le style voulu dans la partie gauche.

3- Appuyez à nouveau sur la case famille pour faire défiler les différentes pages de styles disponibles. Dans cet exemple la famille « *Latin* » comporte 4 pages.

|    | CHAC        | HA POF<br>Bass:127 | Orch:127    | 4/4<br>Oct: 0<br>Arr.A | D Trnsp | D: 0 Spli | 4:128 (<br>t: C4 | Grand  | Piano1     |                |
|----|-------------|--------------------|-------------|------------------------|---------|-----------|------------------|--------|------------|----------------|
|    |             |                    | 5           | STYLES                 |         |           |                  | STYLE  | FAMILY     | Home           |
|    | CHACH       | A POP              | DISCO       | CHACHA                 | CHILL   | D BOSSA   | BA               | ALLAD  | POP        | Sound<br>Mixer |
| ۰  |             |                    |             |                        |         |           | D                | ANCE   | LOUNGE     | Style<br>Mixer |
|    | FASTE       | IOSSA              | GIPS        | SY LIVE                | LOUG    | E BOSSA   | BALL             | ROOM 1 | BALLROOM 2 | Settings       |
| 12 | -           |                    |             |                        |         |           | BALL             | ROOM 3 | LATIN      | Demo           |
|    | AMERICA     | NO DANCE           | TRIO        | BOSSA                  | SAMB    | A BRAZIL  | F                | OLK    | US         | Chord<br>Pro   |
|    | Intro<br>1  | Intro<br>2         | Intro<br>3  | A                      | в       | с         | D                | End    | 1 End      |                |
|    | Count<br>In | Key<br>Start       | Key<br>Stop | Bass To<br>Low         | M.Bass  | Hold      | 2nd<br>Voice     | Resta  | irt s      | it.            |

Le style « Chacha Pop » est prêt à être utilisé avec votre arrangeur.

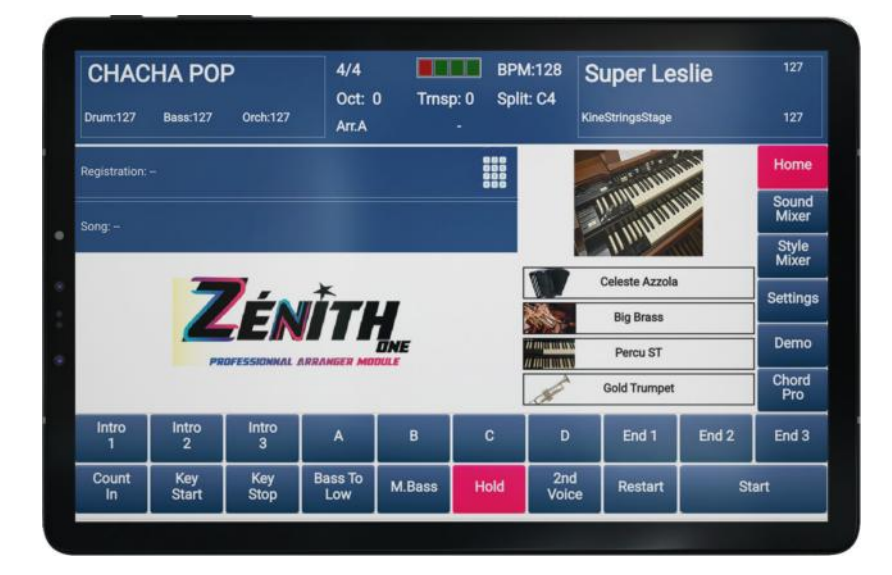

- Note : La page d'accès aux styles disparait automatiquement au bout de 4 secondes si vous ne touchez à rien si la fonction « *Auto Exit Menu* » est active (cf. p.52) Si cette option n'est pas activée, appuyez sur la touche « *Home* » pour revenir à l'écran principale de *ZÉNITH ONE*.
- Note2 : Pour sélectionner la famille d'un style, un appui dans la partie droite de la case aura l'effet « Page + », et un appui partie gauche « Page - ».

#### Utilisation de l'arrangeur et résumé des fonctions essentielles

Lorsqu'un style est sélectionné, il ne vous reste plus qu'à l'utiliser. Pour cela vous devez démarrer le style pour afin de pouvoir en profiter.

#### Plusieurs possibilités sont possibles pour exécuter le départ de votre style, à savoir :

- K Utiliser le bouton « *Start* » pour lancer manuellement le style.
- Villiser la fonction « *K.Start* » pour déclencher le départ du style synchronisé à l'appui d'un accord sur votre clavier.
- K Utiliser des introductions : « Intro 1 » « Intro 2 » ou « Intro 3 ».
- ኛ Utiliser la fonction « « *Cnt.In* » pour profiter d'un décompte d'une mesure avant le départ du style.

Vous remarquerez que 3 introductions sont disponibles pour chaque style utilisé. De façon générale, l'intro 1 sera de courte durée, l'intro 2 sera d'une durée moyenne et l'intro 3 durera plus longuement.

#### En cours de jeu :

Lorsque vous êtes en cours de jeu, vous pouvez utiliser les boutons de variation « A », « B », « C » ou « D » pour modifier l'orchestration qui vous accompagnera durant l'exécution du style. Cela vous permet de jouer d'une façon non monotone.

Tout comme pour les introductions, l'orchestration des styles est dosée différemment, suivant la variation utilisée. La variation «A » aura donc un caractère plus basique si nous la comparons à la variation « D », qui est la plus étoffée en instruments.

#### Pour terminer l'exécution d'un style :

Lorsque le moment est venu d'arrêter le style en cours de jeu, vous disposez de plusieurs possibilités :

- Vilisez le bouton « *Start* » pour stopper net le style.
- Villisez la fonction « *K.Stop* » pour que le style l'arrêt du style soit synchronisé aux accords que vous appuyez. Il s'arrêtera dans ce cas au même moment que nos notes seront lâchées. Vilisez les endings « End 1 » « End 2 » « End 3 ».

Vous constaterez que les 3 endings sont programmés dans la même logique que les introductions, c'est-à-dire du plus court au plus long.

Note : Si en cours de jeu il vous arrive de vous décaler rythmiquement, vous pouvez utiliser la fonction « ReStart » pour forcer l'arrangeur à repartir sur le premier temps du style en cours de jeu.

#### Modification d'un tempo

Le tempo du style sélectionné est affiché en permanence à l'écran de contrôle de **ZÉNITH DNE**. Il suffit de regarder l'indication **BPM** pour connaitre sa valeur.

Il est possible de modifier le tempo d'un style afin de l'accélérer ou de le ralentir.

Appuyez sur l'indication BPM (128 dans cet exemple) pour ouvrir la fenêtre dédiée.

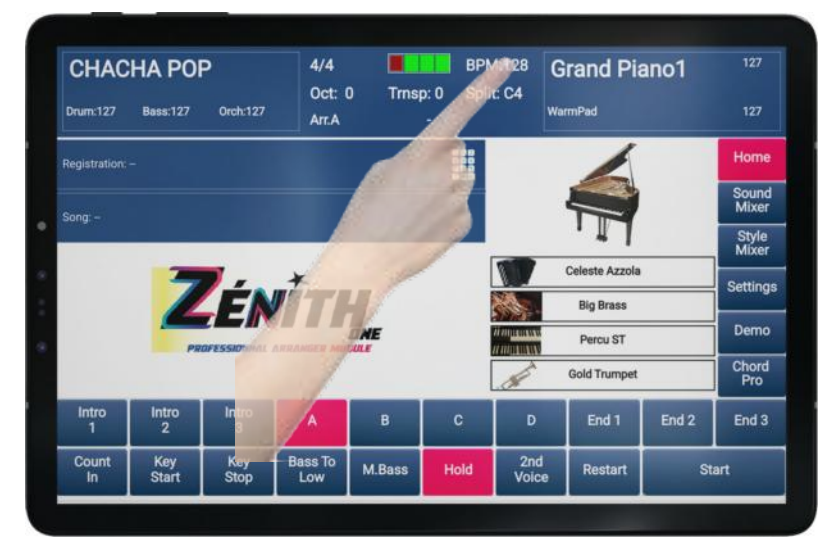

Vous arriverez alors à cet écran :

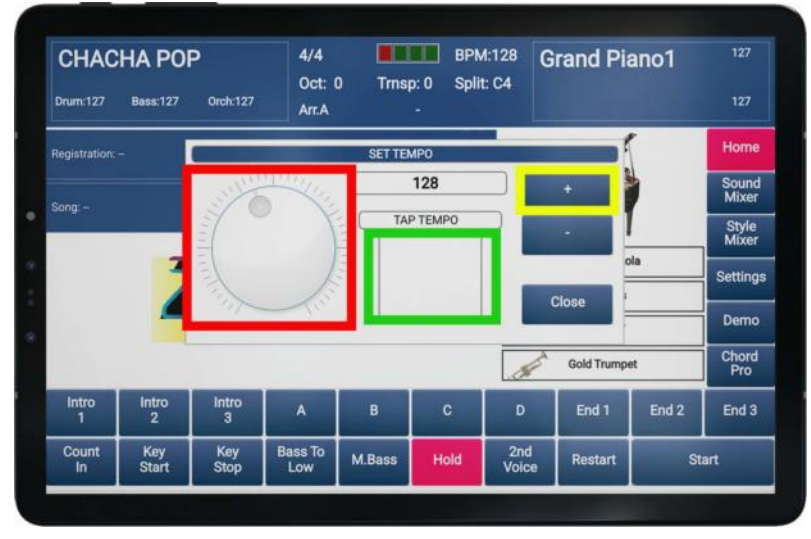

- Utilisez les boutons « + » et « » (zone jaune) pour diminuer ou augmenter le tempo de façon précise.
- Villisez l'*alpha dial* (zone rouge) pour diminuer ou augmenter le tempo de manière rapide.
- Vullisez le *Tap Tempo* (zone verte) pour donner la pulsation que vous souhaitez exactement.
- K Appuyez sur « *Close* » pour quitter cette fenêtre lorsque vous avez terminé.

#### Rappel:

Le tempo peut être mémorisé. Pour cela, allez dans « Style Mixer » puis sélectionnez « Save ».

Le tempo peut être modifié ponctuellement par le biais du pédalier de contrôle si vous en possédez un.

#### Modifier la hauteur d'un son

Si la tessiture d'une sonorité main droite ne vous convient pas, il est possible de la transposer par octave, sur plage d'amplitude -3 a + 3.

Si le son vous parait trop grave, transposez-le à l'octave supérieure (+). En revanche, si le son vous semble trop aigu, transposez-le à l'octave inférieure (-).

Pour transposer, appuyez sur l'indication « Oct ».

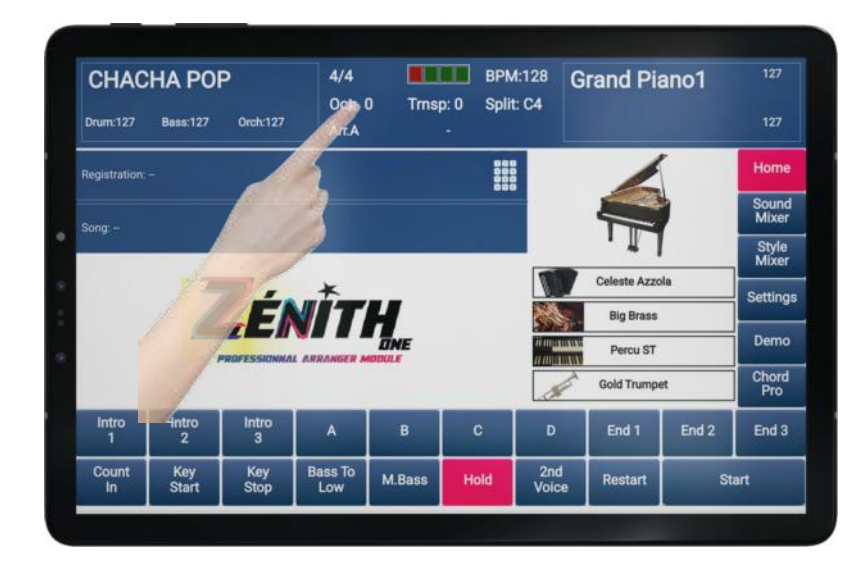

Vous arriverez à cet écran :

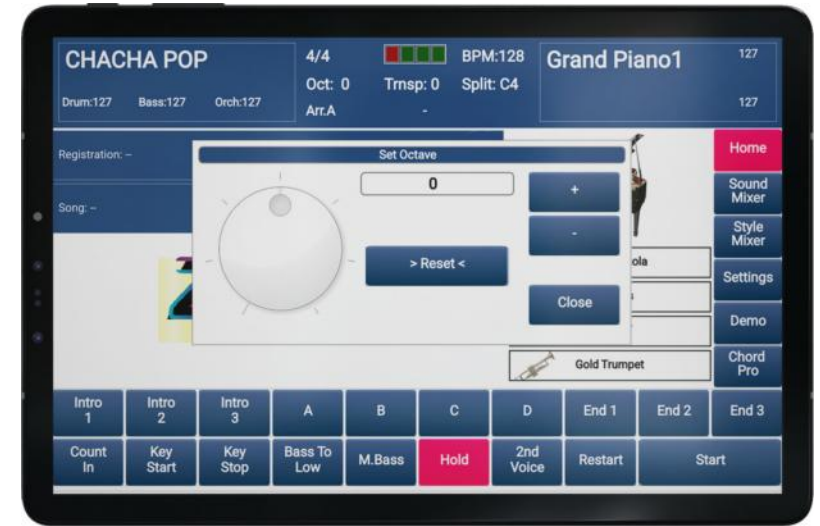

- ♥ Utilisez les boutons « + » et « » pour changer la hauteur du son par octave.
- K Utilisez l'*alpha dial* pour changer la hauteur du son de plusieurs octaves rapidement.
- ኛ Utilisez le bouton « *Reset* » pour retrouver le réglage initial, soit la valeur « *0* ».
- K Appuyez sur « *Close* » pour quitter cette fenêtre lorsque vous avez terminé.

#### Transposer l'arrangeur

Si vous souhaitez modifier la tonalité de ce que vous interprétez, vous pouvez utiliser la fonction de transposition par demi-tons.

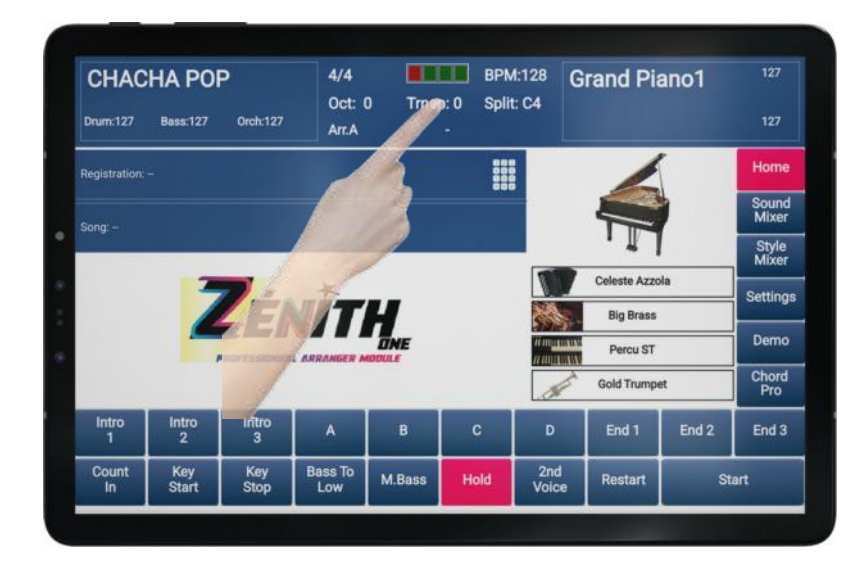

Pour transposer, appuyez sur l'indication « Trnsp ».

#### Vous arriverez à cet écran :

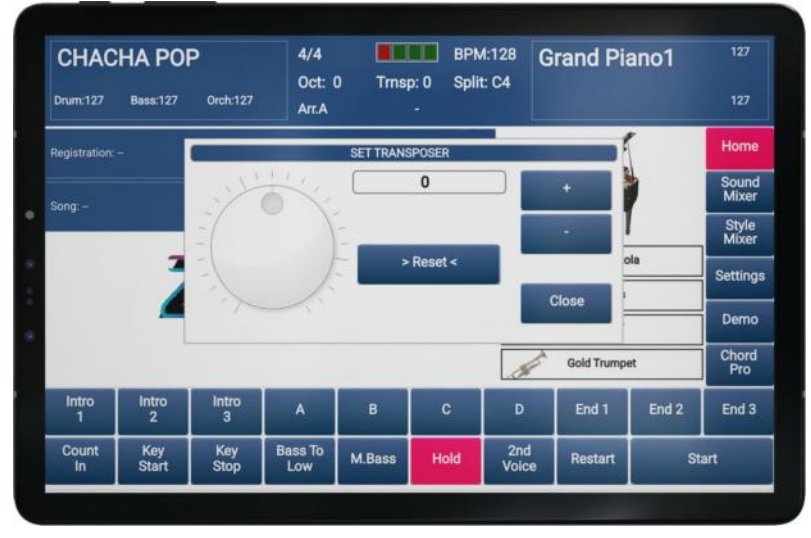

- ♥ Utilisez les boutons « + » et « » pour changer la hauteur globale par demi-ton.
- K Utilisez l'*alpha dial* pour transposer plus rapidement plusieurs demi-tons.
- Villisez le bouton « *Reset* » pour retrouver la tonalité jouée, soit la valeur « *0* ».
- K Appuyez sur « *Close* » pour quitter cette fenêtre lorsque vous avez terminé.

#### Splitter son clavier

Cette fonction ne concernera que les utilisateurs de piano numériques, ou claviers pianos. Grâce à cette fonction, vous allez pouvoir délimiter sur votre clavier à la note près les 2 zones pour jouer avec votre arrangeur : La zone de la main gauche, et la zone pour la main droite. Rappel, la zone main gauche sera dédiée exclusivement pour piloter les arrangements de l'arrangeur, et la zone main droite sera utilisée par la main droite pour jouer vos mélodies.

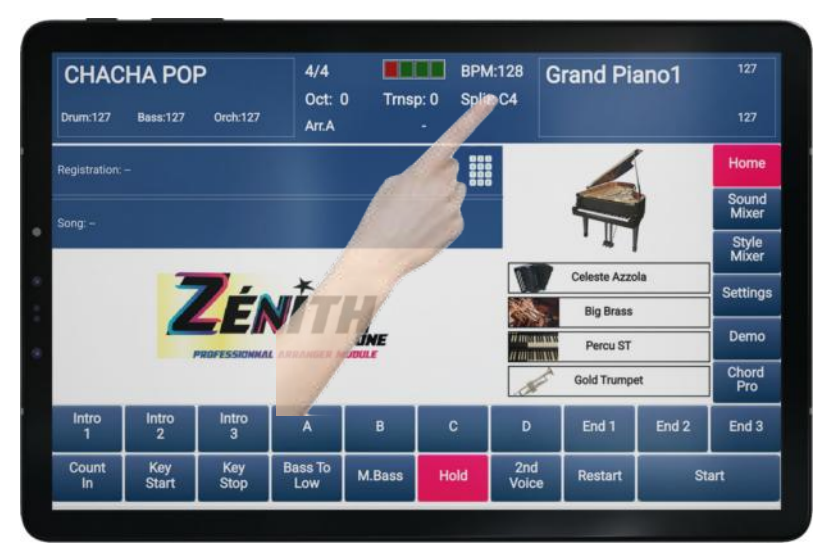

Pour créer votre point de split, appuyez sur l'indication « Split ».

Lorsque cet écran apparait, il ne vous reste plus qu'à jouer la note sur votre clavier qui servira de limite entre la partie arrangeur et la partie mélodie.

| CHAC       | HA POP     | Þ          | 4/4<br>Oct: 0 | ) Trnsp | BPN<br>0:0 Split | 4:128<br>t: C4 | Grand Pia    | ano1  |                |
|------------|------------|------------|---------------|---------|------------------|----------------|--------------|-------|----------------|
| Drum:127   | Bass:127   | Orch:127   | Arr.A         |         |                  |                |              |       | 127            |
|            |            |            |               |         |                  |                | /            |       | Home           |
|            |            |            |               |         |                  | -              |              |       | Sound<br>Mixer |
|            |            |            |               |         |                  |                | ' <b>I</b>   |       | Style<br>Mixer |
|            |            |            |               |         |                  |                | Celeste Azzo | la    | Settings       |
|            |            |            |               |         |                  | 2              | Big Brass    |       | Gettings       |
|            |            | C          | 4 - 48        |         |                  | H man          | Percu ST     |       | Demo           |
|            |            |            |               |         |                  | . Ch           | Gold Trumpe  | et    | Chord          |
|            |            |            |               |         |                  |                |              |       |                |
| Intro<br>1 | Intro<br>2 | Intro<br>3 | A             | в       | С                | D              | End 1        | End 2 | End 3          |

La note que vous aurez choisie sera indiquée dans le cadre réservé à cet effet. Lorsque vous avez fait votre choix, revenez à l'écran principal en appuyant sur la touche « *Home* »

#### Programmation d'un Style avec le Digit AiR

Les possesseurs de Digit AiR Pro et Millenium peuvent, s'ils le souhaitent, accéder à une programmation plus avancée. Par exemple, il est possible d'appeler un style par le simple passage de registre sur le Digit AiR. Il faudra alors vous organiser afin d'imaginer l'usage de cette possibilité, afin qu'elle soit la plus pratique pour vous. Chaque registre du Digit AiR peut donc si vous le désirez appeler directement un style de **ZÉNITH ONE**.

Pour programmer un style, il suffit de vous reporter au tableau suivant. Chaque style est appelé à l'aide d'un numéro « P Ch ».

Note : Lorsque des mises à jour de styles seront effectuées, cette liste sera systématiquement remplacée par une autre. Il faudra alors tenir compte des nouveaux numéros attribués pour chaque style.

| Famille  | P Ch | MSB | Styles            |
|----------|------|-----|-------------------|
|          | 0    | 0   | 6 8 Slow Rock     |
|          | 1    | 0   | 6 8 Slow Retro    |
|          | 2    | 0   | 12 8 Slow Pop     |
|          | 3    | 0   | Ballade Ir        |
|          | 4    | 0   | Ever Green        |
|          | 5    | 0   | Gary Moore        |
|          | 6    | 0   | Slow Beat 1       |
|          | 7    | 0   | Slow Beat 2       |
|          | 8    | 0   | Slow Beat 3       |
|          | 9    | 0   | Whats Like        |
|          | 10   | 0   | Diego Live Orcht  |
| BALLAD   | 11   | 0   | Slow Motel        |
| DITLLITO | 12   | 0   | SL Rock Love You  |
|          | 13   | 0   | Promise Ballad    |
|          | 14   | 0   | Crazy Requiem     |
|          | 15   | 0   | River Slow Rock   |
|          | 16   | 0   | Symphonic Life F  |
|          | 17   | 0   | Groove SL Rock    |
|          | 18   | 0   | Unplugged SL Rock |
|          | 19   | 0   | Kizomba Love      |
|          | 20   | 0   | Terzinato 2025    |
|          | 21   | 0   | Trap Tune         |
|          | 22   | 0   | Walzer Ballad     |
|          | 23   | 0   | Pop Acoustic      |
|          | 24   | 0   | Basic Rock        |
|          | 25   | 0   | Signe Rock        |
| DOD      | 26   | 0   | Eddy Rock         |
| rOr      | 27   | 0   | Georgy Po         |
|          | 28   | 0   | Guitar Ballad     |
|          | 29   | 0   | La Vie Gold       |
|          | 30   | 0   | Life Funk         |
|          | 31   | 0   | Pop Beguine       |

| 32         0         Pop Beate           33         0         Pop Shuffle           34         0         Rock Ballad           35         0         Rock USA           36         0         Rock Tiger           37         0         So Lovely           38         0         Toto Tune           39         0         UK Pop           40         0         Unplugged           41         0         West Coast           42         0         Allumer           43         0         Johnny Rock           44         0         Another World 80           45         0         Soul Sensual Pop           46         0         Pop Rock Dan B           47         0         French Phone Roc           48         0         Pol Rock Painist           49         0         JJG Morning Rock           50         0         Eavy JH           51         0         Gab Soft Rock           52         0         Guitar Pop           53         0         Adventure Pop           54         0         Dan B Son Rock           55                                                                       |       |    |   |                  |
|----------------------------------------------------------------------------------------------------|-------|----|---|------------------|
| 33         0         Pop Shuffle           34         0         Rock Ballad           35         0         Rock USA           36         0         Rock Tiger           37         0         So Lovely           38         0         Toto Tune           39         0         UK Pop           40         0         Unplugged           41         0         West Coast           42         0         Allumer           43         0         Johnny Rock           44         0         Another World 80           45         0         Soul Sensual Pop           46         0         Pop Rock Dan B           47         0         French Phone Roc           48         0         Pop Rock Pianist           49         0         JIG Morning Rock           50         0         Envy II           51         0         Gaby Soft Rock           52         0         Guitar Pop           53         0         Adventure Pop           54         0         Dan B Son Rock           55         0         Rock Good Music          56                                                                 |       | 32 | 0 | Pop Beatle       |
| 34         0         Rock Ballad           35         0         Rock USA           36         0         Rock Tiger           37         0         So Lovely           38         0         Toto Tune           39         0         UK Pop           40         0         Unplugged           41         0         West Coast           42         0         Allumer           43         0         Johnny Rock           44         0         Acot Two Rock           44         0         Acot Two Rock           45         0         Soul Sensual Pop           46         0         Pop Rock Dan B           47         0         French Phone Roc           48         0         JJG Morning Rock           50         0         Eavy JH           51         0         Gaby Soft Rock           52         0         Rock Good Music           56         0         US R&B           57         0         Soul R&B           58         0         Love Blues Rock           59         0         Really Rock           60         O                                                                    |       | 33 | 0 | Pop Shuffle      |
| 35         0         Rock USA           36         0         Rock Tiger           37         0         So Lovely           38         0         Toto Tune           39         0         UK Pop           40         0         Unplugged           41         0         West Coast           42         0         Allumer           43         0         Johnny Rock           44         0         Another World 80           45         0         Soul Sensual Pop           46         0         Pop Rock Dan B           47         0         French Phone Roc           48         0         Pop Rock Pianist           49         0         JIG Morning Rock           50         0         Envy JH           51         0         Gaby Soft Rock           52         0         Guitar Pop           53         0         Adventure Pop           54         0         Dan B Son Rock           55         0         Rock Good Music           56         0         USR B           57         0         Soul R&B           58                                                                         |       | 34 | 0 | Rock Ballad      |
| 36         0         Rock Tiger           37         0         So Lovely           38         0         Toto Tume           39         0         UK Pop           40         0         Unplugged           41         0         West Coast           42         0         Allumer           43         0         Johnny Rock           44         0         Another World 80           45         0         Soul Sensual Pop           46         0         Pop Rock Dan B           47         0         French Phone Roc           48         0         Pop Rock Dan B           47         0         French Phone Roc           48         0         Pop Rock Dan B           47         0         French Phone Roc           48         0         Pop Rock Dan B           50         0         Enviry JH           51         0         Gatar Pop           53         0         Adventure Pop           54         0         Dan B Son Rock           55         0         Rock Good Music           56         0         US R&B           58                                                           |       | 35 | 0 | Rock USA         |
| 37         0         So Lovely           38         0         Toto Tune           39         0         UK Pop           40         0         Unplugged           41         0         West Coast           42         0         Allumer           43         0         Johnny Rock           44         0         Another World 80           45         0         Soul Sensual Pop           46         0         Pop Rock Dan B           47         0         French Phone Roc           48         0         Pop Rock Dan B           47         0         French Phone Roc           48         0         Pop Rock Pianist           49         0         JJG Morning Rock           50         0         Envy JH           51         0         Gaby Soft Rock           52         0         Guitar Pop           53         0         Adventure Pop           54         0         Dan B Son Rock           55         0         Rock Good Music           56         0         US R&B           58         0         Love Blues Rock                                                                  |       | 36 | 0 | Rock Tiger       |
| 38         0         Toto Tune           39         0         UK Pop           40         0         Unplugged           41         0         West Coast           42         0         Allumer           43         0         Johnny Rock           44         0         Another World 80           45         0         Soul Sensual Pop           46         0         Pop Rock Dan B           47         0         French Phone Roc           48         0         Pop Rock Pianist           49         0         JJG Morning Rock           50         0         Envy JH           51         0         Gaby Soft Rock           52         0         Guitar Pop           53         0         Adventure Pop           54         0         Dan B Son Rock           55         0         Rock Good Music           56         0         LVS R&B           57         0         Soul R&B           58         0         Love Blues Rock           61         0         Blues R&R           62         0         Gisco Funk           67                                                                |       | 37 | 0 | So Lovely        |
| 39         0         UK Pop           40         0         Unplugged           41         0         West Coast           42         0         Allumer           43         0         Johnny Rock           44         0         Another World 80           45         0         Soul Sensual Pop           46         0         Pop Rock Dan B           47         0         French Phone Roc           48         0         Pop Rock Pianist           49         0         JJG Morning Rock           50         0         Envy JH           51         0         Guitar Pop           53         0         Adventure Pop           54         0         Dan B Son Rock           55         0         Rock Good Music           56         0         US R&B           57         0         Soul R&B           58         0         Love Blues Rock           59         0         Really Rock           60         0         Moderato Pop           61         0         Blues R&R           62         0         Garce Spot           66                                                                 |       | 38 | 0 | Toto Tune        |
| 40         0         Unplugged           41         0         West Coast           42         0         Allumer           43         0         Johnny Rock           44         0         Another World 80           45         0         Soul Sensual Pop           46         0         Pop Rock Dan B           47         0         French Phone Roc           48         0         Pop Rock Dianist           49         0         JJG Morning Rock           50         0         Envy JH           51         0         Guitar Pop           53         0         Adventure Pop           54         0         Dan B Son Rock           55         0         Rock Good Music           56         0         US R&B           57         0         Soul ReB           58         0         Love Blues Rock           60         0         Moderato Pop           61         0         Blues R&R           62         0         Girly Groove           63         0         Morace Spot           66         0         Disco Funk           67                                                           |       | 39 | 0 | UK Pop           |
| 41         0         West Coast           42         0         Allumer           43         0         Johnny Rock           44         0         Another World 80           45         0         Soul Sensual Pop           46         0         Pop Rock Dan B           47         0         French Phone Roc           48         0         Pop Rock Pianist           49         0         JJG Morning Rock           50         0         Envy JH           51         0         Gaby Soft Rock           52         0         Guitar Pop           53         0         Adventure Pop           54         0         Dan B Son Rock           55         0         Rock Good Music           56         0         US R&B           57         0         Soul R&B           58         0         Love Blues Rock           60         0         Moderato Pop           61         0         Blues R&R           62         0         Grity Groove           63         0         Marcia Chacha           64         0         Corporation                                                                |       | 40 | 0 | Unplugged        |
| 42         0         Allumer           43         0         Johnny Rock           44         0         Another World 80           44         0         Soul Sensual Pop           46         0         Pop Rock Dan B           47         0         French Phone Roc           48         0         Pop Rock Pianist           49         0         JJG Morning Rock           50         0         Enry JH           51         0         Gaby Soft Rock           52         0         Guitar Pop           53         0         Adventure Pop           54         0         Dan B Son Rock           55         0         Rock Good Music           56         0         US R&B           57         0         Soul R&B           58         0         Love Blues Rock           59         0         Really Rock           60         0         Moderato Pop           61         0         Blues R&R           62         0         Girly Groove           63         0         Inspirin           69         Dance Spot           66 <t< th=""><th></th><th>41</th><th>0</th><th>West Coast</th></t<> |       | 41 | 0 | West Coast       |
| 43         0         Johnny Rock           44         0         Another World 80           45         0         Soul Sensual Pop           46         0         Pop Rock Dan B           47         0         French Phone Roc           48         0         Pop Rock Pianist           49         0         JJG Morning Rock           50         0         Envy JH           51         0         Gaby Soft Rock           52         0         Guitar Pop           53         0         Adventure Pop           54         0         Dan B Son Rock           55         0         Rock Good Music           56         0         US R&B           57         0         Soul R&B           58         0         Love Blues Rock           59         0         Really Rock           60         0         Moderato Pop           61         0         Blues R&R           62         0         Girly Groove           63         0         Marcia Chacha           64         0         Corporation           65         0         Disco Rondo                                                           |       | 42 | 0 | Allumer          |
| 44         0         Another World 80           45         0         Soul Sensual Pop           46         0         Pop Rock Dan B           47         0         French Phone Roc           48         0         Pop Rock Pianist           49         0         JJG Morning Rock           50         0         Envy JH           51         0         Guitar Pop           53         0         Adventure Pop           54         0         Dan B Son Rock           55         0         Rock Good Music           56         0         US R&B           57         0         Soul R&B           58         0         Love Blues Rock           59         0         Really Rock           60         0         Moderato Pop           61         0         Blues R&R           62         0         Girly Groove           63         0         Dance Spot           66         0         Disco Funk           67         0         Dace Spot           66         0         Disco Funk           67         0         Lucky           71 <th></th> <th>43</th> <th>0</th> <th>Johnny Rock</th>        |       | 43 | 0 | Johnny Rock      |
| 45         0         Soul Sensual Pop           46         0         Pop Rock Dan B           47         0         French Phone Roc           48         0         Pop Rock Pianist           49         0         JJG Morning Rock           50         0         Envy JH           51         0         Gaby Soft Rock           52         0         Guitar Pop           53         0         Adventure Pop           54         0         Dan B Son Rock           55         0         Rock Good Music           56         0         US R&B           57         0         Soul Really Rock           60         0         Moderato Pop           61         0         Blues R&R           62         0         Gairly Groove           63         0         Marcia Chacha           64         0         Corporation           65         0         Daires Funk           64         0         Inspirin           65         0         Disco Funk           67         0         Disco Funk           67         0         Disco Funk                                                                 |       | 44 | 0 | Another World 80 |
| 46         0         Pop Rock Dan B           47         0         French Phone Roc           48         0         Pop Rock Pianist           49         0         JJG Morning Rock           50         0         Envy JH           51         0         Gaby Soft Rock           52         0         Guitar Pop           53         0         Adventure Pop           54         0         Dan B Son Rock           55         0         Rock Good Music           56         0         US R&B           57         0         Soul R&B           58         0         Love Blues Rock           59         0         Really Rock           60         0         Moderato Pop           61         0         Blues R&R           62         0         Girly Groove           63         0         Marcia Chacha           64         0         Corporation           65         0         Dance Spot           66         0         Disco Rondo           68         0         Inspirin           69         0         Gilbert Dance           7                                                           |       | 45 | 0 | Soul Sensual Pop |
| 47         0         French Phone Roc           48         0         Pop Rock Pianist           49         0         JJG Morning Rock           50         0         Envy JH           51         0         Gaby Soft Rock           52         0         Guitar Pop           53         0         Adventure Pop           54         0         Dan B Son Rock           55         0         Rock Good Music           56         0         US R&B           57         0         Soul R&B           58         0         Love Blues Rock           60         0         Maderato Pop           61         0         Blues R&R           62         0         Gitly Groove           63         0         Marcia Chacha           64         0         Corporation           65         0         Dance Spot           66         0         Disco Funk           67         0         Disco Rondo           68         0         Inspirin           69         0         Gilbert Dance           70         0         Lucky           71                                                                    |       | 46 | 0 | Pop Rock Dan B   |
| 48         0         Pop Rock Pianist           49         0         JJG Morning Rock           50         0         Envy JH           51         0         Gaby Soft Rock           52         0         Guitar Pop           53         0         Adventure Pop           54         0         Dan B Son Rock           55         0         Rock Good Music           56         0         US R&B           57         0         Soul R&B           58         0         Love Blues Rock           59         0         Really Rock           60         0         Moderato Pop           61         0         Blues R&R           62         0         Girly Groove           63         0         Marcia Chacha           64         0         Corporation           65         0         Dasco Funk           67         0         Disco Funk           67         0         Disco Funk           67         0         Disco Funk           67         0         Disco Funk           67         0         Disco Funk           67                                                                      |       | 47 | 0 | French Phone Roc |
| 49         0         JJG Morning Rock           50         0         Envy JH           51         0         Gaby Soft Rock           52         0         Guitar Pop           53         0         Adventure Pop           54         0         Dan B Son Rock           55         0         Rock Good Music           56         0         US R&B           57         0         Soul R&B           58         0         Love Blues Rock           59         0         Really Rock           60         0         Moderato Pop           61         0         Blues R&R           62         0         Girly Groove           63         0         Marcia Chacha           64         0         Corporation           65         0         Disco Rondo           68         0         Inspirin           69         0         Gilbert Dance           70         0         Lucky           71         0         Mon Amour           72         0         Rap Disco           73         0         Sun Down           74         0                                                                         |       | 48 | 0 | Pop Rock Pianist |
| 50         0         Envy JH           51         0         Gaby Soft Rock           52         0         Guitar Pop           53         0         Adventure Pop           54         0         Dan B Son Rock           55         0         Rock Good Music           56         0         US R&B           57         0         Soul R&B           58         0         Love Blues Rock           59         0         Really Rock           60         0         Moderato Pop           61         0         Blues R&R           62         0         Girly Groove           63         0         Marcia Chacha           64         0         Corporation           65         0         Disco Rondo           66         0         Disco Rondo           68         0         Inspirin           69         0         Gilbert Dance           70         0         Lucky           71         0         Mon Amour           72         0         Rap Disco           73         0         Sun Down           74         0                                                                              |       | 49 | 0 | JJG Morning Rock |
| POP         51         0         Gaby Soft Rock           52         0         Guitar Pop           53         0         Adventure Pop           54         0         Dan B Son Rock           55         0         Rock Good Music           56         0         US R&B           57         0         Soul R&B           58         0         Love Blues Rock           59         0         Really Rock           60         0         Moderato Pop           61         0         Blues R&R           62         0         Girly Groove           63         0         Marcia Chacha           64         0         Corporation           65         0         Dasco Funk           67         0         Disco Funk           67         0         Disco Rondo           68         0         Inspirin           69         0         Gilbert Dance           70         0         Lucky           71         0         Mon Amour           72         0         Rap Disco           73         0         Sun Down           74                                                                          |       | 50 | 0 | Envy JH          |
| 52         0         Guitar Pop           53         0         Adventure Pop           54         0         Dan B Son Rock           55         0         Rock Good Music           56         0         US R&B           57         0         Soul R&B           58         0         Love Blues Rock           59         0         Really Rock           60         0         Moderato Pop           61         0         Blues R&R           62         0         Gitly Groove           63         0         Marcia Chacha           64         0         Corporation           65         0         Dasce Spot           66         0         Disco Funk           67         0         Disco Rondo           68         0         Inspirin           69         0         Gilbert Dance           70         0         Lucky           71         0         Mon Amour           72         0         Rap Disco           73         0         Sun Down           74         0         Disco Sur Wha           77         0                                                                             | POP   | 51 | 0 | Gaby Soft Rock   |
| 53         0         Adventure Pop           54         0         Dan B Son Rock           55         0         Rock Good Music           56         0         US R&B           57         0         Soul R&B           58         0         Love Blues Rock           59         0         Really Rock           60         0         Moderato Pop           61         0         Blues R&R           62         0         Girly Groove           63         0         Marcia Chacha           64         0         Corporation           65         0         Disco Funk           67         0         Disco Rondo           68         0         Inspirin           69         0         Gilbert Dance           70         0         Lucky           71         0         Mon Amour           72         0         Rap Disco           73         0         Sun Down           74         0         Disco Survive           76         0         Disco Survive           76         0         Disco FR1           77         0                                                                           |       | 52 | 0 | Guitar Pop       |
| 54         0         Dan B Son Rock           55         0         Rock Good Music           56         0         US R&B           57         0         Soul R&B           58         0         Love Blues Rock           59         0         Really Rock           60         0         Moderato Pop           61         0         Blues R&R           62         0         Girly Groove           63         0         Marcia Chacha           64         0         Corporation           65         0         Dance Spot           66         0         Disco Funk           67         0         Disco Rondo           68         0         Inspirin           69         0         Gilbert Dance           70         0         Lucky           71         0         Mon Amour           72         0         Rap Disco           73         0         Sun Down           74         0         Disco Survive           76         0         Disco Survive           76         0         Disco FR1           77         0                                                                              |       | 53 | 0 | Adventure Pop    |
| 55         0         Rock Good Music           56         0         US R&B           57         0         Soul R&B           58         0         Love Blues Rock           59         0         Really Rock           60         0         Moderato Pop           61         0         Blues R&R           62         0         Girly Groove           63         0         Marcia Chacha           64         0         Corporation           65         0         Dance Spot           66         0         Disco Rondo           68         0         Inspirin           69         0         Gilbert Dance           70         0         Lucky           71         0         Mon Amour           72         0         Rap Disco           73         0         Sun Down           74         0         Disco Survive           76         0         Disco Survive           76         0         Disco FR1           78         0         Disco FR1           79         0         Disco FR2           80         0 <t< th=""><th></th><th>54</th><th>0</th><th>Dan B Son Rock</th></t<>               |       | 54 | 0 | Dan B Son Rock   |
| 56         0         US R&B           57         0         Soul R&B           58         0         Love Blues Rock           59         0         Really Rock           60         0         Moderato Pop           61         0         Blues R&R           62         0         Girly Groove           63         0         Marcia Chacha           64         0         Corporation           65         0         Dance Spot           66         0         Disco Funk           67         0         Disco Rondo           68         0         Inspirin           69         0         Gilbert Dance           70         0         Lucky           71         0         Mon Amour           72         0         Rap Disco           73         0         Sun Down           74         0         Disco Survive           76         0         Disco FR1           78         0         Disco FR1           79         0         Disco FR2           80         0         Aretha 70 <th></th> <th>55</th> <th>0</th> <th>Rock Good Music</th>                                                          |       | 55 | 0 | Rock Good Music  |
| 57         0         Soul R&B           58         0         Love Blues Rock           59         0         Really Rock           60         0         Moderato Pop           61         0         Blues R&R           62         0         Girly Groove           63         0         Marcia Chacha           64         0         Corporation           65         0         Dance Spot           66         0         Disco Funk           67         0         Disco Rondo           68         0         Inspirin           69         0         Gilbert Dance           70         0         Lucky           71         0         Mon Amour           72         0         Rap Disco           73         0         Sun Down           74         0         Disco Survive           76         0         Disco Sur Wha           77         0         Disco FR1           78         0         Disco FR1           79         0         Disco FR2           80         0         Aretha 70                                                                                                    |       | 56 | 0 | US R&B           |
| 58         0         Love Blues Rock           59         0         Really Rock           60         0         Moderato Pop           61         0         Blues R&R           62         0         Girly Groove           63         0         Marcia Chacha           64         0         Corporation           65         0         Dance Spot           66         0         Disco Funk           67         0         Disco Rondo           68         0         Inspirin           69         0         Gilbert Dance           70         0         Lucky           71         0         Mon Amour           72         0         Rap Disco           73         0         Sun Down           74         0         Disco Survive           76         0         Disco Sur Wha           77         0         Disco Sur Wha           77         0         Disco FR1           78         0         Disco FR1           79         0         Disco FR2           80         0         Aretha 70                                                                                                    |       | 57 | 0 | Soul R&B         |
| 59         0         Really Rock           60         0         Moderato Pop           61         0         Blues R&R           62         0         Girly Groove           63         0         Marcia Chacha           64         0         Corporation           65         0         Dance Spot           66         0         Disco Funk           67         0         Disco Rondo           68         0         Inspirin           69         0         Gilbert Dance           70         0         Lucky           71         0         Mon Amour           72         0         Rap Disco           73         0         Sun Down           74         0         Disco Survive           76         0         Disco Survive           76         0         Disco Survive           76         0         Disco FR1           78         0         Disco FR1           79         0         Disco FR2           80         0         Aretha 70                                                                                                    |       | 58 | 0 | Love Blues Rock  |
| 60         0         Moderato Pop           61         0         Blues R&R           62         0         Girly Groove           63         0         Marcia Chacha           64         0         Corporation           65         0         Dance Spot           66         0         Disco Funk           67         0         Disco Rondo           68         0         Inspirin           69         0         Gilbert Dance           70         0         Lucky           71         0         Mon Amour           72         0         Rap Disco           73         0         Sun Down           74         0         Disco Survive           76         0         Disco Survive           76         0         Disco Survive           76         0         Disco Survive           76         0         Disco FR1           78         0         Disco FR1           79         0         Disco FR2           80         0         Aretha 70                                                                                                    |       | 59 | 0 | Really Rock      |
| 61         0         Blues R&R           62         0         Girly Groove           63         0         Marcia Chacha           64         0         Corporation           65         0         Dance Spot           66         0         Disco Funk           67         0         Disco Rondo           68         0         Inspirin           69         0         Gilbert Dance           70         0         Lucky           71         0         Mon Amour           72         0         Rap Disco           73         0         Sun Down           74         0         Disco Survive           76         0         Disco FR1           78         0         Disco FR1           79         0         Disco FR2           80         0         Aretha 70                                                                                                    |       | 60 | 0 | Moderato Pop     |
| 62         0         Girly Groove           63         0         Marcia Chacha           64         0         Corporation           65         0         Dance Spot           66         0         Disco Funk           67         0         Disco Rondo           68         0         Inspirin           69         0         Gilbert Dance           70         0         Lucky           71         0         Mon Amour           72         0         Rap Disco           73         0         Sun Down           74         0         Disco Survive           76         0         Disco Survive           76         0         Disco Sur Wha           77         0         Disco FR1           78         0         Disco FR1           79         0         Disco FR2           80         0         Aretha 70                                                                                                    |       | 61 | 0 | Blues R&R        |
| 63         0         Marcia Chacha           64         0         Corporation           65         0         Dance Spot           66         0         Disco Funk           67         0         Disco Rondo           68         0         Inspirin           69         0         Gilbert Dance           70         0         Lucky           71         0         Mon Amour           72         0         Rap Disco           73         0         Sun Down           74         0         Disco Survive           76         0         Disco Survive           76         0         Disco Survive           76         0         Disco FR1           77         0         Disco FR1           78         0         Disco FR1           79         0         Disco FR2           80         0         Aretha 70                                                                                                    |       | 62 | 0 | Girly Groove     |
| $ \begin{array}{c ccccccccccccccccccccccccccccccccccc$                                                                                                    |       | 63 | 0 | Marcia Chacha    |
| $ \begin{array}{c ccccccccccccccccccccccccccccccccccc$                                                                                                    |       | 64 | 0 | Corporation      |
| $ \begin{array}{c ccccccccccccccccccccccccccccccccccc$                                                                                                    |       | 65 | 0 | Dance Spot       |
| 67         0         Disco Rondo           68         0         Inspirin           69         0         Gilbert Dance           70         0         Lucky           71         0         Mon Amour           72         0         Rap Disco           73         0         Sun Down           74         0         Disco AiR           75         0         Disco Survive           76         0         Disco Sur Wha           77         0         Disco FR1           78         0         Disco FR2           80         0         Aretha 70                                                                                                    |       | 66 | 0 | Disco Funk       |
| 68         0         Inspirin           69         0         Gilbert Dance           70         0         Lucky           71         0         Mon Amour           72         0         Rap Disco           73         0         Sun Down           74         0         Disco AiR           75         0         Disco Survive           76         0         Disco FR1           77         0         Disco FR1           78         0         Disco FR2           80         0         Aretha 70                                                                                                    |       | 67 | 0 | Disco Rondo      |
| 69         0         Gilbert Dance           70         0         Lucky           71         0         Mon Amour           72         0         Rap Disco           73         0         Sun Down           74         0         Disco AiR           75         0         Disco Survive           76         0         Disco Survive           77         0         Disco FR1           78         0         Disco FR1           79         0         Disco FR2           80         0         Aretha 70                                                                                                    |       | 68 | 0 | Inspirin         |
| 70         0         Lucky           71         0         Mon Amour           72         0         Rap Disco           73         0         Sun Down           74         0         Disco AiR           75         0         Disco Survive           76         0         Disco Sur Wha           77         0         Disco FR1           78         0         Disco FR1           79         0         Disco FR2           80         0         Aretha 70                                                                                                    |       | 69 | 0 | Gilbert Dance    |
| DANCE         71         0         Mon Amour           72         0         Rap Disco           73         0         Sun Down           74         0         Disco AiR           75         0         Disco Survive           76         0         Disco FR1           78         0         Disco FR1           79         0         Disco FR2           80         0         Aretha 70                                                                                                    |       | 70 | 0 | Lucky            |
| 72         0         Rap Disco           73         0         Sun Down           74         0         Disco AiR           75         0         Disco Survive           76         0         Disco Sur Wha           77         0         Disco FR1           78         0         Disco FR1           79         0         Disco FR2           80         0         Aretha 70                                                                                                    | DANCE | 71 | 0 | Mon Amour        |
| 73         0         Sun Down           74         0         Disco AiR           75         0         Disco Survive           76         0         Disco Sur Wha           77         0         Disco FR1           78         0         Disco FR1 W           79         0         Disco FR2           80         0         Aretha 70                                                                                                    |       | 72 | 0 | Rap Disco        |
| 74         0         Disco AiR           75         0         Disco Survive           76         0         Disco Sur Wha           77         0         Disco FR1           78         0         Disco FR1 W           79         0         Disco FR2           80         0         Aretha 70                                                                                                    |       | 73 | 0 | Sun Down         |
| 75         0         Disco Survive           76         0         Disco Sur Wha           77         0         Disco FR1           78         0         Disco FR1 W           79         0         Disco FR2           80         0         Aretha 70                                                                                                    |       | 74 | 0 | Disco AiR        |
| 76         0         Disco Sur Wha           77         0         Disco FR1           78         0         Disco FR1 W           79         0         Disco FR2           80         0         Aretha 70                                                                                                    |       | 75 | 0 | Disco Survive    |
| 77         0         Disco FR1           78         0         Disco FR1 W           79         0         Disco FR2           80         0         Aretha 70                                                                                                    |       | 76 | 0 | Disco Sur Wha    |
| 78         0         Disco FR1 W           79         0         Disco FR2           80         0         Aretha 70                                                                                                    |       | 77 | 0 | Disco FR1        |
| 79         0         Disco FR2           80         0         Aretha 70                                                                                                    |       | 78 | 0 | Disco FR1 W      |
| 80 0 Aretha 70                                                                                                    |       | 79 | 0 | Disco FR2        |
|                                                                                                    |       | 80 | 0 | Aretha 70        |

|        |     | 1 |                  |
|--------|-----|---|------------------|
|        | 81  | 0 | Disco Pop        |
|        | 82  | 0 | Funk of the Year |
|        | 83  | 0 | Groove Dance     |
|        | 84  | 0 | Groove Dance 2   |
|        | 85  | 0 | Power Dance      |
|        | 86  | 0 | Euro Farmer Pop  |
|        | 87  | 0 | Funky Disco      |
|        | 88  | 0 | Urban Girl R&B   |
|        | 89  | 0 | Fiesta Goffa     |
| DANCE  | 90  | 0 | Sensual Groovy   |
|        | 91  | 0 | Dance Hits       |
|        | 92  | 0 | Ibiza Dance      |
|        | 93  | 0 | Funky Pop Plays  |
|        | 94  | 0 | Jerk Dance       |
|        | 95  | 0 | Urban Rap        |
|        | 96  | 0 | Disco Mix        |
|        | 97  | 0 | DJ Dance         |
|        | 98  | 0 | Nord Dance       |
|        | 99  | 0 | Cher Disco       |
|        | 100 | 0 | Alto Funky       |
|        | 101 | 0 | Big Band 1       |
|        | 102 | 0 | Child Tango      |
|        | 103 | 0 | Deep Motion      |
|        | 104 | 0 | Down Funk        |
|        | 105 | 0 | Dreaming         |
|        | 106 | 0 | Epic Movie       |
|        | 107 | 0 | Epic Movie 2     |
|        | 108 | 0 | Piazzo Tango     |
|        | 109 | 0 | Jazz Club        |
|        | 110 | 0 | Jazz Fox         |
|        | 111 | 0 | Love Lounge      |
| LOUNDE | 112 | 0 | Mood Funk 1      |
| LOUNGE | 113 | 0 | Mood Funk 2      |
|        | 114 | 0 | Shuffle Blues    |
|        | 115 | 0 | Swing & Funk     |
|        | 116 | 0 | Tango Gotha      |
|        | 117 | 0 | Trio Jazz        |
|        | 118 | 0 | No Smocked       |
|        | 119 | 0 | Old Blues        |
|        | 120 | 0 | Bossa 2024       |
|        | 121 | 0 | Slow Bossa       |
|        | 122 | 0 | Be Bop Swing     |
|        | 123 | 0 | Modern Reggae    |
|        | 124 | 0 | Motortown Soul   |
|        | 125 | 0 | Smooth Jazz 1    |
|        | 126 | 0 | Smooth Jazz 2    |
|        | 127 | 0 | Blond RMX        |
|        | 0   | 1 | Lipa Dance       |
|        | 1   | 1 | Blond Jazz       |
|        | •   | • |                  |

|          | 2  | 1 | Paso MC           |
|----------|----|---|-------------------|
|          | 3  | 1 | Paso Live 1       |
|          | 4  | 1 | Paso Live 2       |
|          | 5  | 1 | Valse Balais      |
|          | 6  | 1 | Valse Musette     |
|          | 7  | 1 | Valse Paris       |
|          | 8  | 1 | March Disco R     |
|          | 9  | 1 | Marche Live       |
|          | 10 | 1 | Paso 3 4 2        |
| BALLROOM | 11 | 1 | Tango FR2         |
| 1        | 12 | 1 | Tango Argent      |
| -        | 13 | 1 | Java Live         |
|          | 14 | 1 | Bourree           |
|          | 15 | 1 | Marche 6 8        |
|          | 16 | 1 | Jazz Valse        |
|          | 17 | 1 | Jazz Valse 2      |
|          | 18 | 1 | Marche Portugais  |
|          | 19 | 1 | Marche Party      |
|          | 20 | 1 | French Valse      |
|          | 21 | 1 | French Musette V  |
|          | 22 | 1 | Real Java         |
|          | 23 | 1 | Valse Mexicaine   |
|          | 24 | 1 | Valse Mexicaine 2 |
|          | 25 | 1 | Paso Bouvelle     |
|          | 26 | 1 | Tango Bouvelle    |
|          | 27 | 1 | Valse Bouvelle    |
|          | 28 | 1 | Bluegras          |
|          | 29 | 1 | Bolero Live       |
|          | 21 | 1 | Madison Live      |
|          | 31 | 1 | Last Might        |
|          | 32 | 1 | RockerRoll 1      |
|          | 33 | 1 | Rock&Roll 2       |
|          | 35 | 1 | Twist Live        |
| BALLROOM | 36 | 1 | Twist Power       |
|          | 37 | 1 | Charleston        |
| 2        | 38 | 1 | Creole Biguin     |
|          | 39 | 1 | Foxtrot Live      |
|          | 40 | 1 | Country           |
|          | 41 | 1 | Rhumba            |
|          | 42 | 1 | Ierusalema        |
|          | 43 | 1 | La Mariana        |
|          | 44 | 1 | Tarentelle        |
|          | 45 | 1 | Scottisch         |
|          | 46 | 1 | Boogie            |
|          | 47 | 1 | Bolero Amio       |
|          | 48 | 1 | Jive Rock         |
|          | 49 | 1 | Country It        |
|          | 50 | 1 | Sun Dance         |
|          |    |   |                   |

|          | 51 | 1 | Techno Tarentel  |
|----------|----|---|------------------|
|          | 52 | 1 | Tuscani Ballad   |
|          | 53 | 1 | Antilles Songs   |
| BALLROOM | 54 | 1 | Paris Madison    |
| 2        | 55 | 1 | Charleston 2     |
|          | 56 | 1 | LastNight Rags   |
|          | 57 | 1 | Madison Rags     |
|          | 58 | 1 | Viennoise        |
|          | 59 | 1 | Valse Lente      |
|          | 60 | 1 | Slow Valse       |
|          | 61 | 1 | Reggae           |
|          | 62 | 1 | Sirtaki          |
|          | 63 | 1 | Kuduro           |
|          | 64 | 1 | Swing Gtr        |
|          | 65 | 1 | Dixieland        |
|          | 66 | 1 | Django Cool      |
|          | 67 | 1 | Django Fast      |
|          | 68 | 1 | Amerique MR      |
|          | 69 | 1 | Country Fox      |
| BALLROOM | 70 | 1 | Ska Mad          |
| 2        | 71 | 1 | Gipsy Winst      |
| 5        | 72 | 1 | Biguine SK       |
|          | 73 | 1 | Super Cumbia     |
|          | 74 | 1 | 3 Cafes          |
|          | 75 | 1 | Chaz Valse       |
|          | 76 | 1 | Fadinho          |
|          | 77 | 1 | Tiroli Portugeas |
|          | 78 | 1 | El Bacino        |
|          | 79 | 1 | Hully Dance      |
|          | 80 | 1 | Moderato Club    |
|          | 81 | 1 | Manouche FR      |
|          | 82 | 1 | Foxtrot 2        |
|          | 83 | 1 | Sirtaki 2        |
|          | 84 | 1 | Chacha Pop       |
|          | 85 | 1 | Disco Chacha     |
|          | 86 | 1 | Child Bossa      |
|          | 87 | 1 | Fast Bossa       |
|          | 88 | 1 | Gipsy Live       |
|          | 89 | 1 | Lounge Bossa     |
|          | 90 | 1 | Americano Dance  |
| ΙΔΤΙΝ    | 91 | 1 | Trio Bossa       |
|          | 92 | 1 | Samba Brazil     |
|          | 93 | 1 | Disco Samba      |
|          | 94 | 1 | Samba Beguine 1  |
|          | 95 | 1 | Samba Beguine 2  |
|          | 96 | 1 | Bachata          |
|          | 97 | 1 | Baion Fr         |
|          | 98 | 1 | Soka Dance       |
|          | 99 | 1 | Mambo            |
|          |    |   |                  |

|          | 100 | 1 | Euro Chacha      |
|----------|-----|---|------------------|
|          | 101 | 1 | Real Mambo       |
|          | 102 | 1 | Cumbia It        |
|          | 103 | 1 | Give Vita R&B    |
|          | 104 | 1 | Hot Reggaeton    |
|          | 105 | 1 | Electro Samba    |
|          | 106 | 1 | Kizombera        |
| τ Α'ΤΊΝΙ | 107 | 1 | French Salsa     |
|          | 108 | 1 | Rasta Reggae     |
|          | 109 | 1 | Sofia Dance      |
|          | 110 | 1 | Salsa Cubana     |
|          | 111 | 1 | Cumbia 2024      |
|          | 112 | 1 | Cumbiaton        |
|          | 113 | 1 | Baion Fisa       |
|          | 114 | 1 | Chacha Samba     |
|          | 115 | 1 | Romantic Bolero  |
|          | 116 | 1 | Skin Zouk        |
|          | 117 | 1 | German March     |
|          | 118 | 1 | German Polka     |
|          | 119 | 1 | Folk Rock Attack |
|          | 120 | 1 | Festive FR Folk  |
|          | 121 | 1 | Ober Waltz       |
|          | 122 | 1 | Ober March       |
|          | 123 | 1 | Ober Polka       |
|          | 124 | 1 | Polka            |
|          | 125 | 1 | Party Polka      |
|          | 126 | 1 | Marins boat      |
|          | 127 | 1 | Schlager Beguine |
|          | 0   | 2 | Schlager Pop     |
| FOLK     | 1   | 2 | Schlager Polka   |
|          | 2   | 2 | XMas Noel        |
|          | 3   | 2 | German Waltz     |
|          | 4   | 2 | Polish Polka     |
|          | 5   | 2 | Folk Ballad      |
|          | 6   | 2 | Pizzica It       |
|          | 7   | 2 | Polka It         |
|          | 8   | 2 | Mazurka It       |
|          | 9   | 2 | Tammurriata      |
|          | 10  | 2 | Tango It         |
|          | 11  | 2 | Taranta          |
|          | 12  | 2 | Walzer It        |
|          | 13  | 2 | Scottisch Trad   |
| •        |     |   |                  |

Pour appeler par exemple le style « Euro Farmer Pop » sur une registration, il suffit de vous placer avec l'application Digit AiR sur le registre que vous aurez choisi. Ensuite, accédez à « Paramètres » puis éditez la valeur 86 comme indiqué sur la capture d'écran suivante. N'oubliez pas également d'activer le « Canal 10 Tx ».

| 15:19 Mar. 16 juli.<br>CAIR Symphony | Sunny Accordina Bq 1 R 1       | * 🗈 🛍 📋 🗄 \Xi |
|--------------------------------------|--------------------------------|---------------|
|                                      |                                |               |
|                                      | Registration Tx                |               |
| Canal 10 Tx                          | Program Ch                     | 86<br>0<br>0  |
|                                      | Mixage                         |               |
|                                      | Fréquence (Hz)                 |               |
| 6 -2 - 2 - 6                         | 62 Hz 472 8,76 k 5,8 k         | Spacializer   |
|                                      | $\frown$                       |               |
|                                      | Paramètres Accompagnements NFX |               |

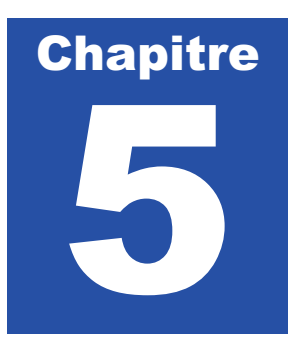

### Utilisation des sons

#### Définition :

**ZÉNITH ONE** dispose de plusieurs sonorités que vous retrouvez dans sa partie arrangeur. Néanmoins, il est également possible de sélectionner un son qui ira se positionner directement sur le clavier main droite de votre accordéon, ou sur la partie chant de votre clavier.

**ZÉNITH ONE** propose 600 presets sonores (*Sound Preset*), qui sont classés par catégories d'instruments. Voyons ensemble comment accéder aux différents sons que l'arrangeur nous propose.

#### Sélection d'un Sound Preset

Nous allons utiliser la partie « écran de contrôle » pour sélectionner un son. Appuyez sur « *Grand Piano1* » situé dans la case rectangulaire en haut à droite pour ouvrir la bibliothèque des sons disponibles.

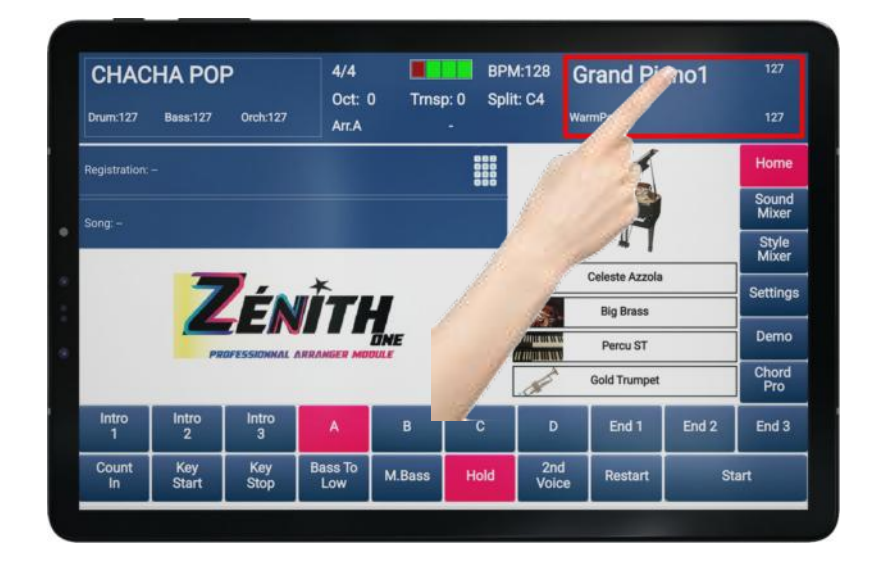

Un nouvel écran apparait, vous laissant la possibilité de choisir des familles de sons différentes. Pour les retrouver plus facilement, les sons sont classés par familles : *Piano, Strings, Organ, Accordion, Sax, Trumpet*...

| CHAC       | CHA POI      | P           | 4/4<br>Oct: 0                                                                                                    | 0 Trnst    | BP<br>0 50 | M:128 G           | rand Pi   | iano1             | 127            |
|------------|--------------|-------------|----------------------------------------------------------------------------------------------------|------------|------------|-------------------|-----------|-------------------|----------------|
| Drum:127   | Bass:127     | Orch:127    | Arr.A                                                                                                    |            |            |                   |           |                   |                |
|            |              | SOUND PER   | FORMANCES                                                                                                    |            |            |                   | OUND FAMI | LY                | Home           |
| 1          | Grand Pis    | 0001        | -                                                                                                    | Grand Piar | 0.2        | PIANO             | STRINGS   | ORGAN             | 0.000          |
| -          | Giano Pie    | ano i       |                                                                                                    | Giano Fiai | 10 2       | 1/5               |           |                   | Sound<br>Mixer |
|            | JazzPian     | oClub       | No. of Concession, name                                                                                                    | ThinDX     |            | ACCORDION         | SAX       | TRUMPET           | Style<br>Mixer |
| -          |              |             | [and a second second se |            |            | GUITAR            | VOICE     | SYNTH             | Settings       |
| ALL REAL   | Rock Piar    | 10          |                                                                                                    | CP 80      |            | BASS<br>CHROMATIC | PAD       | WIND<br>ETHNIC    | Demo           |
| -          | Elton Piar   | no          |                                                                                                    | Suitcase N | к          | СОМВО 1           | COMBO 2   | LIVE<br>ACCORDION | Chord<br>Pro   |
| Intro<br>1 | Intro<br>2   | Intro<br>3  | A                                                                                                    | в          | с          | D                 | End 1     | End 2             | End 3          |
| Count      | Key<br>Start | Key<br>Stop | Bass To<br>Low                                                                                                    | M.Bass     | Hold       | 2nd<br>Voice      | Restart   | Sta               | irt            |

Il faut d'abord sélectionner une famille, et ensuite sélectionner le son qui vous plaira de jouer.

Note : Il est important de constater que chaque famille comporte 5 pages d'instruments. Pour naviguer parmi tous les sons qui vous sont proposés, il vous suffit d'appuyer plusieurs fois sur la case d'une famille d'instrument pour changer de page. L'indication de la page sur laquelle vous êtes sera affichée en bas à droite.

Dans cet exemple, nous sommes sur la page 1 parmi les 5 disponibles dans la famille des orgues.

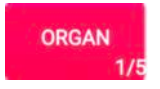

- 1 Sélectionnez la famille « Organ » sur la partie droite.
- 2 Sélectionnez ensuite le son « Super Leslie » dans la partie gauche.

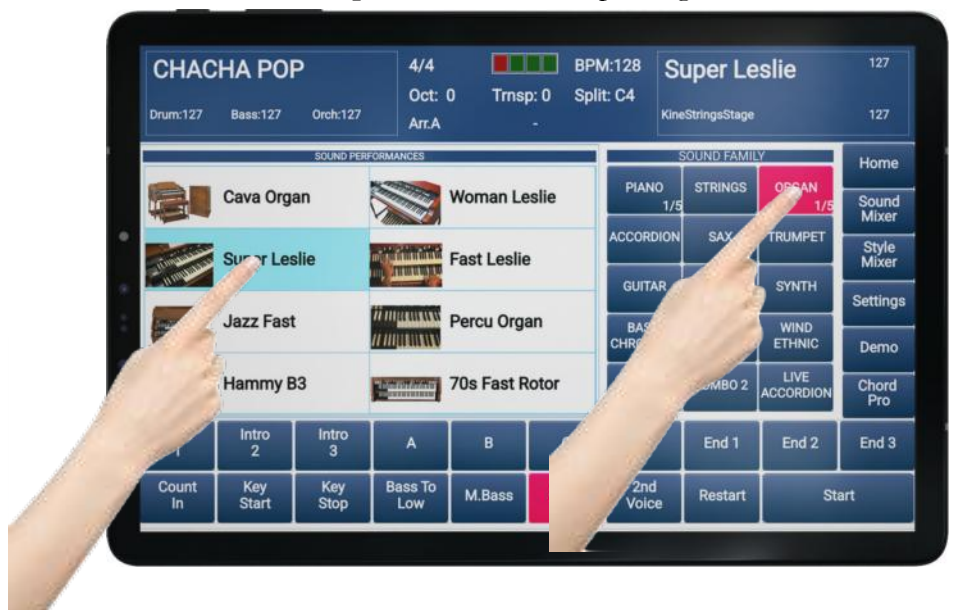

Le son « Super Leslie » est prêt à être utilisé

Note : Pour sélectionner la famille d'un son, un appui dans la partie droite de la case aura l'effet « Page + », et un appui partie gauche « Page - ».

| CHAC          | HA POI<br>Bass:127 | Orch:127                           | 4/4<br>Oct: 0<br>Arr.A | ) Trnsp | D: 0 Spli | M:128 S<br>it: C4 | Super Les                                                        | slie  | 127                                                         |
|---------------|--------------------|------------------------------------|------------------------|---------|-----------|-------------------|------------------------------------------------------------------|-------|-------------------------------------------------------------|
| Registration: | -                  |                                    |                        |         | 888       |                   | and the                                                          |       | Home                                                        |
| Song -        |                    |                                    |                        |         |           |                   | 11 mpul                                                          | 100   | Sound<br>Mixer                                              |
| adding.       |                    |                                    |                        |         |           |                   |                                                                  |       | No. of Concession, name                                     |
|               |                    |                                    |                        |         |           |                   | 11 1.                                                            |       | Style<br>Mixer                                              |
|               | 2                  |                                    | *                      |         |           |                   | Celeste Azzola                                                   |       | Style<br>Mixer                                              |
|               | 2                  | É                                  | ÎΤ                     | 4       |           |                   | Celeste Azzola<br>Big Brass                                      |       | Style<br>Mixer<br>Setting                                   |
|               | Z                  |                                    |                        |         |           |                   | Celeste Azzola<br>Big Brass<br>Percu ST                          |       | Style<br>Mixer<br>Setting:<br>Demo                          |
|               | 2                  |                                    | ŤΤ                     |         |           |                   | Celeste Azzola<br>Big Brass<br>Percu ST<br>Gold Trumpet          |       | Style<br>Mixer<br>Setting<br>Demo<br>Chord<br>Pro           |
| Intro<br>1    | Intro<br>2         | CÉR<br>Gressiannal I<br>Intro<br>3 |                        | B       | с         |                   | Celeste Azzola<br>Big Brass<br>Percu ST<br>Gold Trumpet<br>End 1 | End 2 | Style<br>Mixer<br>Setting:<br>Demo<br>Chord<br>Pro<br>End 3 |

Note : La page d'accès aux sons disparait automatiquement au bout de 4 secondes si vous ne touchez à rien lorsque la fonction «*Auto Exit Menu* » est active (Cf. p.53). Sinon, appuyez sur la touche « *Home* » pour revenir à l'écran principal.

#### Mémorisation des Sounds Presets en favoris

Pour chacun des styles, il vous est proposé 4 Sound Preset en accès rapide (favoris). Dans l'exemple suivant, les sons accessibles rapidement sont :

- Son N°1 : Warm Cornet
- Son N°2 : Cava Mute
- Son N°3 : Miles Swing
- < Son N°4 : WhaWha Trp

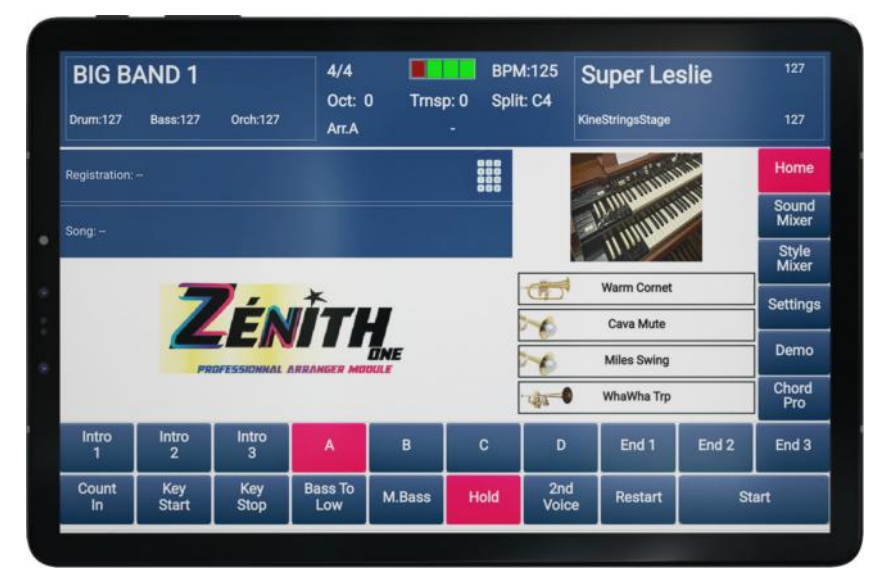

Il vous est possible de modifier ces sons si vous préférez en retrouver d'autres, qui seront à disposition automatiquement, au chargement de chaque style.

Pour chaque style, vous pouvez décider de l'attribution de 4 sons favoris.

Avant toute chose, reportez-vous au Chapitre 7 p.51, afin de vérifier que l'option « *Enable Arranger Voice Edit* » soit activée. Si elle ne l'est pas, vous n'aurez pas la possibilité de modifier les sons suggérés par défaut.

#### Mémorisation d'un son favoris :

Sélectionnez dans la partie son la sonorité que vous souhaitez mémoriser en favoris, par exemple « *Breath Tenor* ». Rendez-vous dans les familles d'instruments et sélectionner votre sonorité.

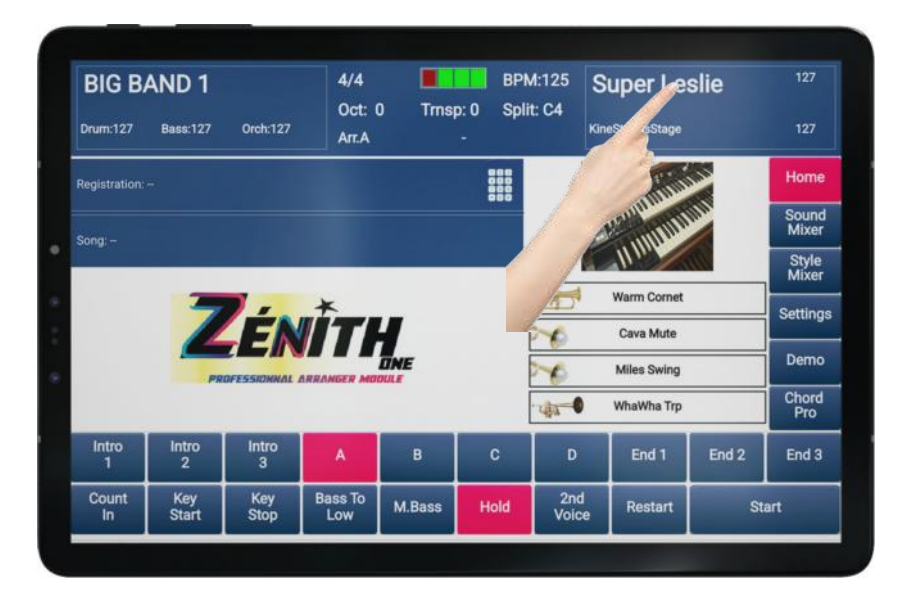

Pour mémoriser en favoris le son « *Breath Tenor* », il ne reste plus qu'à appuyer pendant 4 secondes sur l'emplacement choisi, par exemple, je souhaite que cette sonorité remplace la sonorité « *Warm Cornet* ». Je vais donc appuyer sur le son que je souhaite remplacer.

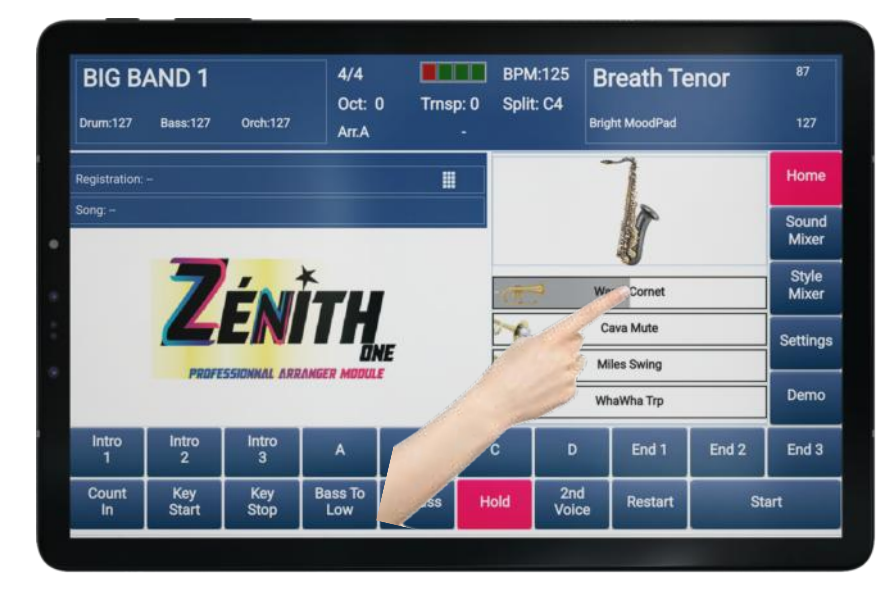

Une jauge de progression apparaitra sous votre doigt puis un message de confirmation vous signalera que l'opération s'est bien déroulée. Il ne vous reste plus qu'à appuyer sur « *OK* ». Ma sonorité est à présent positionnée comme je l'ai souhaité et sera prête instantanément.

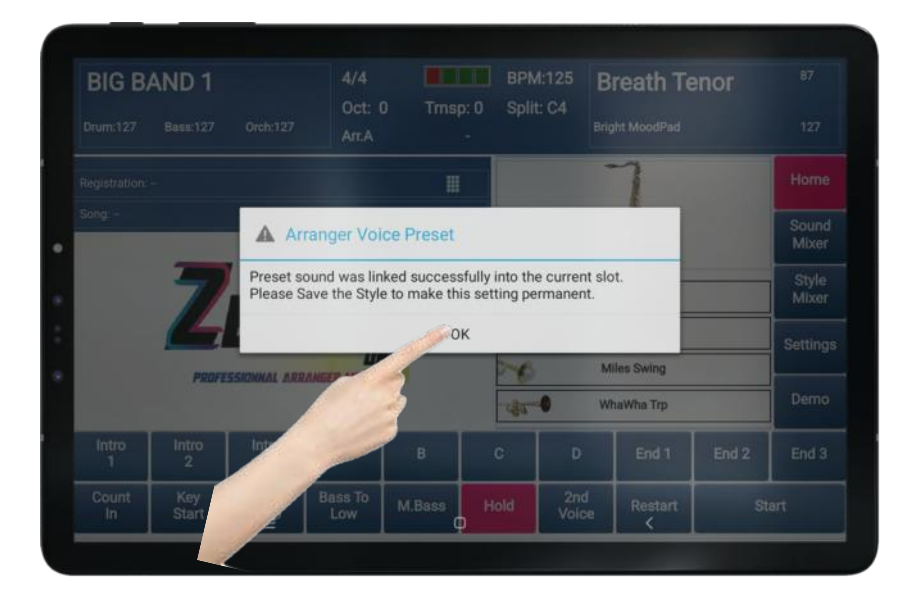

#### Dernière étape :

N'oubliez pas d'enregistrer vos sons favoris dans votre style : Allez dans le Menu « Style Mixer » et sélectionnez « Save » pour que vos modifications sonores soient sauvegardées (cf p.48)

#### Programmation d'un Sound Preset avec le Digit AiR

Les possesseurs de Digit AiR Pro et Millenium peuvent, s'ils le souhaitent, accéder à une programmation plus avancée. Par exemple, il est possible d'appeler un Sound Preset de **ZÉNITH DNE** par le simple passage de registre sur le Digit AiR. Il faudra alors vous organiser afin d'imaginer l'usage de cette possibilité, de manière à vous simplifier les choses. Chaque registre du Digit AiR peut donc si vous le désirez appeler directement un son de **ZÉNITH DNE**.

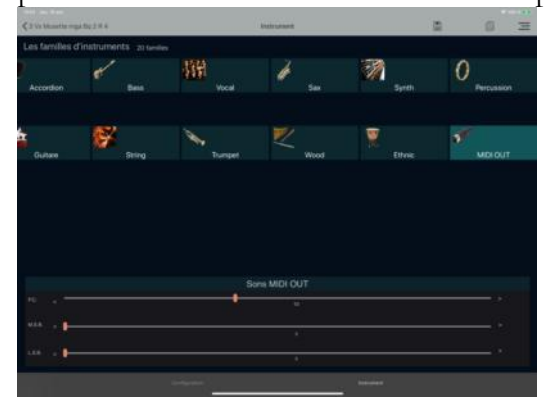

Sélectionnez la famille « **MIDI OUT** » puis éditer une valeur sur le fader P.CH. Dans cet exemple j'appellerai le « *Breath Tenor* ».

Contrôlez l'instrument « **MIDI OUT** » utilise bien le Canal MIDI 1 comme dans l'exemple ci-dessous.

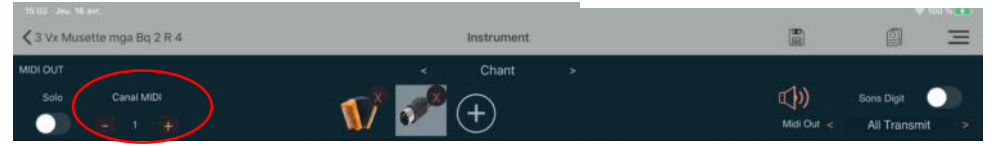

Pour programmer un son, il suffit de vous reporter au tableau suivant. Chaque son est appelé à l'aide d'un numéro « Pch ».
| Famille   | PC | MSB | Instrument      | Famille    | РС | MSB | Instrument      | Famille | PC | MSB | Instrument      |
|-----------|----|-----|-----------------|------------|----|-----|-----------------|---------|----|-----|-----------------|
| Piano     | 0  | 0   | Grand Piano 1   | Accordion  | 0  | 1   | Celeste Azzola  | Guitar  | 0  | 2   | Nylon Guitar    |
|           | 1  | 0   | Grand Piano 2   |            | 1  | 1   | Celeste Diato   |         | 1  | 2   | Strato Clean    |
|           | 2  | 0   | JazzPianoClub   |            | 2  | 1   | Musette 3Vx     |         | 2  | 2   | Finger Steel    |
|           | 3  | 0   | ThinDX          |            | 3  | 1   | 4 Vx Musette    |         | 3  | 2   | Telec Clean     |
|           | 4  | 0   | Rock Piano      |            | 4  | 1   | Basson Cava     |         | 4  | 2   | Flamenco GTR    |
|           | 5  | 0   | CP 80           |            | 5  | 1   | Double Basson   |         | 5  | 2   | Crunch          |
|           | 6  | 0   | Elton Piano     |            | 6  | 1   | Bando Cava      |         | 6  | 2   | Brasilian GTR   |
|           | 7  | 0   | Suitcase MK     |            | 7  | 1   | Bando Arnold    |         | 7  | 2   | Jazz Solo       |
| Piano     | 8  | 0   | DX 007          | Accordion  | 8  | 1   | Plein Ieu       | Guitar  | 8  | 2   | Diango          |
|           | 9  | 0   | UpRightPiano    |            | 9  | 1   | Accordina       |         | 9  | 2   | Cava Disto FX   |
|           | 10 | 0   | EP Lounge       |            | 10 | 1   | Steirich        |         | 10 | 2   | Gipsy Slide     |
|           | 11 | 0   | MKS 201         |            | 11 | 1   | Harmonica 1     |         | 11 | 2   | ChorusClean80   |
|           | 12 | 0   | MKS 278         |            | 12 | 1   | Diato 2Vx       |         | 12 | 2   | Portugal Fado   |
|           | 13 | 0   | Wurly           |            | 13 | 1   | Diato Master    |         | 13 | 2   | Jazz Solo       |
|           | 14 | 0   | Harpsichord     |            | 14 | 1   | Diato Master    |         | 14 | 2   | Unplugged GTR   |
|           | 14 | 0   | Super Clavinet  |            | 14 | 1   | Alpen Eisa      |         | 14 | 2   | Deep Disto      |
| Diano     | 15 | 0   | Super Clavillet | Accordion  | 15 | 1   | Musette Biene   | Guitar  | 15 | 2   | Super Clean     |
| Fiano     | 17 | 0   | Dream E Diano   | Accolution | 17 | 1   | Musette Fiano   | Guitai  | 17 | 2   | Janu Stram      |
|           | 17 | 0   | Dream E Piano   |            | 10 | 1   | Musette Soft    |         | 17 | 2   | Jazz Strum      |
|           | 10 | 0   | Zenith Fant     |            | 10 | 1   | E i ID          |         | 10 | 2   | Funky Strum     |
|           | 19 | 0   | Magic DX        |            | 19 | 1   | Pestival Piano  |         | 19 | 2   | Folk Strum      |
|           | 20 | 0   | Latin Piano     |            | 20 | 1   | Basson I        |         | 20 | 2   | Disto Muted     |
|           | 21 | 0   | Latin Piano 2   |            | 21 | 1   | Basson 2        |         | 21 | 2   | Overdrive St    |
|           | 22 | 0   | Pop 80s 2       |            | 22 | 1   | Harmodina       |         | 22 | 2   | Carlos Mood     |
|           | 23 | 0   | E Piano Soft    |            | 23 | 1   | Cajun Violin    |         | 23 | 2   | Gary Mood       |
| Piano     | 24 | 0   | Grand Zenith    | Accordion  | 24 | 1   | Cajun Combi     | Guitar  | 24 | 2   | Clean Strings   |
|           | 25 | 0   | Grand Tango     |            | 25 | 1   | Celtic Combi    |         | 25 | 2   | Brazil voice    |
|           | 26 | 0   | Piano octave    |            | 26 | 1   | Celtic Trio     |         | 26 | 2   | Together Gtr    |
|           | 27 | 0   | Orchestr Piano  |            | 27 | 1   | Ober Musette    |         | 27 | 2   | Clean Steel     |
|           | 28 | 0   | Vibra Piano     |            | 28 | 1   | Big Musette     |         | 28 | 2   | Nylon Voice     |
|           | 29 | 0   | Jazzy Section   |            | 29 | 1   | Big Musette 2   |         | 29 | 2   | Amp Voices      |
|           | 30 | 0   | Pop Warm case   |            | 30 | 1   | Jazzy Vibra     |         | 30 | 2   | Solo Electric   |
|           | 31 | 0   | Hybrid Piano    |            | 31 | 1   | Jazzy Vibra 2   |         | 31 | 2   | Shadow Guitar   |
| Piano     | 32 | 0   | Dream Live      | Accordion  | 32 | 1   | Harmonica 3     | Guitar  | 32 | 2   | Funny Disto     |
|           | 33 | 0   | Jazz Guit S     |            | 33 | 1   | Harmonica 4     |         | 33 | 2   | Funny Disto2    |
|           | 34 | 0   | Modern Piano    |            | 34 | 1   | 4Vx Steirisch   |         | 34 | 2   | Nylon Nice      |
|           | 35 | 0   | Fantasy DX      |            | 35 | 1   | Musette warm    |         | 35 | 2   | Duo Nylon       |
|           | 36 | 0   | Ballad Piano    |            | 36 | 1   | Plein Jeu 3     |         | 36 | 2   | Shadow Attack   |
|           | 37 | 0   | Emo Piano       |            | 37 | 1   | Big Steirisch   |         | 37 | 2   | Super Steel     |
|           | 38 | 0   | Smooth Piano    |            | 38 | 1   | Hybrid 16+16    |         | 38 | 2   | Warm Clean      |
|           | 39 | 0   | Fx Octa Piano   |            | 39 | 1   | Hybrid2 16+16   |         | 39 | 2   | Country Clean   |
| Bass      | 0  | 3   | Super Fingered  | Combo 1    | 0  | 4   | Emotion Piano   | Strings | 0  | 5   | Jazzy violon    |
| Chromatic | 1  | 3   | Celesta         |            | 1  | 4   | Motion DX Pad   |         | 1  | 5   | Cine Strings 1  |
|           | 2  | 3   | Jazz Bass       |            | 2  | 4   | Motion Gtr Ac   |         | 2  | 5   | Romantic        |
|           | 3  | 3   | Vibra Vib       |            | 3  | 4   | Strat Motion    |         | 3  | 5   | Energy Strings  |
|           | 4  | 3   | Picked Bass     |            | 4  | 4   | Synth Bells     |         | 4  | 5   | Smooth Violon   |
|           | 5  | 3   | Music Bells     |            | 5  | 4   | Movie Horns     |         | 5  | 5   | Voice Strings   |
|           | 6  | 3   | Mute Bass       |            | 6  | 4   | Movie Voices    |         | 6  | 5   | Solo Violin     |
|           | 7  | 3   | Vibraphone      |            | 7  | 4   | Emotion Pop     |         | 7  | 5   | Action Sympho   |
| Bass      | 8  | 3   | SuBrass         | Combo 1    | 8  | 4   | Eng Glute       | Strings | 8  | 5   | Duo Violins     |
| Chromatic | 9  | 3   | Glockenspiel    |            | 9  | 4   | Noel Band       | C       | 9  | 5   | Warm Harp       |
|           | 10 | 3   | Slappy          |            | 10 | 4   | Orchestral Vibe |         | 10 | 5   | Duo Cellos      |
|           | 11 | 3   | BellSynth       |            | 11 | 4   | Fun Piano       |         | 11 | 5   | Strings 4tet    |
|           | 12 | 3   | SyntHitBass     |            | 12 | 4   | German Duo      |         | 12 | 5   | Big Mandoline   |
|           | 13 | 3   | Xylophone       |            | 13 | 4   | Gtr Swing Band  |         | 13 | 5   | Fast Strings    |
|           | 14 | 3   | HouseOrganB     |            | 14 | 4   | Emoticon GP80   |         | 14 | 5   | Tremolo Strings |
|           | 15 | 3   | Marimba         |            | 15 | 4   | Soft Vocoder    |         | 15 | 5   | Kine Staccato   |
| Bass      | 16 | 3   | SubPulse        | Combo 1    | 16 | 4   | Steel Stage Gtr | Strings | 16 | 5   | Pizz Strings    |
| Chromatic | 17 | 3   | Marimba 2       |            | 17 | 4   | Disco Brass     |         | 17 | 5   | Pizz Orchestre  |
|           | 18 | 3   | Zenith Bass     |            | 18 | 4   | Disco Brass 2   |         | 18 | 5   | Solo & Strings  |
|           | 19 | 3   | Big Marimba     |            | 19 | 4   | Synth Brass 80  |         | 19 | 5   | Adagio Strings  |

| Famille   | РС | MSB | Instrument                | Famille     | PC  | MSB | Instrument      | Famille    | РС | MSB    | Instrument                   |
|-----------|----|-----|---------------------------|-------------|-----|-----|-----------------|------------|----|--------|------------------------------|
| Bass      | 20 | 3   | MC Fingered               | Combo 1     | 20  | 4   | Piano 2030      | Strings    | 20 | 5      | Piazzo Violon                |
| Chromatic | 21 | 3   | Santur                    |             | 21  | 4   | Voxy Suitecase  |            | 21 | 5      | Paris Philar                 |
|           | 22 | 3   | Organ House               |             | 22  | 4   | Cali EPLounge   |            | 22 | 5      | Pizz Vibra                   |
|           | 23 | 3   | Tubular Bells             |             | 23  | 4   | Cosmic Overton  |            | 23 | 5      | Orchestral                   |
| Bass      | 24 | 3   | Sub Bass Brass            | Combo 1     | 24  | 4   | Spirit Voices   | Strings    | 24 | 5      | Vienne Orch                  |
| Chromatic | 25 | 3   | Sunshine Bells            |             | 25  | 4   | Modern Horns    |            | 25 | 5      | Vienne 1st vio               |
|           | 26 | 3   | Sub Plugged 2             |             | 26  | 4   | Kine Solo Horn  |            | 26 | 5      | Big Strings                  |
|           | 28 | 3   | Sub Synth                 |             | 28  | 4   | Smooth violins  |            | 28 | 5      | Orch Cello                   |
|           | 29 | 3   | Metal Xylo                |             | 29  | 4   | Celte Flu Viol  |            | 29 | 5      | Epic Voice                   |
|           | 30 | 3   | MC Bass                   |             | 30  | 4   | Requiem         |            | 30 | 5      | M4gic Orch                   |
|           | 31 | 3   | Futura Vibra              |             | 31  | 4   | Action Trumpet  |            | 31 | 5      | M4gic Electra                |
| Bass      | 32 | 3   | Sinus Dance               | Combo 1     | 32  | 4   | Dx Pads Soft    | Strings    | 32 | 5      | M4gic Kine                   |
| Chromatic | 33 | 3   | Beach Marimba             |             | 33  | 4   | Metallica Piano |            | 33 | 5      | M4gic Kine2                  |
|           | 34 | 3   | Sub Power Fat             |             | 34  | 4   | Honky Pizzs     |            | 34 | 5      | M4gic Strings                |
|           | 35 | 3   | Chinease air<br>MC Dark   |             | 35  | 4   | Fair Harmonica  |            | 35 | 5      | Pizz Orchestra<br>Manda Band |
|           | 37 | 3   | Big Vibra                 |             | 37  | 4   | Sweet lighter   |            | 37 | 5      | Exp Pizzs                    |
|           | 38 | 3   | Sub Seq                   |             | 38  | 4   | Santur Galaxy   |            | 38 | 5      | M4gic Violons                |
|           | 39 | 3   | Fantastic Tune            |             | 39  | 4   | Lover Piano     |            | 39 | 5      | M4gic Power                  |
| Sax       | 0  | 6   | Breath Tenor              | Voice       | 0   | 7   | Pop Chpoirs     | Pad        | 0  | 8      | Analog Strings               |
|           | 1  | 6   | Sax Soprano               |             | 1   | 7   | Flight Vox      |            | 1  | 8      | Xp3 Strings                  |
|           | 2  | 6   | Alto Sax                  |             | 2   | 7   | Baa Scat        |            | 2  | 8      | Bright Pad                   |
|           | 3  | 6   | Folk Sax                  |             | 3   | 7   | Daa Scat        |            | 3  | 8      | Bells Pad                    |
|           | 4  | 6   | Tenor Soft                |             | 4   | /   | Random Scat     |            | 4  | 8      | Poly Synth                   |
|           | 5  | 6   | Alto Jazz<br>Tenor Hard   |             | 5   | 7   | Aabs Choir      |            | 5  | 0<br>8 | Halo Glass<br>Sweeping Pad   |
|           | 7  | 6   | Bari Sax                  |             | 7   | 7   | Aahs Girls      |            | 7  | 8      | Bells Pad 2                  |
| Sax       | 8  | 6   | Trio Sax                  | Voice       | 8   | 7   | Baa Scat        | Pad        | 8  | 8      | Atmos Pad 1                  |
|           | 9  | 6   | Small Section             |             | 9   | 7   | Bee Scat        |            | 9  | 8      | Chiffer Pad                  |
|           | 10 | 6   | Bright Ensemble           |             | 10  | 7   | Bop Scat        |            | 10 | 8      | Evo Pad                      |
|           | 11 | 6   | Smooth Saxes              |             | 11  | 7   | Daa Scat        |            | 11 | 8      | Callio Bix                   |
|           | 12 | 6   | Bright Saxs               |             | 12  | 7   | Doon Scat       |            | 12 | 8      | EDMgoblin                    |
|           | 13 | 6   | Big Saxs                  |             | 13  | 7   | Doon Long Scat  |            | 13 | 8      | Echo Voice                   |
|           | 14 | 6   | Warm Band<br>Saxs Flute   |             | 14  | 7   | Dot Scat        |            | 14 | 8<br>8 | Echo Metal                   |
| Sav       | 16 | 6   | Tenor Organ               | Voice       | 16  | 7   | Aa Boys&Girls   | Pad        | 16 | 8      | Pad Voice                    |
| Jax       | 17 | 6   | Duo Trompette             | VOICE       | 17  | 7   | Ooh Long Scat   | 1 au       | 17 | 8      | Warm Pad                     |
|           | 18 | 6   | Mod BigBand               |             | 18  | 7   | Oohs Choir      |            | 18 | 8      | Combo Pad                    |
|           | 19 | 6   | Saxs Section2             |             | 19  | 7   | M4gic Scat      |            | 19 | 8      | Synth Strings                |
|           | 20 | 6   | Jazz Clar Saxs            |             | 20  | 7   | Kine Voice 1    |            | 20 | 8      | Texture Pad                  |
|           | 21 | 6   | Mario Sax                 |             | 21  | 7   | Kine Voice 2    |            | 21 | 8      | Bow Glass Pad                |
|           | 22 | 6   | Slow Melody<br>Magia Trio |             | 22  | 7   | Voice Ensemble  |            | 22 | 8      | Ice Rain                     |
| 6 au      | 23 | 0   | M4gic Trio2               | Voice       | 2.5 | 7   | Vibra Vor       | Ded        | 23 | 0      | Soundtrack<br>Bright Mood    |
| Sax       | 24 | 6   | M4gic Trio3               | voice       | 24  | 7   | Scat Jazz       | rau        | 24 | 8<br>8 | Star Theme                   |
|           | 26 | 6   | M4gic Trio4               |             | 26  | 7   | Latin Vibes     |            | 26 | 8      | Large Synthesis              |
|           | 27 | 6   | M4gic Brass               |             | 27  | 7   | Doo Oohs        |            | 27 | 8      | Lunary                       |
|           | 28 | 6   | M4gic Brass2              |             | 28  | 7   | Ooh Do Aah      |            | 28 | 8      | Space Synthe                 |
|           | 29 | 6   | Fun Sax Trio              |             | 29  | 7   | Orch Voices     |            | 29 | 8      | Super Pad                    |
|           | 30 | 6   | M4gic 3Saxs               |             | 30  | 7   | Vib Fl Voice    |            | 30 | 8      | Far Voice Goby               |
| 0         | 31 | 6   | M4gic Altos               | <b>X7</b> · | 31  | /   | Duo Oon         | <b>D</b> 1 | 31 | 8      | Power Pads Fx                |
| Sax       | 32 | 6   | Alto Section              | Voice       | 32  | 7   | M4gic Scat2     | Pad        | 32 | 8      | Choirs Pads                  |
|           | 34 | 6   | M4gic 3Tenor              |             | 34  | 7   | M4gic Voices S  |            | 34 | 8      | Soft Pad Combi               |
|           | 35 | 6   | Duo Baritone              |             | 35  | 7   | Synthe Voices   |            | 35 | 8      | Big Strings Pad              |
|           | 36 | 6   | Dynamic Tenor             |             | 36  | 7   | Synth Voices2   |            | 36 | 8      | Futura Kine                  |
|           | 37 | 6   | Alto Tenor                |             | 37  | 7   | Nice Scats      |            | 37 | 8      | Super StrPads                |
|           | 38 | 6   | Sopra Alto                |             | 38  | 7   | Space Scats     |            | 38 | 8      | Spacy Strings                |
|           | 39 | 6   | Sopra Tenor               | -           | 39  | 7   | Bıg Aahh        |            | 39 | 8      | Obix Voxs                    |
| Combo 2   | 0  | 9   | User 1                    | Organ       | 0   | 10  | Cava Organ      | Trumpet    | 0  | 11     | Cava Trumpet                 |
|           | 2  | 9   | User 2                    |             | 2   | 10  | Super Leslie    |            | 2  | 11     | Cold Trumpot                 |
|           | 3  | 9   | User 4                    |             | 3   | 10  | Fast Leslie     |            | 3  | 11     | Live Trumpet                 |
|           | 4  | 9   | User 5                    |             | 4   | 10  | Jazz Fast       |            | 4  | 11     | Warm Cornet                  |
|           | 5  | 9   | User 6                    |             | 5   | 10  | Percu Organ     |            | 5  | 11     | Miles Swing                  |
|           | 6  | 9   | User 7                    |             | 6   | 10  | Hammy B3        |            | 6  | 11     | Cava Mute                    |
|           | 7  | 9   | User 8                    |             | 7   | 10  | 70s Fast Rotor  |            | 7  | 11     | WhaWha Trp                   |

| Famille   | РС   | MSB | Instrument             | Famille | PC   | MSB | Instrument               | Famille   | PC | MSB | Instrument      |
|-----------|------|-----|------------------------|---------|------|-----|--------------------------|-----------|----|-----|-----------------|
| Combo 2   | 8    | 9   | User 9                 | Organ   | 8    | 10  | All 9 Velocity           | Trumpet   | 8  | 11  | Solo Mute       |
|           | 9    | 9   | User 10                | -       | 9    | 10  | Power Leslie             |           | 9  | 11  | Mute Trumpet    |
|           | 10   | 9   | User 11                |         | 10   | 10  | Jimmy Slow               |           | 10 | 11  | Small Trumpet   |
|           | 11   | 9   | User 12                |         | 11   | 10  | Slow Percu               |           | 11 | 11  | Trumpet Fall    |
|           | 12   | 9   | User 13                |         | 12   | 10  | Deep Slow Les            |           | 12 | 11  | Flugel Horn     |
|           | 13   | 9   | User 14                |         | 13   | 10  | Elect Organ              |           | 13 | 11  | Fr Horns Band   |
|           | 14   | 9   | User 16                |         | 14   | 10  | Hammy Slow               |           | 14 | 11  | Trombone Solo   |
| Combo 2   | 16   | 9   | User 17                | Organ   | 16   | 10  | Light Church             | Trumpet   | 16 | 11  | Big BRass       |
| Collibo 2 | 17   | 9   | User 18                | Olgan   | 17   | 10  | Church Organ             | Tramper   | 17 | 11  | Octo Brass      |
|           | 18   | 9   | User 19                |         | 18   | 10  | Full Church              |           | 18 | 11  | Pop FX Brass    |
|           | 19   | 9   | User 20                |         | 19   | 10  | Cathedral                |           | 19 | 11  | Duo Trumpets    |
|           | 20   | 9   | User 21                |         | 20   | 10  | Big Cathedral            |           | 20 | 11  | Tuba            |
|           | 21   | 9   | User 22                |         | 21   | 10  | Percu Ham                |           | 21 | 11  | Vocoder         |
|           | 22   | 9   | User 23                |         | 22   | 10  | Percu SI                 |           | 22 | 11  | Synth Brass1    |
| 0 1 2     | 23   | 9   | User 24                | 0       | 25   | 10  | El Kotor                 | 71 .      | 25 | 11  | Synth Drass2    |
| Combo 2   | 24   | 9   | User 25                | Organ   | 24   | 10  | Full Loslio              | Irumpet   | 24 | 11  | Kine Brass 1    |
|           | 26   | 9   | User 27                |         | 26   | 10  | Percu Leslie             |           | 26 | 11  | Kine Brass 2    |
|           | 27   | 9   | User 28                |         | 27   | 10  | Fast Hammond             |           | 27 | 11  | Cornet Sax      |
|           | 28   | 9   | User 29                |         | 28   | 10  | Percu Rotor              |           | 28 | 11  | Trio Brass      |
|           | 29   | 9   | User 30                |         | 29   | 10  | B3 Soft                  |           | 29 | 11  | Big Band Brass  |
|           | 30   | 9   | User 31                |         | 30   | 10  | Warm Organ               |           | 30 | 11  | Pop Bright      |
|           | 31   | 9   | User 32                |         | 31   | 10  | Drawbar Percu            |           | 31 | 11  | Warm Pop        |
| Combo 2   | 32   | 9   | User 33                | Organ   | 32   | 10  | Full Fast                | Trumpet   | 32 | 11  | Trumpets kine   |
|           | 33   | 9   | User 34                |         | 33   | 10  | El Leslie<br>Rotor Slove |           | 33 | 11  | Flute Trumps    |
|           | 35   | 9   | User 36                |         | 35   | 10  | Formal Organ             |           | 35 | 11  | Orch Voices     |
|           | 36   | 9   | User 37                |         | 36   | 10  | Easy Organ               |           | 36 | 11  | Flugel Trumpet  |
|           | 37   | 9   | User 38                |         | 37   | 10  | Jazz Scat                |           | 37 | 11  | M4gic Brass     |
|           | 38   | 9   | User 39                |         | 38   | 10  | Fast Scat                |           | 38 | 11  | Live Duet       |
|           | 39   | 9   | User 40                |         | 39   | 10  | Jazz Band                |           | 39 | 11  | Mute Organ      |
| Synth     | 0    | 12  | Hand Up                | Wind    | 0    | 13  | Piccolo                  | Live      | 0  | 14  | Celeste BG      |
|           | 1    | 12  | Killer Synth           | Ethnic  | 1    | 13  | Banjo                    | Accordion | 1  | 14  | 3Vx Musette BG  |
|           | 2    | 12  | Synth Plug1            |         | 2    | 13  | Flute                    |           | 2  | 14  | Dble Basson BG  |
|           | 3    | 12  | Evo Synth<br>80s Lead1 |         | 3    | 13  | Mandolin<br>Obce Rondo   |           | 3  | 14  | Folk Steirich B |
|           | 5    | 12  | Fair Synth             |         | 5    | 13  | Bag Pipe                 |           | 5  | 14  | 4Vx Musette     |
|           | 6    | 12  | Organ Synth            |         | 6    | 13  | Clarinet                 |           | 6  | 14  | Bando BG        |
|           | 7    | 12  | Final C80              |         | 7    | 13  | Kalimba                  |           | 7  | 14  | Bello Musette   |
| Synth     | 8    | 12  | Bells Strings          | Wind    | 8    | 13  | Ethno Flute              | Live      | 8  | 14  | 4Vx Vedette 10  |
| -         | 9    | 12  | Evo 80 Lead            | Ethnic  | 9    | 13  | Fiddle Country           | Accordion | 9  | 14  | Soft Musette    |
|           | 10   | 12  | Boom Synth             |         | 10   | 13  | Pan Flute                |           | 10 | 14  | Diato 2Vx       |
|           | 11   | 12  | Dance Saw              |         | 11   | 13  | Sitar                    |           | 11 | 14  | Musette IT      |
|           | 12   | 12  | Corn Synthe            |         | 12   | 13  | Shamisen                 |           | 12 | 14  | Alpen Fisa IT   |
|           | 14   | 12  | Copter Synth           |         | 14   | 13  | OverTone FX              |           | 14 | 14  | Diato 2Vx Sal   |
|           | 15   | 12  | Magistral              |         | 15   | 13  | Koto                     |           | 15 | 14  | Master Piano 3  |
| Synth     | 16   | 12  | Power Fuzz             | Wind    | 16   | 13  | Jan Flute                | Live      | 16 | 14  | Basson Piano 1  |
| -         | 17   | 12  | Stacy Synth            | Ethnic  | 17   | 13  | English Horn             | Accordion | 17 | 14  | Full Piano      |
|           | 18   | 12  | Vintage Seq            |         | 18   | 13  | Whistle                  |           | 18 | 14  | Full Strings    |
|           | 19   | 12  | Dance Attack           |         | 19   | 13  | Shamisen 2               |           | 19 | 14  | Suite case Scat |
|           | 20   | 12  | Lead 80s               |         | 20   | 13  | Ocarina                  |           | 20 | 14  | Fait Guitar     |
|           | 21   | 12  | Evo Moody              |         | 21   | 13  | Recorder                 |           | 21 | 14  | Scats Baa Ahh   |
|           | 22   | 12  | Rain Seq               |         | 22   | 13  | Bassoon                  |           | 22 | 14  | Fantasy Sax     |
|           | 23   | 12  | Obix Attack            |         | 23   | 13  | Steeldrum                |           | 23 | 14  | Full Organ      |
| Synth     | 24   | 12  | Synth Lead             | Wind    | 24   | 13  | Elute Doo                | Live      | 24 | 14  | Basson Xulo     |
| Synth     | 25   | 12  | 80 Synth Brace1        | Ethnic  | 25   | 13  | Vox Haro                 | Accordion | 25 | 14  | Cornet Stringe  |
| I         | 26   | 12  | 80 Synth Brass?        |         | 26   | 13  | Celtic Duo               |           | 26 | 14  | Elute Voiv      |
|           | 20   | 12  | 80 Synth Drass2        |         | 20   | 13  | Electric Electo          |           | 20 | 14  | Larm sect hass  |
| I         | 20   | 12  | Die Smith D            |         | 20   | 13  | Passo - Flute            |           | 20 | 14  | Jazzy scat dass |
|           | 28   | 12  | Dig Synth Brass        |         | 28   | 1.5 | Dassoon Flute            |           | 28 | 14  | Steel Gtr       |
|           | 29   | 12  | Ely Brass              |         | 29   | 1.5 | Double Banjo             |           | 29 | 14  | Koyai Cornet    |
|           | 30   | 12  | Brass X3               |         | 30   | 13  | Duduk                    |           | 30 | 14  | Ambiant Tenor   |
|           | 31   | 12  | Dance Synth            |         | 31   | 13  | Shakuachi                | - · ·     | 31 | 14  | Violon Strings  |
| Synth     | 32   | 12  | Saw Synth              | Wind    | 32   | 13  | Octa Shakuachi           | Live      | 32 | 14  | Steel Scats     |
|           | - 33 | 12  | Saw Lead               |         | - 33 | 13  | Flute band               |           | 33 | 14  | Folk Clarinet   |

| Famille | PC | MSB | Instrument    | Famille | PC | MSB | Instrument     | Famille | PC | MSB | Instrument     |
|---------|----|-----|---------------|---------|----|-----|----------------|---------|----|-----|----------------|
| Synth   | 34 | 12  | 5th Saw lead  | Wind    | 34 | 13  | Desert Band    | Live    | 34 | 14  | Clarinet 2     |
|         | 35 | 12  | Dance Lead1   |         | 35 | 13  | Classical Duet |         | 35 | 14  | Orgue Eglise   |
|         | 36 | 12  | Evo Lead1     |         | 36 | 13  | Peruvian Duet  |         | 36 | 14  | Overtone spacy |
|         | 37 | 12  | Techno Brass  |         | 37 | 13  | Asian Duet     |         | 37 | 14  | Accordina AiR  |
|         | 38 | 12  | Strange Synth |         | 38 | 13  | Asian Duet2    |         | 38 | 14  | Full Bando     |
|         | 39 | 12  | Synth Mix     |         | 39 | 13  | Asian Duet3    |         | 39 | 14  | No Cry Organ   |

# Utiliser un son 2<sup>nd</sup> Voice

# Définition :

**ZÉNITH DNE** dispose d'une fonction  $2^{nd}$  Voice, activable et désactivable sur la page principale de l'application. Par défaut, chaque Sound Preset est associé avec une  $2^{nd}$  Voice. Ainsi, une  $2^{nd}$  Voice est une sonorité additionnelle à la sonorité principale. Il est possible de modifier chaque Sound Preset pour lui assigner une  $2^{nd}$  Voice différente (Cf. p.77). Il est également possible de changer ponctuellement le son  $2^{nd}$  Voice proposé par défaut.

# Activer / Désactiver un son 2<sup>nd</sup> Voice

Pour activer un son  $2^{nd}$  Voice, il suffit d'appuyer sur le bouton «  $2^{nd}$  Voice » comme dans l'exemple ci-dessous. Le bouton passera alors à la couleur rouge :

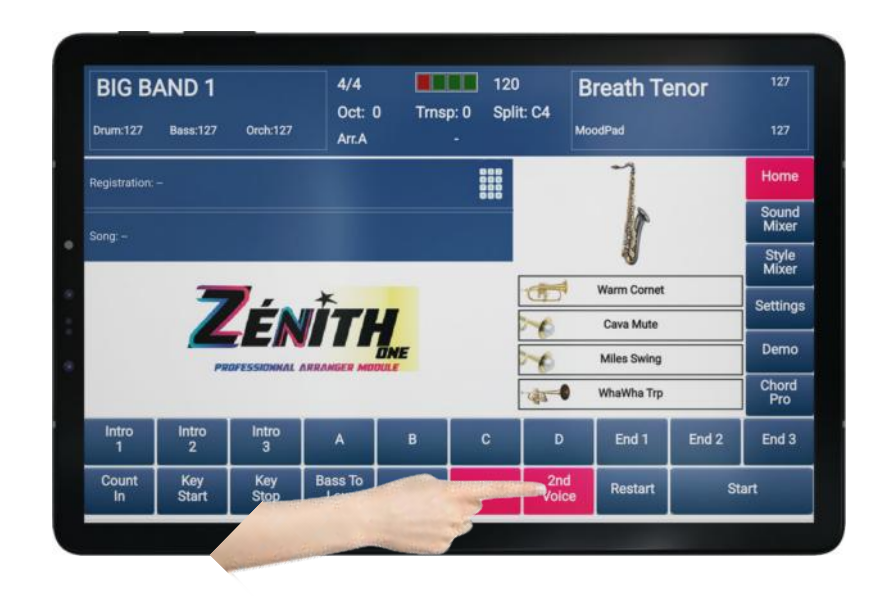

Le nom de la sonorité  $2^{nd}$  Voice est écrit en haut à droite, en dessous du nom de la sonorité principale utilisée.

Nous pourrons à présent entendre le son « Bright MoodPad » jouer avec « Breath Tenor ».

# Remplacer ponctuellement un son 2<sup>nd</sup> Voice par un autre :

Pour choisir un autre son  $2^{nd}$  Voice, il faut appuyer sur le nom de la sonorité que l'on souhaite remplacer. Dans cet exemple « *MoodPad* »

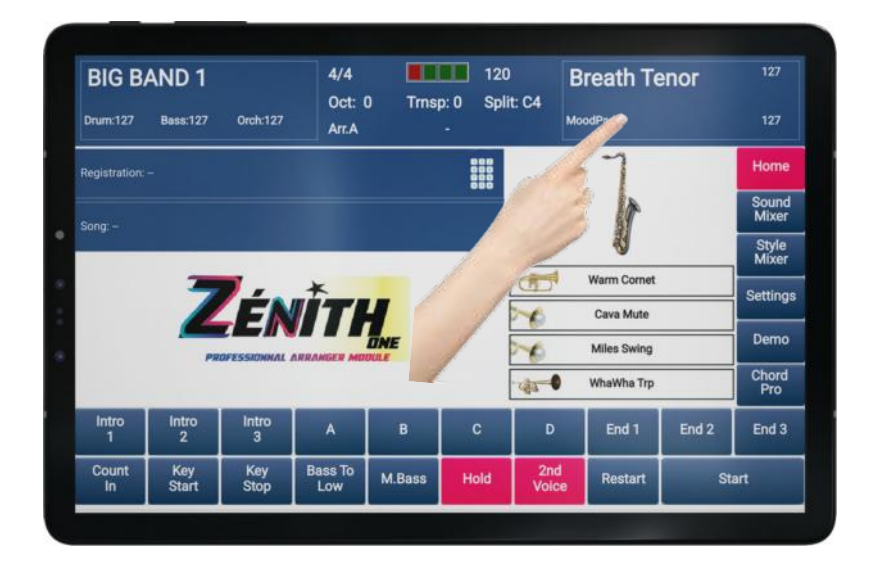

Une page de sélection s'ouvrira alors. Il vous sera possible de chercher une sonorité parmi toutes les sonorités disponibles dans le menu déroulant à gauche.

| BI    | IG B/       | AND 1        |            | 4/4 | 1 Trns     | 120<br>120 | ) E          | Breath Te    | nor   | 127            |
|-------|-------------|--------------|------------|-----|------------|------------|--------------|--------------|-------|----------------|
| Drur  | m:127       | Bass:127     | -          |     | Select Sec | ond Voice  |              |              |       |                |
| -     |             | _            | MoodPad    |     |            | GN         | A SOUND FAN  | IILY         | -     | - Anna -       |
| Regis | stration: - |              | EvoPad     |     |            | Piano      | Strings      | Synth Pad    |       | Home           |
|       |             |              | ObixPAD    |     |            | Chromatic  | Brass        | Perc. & Eff. |       | Sound<br>Mixer |
| Song  |             |              | CallioPad  |     |            | Organ      | Wind         | Ethnic       |       | Style          |
|       |             |              | Goblin2    |     |            | Guitar     | Accordion    | Audio Drum   | _     | Mixer          |
|       |             |              | Goblin3    |     |            | Guita      | Accordion    |              |       | Settings       |
|       |             |              | EDMPad1    |     |            | Bass       | Synth Lead   | DRUM SETS    |       |                |
|       |             |              | EDMPad2    |     |            |            |              | RAGS         |       | Demo           |
|       |             |              | CANCEL     |     |            |            |              | ок           |       | Chord<br>Pro   |
| In    | ntro<br>1   | Intro<br>2   | intro<br>3 |     |            | -          | ₽            | End 1        | End 2 | End 3          |
| Co    | ount<br>In  | Key<br>Start | Ku         | Low | M.Bass     | Hold       | 2nd<br>Voice | Restart      | s     | tart           |

Si vous souhaitez changer de famille de son, cela sera possible également sur la partie droite. Lorsque vous avez trouvé votre sonorité, appuyez sur « *OK* » pour valider votre choix.

Note : il est impossible de sélectionner les familles d'instrument « Audio Drum » « Drum Sets » et « RAGS », ces parties étant exclusivement réservées l'arrangeur proprement dit.

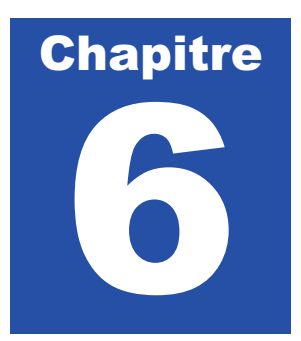

# Mixage

Il est possible d'ajuster les volumes de l'arrangeur, et de modifier le contenu d'un style afin de le personnaliser totalement.

# Sound Mixer

*Sound Mixer* est la page sur laquelle vous allez contrôler le volume des sections principales de votre arrangeur. 5 faders seront alors sélectionnables.

# Accéder à la page Sound Mixer

Pour accéder à la partie Sound Mixer, appuyez sur le bouton « Sound Mixer ».

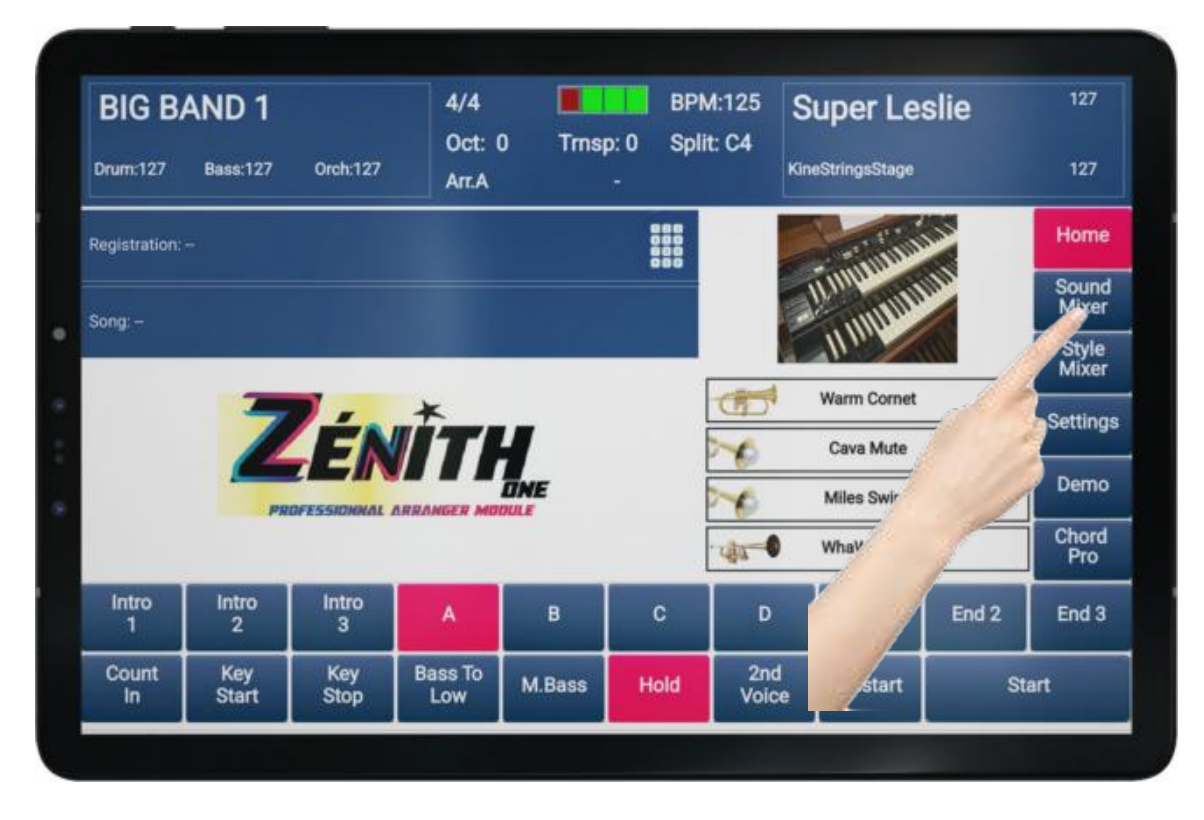

# Contrôler les niveaux

Faites glisser votre doigt sur un fader vers le haut pour augmenter le volume d'une partie, ou vers le bas pour diminuer le volume d'une partie.

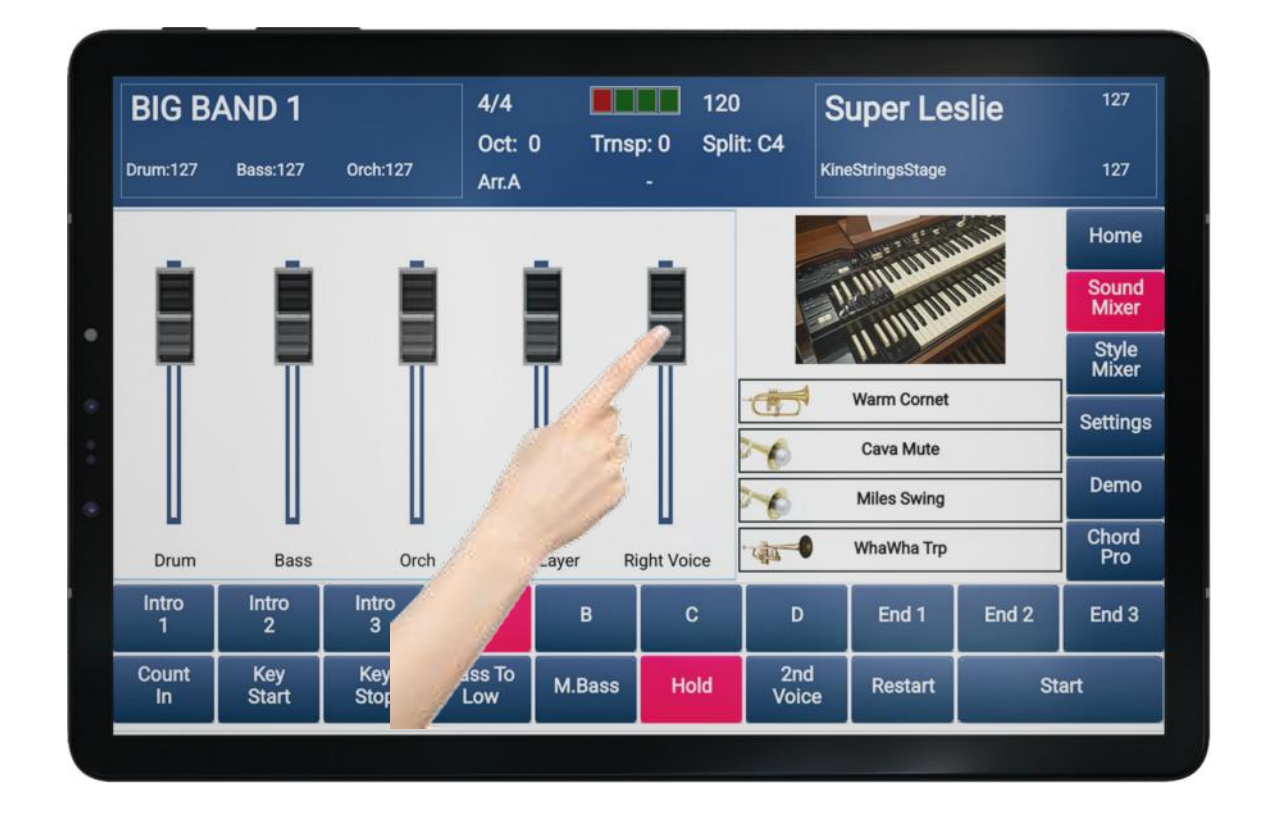

# Descriptif des parties accessibles

Drum : Volume des parties de batteries « Drum1 » et « Drum2 ».

Bass : Volume de la basse.

**Orch**: Volume de la globalité des instruments inclus dans le style (excepté la basse et la batterie). **2nd Layer**: Volume du son additionnel « 2<sup>nd</sup> Voice » utilisé sur la main droite de l'accordéon / partie chant du clavier.

Right : Volume du preset de son utilisé sur la main droite de l'accordéon / partie chant du clavier.

### 

Les volumes ont des valeurs situées entre 0 et 127.

Le réglage des volumes sera global pour tous les styles.

# Modifier et mémoriser le volume d'un son favori à l'aide de Sound Mixer.

Il est possible de modifier et d'enregistrer le niveau de volume de chaque son favori, contenu dans chacun des styles, afin que tout vous corresponde au mieux.

Dans cet exemple, nous allons augmenter le volume de l'instrument favoris « Warm Cornet »

Sélectionnez le son favoris N°1 « Warm Cornet ».

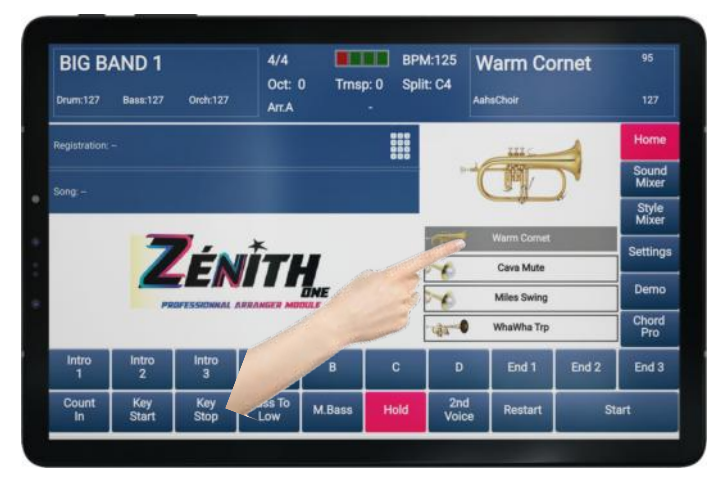

Ouvrez ensuite « Style Mixer »

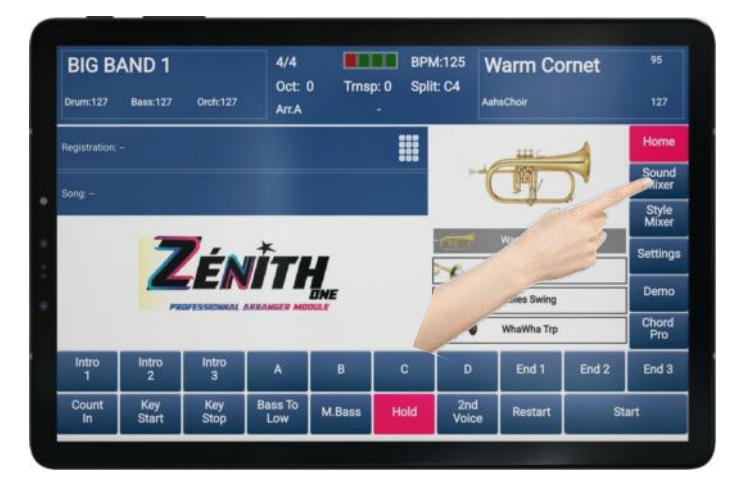

Utilisez le fader « Right Voice » pour augmenter le volume de l'instrument.

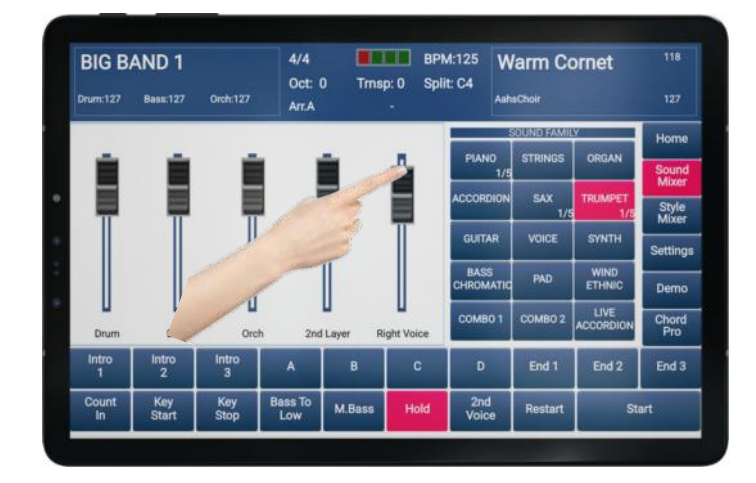

Revenez ensuite à la page principale en utilisant le bouton « *Home* » puis laissez votre doigt 3 ou 4 secondes sur l'instrument « *Warm Cornet* » afin de capturer la valeur de volume précédemment choisie, jusqu'à ce qu'un message de confirmation apparaisse.

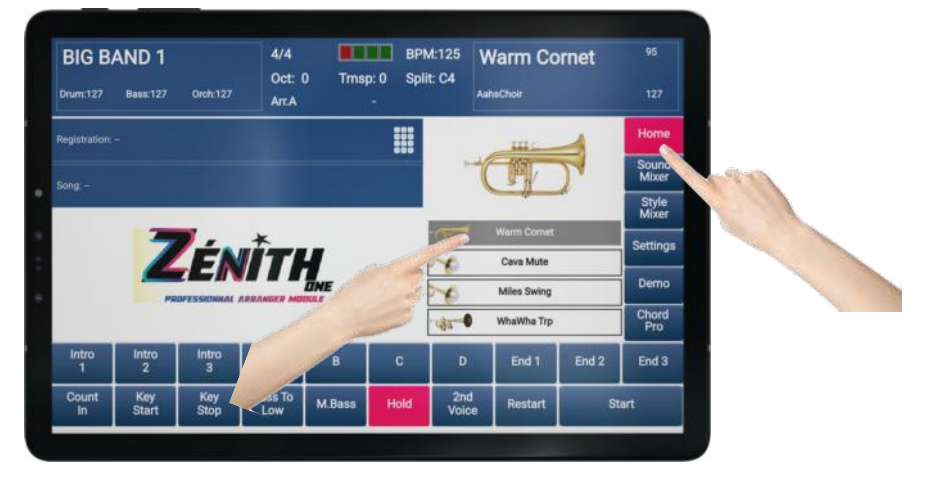

Ce message vous confirmera que l'action a bien été réalisée. Appuyez sur « OK » pour faire disparaitre ce message.

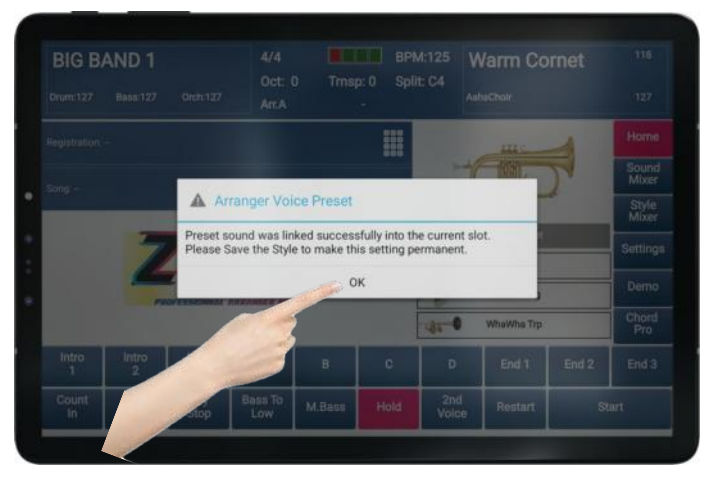

Dernière étape :

N'oubliez pas d'enregistrer vos sons favoris dans votre style : Allez dans le Menu « Style Mixer » et sélectionnez « Save » pour que vos modifications sonores soient sauvegardées (cf p.48)

# Style mixer

Il est possible pour chacun des styles d'effectuer des personnalisations, aussi bien au niveau des sons sélectionnés, que des divers paramètres tels que le volume, la réverb, la panoramique...

### Accéder à la page Style Mixer

Pour accéder à la page Style Mixer, appuyez sur le bouton « Style Mixer »

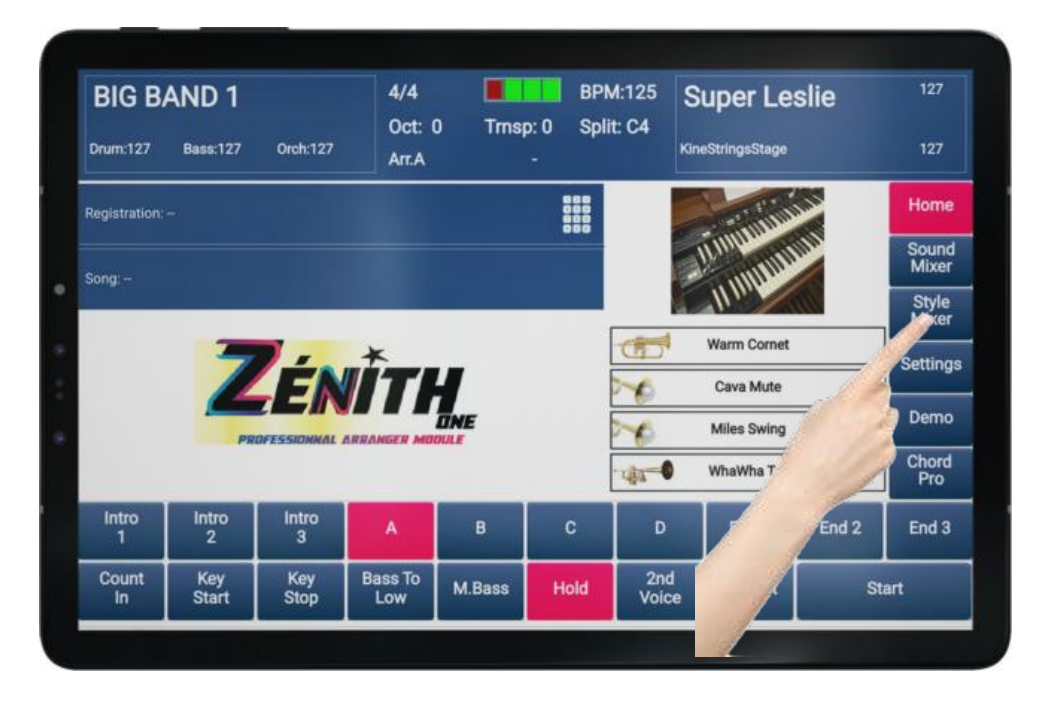

Vous avez ensuite accès à un tableau qui se lit horizontalement.

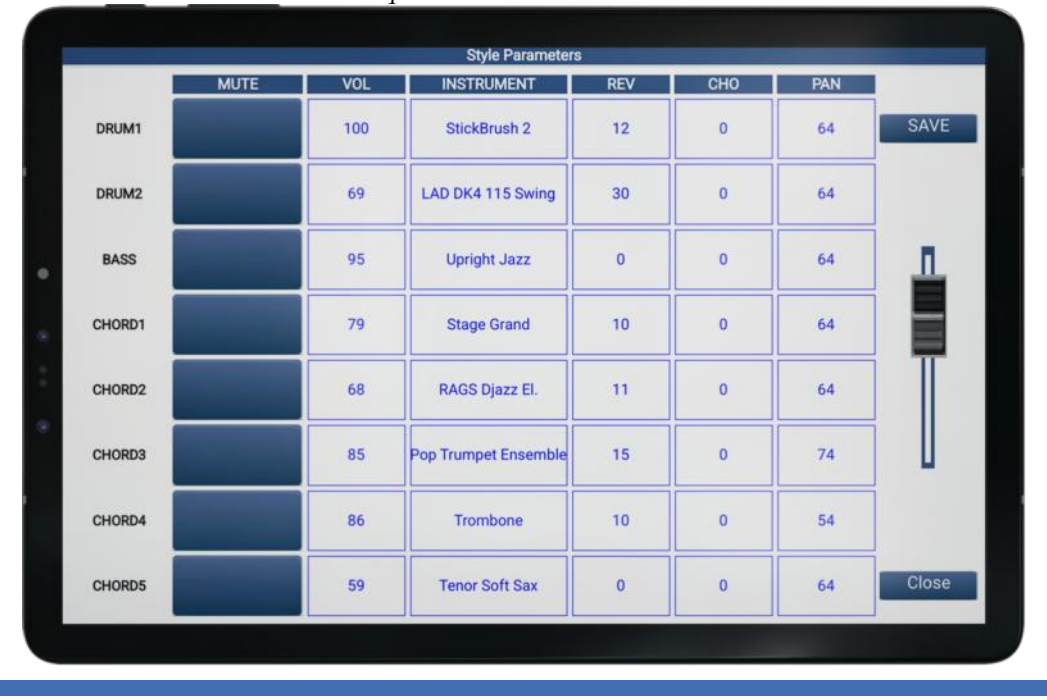

# Description du tableau

La colonne de gauche désigne toutes les parties disponibles dans le style : *Drum1, Drum2, Bass, Chord1, Chord2, Chord3, Chord4, Chord5* soit 8 parties.

### Voici le détail des modifications que vous pouvez apporter sur ces parties

| MUTE       | Fonction qui, activée, rend muet la partie concernée. |
|------------|-------------------------------------------------------|
| VOL        | Modifie le volume de la partie concernée.             |
| INSTRUMENT | Modification de la sonorité utilisée.                 |
| REV        | Volume d'effet réverb de la partie concernée.         |
| СНО        | Volume d'effet chorus de la partie concernée.         |
| PAN        | Gestion de la stéréo de la partie concernée.          |

### Modifier la valeur d'un paramètre

Pour modifier la valeur d'un paramètre, il vous suffit de choisir la partie sur laquelle vous souhaitez modifier quelque chose.

# Prenons pour exemple le volume de la basse

Appuyez sur la case VOL située sur la ligne BASS

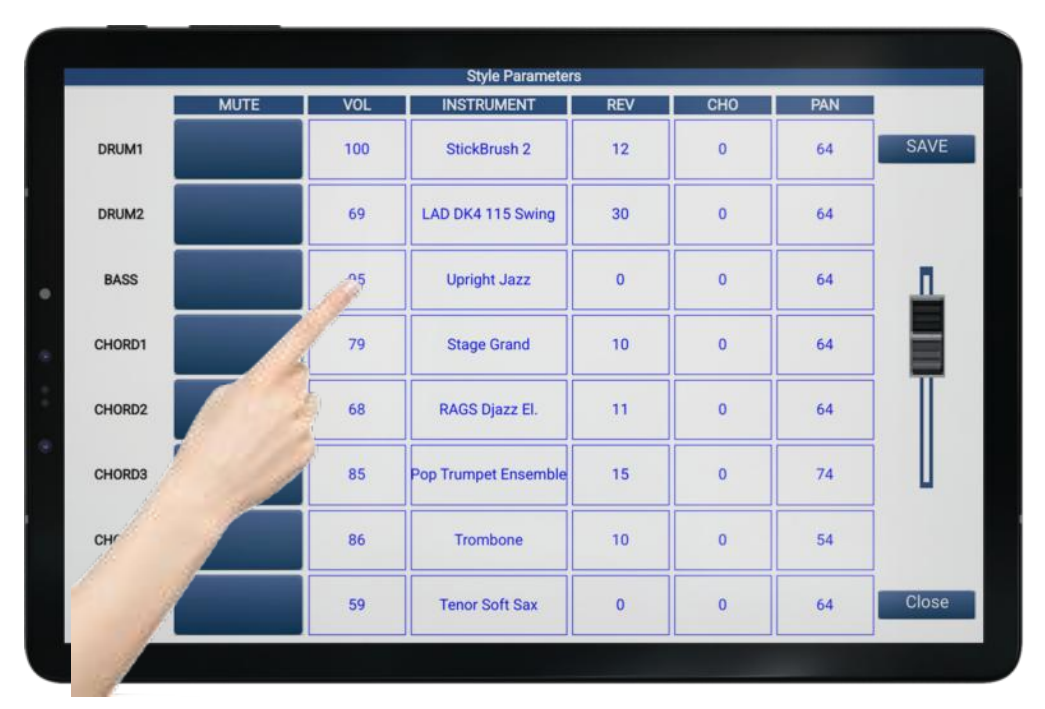

Vous aurez directement accès à la possibilité de modifier cette valeur via un espace de contrôle.

**Note** : Le volume d'un instrument est commun pour chaque variation A,B,C et D.

Vous pouvez avec votre doigt tourner la molette *Alpha Dial* à droite pour augmenter la valeur, ou à gauche pour la réduire.

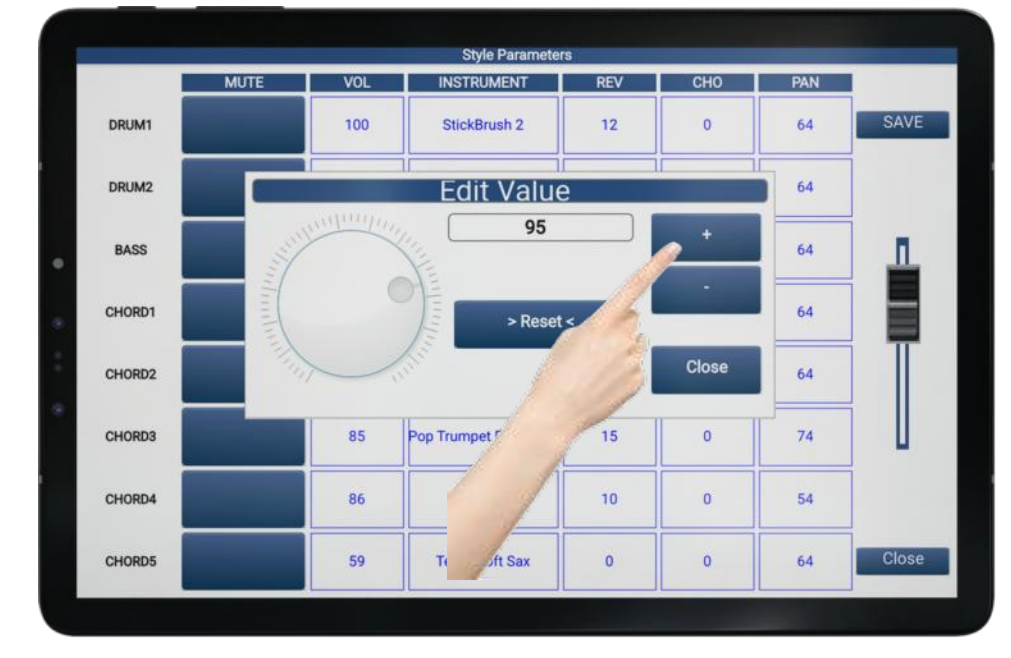

Si vous préférez, vous pouvez utiliser les boutons « + » et « - ».

Note : La page d'accès aux valeurs disparait automatiquement au bout de 3 secondes si la fonction « *Auto Exit Menu* » est activée. Si vous n'aimez pas cette fermeture automatique, vous pouvez la désactiver avec cette fonction dans le « *Settings* » de l'arrangeur.

Si vous souhaitez quitter la page « Edit Value » manuellement, appuyez sur « Close »

# Volume général du style

Vous pouvez modifier le volume général de votre style en utilisant le Fader situé sur le côté droit. Cela peut être utile pour équilibrer les niveaux individuellement de chaque style.

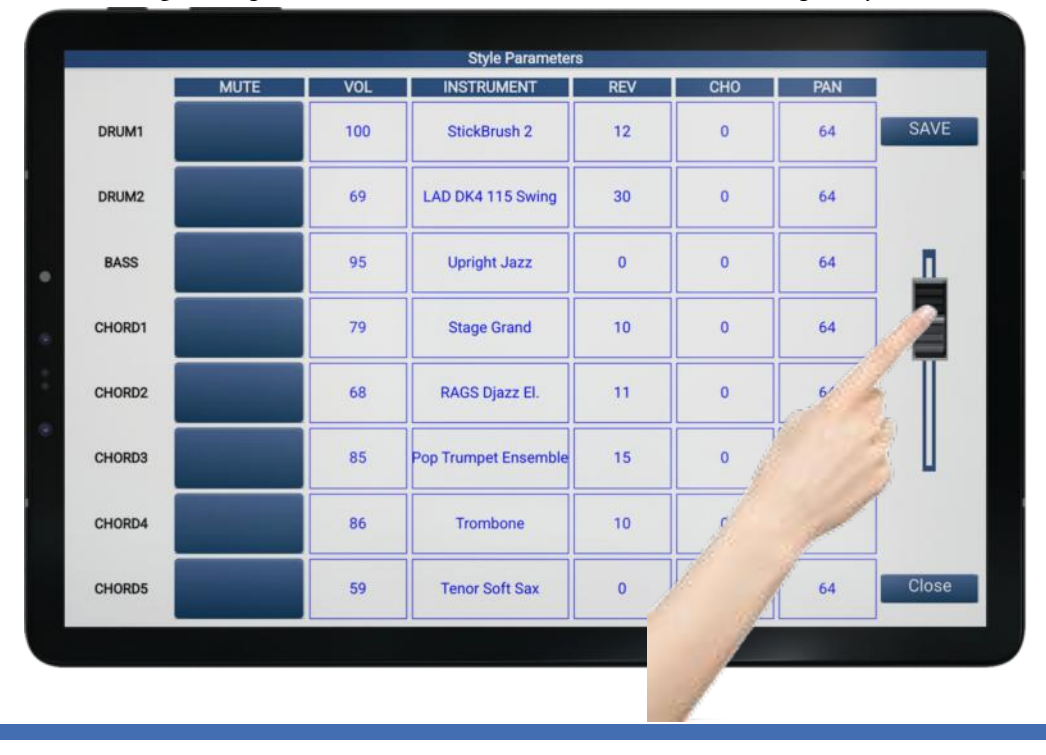

# Sauvegarder vos modifications

Pour sauvegarder vos modifications, appuyez sur le bouton « Save ».

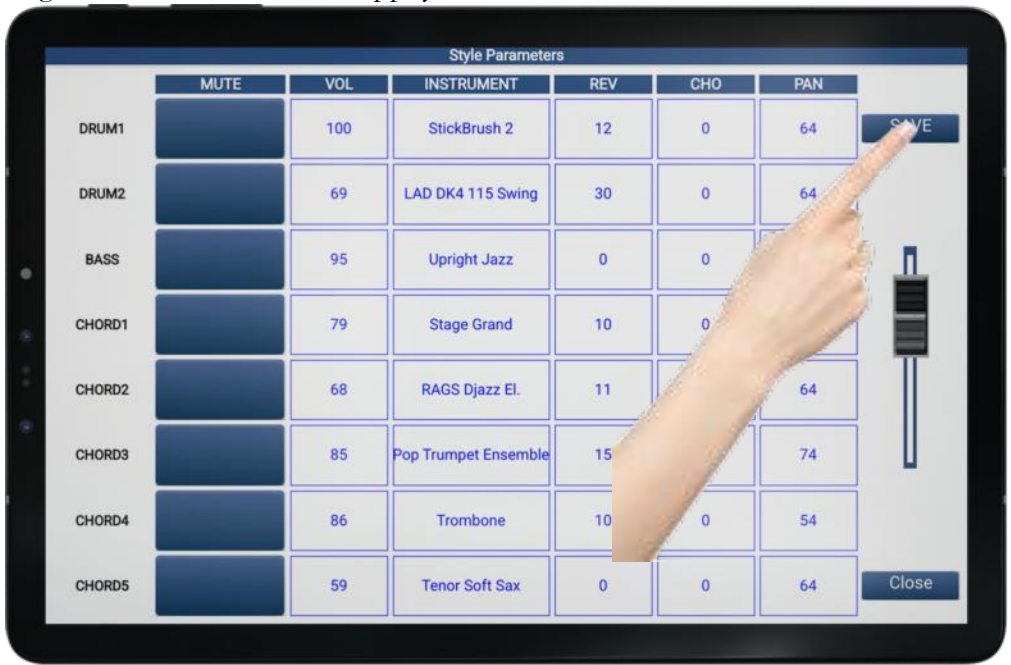

- Note : La sauvegarde mémorise tous les paramètres du tableau, le volume général du style, et le tempo que vous aurez sélectionné, ainsi que vos sons favoris.
- Note 2 : La panoramique de la partie *Drum1* n'a pas d'action.

### Modification des sons de chaque partie d'instrument

Pour modifier une sonorité contenue dans une partie de l'arrangeur, il suffit d'appuyer sur le nom de l'instrument que vous souhaitez remplacer.

Choisissons par exemple dans la section « BASS » la sonorité « Upright Jazz ».

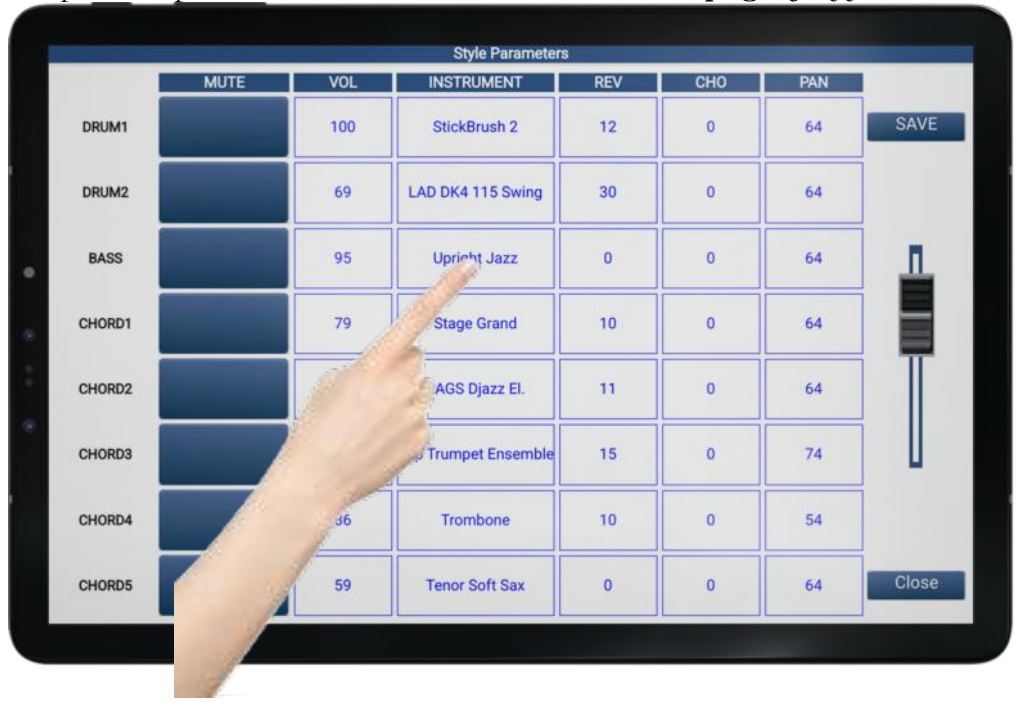

|        | MUTE   | VOL     | INSTRUMEN    | IT           | REV         | СНО          | PAN |           |
|--------|--------|---------|--------------|--------------|-------------|--------------|-----|-----------|
| DRUM1  |        |         | GM Vo        | oices        |             |              | 64  | SAV       |
|        | Contr  | ebasse  |              | GN           | I SOUND FAN | AILY         |     | Ĩ         |
| DRUM2  | Uprig  | ht Bass |              | Piano        | Strings     | Synth Pad    | 64  |           |
| BASS   | Uprig  | ht Jazz |              | Chromatic    | Brass       | Perc. & Eff. | 64  |           |
|        | Zenit  | h Bass  |              | Organ        | Wind        | Ethnic       |     | . <b></b> |
| CHORD1 | Finge  | r Bass1 |              | Guitar       | Accordion   | Audio Drum   | 64  |           |
|        | Finge  | red Pop |              | California - |             |              |     | . 🖷       |
| CHORD2 | Folk E | Bass 1  |              | Bass         | Synth Lead  | DRUM SETS    | 64  |           |
| -      | Folk E | Bass 2  |              |              |             | RAGS         |     |           |
| CHORD3 | CAN    | ICEL    |              |              |             | ь ок         | 74  |           |
| CHORD4 |        | 86      |              |              | .0          | 0            | 54  |           |
| CHORD5 |        | 59      | Tenor Soft S | ax           | 0           | 0            | 64  | Clos      |

Une page de sélection des sons s'ouvrira alors :

Vous pourrez remplacer le son « Upright Jazz » par une autre sonorité.

Faites défiler la liste des sons disponibles en scrollant avec votre doigt de haut en bas et de bas en haut.

Appuyez ensuite sur la sonorité voulue. Le nom sélectionné apparaitra en surbrillance. Validez ensuite votre choix en appuyant sur « *OK* »

- Note : Il est possible de remplacer une sonorité par une sonorité d'une autre famille d'instrument. Les sons sont ainsi classés par familles, sélectionnables sur la partie droite.
- Note 2 : Il est impossible de changer de famille d'instrument sur les parties « Drum1 » et « Drum2 »
- Note 3 : Lorsque les guitares HLSG (Human Live Strumming Guitars) sont utilisées dans une partie Chord de l'arrangeur, il ne vous sera possible que de remplacer un groove de guitare par un autre, sans pouvoir quitter la famille d'instrument nommée « RAGS ». La programmation de ces instruments spéciaux ne permet pas le remplacement par un instrument MIDI.
- Note 4 : Soyez vigilant si vous souhaitez remplacer une guitare HLSG par une autre. Le résultat serait par exemple mauvais si vous remplacez une guitare HLSG enregistrée sur une cellule rythmique à 4 temps, par une guitare HLSG enregistrée sur une cellule rythmique à 3 temps. Fiez-vous à votre oreille dans ce cas !

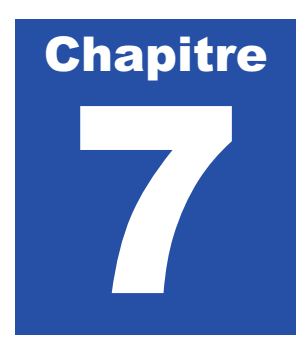

# Menu Settings

Le menu « *Settings* » est un global sur toutes le fonctions internes de *ZÉNITH DNE*. Il est organisé en 4 parties principales que nous allons à présent aborder.

Pour sélectionner le menu « Settings », il vous suffit d'appuyer sur l'icône « Settings »

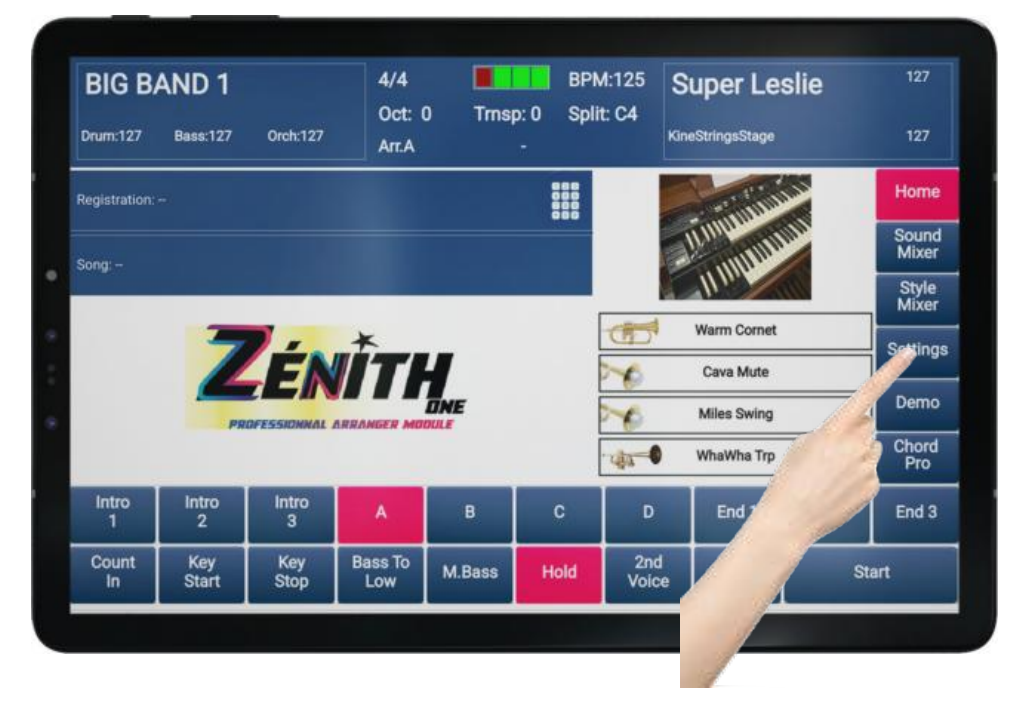

ARR. Settings MIDI Effects FootSwitch

Un choix de 4 rubriques vous sera ensuite proposé sur la partie gauche de l'écran. Il suffit d'appuyer sur la rubrique souhaitée pour afficher son contenu.

# Rapide descriptif de chaque rubrique

|     | ARR. Settings : | Options de fonctionnement / Versions logicielles            |
|-----|-----------------|-------------------------------------------------------------|
| S   | MIDI :          | Réglage des Canaux MIDI / Choix du mode de fonctionnement.  |
|     | Effects :       | Équaliseur général de l'arrangeur et paramètres des effets. |
|     | Footswitch :    | Paramétrage de votre pédalier 13 pédales Cavagnolo FX13     |
| tch |                 | (optionnel).                                                |

### ARR. Settings

Lorsqu'une fonction est activée, sa case d'attribution est allumée en rouge Pour activer ou désactiver une fonction, appuyez sur la case correspondante.

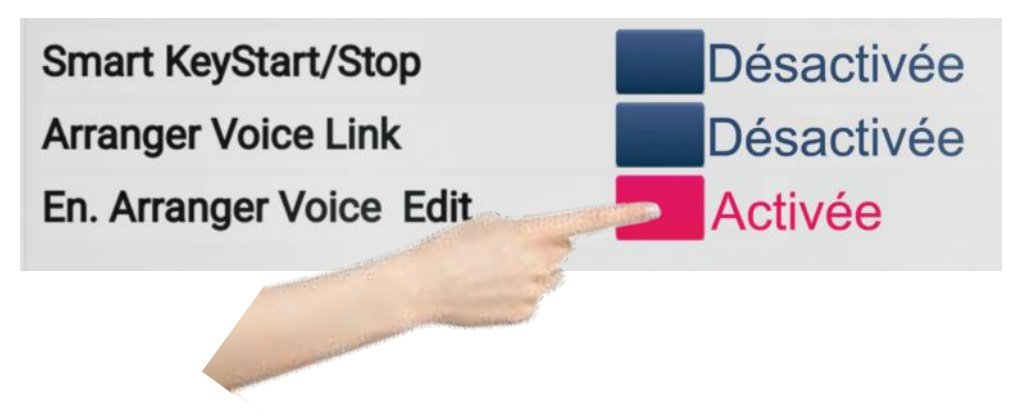

Voici le détail des fonctions contenus dans chacun des menus.

# Arranger Settings – Update

### ኛ Smart KeyStart/Stop

Cette fonction activée, permet une gestion simultanée et intelligente des commandes « *K. Start* » et « *K.Stop* » sélectionnables sur le panneau de commande des styles (cf. p.15). Grâce à cette fonction, il vous est possible de déclencher un style en jouant un accord, et il est également possible de l'arrêter par le même moyen.

Si vous jouez un accord brièvement, l'arrangeur joue puis s'arrête. Si vous maintenez un accord 1 seconde, l'arrangeur joue en continu. Suivant votre timing sur chaque accord, il vous sera possible d'arrêter ou non l'arrangeur.

# ኛ Arranger Voice Link

Chaque style intègre 4 sons favoris destinés à être utilisés sur la main droite de votre accordéon / partie chant de votre clavier. Ces sons sont assignés par défaut, mais il vous est possible par la suite de la choisir (cf. Paragraphe suivant et chapitre suivant). Chaque style possède également 4 variations (A, B, C, D).

Activée, la fonction «*Arranger Voice Link* » vous permet d'appeler un son automatiquement à chaque passage d'une variation. Ainsi, la variation A appellera le son N°1, la variation B le son N°2, et ainsi de suite.

#### Enable Arranger Voice Edit

Cette fonction activée, vous permet de personnaliser pour chaque style vos 4 sons favoris, qui seront prêt à l'emploi sur la main droite de votre accordéon / chant de votre clavier. Par sécurité, nous avons créé une fonction qui permet la modification ou non des sons favoris inclus dans les styles.

Si vous souhaitez personnaliser vos styles en choisissant vos sons favoris, n'oubliez pas d'activer cette fonction.

# ኛ Auto Fill

Lorsque cette option est activée, un break de batterie se déclenchera automatiquement si vous changez de variation (A, B, C ou D) pendant l'exécution d'un style. Si vous souhaitez un changement de variation sans break de batterie, il vous suffit de désactiver cette option.

#### Bass to Chord

Si vous souhaitez intégrer vos basses dans l'harmonie de vos accords, il vous suffit d'activer cette option. Si vous ne souhaitez pas que les basses interviennent dans l'harmonie de vos accords, désactivez cette option.

# ኛ MIDI Panic

Si un problème de communication intervient entre **ZÉNITH DNE** et l'instrument qui le pilote, cette fonction permet d'effacer de la mémoire de l'arrangeur une ou des notes qui seraient mémorisées sans raison. Il s'agit d'un All Note Off.

### Données application et mises à jour

# ኛ Firmware version

Vous donne le numéro de version logiciel utilisé par ZÉNITH ONE.

### ኛ Use Stored Data

Cette fonction permet à **ZÉNITH ONE** de ne pas lire systématiquement le contenu de la carte SD. Si cette fonction est désactivée, **ZÉNITH ONE** démarrera en lisant toutes les informations contenues sur la carte SD, à savoir les Sound Preset, les styles, et les registrations.

Il est donc recommandé de ne pas toucher cette option de manière à ce qu'elle reste toujours activée.

### ኛ Sync Data

Commande pour contrôler le contenu des données de la carte SD ainsi que celles contenus en mémoire de la tablette. Cette fonction permet également d'établir une synchronisation d'élément précise si besoin, que ce soit au niveau des Sounds Presets, des registrations ou des styles.

# ኛ Test Br Performances

Option pour contrôler si besoin la vitesse du flux Bluetooth entre la tablette et l'expandeur **ZÉNITH DNE.** 

# ኛ Auto Exit Menu

Lorsque cette option est activée, les pages de menu restent affichées 5 secondes puis se ferment automatiquement ensuite. Pour que les pages de menu restent affichées, il suffit de désactiver cette option. Il vous faudra alors fermer les pages manuellement, ou appuyer sur « *HOME* » pour revenir à l'écran principal.

# ኛ En. Pedal Volume

Cette option est activée si vous connectez une pédale volume à **ZÉNITH DNE**. Si vous n'utilisez pas de pédale volume, désactivez cette option.

# ኛ Pianist Mode

Cette option est destinée aux utilisateurs qui pilotent Zenith One avec un piano numérique. Cela offre un contrôle de l'arrangeur sur tout le clavier de piano. Cette option est utilisable lorsque la pédale « Sustain » est configurée sur le pédalier FX13. L'action de la pédale sustain permet de verrouiller l'arrangeur sur un accord, et laisse ainsi l'utilisation de l'intégralité du clavier pour la partie mélodie.

# Chargement / Sauvegarde des Sounds presets

# Save Performance

Permet de sauvegarder sur la carte SD de **ZÉNITH DNE** l'ensemble des Sounds Presets.

#### Load Performance

Permet de recharger tous les Sounds Presets ZÉNITH ONE.

# Versions ZÉNITH ONE :

Ces 4 éléments sont des informations. Il est impossible de les modifier.

K App Version

Vous donne le numéro de version et la date de l'application ZÉNITH DNE.

- K Bonded Device add
- Vous donne l'ID Bluetooth de votre **ZÉNITH DNE**.
- Firmware version
  Vous donne la version logicielle du module ZÉNITH ONE.
- USB MIDI HOST Firmware Version Vous informe le numéro de driver de l'extension MIDI USB utilisée (extension en option).

# Sauvegarde de vos paramètres

Pour sauvegarder vos paramètres, il suffit d'appuyer sur la case « Write ».

ZÉNITH DNE, à chaque démarrage tiendra automatiquement compte de votre configuration.

| Arranger Voice Link Bass to Chord                 |             |
|---------------------------------------------------|-------------|
| Arranger Voice Link Bass to Chord                 |             |
|                                                   |             |
| En. Arranger Voice Edit MIDI Panic                |             |
| Use Stored Data Auto Exit Menu                    |             |
| Sync Data En. Pedal Volume                        | e           |
| ects Test Bt Performan Pianist Mode               |             |
| SOFTWAR                                           | MANCE       |
| A (.2G - 21/04/2025)<br>d: BB:A0:50:95:18:27 Save | Performance |
| switch Jon: 4.92 Lood                             | Performance |

# MIDI

Cette partie est utile pour configurer **ZÉNITH ONE** avec l'accordéon, ou le clavier MIDI qui le pilotera.

Afin d'assurer une bonne communication et un bon fonctionnement, il est important de configurer correctement la partie MIDI de l'arrangeur.

# **Descriptif des Parts**

|              | Midi Rx Chan  | nel           |                     |                |                   |
|--------------|---------------|---------------|---------------------|----------------|-------------------|
| RR. Settings | Parts         | MIDI Channels | PCH FilterCC Filter | Velocity Curve | Bellow to Dynamic |
|              | Right         | Channel 1     |                     | LINEAR         | EDIT              |
| MIDI         | Left          | Channel 2     |                     | LINEAR         | EDIT              |
| MIL          | Bass          | Channel 3     |                     | LINEAR         | EDIT              |
|              | 2nd Layer     | Channel 15    |                     |                |                   |
| Effects      | Style/Reg.    | Channel 10    | ]                   |                |                   |
|              | MIDI In Devic | Accordion Bel | )                   |                |                   |
| FootSwitch   | Ch RX Mode    | Three Midi Ch | )                   |                |                   |
|              |               |               |                     |                |                   |
|              |               | Open          |                     |                |                   |
| Write        |               |               |                     |                | Close             |

- K Right : Main droite
- K Left : Accords / clavier main gauche
- K Bass : Basses / clavier main gauche
- $\mathbf{\tilde{V}}$  2<sup>*nd*</sup> Layer: Superposition d'un second son sur la main droite (2<sup>*nd*</sup> Voice).
- **Style** : Section pour piloter un style via des Program Changes et Bk MSB.
- K Midi In Device : Nature du matériel relié à l'arrangeur.
- K *Ch RX Mode* : Type de fonctionnement global de l'arrangeur.

# Assigner un Canal MIDI aux différentes parts

Pour modifier un canal MIDI (MIDI Channel), il suffit d'appuyer sur la case MIDI Channel à modifier.

Si vous souhaitez modifier le Canal MIDI de la partie « *Right* », appuyez sur la case *MIDI Channel* correspondante comme dans l'exemple ci-dessous.

|              | MIGI KX Chan | nei           |                     |                |                   |
|--------------|--------------|---------------|---------------------|----------------|-------------------|
| RR. Settings | Parts        | MIDI Channels | PCH FilterCC Filter | Velocity Curve | Bellow to Dynamic |
|              | Right        | Channel 1     |                     | LINEAR         | EDIT              |
| MIDI         | Left         | Cannel 2      |                     | LINEAR         | EDIT              |
| MILLI        | Bass         | annel 3       |                     | LINEAR         | EDIT              |
|              | 2nd La       | annel 15      |                     |                |                   |
| Effects      | Style        | Channel 10    | ]                   |                |                   |
|              | M Jevic      | Accordion Bel | ]                   |                |                   |
| FootSwitch   | Mode         | Three Midi Ch | )                   |                |                   |
|              |              |               |                     |                |                   |
|              |              | Open          |                     |                |                   |

Un tableau de valeur apparait ensuite. Il ne vous reste qu'à sélectionner le canal MIDI que vous souhaitez paramétrer sur la partie « *Right* » parmi les 16 possibles. Lorsque votre choix sera fait, appuyez sur « *OK* ».

|               | Midi Rx Chann | RECEIVE MIDI CHANNEL |            |                   |
|---------------|---------------|----------------------|------------|-------------------|
| ARR. Settings | Parts         | Channel 1            | tity Curve | Bellow to Dynamic |
|               | Left          | Channel 2            | EAR        | EDIT              |
| MIDI          | Bass          | Channel 3            | EAR        | EDIT              |
|               | 2nd Layer     | Channel 4            |            |                   |
| Effects       | Style/Reg.    | Channel 5            | -          |                   |
|               | Ch RX Mode    | Channel 6            |            |                   |
| FootSwitch    |               | Channel 7            |            |                   |
|               |               | Channel 8            |            |                   |
|               |               | CANCEL               |            |                   |
| Write         |               |                      |            | Close             |

N'oubliez pas qu'un réglage correct de la partie MIDI de **ZÉNITH DNE** est obligatoire pour son bon fonctionnement.

Pour vous simplifier les choses, voici à présent les 3 réglages les plus utilisés, en fonction de l'accordéon ou du clavier MIDI qui sera branché sur **ZÉNITH DNE**.

# • Utilisation de ZÉNITH ONE avec un accordéon 3x3 (Programmation d'usine)

Voici la capture d'un réglage standard à appliquer si vous utilisez un accordéon MIDI doté d'une main gauche 3x3 (3 rangées de basses & 3 rangées d'accords).

|                  | Midi Rx Channel |                   |                      |                |                   |  |  |  |
|------------------|-----------------|-------------------|----------------------|----------------|-------------------|--|--|--|
| RR. Settings     | Parts           | MIDI Channels     | PCH Filter CC Filter | Velocity Curve | Bellow to Dynamic |  |  |  |
|                  | Right           | Channel 1         |                      | LINEAR         | EDIT              |  |  |  |
| MIDI Left<br>Bas | Left            | Channel 2         |                      | LINEAR         | EDIT              |  |  |  |
|                  | Bass            | Channel 3         |                      | LINEAR         | EDIT              |  |  |  |
| Effects          | 2nd Layer       | Channel 15        |                      |                |                   |  |  |  |
|                  | Style/Reg.      | Channel 10        |                      |                |                   |  |  |  |
| _                | MIDI In Devi    | Accordion Belgi   |                      |                |                   |  |  |  |
| FootSwitch       | Ch RX Mode      | Three Midi Channe | E                    |                |                   |  |  |  |
|                  |                 | Open              |                      |                |                   |  |  |  |
|                  |                 |                   |                      |                |                   |  |  |  |

# • Utilisation de **ZÉNITH DNE** avec un accordéon 2x4

Voici la capture d'un réglage standard à appliquer si vous utilisez un accordéon MIDI doté d'une main gauche 2x4 (2 rangées de basses & 4 rangées d'accords).

|               | Midi Rx Chan | inel              |                      |                |                   |
|---------------|--------------|-------------------|----------------------|----------------|-------------------|
| ARR. Settings | Parts        | MIDI Channels     | PCH Filter CC Filter | Velocity Curve | Bellow to Dynamic |
|               | Right        | Channel 1         |                      | LINEAR         | EDIT              |
| MIDI          | Left         | Channel 2         |                      | LINEAR         | EDIT              |
|               | Bass         | Channel 3         |                      | LINEAR         | EDIT              |
|               | 2nd Layer    | Channel 15        |                      |                |                   |
| Effects       | Style/Reg.   | Channel 10        |                      |                |                   |
| _             | MIDI In Devi | Accordion Interr  |                      |                |                   |
| FootSwitch    | Ch RX Mode   | Three Midi Channe | E                    |                |                   |
|               |              |                   |                      |                |                   |
|               |              | Open              |                      |                |                   |
|               |              |                   |                      |                | in the second     |

# • Utilisation de ZÉNITH ONE avec un clavier MIDI

Voici la capture d'un réglage standard à appliquer si vous utilisez un clavier MIDI.

|                   | Midi Rx Chan  | nel            |                     |                |                   |
|-------------------|---------------|----------------|---------------------|----------------|-------------------|
| RR. Settings      | Parts         | MIDI Channels  | PCH FilterCC Filter | Velocity Curve | Bellow to Dynamic |
| _                 | Right         | Channel 1      |                     | LINEAR         | EDIT              |
| MIDI Left<br>Bass | Left          | Channel 2      |                     | LINEAR         | EDIT              |
|                   | Bass          | Channel 3      |                     | LINEAR         | EDIT              |
|                   | 2nd Layer     | Channel 15     |                     |                |                   |
| Effects           | Style/Reg.    | Channel 10     | ]                   |                |                   |
| _                 | MIDI In Devic | Keyboard       | )                   |                |                   |
| FootSwitch        | Ch RX Mode    | Single Midi Ch | )                   |                |                   |
|                   |               |                |                     |                |                   |
|                   |               | Open           |                     |                |                   |
| Write             |               |                |                     |                | Close             |

# • Utilisation de **ZÉNITH ONE** en expandeur multi timbral

Voici la capture d'un réglage standard à appliquer si vous souhaitez ouvrir les 16 canaux MIDI.

|               | Midi Rx Chan  | nel           |                      |                |                   |
|---------------|---------------|---------------|----------------------|----------------|-------------------|
| ARR. Settings | Parts         | MIDI Channels | PCH Filter CC Filter | Velocity Curve | Bellow to Dynamic |
|               | Right         | Channel 1     |                      | LINEAR         | EDIT              |
| MIDI          | Left          | Channel 2     |                      | LINEAR         | EDIT              |
|               | Bass          | Channel 3     |                      | LINEAR         | EDIT              |
|               | 2nd Layer     | Channel 15    |                      |                |                   |
| Effects       | Style/Reg.    | Channel 10    |                      |                |                   |
| _             | MIDI In Devic | Keyboard      |                      |                |                   |
| FootSwitch    | Ch RX Mode    | 16 GM Midi Cl | )                    |                |                   |
|               |               | Open          |                      |                |                   |
|               |               |               |                      |                |                   |

# PCH Filter & CC Filter

Il est possible de filtrer les informations de Program Changes, et de controle change pour les parties « *Right* », « *Left* », « *Bass* » et « 2<sup>nd</sup> Layer ».

Si ces fonctions sont filtrées, **ZÉNITH DNE** ne tiendra pas compte de ces informations, même si elles lui sont envoyées sur le Canal Midi correspondant.

# Conseil :

Si vous n'êtes pas avertis dans la programmation MIDI, je vous conseille de filtrer ces informations sur les parties « *Left* » « *Bass* » et « 2<sup>nd</sup> *Layer* » dans tous les cas.

Pour appliquer un filtre, il suffit de sélectionner la case « *PCH Filter* » pour filtrer les program changes ou « *CC Filter* » pour filtre les control change sur la ligne de la *Part* à paramétrer. Lorsque le filtre est actif, la case apparait en rouge comme sur l'exemple ci-dessous.

|               | Midi Rx Cha  | nnel          |                      |                |                   |
|---------------|--------------|---------------|----------------------|----------------|-------------------|
| ARR. Settings | Parts        | MIDI Channels | PCH Filter CC Filter | Velocity Curve | Bellow to Dynamic |
|               | Right        | Channel 1     |                      | LINEAR         | EDIT              |
| MIDI          | Left         | Channel 2     |                      | LINEAR         | EDIT              |
|               | Bass         | Channel 3     |                      | LINEAR         | EDIT              |
|               | 2nd Layer    | Channel 15    |                      |                |                   |
| Effects       | Style/Reg.   | Channel '     | 2                    |                |                   |
|               | MIDI In Devi | Accorr'       | 1                    |                |                   |
| FootSwitch    | Ch RX Mode   | Thre han      | ne                   |                |                   |
|               |              | Open          |                      |                |                   |
| Write         |              |               |                      |                | Close             |

### Note Importante :

Après avoir configurer la partie MIDI de l'arrangeur, n'oubliez pas de sélectionner « **Write** » en bas à gauche pour enregistrer vos modifications. **ZÉNITH DNE** prendra ainsi compte de vos préférences automatiquement à chaque démarrage.

|              | Midi Rx Chan   | nel              |                      |                |                   |
|--------------|----------------|------------------|----------------------|----------------|-------------------|
| RR. Settings | Parts          | MIDI Channels    | PCH Filter CC Filter | Velocity Curve | Bellow to Dynamic |
|              | Right          | Channel 1        |                      | LINEAR         | EDIT              |
| MIDI         | Left           | Channel 2        |                      | LINEAR         | EDIT              |
| MIDI         | Bass           | Channel 3        |                      | LINEAR         |                   |
| Effects      | 2nd Layer      | Channel 15       |                      |                |                   |
|              | Style/Reg.     | Channel 10       | )                    |                |                   |
| _            | MIDI In Devi   | Accordion Belgi  | )                    |                |                   |
| ootDuitch    | Ch RX Mode     | Three Midi Chann | E                    |                |                   |
|              |                |                  |                      |                |                   |
|              |                |                  |                      |                |                   |
|              |                | Open             |                      |                |                   |
|              |                | Paral .          |                      |                | Close             |
| Vrit         | and the second | The state        |                      |                | Cluse             |

Sélectionnez ensuite « OK » pour valider le message de confirmation qui apparaitra.

# **Global Rx Filter**

Il est possible de filtrer des canaux MIDI transmis involontairement à **ZÉNITH DNE**, qui pourraient perturber le bon fonctionnement de l'arrangeur.

|              | Midi Rx Chan | inel              |                      |                                                                                                    |                                                                                                    |
|--------------|--------------|-------------------|----------------------|----------------------------------------------------------------------------------------------------|----------------------------------------------------------------------------------------------------|
| RR. Settings | Parts        | MIDI Channels     | PCH Filter CC Filter | Velocity Curve                                                                                                    | Bellow to Dynamic                                                                                              |
|              | Right        | Channel 1         |                      | LINEAR                                                                                                    | EDIT                                                                                                    |
| MIDI         | Left         | Channel 2         |                      | LINEAR                                                                                                    | EDIT                                                                                                    |
|              | Bass         | Channel 3         |                      | LINEAR                                                                                                    | EDIT                                                                                                    |
|              | 2nd Layer    | Channel 15        |                      |                                                                                                    | the second second second second second second second second second second second second second second second s |
| Effects      | Style/Reg.   | Channel 10        | )                    | and the second second sec |                                                                                                    |
| _            | MIDI In Devi | Accordion Belgi   | (Anternetter and     | E PARTING AND AND AND AND AND AND AND AND AND AND                                                                                                    |                                                                                                    |
| FootSwitch   | Ch RX Mode   | Three Midi Channe | 1                    |                                                                                                    |                                                                                                    |
|              |              |                   | 1                    |                                                                                                    |                                                                                                    |
|              |              |                   | A second and         |                                                                                                    |                                                                                                    |
|              |              | Ope               |                      |                                                                                                    |                                                                                                    |
|              |              |                   |                      |                                                                                                    | -                                                                                                    |

Pour utiliser Global Rx, appuyez sur « Open ».

Vous trouvez ensuite les 16 canaux MIDI listés. Pour les filtrer, il suffit d'activer cette fonction en utilisant la case correspond au canal MIDI que vous souhaitez filtrer.

Dans l'exemple suivant, les Canaux MIDI 4,5,6,7,8,9,11,12,13,14 et 16 sont filtrés (cases rouges)

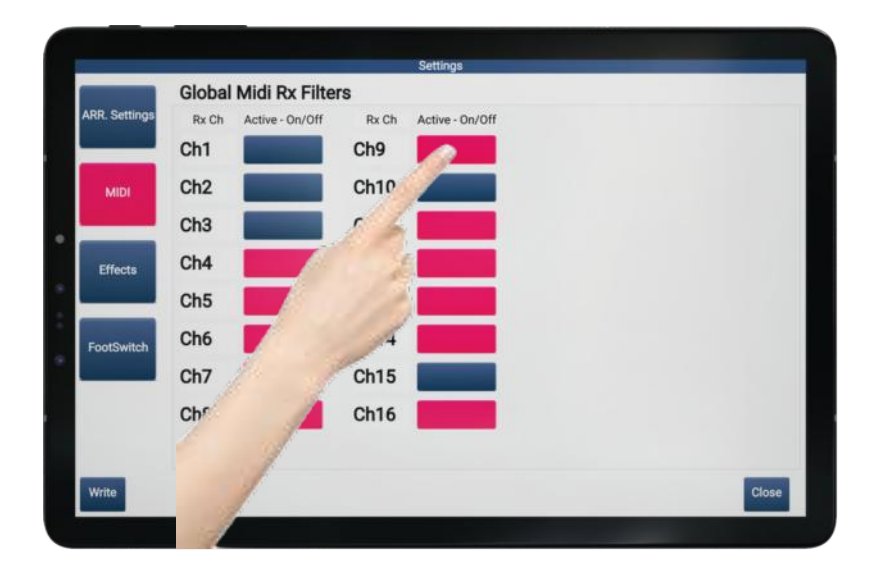

N'oubliez pas ensuite d'enregistrer votre configuration en appuyant sur le bouton « Write ».

# EFFECTS

# Audio Equalizer

**ZÉNITH DNE** est équipé d'un équaliseur interne. Il est possible de l'activer, ou de le désactiver, et il est également possible d'agir dessus.

# Note Importante :

Nous vous conseillons de ne pas toucher à l'équaliseur de l'arrangeur. Il est réglé par défaut de la meilleure façon, selon nous. Préférez votre table de mixage pour apporter des corrections de basses, médium ou aigu.

# Activation / Désactivation de l'EQ

Pour activer ou désactiver l'EQ, appuyez sur la case « EQ On/Off » comme sur l'exemple cidessous. Lorsque la case est allumée rouge, l'EQ est actif.

| 100.0-01      | Equalizer_E                                                                                                    | ffects            |                    |                    |                   |
|---------------|----------------------------------------------------------------------------------------------------|-------------------|--------------------|--------------------|-------------------|
| ARR. Settings |                                                                                                    |                   | Equalizer          | Parameters         |                   |
| MIDI          |                                                                                                    | $\bigcirc$        | $\bigcirc$         | $\bigcirc$         | $\bigcirc$        |
| Effects       | Equalizer<br>Reverb<br>Chorus                                                                                  | Low Gain 65       | L.Mid Band Gain 80 | H.Mid Band Gain 67 | High Band Gain 80 |
| FootSwitch    |                                                                                                    | the second second |                    |                    |                   |
|               |                                                                                                    | Low Freq 30       | L.Mid Band Freq 25 | H.Mid Band Freq 67 | High Freq 58      |
|               |                                                                                                    | en/on             |                    |                    |                   |
| Write         | terre of the second second second second second second second second second second second second second second |                   |                    |                    | Ch                |

# Modifications Low & High frequencies

Vous pouvez modifier les fréquences graves (Low), Médiums (L. Mid et H.Mid) et aigues (High) de l'arrangeur ainsi que leur gain.

Il suffit simplement pour cela de tourner la molette *Alpha Dial* correspondante pour atteindre le niveau souhaité de graves, médiums & d'aigus.

Il est possible de sauvegarder les valeurs que vous aurez choisies en appuyant sur « Write »

# Réglages Reverb et Chorus

Vous pouvez paramétrer la réverb générale de ZÉNITH ONE

# Note Importante :

Nous vous conseillons de ne pas toucher aux paramètres reverb de l'arrangeur. La reverb est réglée par défaut de la meilleure façon, selon nous.

# Modifier la reverb générale

Pour modifier la reverb générale, appuyez sur la case « Reverb » comme sur l'exemple ci-dessous.

| Equali       | zer Effects      | Settings                                                                                                    |                    |                   |
|--------------|------------------|----------------------------------------------------------------------------------------------------|--------------------|-------------------|
| RR. Settings | 201_2110013      |                                                                                                    | _                  |                   |
|              |                  | Equalize                                                                                                    | r Parameters       |                   |
| MIDI         | 1                | E I OF                                                                                                    | Nº YE              | i or              |
|              |                  | ELE                                                                                                    | A E                | 大人                |
| Equa         | izer Low Gain 65 | L Mid Band Gain 80                                                                                                    | H Mid Band Gain 67 | High Band Gain 80 |
| Effects      | erb              | a state of the second second s |                    |                   |
|              | us               | E TO E                                                                                                    | A Y                |                   |
| FootSwitch   |                  | にてん                                                                                                    | E JE               | えど                |
|              | Low Freq 30      | L.Mid Band Freq 25                                                                                                    | H.Mid Band Freq 67 | High Freq 58      |
| 1000         | On/Off           |                                                                                                    |                    |                   |
| 1201         |                  |                                                                                                    |                    |                   |
| 1            |                  |                                                                                                    |                    | -                 |
| 1            |                  |                                                                                                    |                    | Close             |
| 1            |                  |                                                                                                    |                    |                   |

Modifiez ensuite les paramètres comme vous le souhaitez et si vous êtes satisfait du résultat, appuyez sur « *Write* » pour sauvegarder votre réglage.

| Equa         | lizer_Effects        |                   |                |
|--------------|----------------------|-------------------|----------------|
| RR. Settings |                      | Reverb Parameters |                |
| MIDI         | Charatter            | Pre-LPF           | RevTime        |
| Effects Rev  | alizer<br>verb<br>73 |                   | 89             |
| FootSwitch   | Level                | Feedback          | Pre delay time |
| Log          | 40                   | 68<br>68          | 127            |
| Write        |                      |                   | Close          |

Voici un descriptif des paramètres modifiables :

# *Charatter* : Ampleur de la reverb.

Pré-LPF : Fréquence à partir de laquelle les hautes fréquences sont coupées dans la reverb.

*Rev Time* : Durée de la réverb. *Level* : Volume de la reverb. *Feedback* : Rétro action de la réverb sur l'enveloppe naturelle du son. *Pre Delay time* : Temps entre le son produit et sa réverb.

# Modifier le chorus général

Pour modifier le chorus, appuyez sur la case « Chorus » comme sur l'exemple ci-dessous.

### Note Importante :

Nous vous conseillons de ne pas toucher aux paramètres chorus de l'arrangeur. Le chorus est réglé par défaut de la meilleure façon, selon nous.

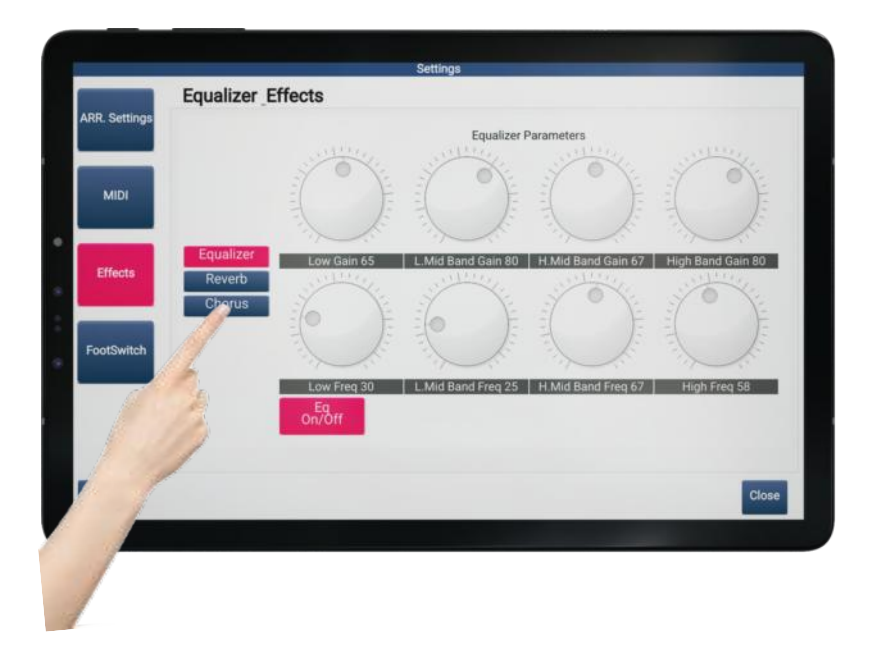

Modifiez ensuite les paramètres comme vous le souhaitez et si vous êtes satisfait du résultat, appuyez sur « *Write* » pour sauvegarder votre réglage.

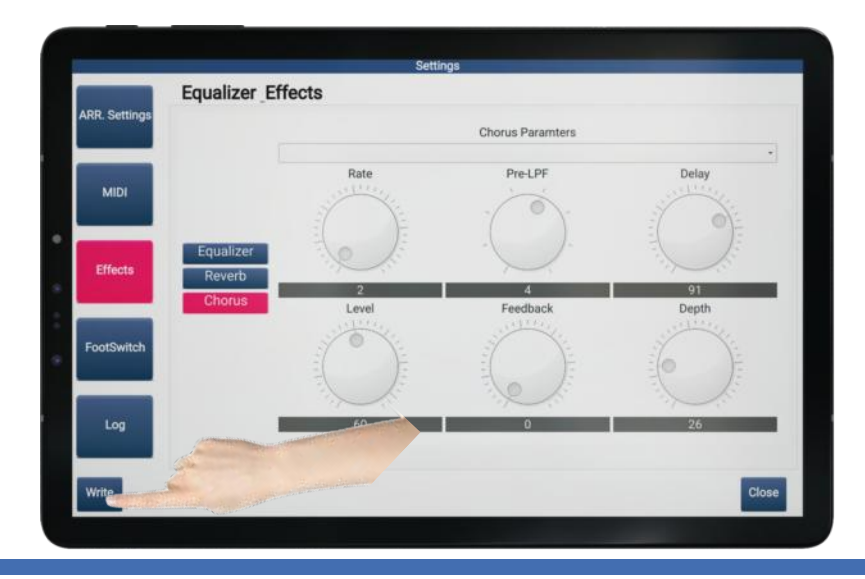

*Rate* : Vitesse de modulation de l'effet chorus. *Pré-LPF* : Fréquence à partir de laquelle les hautes fréquences sont coupées dans le chorus. *Delay* : Délai qui sépare le signal naturel et le signal de modulation. *Level* : Volume du chorus. *Feedback* : Rétro action du chorus sur l'enveloppe naturelle du son. *Depth* : Amplitude du chorus appliqué.

# FOOTSWITCH

Si vous utilisez le pédalier Cavagnolo FX13 avec **ZÉNITH DNE**, vous pourrez ainsi contrôler au pied les fonctions principales de l'arrangeur. Cela vous permettra d'avoir les mains libres lorsque vous jouez.

Vous avez la possibilité de programmer chaque pédale d'une fonction précise. Ainsi vous pourrez personnaliser l'appel de chaque commande, en fonction de vos préférences. Il sera donc plus aisé de retrouver chaque fonction, que vous pourrez ordonner avec votre logique.

# Modifier la fonction d'une pédale

Sélectionnez la pédale « *Switch* » sur laquelle vous souhaitez modifier la fonction à atteindre. Par exemple la pédale « *Switch 1* »

| ikik. Settings | Switch 1 | Hold       | Switch 8  | Arr. B         |
|----------------|----------|------------|-----------|----------------|
| MIDI           | Switch 2 | Voir       | Switch 9  | Arr. C         |
|                | Switch ~ |            | Switch 10 | Arr. D         |
| Effects        | Sw       | 14         | Switch 11 | Intro/Ending 1 |
| FootSwitch     |          | mpo +      | Switch 12 | Intro/Ending 2 |
|                | .6       | Start-Stop | Switch 13 | Ending3        |
|                | vitch 7  | Arr. A     |           |                |

Une liste déroulante des fonctions disponible apparait. Sélectionnez celle qui vous intéresse, puis appuyez sur « *OK* » pour valider votre choix.

|               | Footswitc            | h             | <b>SWITCH FUNCTION AS</b> |                |
|---------------|----------------------|---------------|---------------------------|----------------|
| ARR. Settings | Switch 1             | Но            | Key Stop                  | Arr. B         |
|               | Outlinh 0            | Val           | Hold                      | 4              |
| MIDI          | Switch 2             | VOI           | Registration UP           | An. C          |
|               | Switch 3             | Voi           | Registration DOWN         | Arr. D         |
| Effects       | Switch 4             | Ter           | Intro/Ending              | Intro/Ending 1 |
|               | Switch 5             | Ter           | Intro/Ending 1            | Intro/Ending 2 |
| FootSwitch    | Quitch 6             | 0             | Intro/Ending 2            | Ending?        |
|               |                      |               | OK OK                     |                |
| Write         | he the second second | in the second |                           | Clos           |

Répétez cette opération sur les autres pédales pour terminer la personnalisation de votre pédalier.

Lorsque vous avez terminé, il ne vous reste alors qu'à sauvegarder votre configuration en appuyant sur le bouton « *Write* »

| _            | Footswite | h          | ettings                                                                                                    |                |
|--------------|-----------|------------|----------------------------------------------------------------------------------------------------|----------------|
| RR. Settings | Switch 1  | Hold       | Switch 8                                                                                                    | Arr. B         |
| MIDI         | Switch 2  | Voice -    | Switch 9                                                                                                    | Arr. C         |
|              | Switch 3  | Voice +    | Switch 10                                                                                                    | Arr. D         |
| Effects      | Switch 4  | Tempo -    | Switch 11                                                                                                    | Intro/Ending 1 |
| FootSwitch   | Switch 5  | Tempo +    | Switch 12                                                                                                    | Intro/Ending 2 |
|              | Switch 6  | Start-Stop | 13                                                                                                    | Ending3        |
|              | Sw.       | -          | and the state of the state of the state of the state of the state of the state of the state of the state of the |                |
| Wrie         | B. marine |            |                                                                                                    | Close          |

Détail des fonctions accessibles au pédalier

| Start-Stop | Démarrer ou arrêter le style en cours d'utilisation         |
|------------|-------------------------------------------------------------|
| Arr. A     | Sélectionner la variation A du style en cours d'utilisation |
| Arr. B     | Sélectionner la variation B du style en cours d'utilisation |
| Arr. C     | Sélectionner la variation C du style en cours d'utilisation |
| Arr. D     | Sélectionner la variation D du style en cours d'utilisation |
| Fill1      | Déclencher un break de batterie 1                           |
| Fill2      | Déclencher un break de batterie 2                           |

| Fill3                    | Déclencher un break de batterie 3                                                                                        |
|--------------------------|----------------------------------------------------------------------------------------------------|
| Fill4                    | Déclencher un break de batterie 4                                                                                        |
| Ending1                  | Déclencher la fin automatique du style en cours d'utilisation (fin courte)                                               |
| Ending2                  | Déclencher la fin automatique du style en cours d'utilisation (fin intermédiaire)                                        |
| Ending3                  | Déclencher la fin automatique du style en cours d'utilisation (fin longue)                                               |
| Intro1                   | Déclencher l'introduction automatique du style en cours d'utilisation (intro courte)                                     |
| Intro2                   | Déclencher l'introduction 2 automatique du style en cours<br>d'utilisation (intro intermédiaire)                         |
| Intro3                   | Déclencher l'introduction 3 automatique du style en cours<br>d'utilisation (intro longue)                                |
| Voice +                  | Sélectionner le son favoris suivant du style en cours d'utilisation                                                      |
| Voice -                  | Sélectionner le son favoris précédent du style en cours d'utilisation                                                    |
| Tempo +                  | Augmenter le tempo de 2 points du style en cours d'utilisation ou plus si vous laissez votre pied appuyé sur la pédale   |
| Tempo -                  | Diminuer le tempo de 2 points du style en cours d'utilisation ou plus<br>si vous laissez votre pied appuyé sur la pédale |
| Octave -                 | Diminuer d'une octave le son affecté main droite                                                                         |
| Octave +                 | Augmenter d'une octave le son affecté main droite                                                                        |
| Re-Start                 | Forcer le style en cours de jeu à reprendre sur le 1 <sup>er</sup> temps                                                 |
| Count In                 | Comptage d'une mesure avec le départ du style                                                                            |
| Key Start                | Active / Désactive la fonction (cf p.19)                                                                                 |
| Key Stop                 | Active / Désactive la fonction (cf p.19)                                                                                 |
| Hold                     | Active / Désactive la fonction de mémorisation du dernier accords joué                                                   |
| Registration UP          | Appel des registrations progressif                                                                                       |
| <b>Registration DOWN</b> | Appel des registrations dégressif                                                                                        |
| Intro/Ending             | Combi Intro / Ending en rapport avec la variations utilisée                                                              |
| Intro/Ending1            | Combi Intro / Ending 1                                                                                                   |
| Intro/Ending2            | Combi Intro / Ending 2                                                                                                   |
| Intro/Ending3            | Combi Intro / Ending 3                                                                                                   |
| Sustainer                | Maintien du son dans le temps                                                                                            |
| Second Voice             | Active / Désactive la 2 <sup>nd</sup> Voice                                                                              |
| Text Page Up             | Permet de faire défiler les textes associés aux MP3 dans le sens suivant                                                 |
| Text Page Down           | Permet de faire défiler les textes associés aux MP3 dans le sens retour                                                  |
| Transpose Down           | Diminuer d'un demi-ton l'intégralité de Zenith One                                                                       |
| Transpose Up             | Augmenter d'un demi-ton l'intégralité de Zenith One                                                                      |
| Count In – Restart       | Combinaison des fonctions Count In et Restart sur une seule pédale                                                       |
| Glide                    | Permet de faire un effet Pitch Bend Up                                                                                   |
| Pianist                  | Active et désactive le mode Pianist                                                                                      |

Chapitre

# Créer des registrations

ZÉNITH ONE vous laisse la possibilité de créer des registrations, au nombre de 360.

Ce système est pratique pour personnaliser totalement vos styles et choisir un préréglage très précis par simple appel de cette dernière. La registration est totalement indépendante des styles d'usine, c'est-à-dire que les modifications appliquées dans une registrations (tempo, instruments, modifications du style mixer...) ne seront appliquées que dans la registration. Ainsi styles d'usine et registrations sont complètement dissociés.

# Quel est l'intérêt de créer une registration ?

Une registration stock des paramètres précis et complets. De plus, il vous est ainsi possible d'organiser vos styles favoris dans un ordre bien précis, et de les ranger tes qu'il vous plaira pour les retrouver facilement et rapidement. C'est également l'occasion de donner un nom précis à un style que vous utiliserez.

# Que stocke une registration ?

Voici les paramètres qu'une registration peut enregistrer :

|                                | Parties              |                  |                      |
|--------------------------------|----------------------|------------------|----------------------|
| Home                           | Sound Mixer          | Style Mixer      | Settings             |
| Split                          | Drums volume         | Global           | Smart key Start/Stop |
| Tempo                          | Bass volume          | Pour toutes      | Arrange Voice Link   |
| Transposition Octave           | Orchestration volume | les variations : | Auto Fill            |
| Transposition 1/2 ton          | Second layer volume  | Mute             | Bass To Chord        |
| 4 sons favoris                 | Right volume         | Volume           |                      |
| Son principal                  |                      | Reverb           |                      |
| Key Start                      |                      | Chorus           |                      |
| Key Stop                       |                      | Pan              |                      |
| Bass to Low                    |                      | Pour chaque      |                      |
| M. Bass                        |                      | Variation :      |                      |
| Hold                           |                      | Instrument       |                      |
| 2 <sup>nd</sup> Voice On/Off   |                      |                  |                      |
| Intro (1,2 ou 3) avec K.Start  |                      |                  |                      |
| activé                         |                      |                  |                      |
| Style variation (A, B, C ou D) |                      |                  |                      |

# Accès et stockage des registrations

Pour appeler une registration, il suffit d'appuyer sur la zone registration, située sur l'écran de contrôle de l'application **ZÉNITH DNE**.

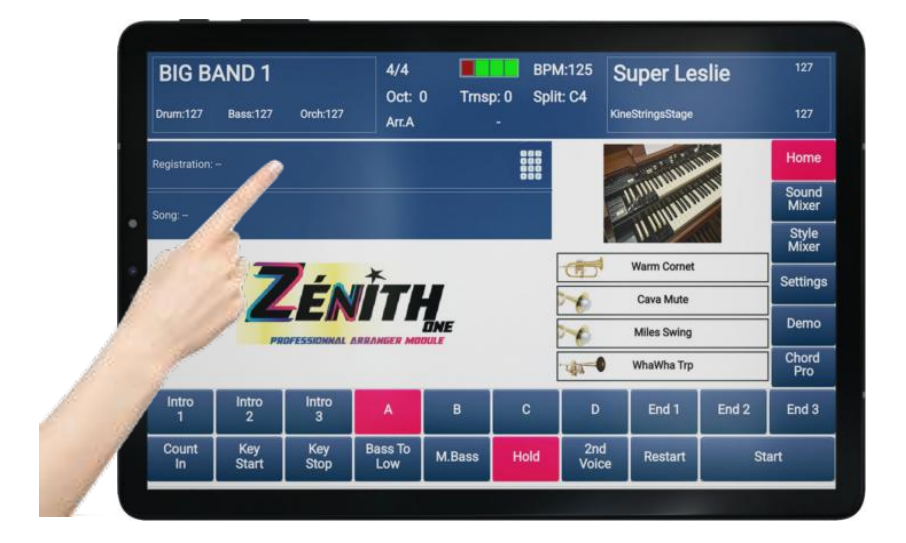

Cet écran apparait alors.

| LUCK            | Y<br>Bass:127 | Orch:127          | 4/4<br>Oct: 0<br>Arr.A | D Trns   | p: 0<br>[ · | BPM<br>Split<br>] | :112<br>: C4 | Strings      | 4tet     |       |
|-----------------|---------------|-------------------|------------------------|----------|-------------|-------------------|--------------|--------------|----------|-------|
|                 |               | REGISTRAT         | ONS                    |          |             |                   | REGI         | STRATION FAM | ILY      | Home  |
|                 | RENSON DO     |                   | GOLDM                  | AN SIGNE |             | Ва                | ink 1        | Bank2        | Bank3    | Home  |
|                 |               | 0                 | SULUMAN SIGNE          |          | 1           |                   | 1/3          |              |          | Sound |
| North And       |               | IL CHANGE ATT ACT |                        | Ba       | ink 4       | Bank 5            | Bank 6       | Mixer        |          |       |
| VENEZIANO REM 4 |               | 3                 |                        |          | Bank 7 Bar  |                   | Bank 8       | nk 8 Bank 9  |          |       |
|                 |               | EPI               | EPIC DOM               |          |             | nk 10             | Bank 11      | Bank 12      | Settings |       |
|                 | TEST R 6      |                   | т                      | TEST Y   |             | 7 Bank13          |              | Bank 14      | Bank 15  | Demo  |
| Intro<br>1      | Intro<br>2    | Intro<br>3        | A                      | в        | c           | -                 | D            | End 1        | End 2    | End 3 |
| Count           | Key<br>Start  | Key<br>Stop       | Bass To<br>Low         | M.Bass   | Но          | ld                | 2nd<br>Voice | Restart      | s        | tart  |

Les registrations sont classées dans des banques (zone verte), au nombre de 14, et chacune des banques contient 3 pages, contenant chacune 8 registrations (zone jaune), rangées dans l'ordre chiffré par les chiffres verts. Autrement dit, chaque banque contient 24 registrations ordonnées ainsi :

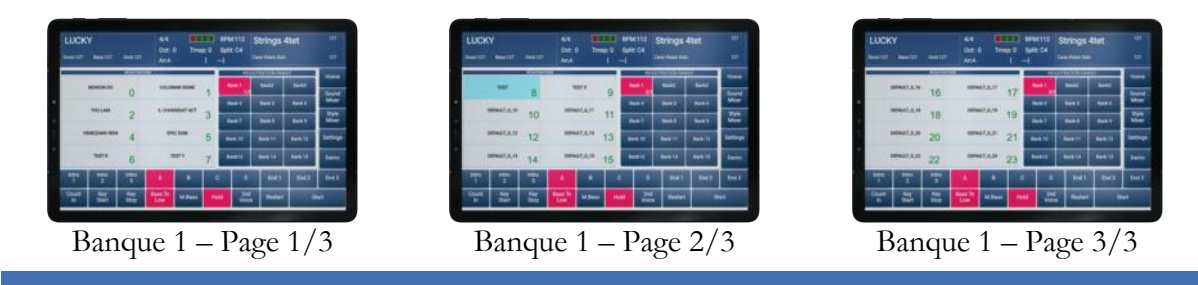

ZENITH ONE V CHORD PRO - MATTHIEU CHAUSSALET

Pour appeler une registration, il vous suffit de sélectionner la banque souhaitée, puis la registration à charger.

Pour faire défiler les pages des banques, appuyez plusieurs fois sur la touche de la banque en question jusqu'à atteindre la page souhaitée.

# Sauvegarder une registration

Avant de sauvegarder une registration, assurez-vous d'avoir bien sélectionné tous les paramètres qui vous sont importants, de manière à ce que l'appel de la registration charge de façon précise les fonctions telles que vous en avez besoin.

Lorsque votre registration est prête, appuyez sur la zone registration.

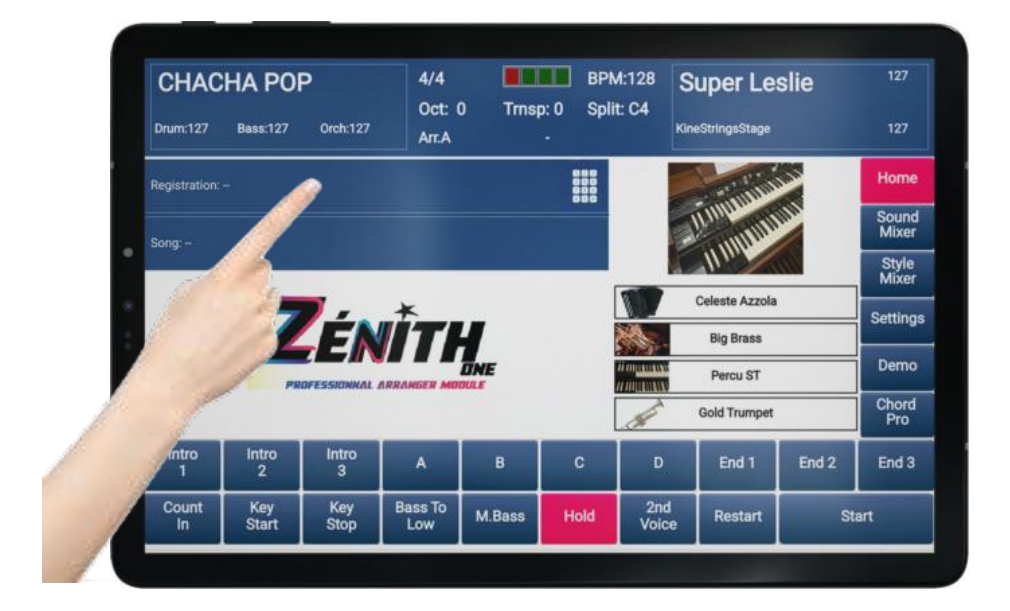

Sélectionnez la banque dans laquelle vous souhaitez sauvegarder votre registration.

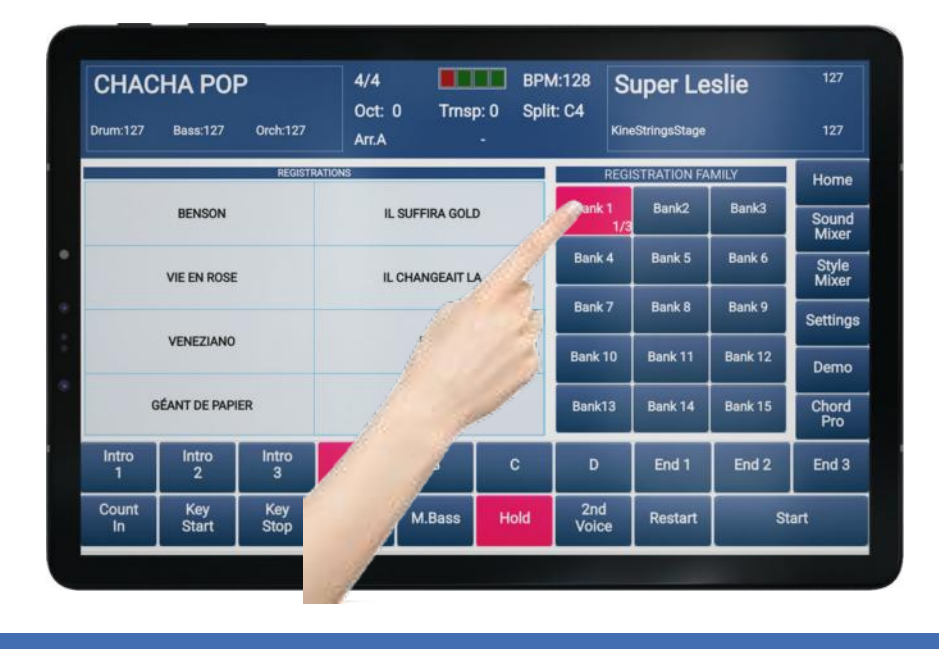

Lorsque la banque est sélectionnée, il ne vous reste plus qu'à choisir un emplacement parmi les 8 disponibles pour enregistrer la registration.

Laissez votre doigt appuyé sur l'emplacement désiré jusqu'à l'apparition d'un nouvel écran. Vous verrez une jauge grise progresser dans l'emplacement que vous aurez choisi. Lorsque la jauge arrivera à terme, le nouvel écran s'affichera.

| ( | CHAC                         | HA POI      | P<br>0mb-127   | 4/4<br>Oct: ( | 4/4 BPM:12<br>Oct: 0 Trnsp: 0 Split: C4 |   |               | <sup>128</sup> Super Leslie       |                    |                      |  |
|---|------------------------------|-------------|----------------|---------------|-----------------------------------------|---|---------------|-----------------------------------|--------------------|----------------------|--|
|   | 10112127                     | Dass.127    | REGIST         | Arr.A         |                                         | • | REG           | ISTRATION FA                      | MILY               | 127                  |  |
|   |                              | BENSON      |                | IL            | SUFFIRA GOLI                            | D | Bank 1        | Bank2                             | Bank3              | Sound                |  |
| • |                              | VIE EN ROSE |                | IL            | CHANGEAIT L                             | A | Bank 4 Bank 5 |                                   | Bank 6             | Style                |  |
| • | VENEZIANO                    |             |                |               |                                         |   | Bank 7 Bank 8 |                                   | Bank 9             | Settings             |  |
|   |                              |             |                |               | EPIC                                    |   | Bank 10       | Bank 10 Bank 11<br>Bank13 Bank 14 | Bank 12<br>Bank 15 | Demo<br>Chord<br>Pro |  |
|   |                              |             |                | 1             | STAND BY ME                             |   | Bank13        |                                   |                    |                      |  |
|   | ntro<br>1                    | Intro<br>2  | Intro<br>3     | A             | в                                       | С | D             | End 1                             | End 2              | End 3                |  |
|   | unt Key Key<br>In Start Stop |             | Bass To<br>Low | M.Bass        | s Hold v                                |   | Restart       | Start                             |                    |                      |  |
|   |                              |             |                |               |                                         |   |               | -                                 |                    |                      |  |

| CHAC                           | HA POI<br>Bass:127 | Orch:127       | 4/4<br>Oct: 0<br>Arr.A | 0 Trnsp       | BPN<br>0:0 Spli | M:128<br>it: C4 | Super Le      | slie    | 127<br>127     |
|--------------------------------|--------------------|----------------|------------------------|---------------|-----------------|-----------------|---------------|---------|----------------|
|                                |                    | REGISTI        | RATIONS                |               |                 | RE              | GISTRATION F# | MILY    | Home           |
|                                | BENSON             |                | \$                     | Save Regis    | stration        | ink2            | Bank3         | Sound   |                |
|                                |                    | Reg:           | Bnk:1, Num:7           | 7             |                 |                 | Mixer         |         |                |
| VIE EN ROSE                    |                    |                |                        |               |                 |                 |               | Bank 6  | Style<br>Mixer |
|                                |                    |                |                        |               |                 | nk 8            | Bank 9        | Setting |                |
|                                | VENEZIANO          | C/             | NCEL                   |               |                 | OF              | ( nk 11       | Bank 12 | Demo           |
| G                              | ÉANT DE PAPI       | ER             |                        | STAND BY ME B |                 |                 | Bank 14       | Bank 15 | Chord<br>Pro   |
| Intro<br>1                     | Intro<br>2         | Intro<br>3     | A                      | в             | с               | D               | End 1         | End 2   | End 3          |
| Count Key Key<br>In Start Stop |                    | Bass To<br>Low | ass To M.Bass Hold     |               |                 | Restart         | S             | art     |                |

L'apparition de cet écran confirme que vous avez bien choisi de mémoriser votre registration. Il est désormais possible de donner un nom personnalisé à votre registration, et il est également possible d'attribuer d'une couleur, parmi 5 proposées, pour identifier votre registration plus rapidement. Pour la renommer comme bon vous semble, appuyez sur la zone *Name* pour faire apparaitre le clavier de saisie.

| CHACHA POP  |              |          | 4/4<br>Oct: 1  | 4/4 BPM:1                   |      |              | <sup>128</sup> Super Leslie |                |              |  |
|-------------|--------------|----------|----------------|-----------------------------|------|--------------|-----------------------------|----------------|--------------|--|
| Drum:127    | Bass:127     | Orch:127 | Arr.A          |                             | -    | ĸ            | neStringsStage              |                | 127          |  |
|             |              | REGISTR  | RATIONS        |                             |      | RE           | GISTRATION FA               | MILY           | Home         |  |
|             | BENSON       | Reg: I   | Snk:1, Num:    | Save Registration ank2 Bank |      |              |                             |                |              |  |
|             | VIE EN ROSE  | Name     | GÉANT          | DECAPIE                     | R    | nk 5         | Bank 6                      | Style<br>Mixer |              |  |
|             |              |          |                |                             |      | nk 8         | Bank 9                      | Settings       |              |  |
|             | VENEZIANO    | CA       |                | <u></u>                     |      | ОК           | pk 11                       | Bank 12        | Demo         |  |
| G           | ÉANT DE PAPI | R        | /              | STAND BY ME                 |      | Bank13       | Bank 14                     | Bank 15        | Chord<br>Pro |  |
| Intro<br>1  | Intro<br>2   |          | A              | В                           | С    | D            | End 1                       | End 2          | End 3        |  |
| Count<br>In | Key<br>Start |          | Bass To<br>Low | M.Bass                      | Hold | 2nd<br>Voice | Restart                     | St             | art          |  |

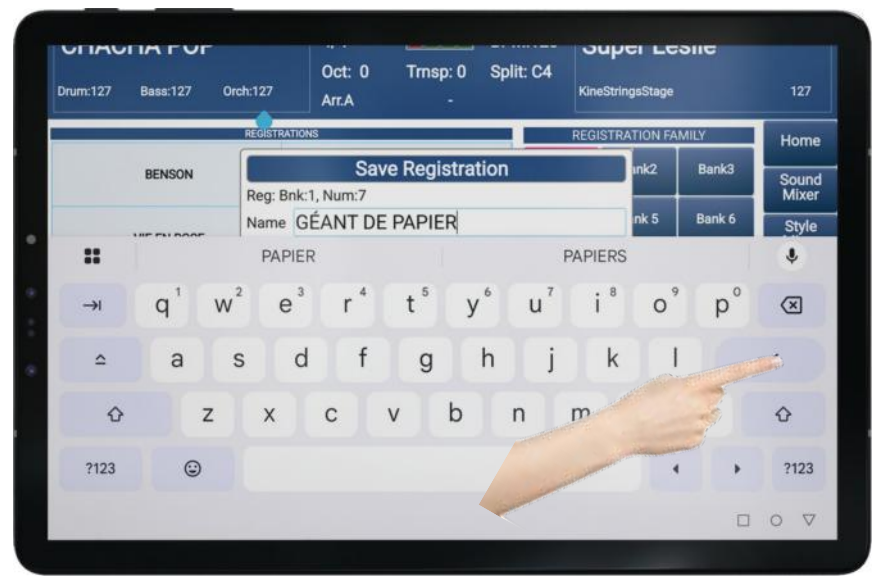

Vous pouvez à présent saisir le nom de votre registration, et le valider en appuyant sur la touche de validation à droite du clavier comme dans l'exemple ci-dessus.

**ZÉNITH DNE** vous affichera un message de confirmation pour vous signaler que votre registration est bien sauvegardée.

Validez en appuyant sur « OK ».

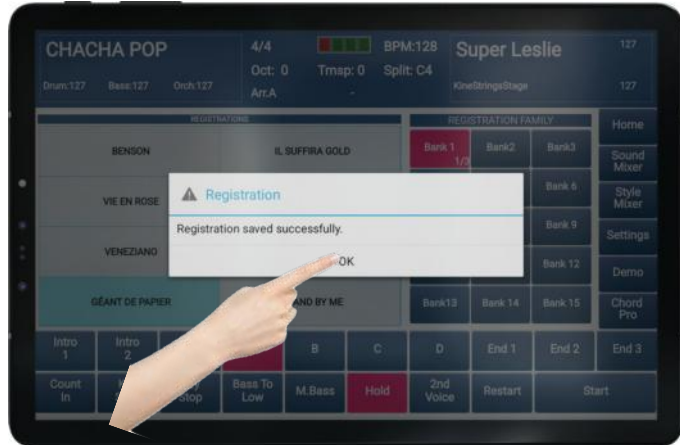

# Appeler une registration

Voyons à présent comment sélectionner les registrations que vous avez créées. Appuyez sur la zone « *Registration* » de l'écran principal de l'application comme ci-dessous :

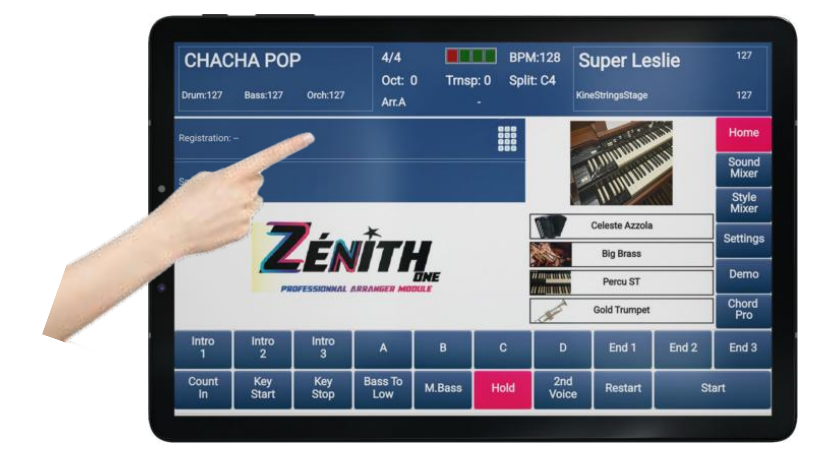

Choisissez ensuite la banque dans laquelle se trouve la registration que vous souhaitez appeler, puis appuyez un court instant sur son nom pour la charger :

|                 | CHAC        | Bass:127     | P<br>Orch:127 | 4/4<br>Oct: 0<br>Arr.A | ) Trnsp         | p: 0 Spl | M:128 S<br>it: C4<br>Kin | <b>uper Le</b><br>eStringsStage | slie         |                |
|-----------------|-------------|--------------|---------------|------------------------|-----------------|----------|--------------------------|---------------------------------|--------------|----------------|
|                 |             |              | REGIST        | RATIONS                |                 |          | REG                      | ISTRATION FA                    | MILY         | Home           |
|                 |             | ISON         |               | IL                     | IL SUFFIRA GOLD |          |                          | Bank2                           | Bank3        | Sound<br>Mixer |
| •               |             | VIE EN ROSE  |               | IL                     | CHANGEAIT L     | A        | Bank 4                   | Bank 5                          | Bank 6       | Style<br>Mixer |
|                 | VENEZIANO   |              |               |                        |                 |          | Bank 7                   | Bank 8                          | Bank 9       | Settings       |
|                 |             |              |               |                        | EPIC            |          | Bank 10                  | Bank 11                         | Bank 12      | Demo           |
| GÉANT DE PAPIER |             |              | 1             | STAND BY ME            |                 | Bank13   | Bank 14                  | Bank 15                         | Chord<br>Pro |                |
| 1               | Intro<br>1  | Intro<br>2   | Intro<br>3    | A                      | в               | С        | D                        | End 1                           | End 2        | End 3          |
| 1               | Count<br>In | Key<br>Start | Key<br>Stop   | Bass To<br>Low         | M.Bass          | Hold     | 2nd<br>Voice             | Restart                         | SI           | art            |

L'application se positionnera sur l'écran principal, avec votre registration prête à jouer.
## Appeler une registration par saisie d'un numéro

Chaque registration peut être appelée rapidement à l'aide d'un pavé numérique. Cela peut accélérer l'appel de votre registration, et vous pouvez donc gagner du temps.

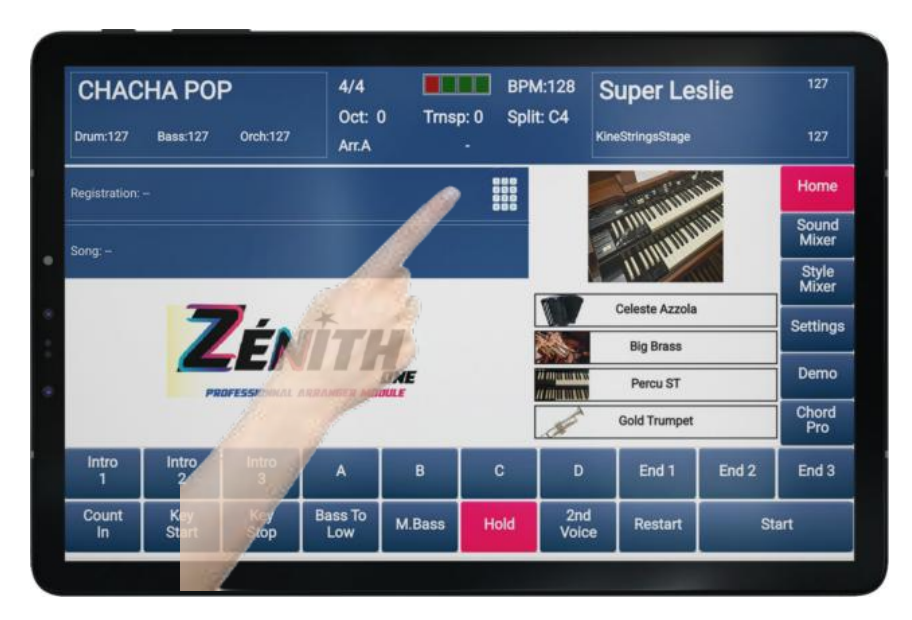

Appuyez sur l'icône « *pavé numérique* » comme dans l'exemple ci-dessous :

Lorsque le pavé apparait, saisissez le numéro correspondant à la registration puis validez en appuyant sur « *ENTER* ».

Pour connaitre le numéro de la registration que vous souhaitez appeler, référez-vous au tableau de la page suivante

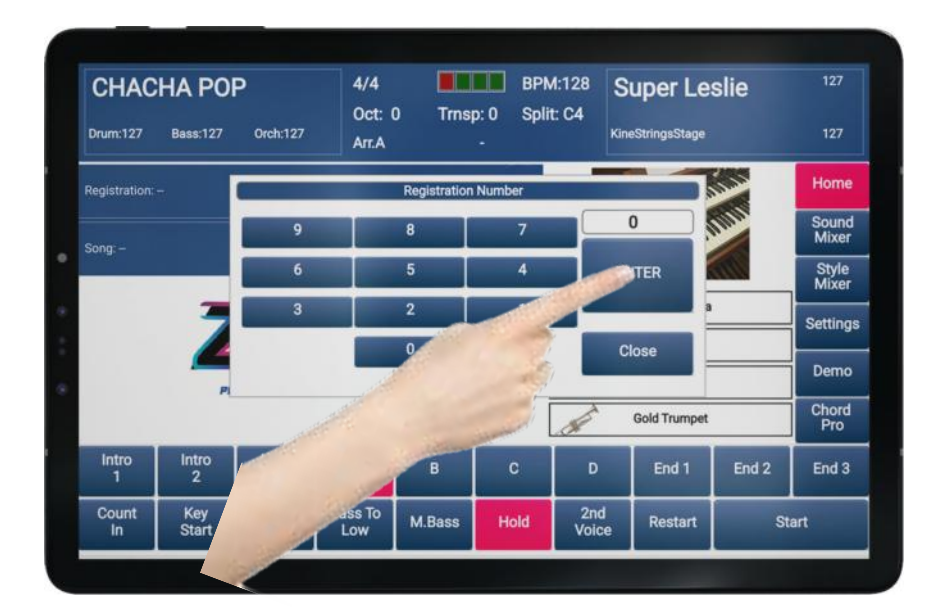

| Bank | Numéro d'appel |
|------|----------------|
| 1    | 0 à 23         |
| 2    | 24 à 47        |
| 3    | 48 à 71        |
| 4    | 72 à 95        |
| 5    | 96 à 119       |
| 6    | 120 à 143      |
| 7    | 144 à 167      |
| 8    | 168 à 191      |
| 9    | 191 à 215      |
| 10   | 216 à 239      |
| 11   | 240 à 263      |
| 12   | 264 à 287      |
| 13   | 288 à 311      |
| 14   | 312 à 335      |
| 15   | 336 à 359      |

Tableau récapitulatif d'appel des registrations via le pavé numérique :

## Appeler une registration via des contrôleurs MIDI

Il est possible d'appeler les registrations depuis votre Digit AiR Pro ou Millenium, ou depuis n'importe quel autre accordéon / Clavier MIDI capable d'envoyer des Controls Change et Programs Change..

Dans ce cas, voici la liste des contrôleurs et leurs correspondances

| Bank | Contrôleur<br>MSB | Program Change |
|------|-------------------|----------------|
| 1    | 100               | 0 à 23         |
| 2    | 101               | 0 à 23         |
| 3    | 102               | 0 à 23         |
| 4    | 103               | 0 à 23         |
| 5    | 104               | 0 à 23         |
| 6    | 105               | 0 à 23         |
| 7    | 106               | 0 à 23         |
| 8    | 107               | 0 à 23         |
| 9    | 108               | 0 à 23         |
| 10   | 109               | 0 à 23         |
| 11   | 110               | 0 à 23         |
| 12   | 111               | 0 à 23         |
| 13   | 112               | 0 à 23         |
| 14   | 113               | 0 à 23         |
| 15   | 114               | 0 à 23         |

| LUCK        | Y                     |             | 4/4<br>Oct: 0  | ) Trns            | n: 0 | BPM<br>Solit | 1:112<br>r: C4  | Strings        | 4tet           | 127            |
|-------------|-----------------------|-------------|----------------|-------------------|------|--------------|-----------------|----------------|----------------|----------------|
| Drum:127    | Bass:127              | Orch:127    | Arr.A          | ,                 | [ -  | -]           |                 | Cava Violon So | lo             | 127            |
|             | Pr                    | ogram (     | Change         |                   |      |              | Ba              | nque MS        | B              | Home           |
|             | BENSON DO             |             | GOLDM          | AN SIGNE          | 47   | Ba<br>1      | ank 1<br>00 1/3 | Bank2<br>101   | Bank3<br>102   | Sound          |
|             | 0 - 0                 | 8 - 16      |                | 1-9-              | 1/   | Ba           | ank 4           | Bank 5         | Bank 6         | Mixer          |
|             | 2 - 1                 | 0 - 18      | IL CHAN        | 3 - 11 -          | 19   | Ba           | ank 7           | Bank 8         | Bank 9         | Style<br>Mixer |
| VE          | ENEZIANO REM<br>4 - 1 | ı<br>2 - 20 | EPI            | с ром<br>5 - 13 - | 21   | Ba           | nk 10           | Bank 11<br>110 | Bank 12        | Settings       |
|             | TEST R<br>6 - 1       | 3 - 22      | т              | еят у<br>7 - 14 - | 23   | Ba           | ank13<br>12     | Bank 14<br>113 | Bank 15<br>114 | Demo           |
| Intro<br>1  | Intro<br>2            | Intro<br>3  | А              | в                 | с    |              | D               | End 1          | End 2          | End 3          |
| Count<br>In | Key<br>Start          | Key<br>Stop | Bass To<br>Low | M.Bass            | Hol  | d            | 2nd<br>Voice    | Restart        | t S            | tart           |

Récapitulatif des contrôleurs actifs sur les registrations de ZÉNITH ONE.

Pour les possesseurs de Digit AiR : Dans l'exemple suivant, j'appellerai le registre N°2 de la banque 4

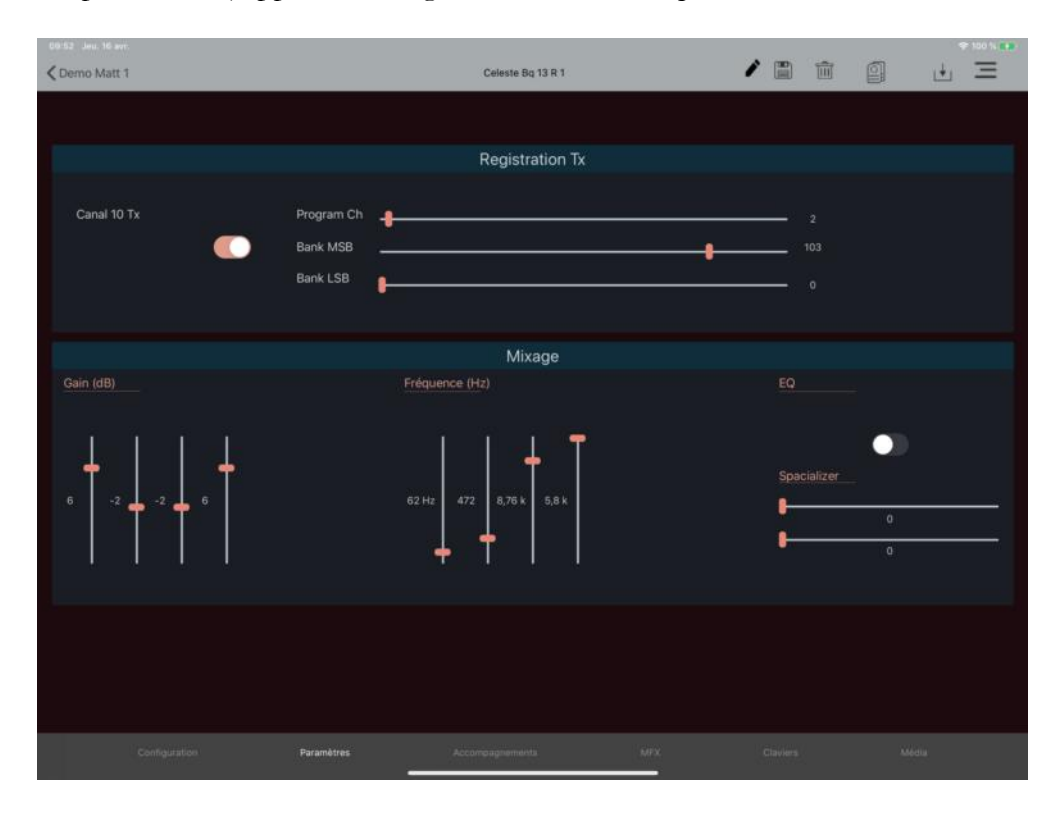

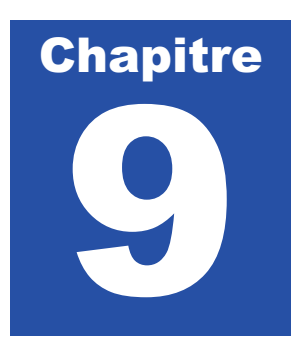

# **Edition des Sound Presets**

Il est possible pour l'utilisateur de modifier le contenu de la partie Sound Preset. Ainsi parmi les 600 sons proposés d'usine, vous pouvez, si vous le souhaitez apporter des modifications. Nous allons à présent apprendre à utiliser cette section.

Pour entrer dans l'édition des Sounds Preset, allez sur la page dédiée aux sonorités en appuyant en haut à droite comme dans l'exemple ci-dessous :

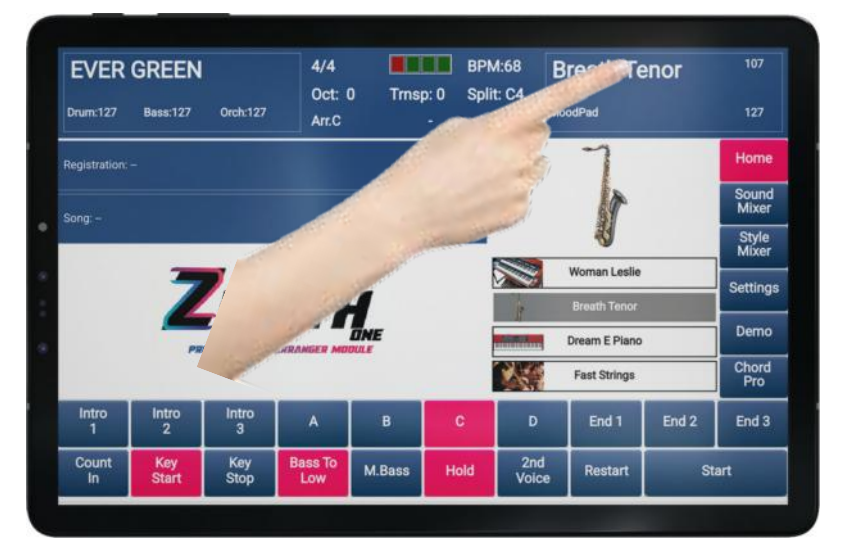

Sélectionnez à présent l'instrument que vous souhaitez modifier. Dans cet exemple, nous allons choisir le son « *Breath Tenor* ». Laissez votre doigt appuyé 3 secondes sur la case comme dans l'exemple ci-dessous. Une jauge grise progressera sous votre doigt.

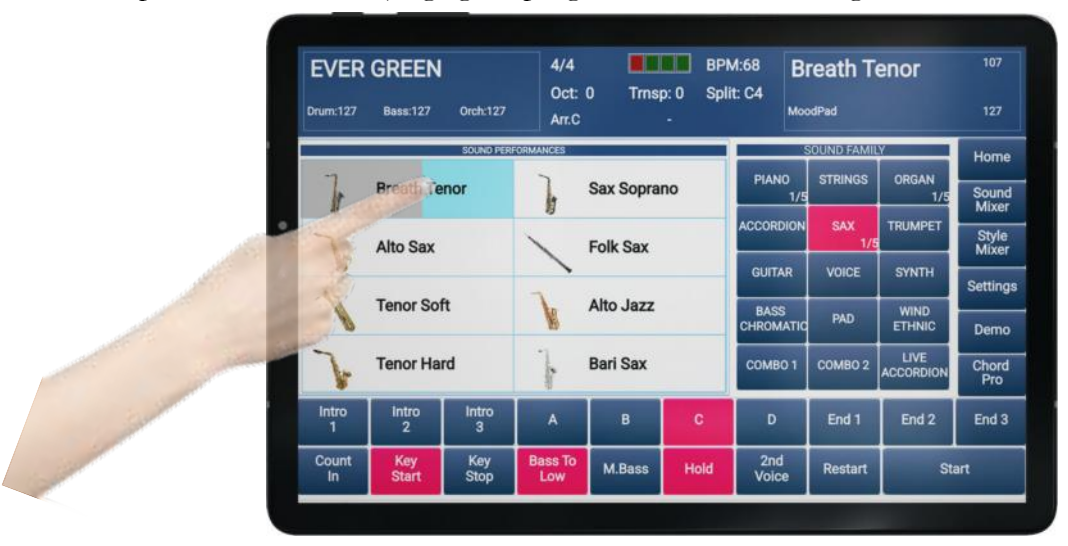

Nous sommes à présent sur la page dédiée à la modification du Sound Preset « Breath Tenor »

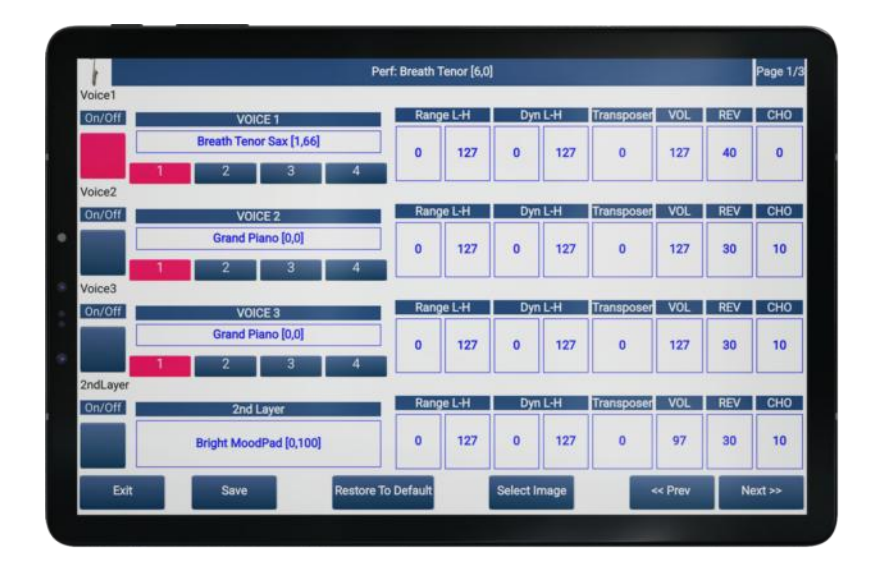

Un Sound Preset qualifie un son utilisé pour restituer une mélodie. Pour mieux comprendre la structure et les possibilités sonores d'un Sound Preset, voici sa constitution :

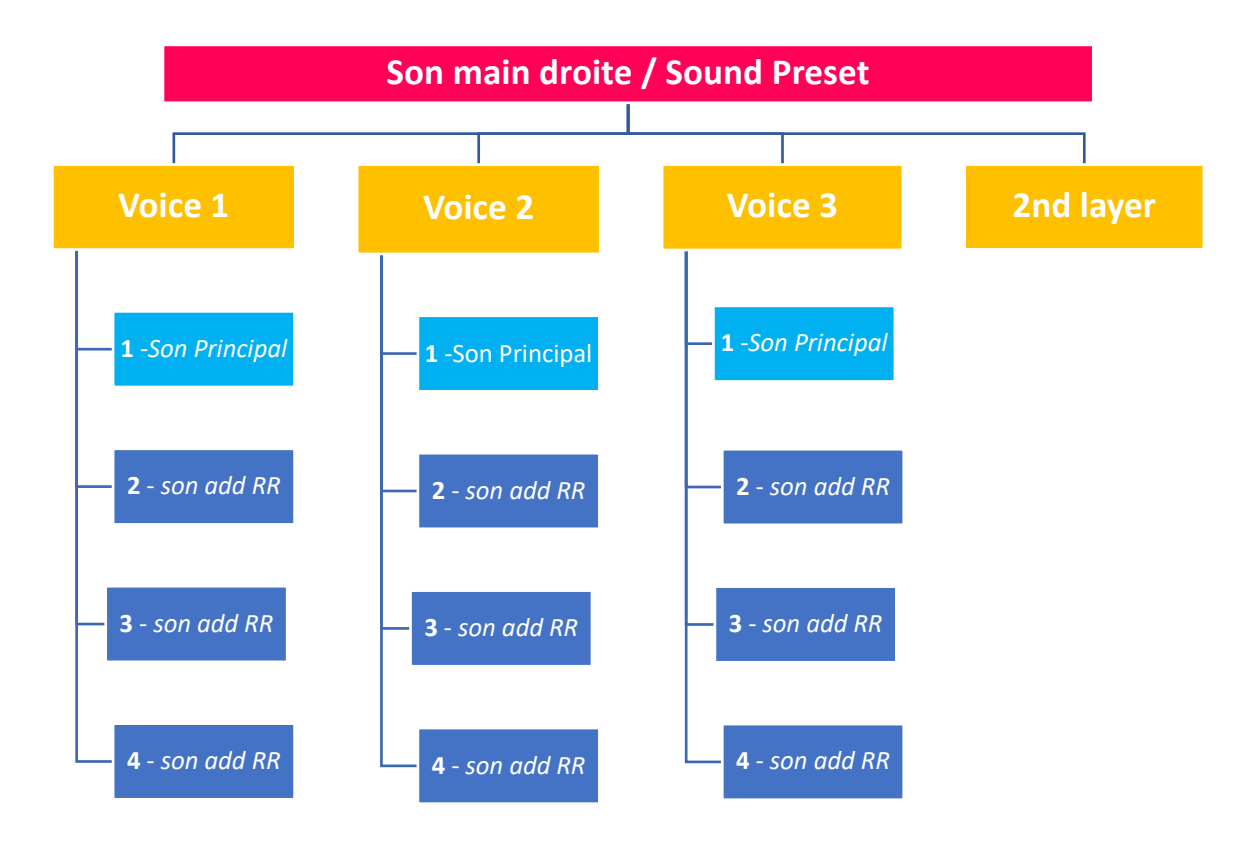

Il est possible d'assigner 3 sons distincts appelés « *Voice 1* », « *Voice 2* » et « *Voice 3* » par Sound Preset ainsi qu'une sonorité «  $2^{nd}$  *Layer* ».

## Explications globales sur la navigation

La partie d'édition *Sound Preset* doit avoir une lecture linéaire (*flèches rouges*) et dispose de 3 pages de réglages.

En haut à droite se trouve votre localisation dans cette partie. Pour vous déplacer la page suivante ou revenir à la page précédente, vous devrez utiliser respectivement les boutons « *Next* » et « *Prev* » situés en bas à droite (rectangles verts).

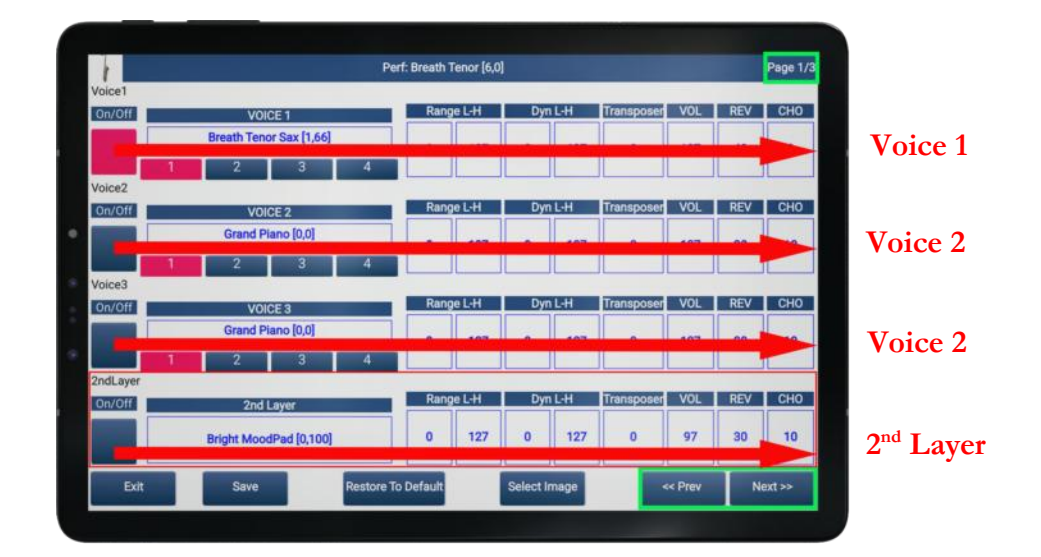

### Présentation des fonctions paramétrables par pages

Détaillons à présent les paramétrages disponibles sur l'instrument « *Voice 1* », sur l'ensemble des 3 pages disponibles. Dans cet exemple nous allons isoler la ligne correspondant aux réglages de « *Voice 1* ».

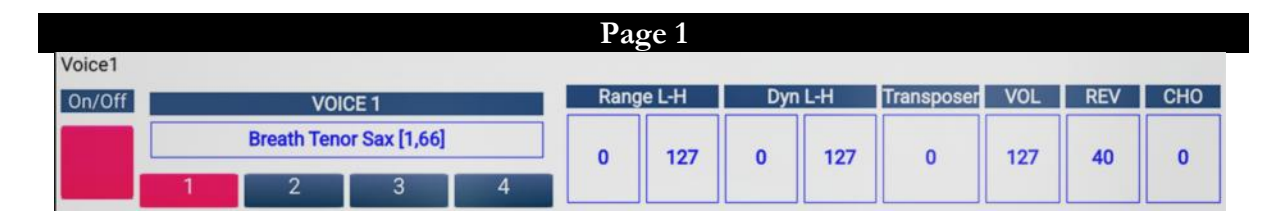

- Con/Off : Statut su son. Activation et désactivation du son. Si le son est désactivé (case bleue), il sera inaudible.
- Voice 1 : Identification du son utilisé comme « Voice 1 ». Dans cet exemple « Breath Tenor Sax ».
- 1,2,3,4 : Numéro d'attribution. Chaque « Voice » peut contenir jusqu'à 4 sons. Si plusieurs sons sont intégrés dans une « Voice », chacun sera appelé dans une section respective, « 1,2,3 ou 4 ». Dans ce cas, les sons utilisés joueront en mode « Round Robin », c'est-à-dire de façon aléatoire, les uns après les autres. Ils ne seront pas superposés.
- Range L-H : Permet de splitter un son sur le clavier. Cela permet de délimiter une zone précise sur le clavier afin que 2 sons ne se superposent pas, ou pas en totalité. La case de gauche, L (Low) symbolise la partie grave, et la case de droite H (High), symbolise la partie aigue.

**Voice 1** » par rapport à la vélocité envoyée.

- **Transposer** : Transposition de la « *Voice 1* » par demi-tons.
- ♥ VOL : Volume du son « Voice 1 ».
- **REV** : Effet reverb appliqué sur l'instrument « *Voice 1* ».
- K CHO : Effet chorus appliqué sur l'instrument « Voice 1 ».

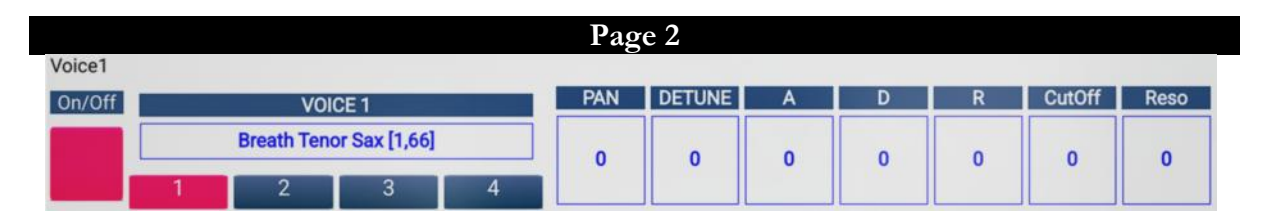

- FAN : Contrôle de la Panoramique de « Voice 1 ».
- K DETUNE : Contrôle du Detune de « *Voice 1* ».
- ♥ A : Contrôle de l'attaque de « *Voice 1* ».
- ኛ **D** : Contrôle du Decay de « *Voice 1* ».
- K : Contrôle du Release de « *Voice 1* ».
- CutOff : Contrôle du CuttOff de « Voice 1 ».
- Reso : Contrôle de la résonance de « Voice 1 ».

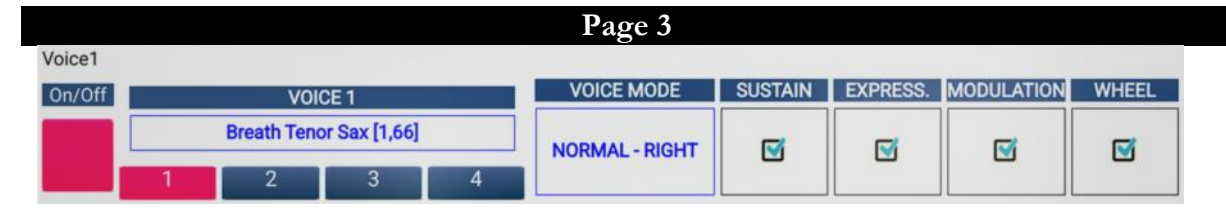

- VOICE MODE : Cible l'état d'utilisation du son « Voice 1 ».
- K SUSTAIN : Filtre ou non le sustain envoyé sur « Voice 1 ».
- K EXPRESS. Filtre ou non l'expression envoyée sur « Voice 1 ».
- K MODULATION : Filtre ou non la modulation envoyée sur « Voice 1 ».
- **WHELL** : Filtre ou non le pitch bend envoyé sur « *Voice 1* ».

### Vue en détail du paramétrage d'un Sound Preset par page

A partir de maintenant, les manipulations suivantes seront strictement les mêmes sur toutes les parties « *Voice 1* », « *Voice 2* », « *Voice 3* » et « 2<sup>nd</sup> layer ». Nous prendrons en référence la partie « *Voice 1* » pour comprendre toutes les possibilités offertes par l'édition *Sound Preset*.

#### Sélection d'un ou de plusieurs sons sur la partie « Voice 1 »

La 1<sup>ère</sup> des choses à faire est de choisir la sonorité principale que vous souhaitez utiliser. Il est indispensable de faire votre choix de sélection dans un ordre logique, c'est-à-dire qu'il faut utiliser la « *Voice 1* » en priorité, mais aussi le numéro d'attribution « *1* » pour commencer.

Dans l'exemple ci-dessous, « *Breath Tenor Sax* » est déjà affecté sur la « *Voice 1* », et sur le numéro d'attribution « *1* ».

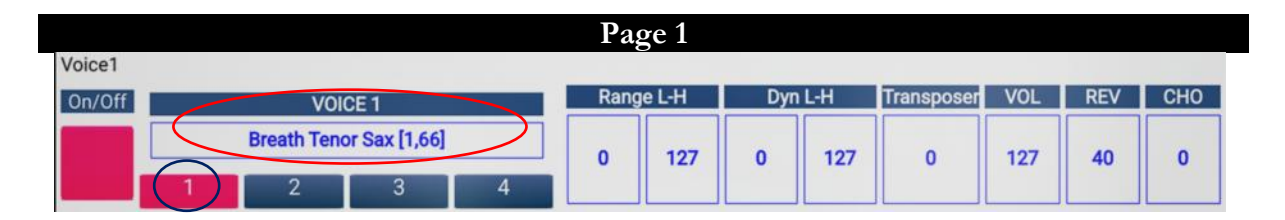

Si vous souhaitez remplacer cette sonorité par une autre, appuyez sur « *Breath Tenor Sax* » comme dans l'exemple ci-dessous :

| Voice1 |              |     |               |        |     |       |            |     |     |     |    |   |
|--------|--------------|-----|---------------|--------|-----|-------|------------|-----|-----|-----|----|---|
| On/Off | /Off VOICE 1 |     | Rang          | je L-H | Dyr | 1 L-H | Transposer | VOL | REV | CHO |    |   |
|        |              | Ten | or Sax [1,66] |        | 0   | 127   | 0          | 127 | 0   | 127 | 40 | 0 |
|        |              | 2   | 3             | 4      |     |       |            |     |     |     |    |   |

Une nouvelle fenêtre de sélection s'affichera, et vous permettra de rechercher un autre son. Lorsque votre choix sera fait, appuyez sur « *OK* » pour valider ou sur « *CANCEL* » pour quitter cette fenêtre.

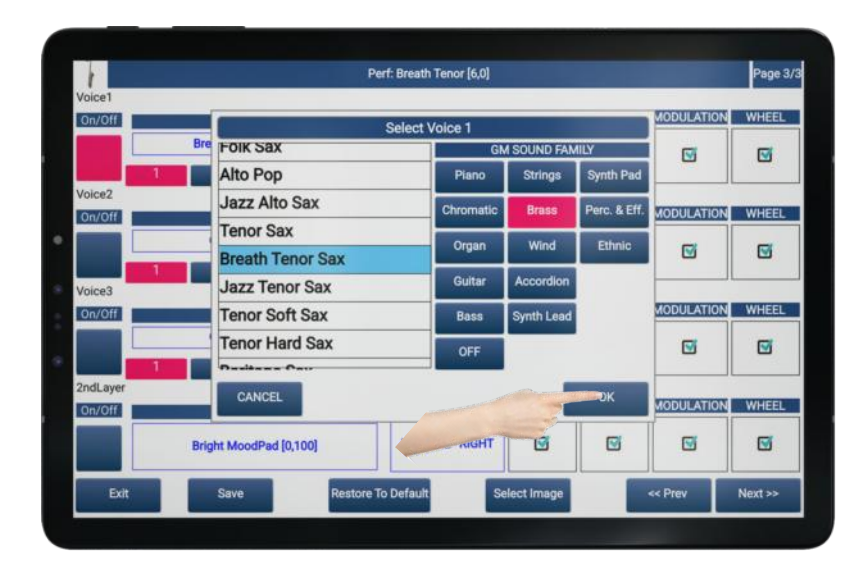

Note : Veillez à ce que la « *Voice 1* » soit en statut « *ON* » sinon, le son sera inaudible.

Pour utiliser les possibilités « *Round Robin* », vous pouvez désormais sélectionner le numéro d'attribution « 2 » puis sélectionner ensuite une sonorité qui sera complémentaire à la sonorité précédente « *Breath Tenor Sax* ». Une fois sélectionnées, ces 2 sonorités joueront l'une après l'autre de façon aléatoire.

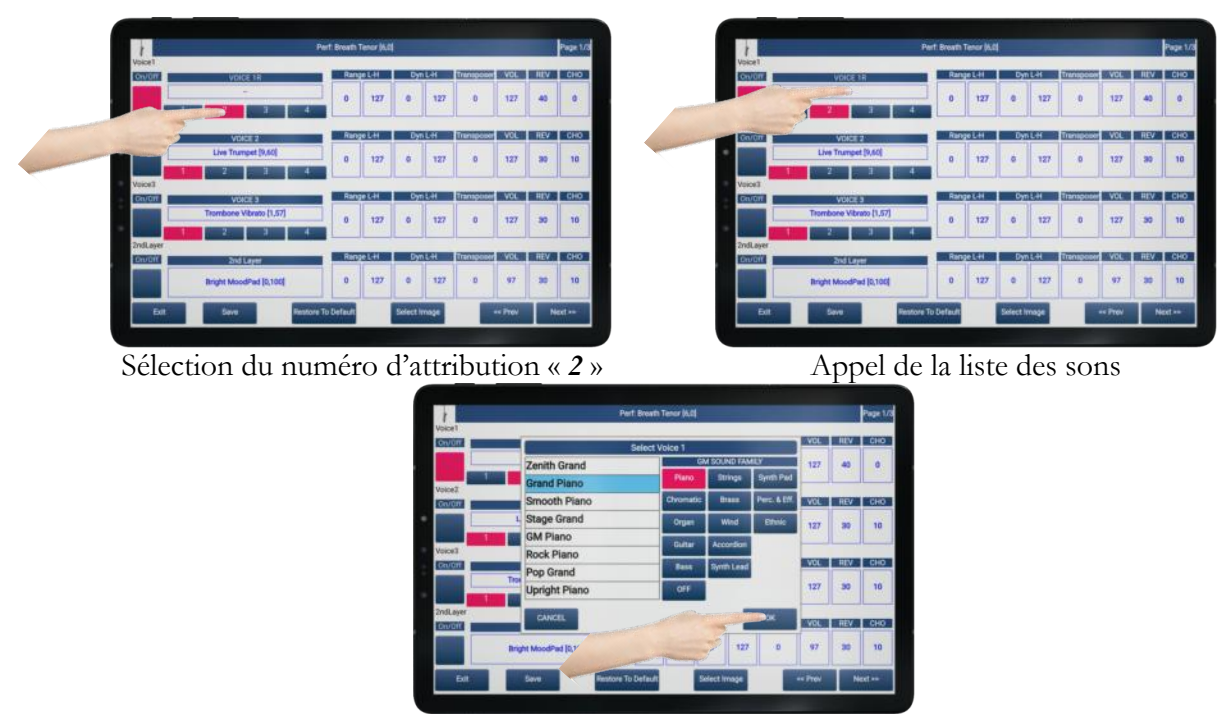

Appuyez ensuite sur « OK » pour valider la sonorité choisie.

### Paramètres détaillés page 1 « Voice 1 »

Range L-H : Il est possible de n'utiliser une sonorité que sur une partie de votre clavier. L'intérêt est de pouvoir créer des zones distinctes entre chaque son, de manière à ce qu'ils ne se superposent pas ou pas intégralement.
Pour ce paramètre, 2 valeurs sont fondamentales : Définir le départ de votre son par sa note la plus basse (*Range L*) ainsi que par sa note la plus haute (*Range H*). Ces valeurs oscillent entre 0 et 127 représentent le code MIDI des notes de votre clavier.

Note : Si vous souhaitez que le son occupe la totalité des notes de notre clavier, laissez les paramètres par défaut 0 et 127.

Pour modifier ce paramètre, appuyez sur le seuil à modifier puis utilisez ensuite le panneau de saisie qui s'ouvrira.

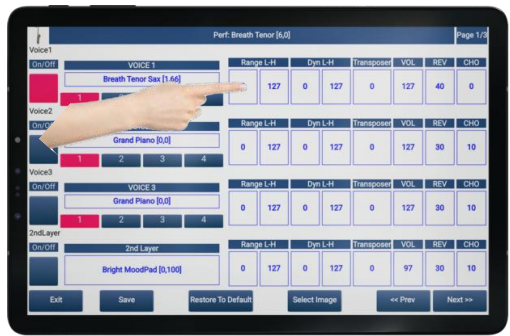

Sélection du seuil à modifier

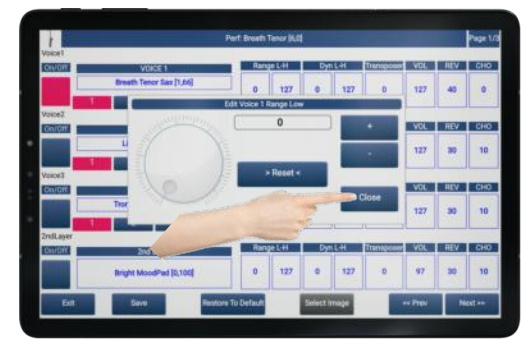

Modifiez si besoin la valeur initiale à l'aide des boutons « + » et « - » ou de l'alpha dial, puis appuyez sur « *Close* »

- Dyn L-H : Il est possible de n'utiliser une sonorité que dans une plage de dynamique restreinte. Il est donc possible grâce à cette fonction de paramétrer la plage de dynamique sur laquelle le son sera audible.
  Pour ce paramètre, 2 valeurs sont fondamentales : Définir la dynamique minimale d'attaque du son (*Dyn L*) ainsi que par sa dynamique la plus élevée (*Dyn H*). Ces valeurs qui oscillent entre 0 et 127 représentent les valeurs de vélocité envoyées par votre clavier à l'instant où vous les jouez.
  - Note : Si vous souhaitez que le son soit restitué naturellement, laissez les paramètres par défaut 0 et 127.
  - Note 2 : Si vous modifiez la plage Dyn-L, votre son ne sera inaudible que si la vélocité envoyée est supérieure ou égale à la vélocité éditée.
  - Note 3 : Si vous modifiez la plage Dyn-H, votre son ne sera inaudible que si la vélocité envoyée est inférieure ou égale à la vélocité éditée.

Pour modifier ce paramètre, appuyez sur la case du seuil à modifier puis utilisez ensuite le panneau de saisie qui s'ouvrira.

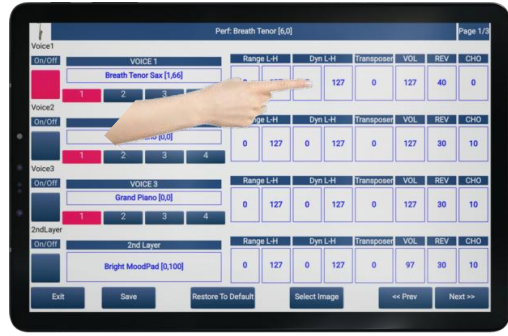

Sélection du seuil à modifier

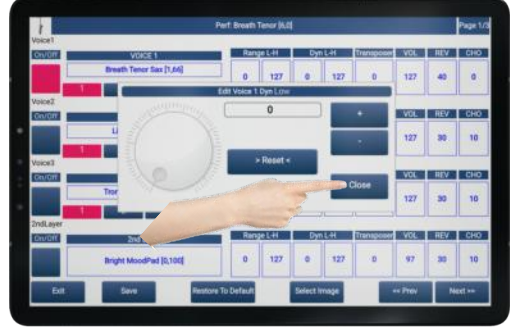

Modifiez si besoin la valeur initiale à l'aide des boutons « + » et « - » ou de l'alpha dial, puis appuyez sur « *Close* »

**Transposer** : Cette fonction vous donne la possibilité de transposer par <sup>1</sup>/<sub>2</sub> tons votre sonorité. L'amplitude s'étend de -12 à +12, soit 2 octaves.

Pour modifier ce paramètre, appuyez sur la case « *Transposer* » puis utilisez ensuite le panneau de saisie qui s'ouvrira.

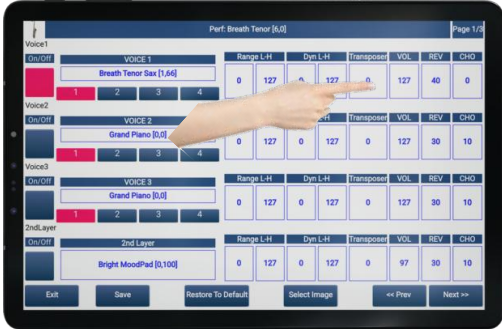

Sélection de la fonction Transposer

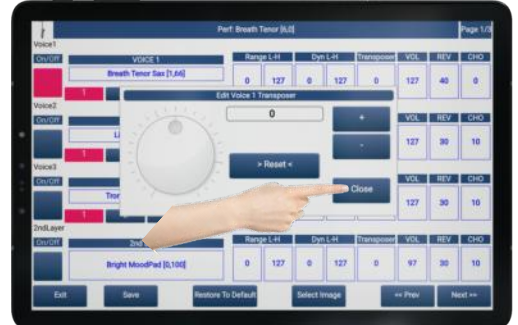

Modifiez si besoin la valeur initiale à l'aide des boutons « + » et « - » ou de l'alpha dial, puis appuyez sur « *Close* »

**VOL**: Cette fonction permet d'ajuster le volume de votre « *Voice 1* ». Cela sera particulièrement intéressant pour équilibrer plusieurs sonorités si vous utilisez plusieurs sections *Voices*.

Pour modifier ce paramètre, appuyez sur la case « VOL » puis utilisez ensuite le panneau de saisie qui s'ouvrira.

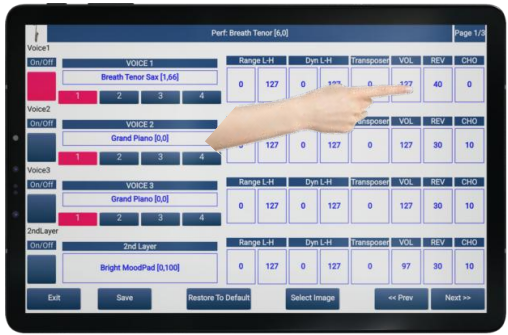

Sélection de la fonction VOL

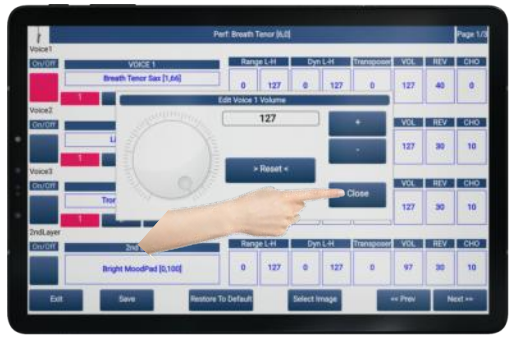

Modifiez si besoin la valeur initiale à l'aide des boutons « + » et « - » ou de l'alpha dial, puis appuyez sur « *Close* »

**REV** : La fonction **REVERB** permet de doser le volume d'effet reverb qui sera ajouté sur votre *Voice*. La reverb est la continuité du son après l'arrêt naturel de celui-ci.

Pour modifier ce paramètre, appuyez sur la case « REV » puis utilisez ensuite le panneau de saisie qui s'ouvrira.

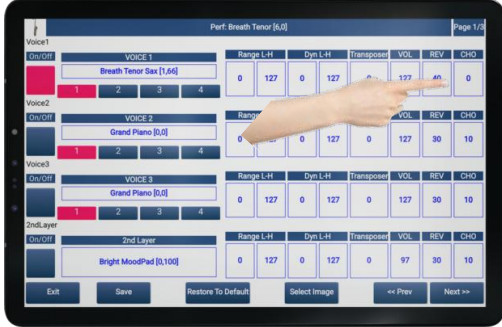

Sélection de la fonction REV

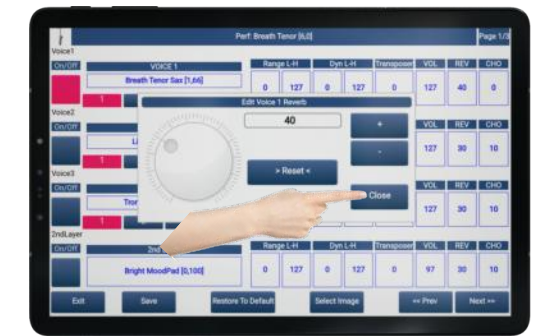

Modifiez si besoin la valeur initiale à l'aide des boutons « + » et « - » ou de l'alpha dial, puis appuyez sur « *Close* »

**CHO** : La fonction **CHORUS** permet de doser le volume d'effet chorus qui sera ajouté sur votre *Voice*. Le chorus est un effet « vibrant » créé artificiellement dû à une modification sensible de phase sur la hauteur des notes jouées. Il donne un signal plus riche et offre une meilleure masse sonore.

Pour modifier ce paramètre, appuyez sur la case « CHO » puis utilisez ensuite le panneau de saisie qui s'ouvrira.

|          |                         | Perf: Breath  | Tenor (6,0 |         |      |                       |       |     | Page 1/        |
|----------|-------------------------|---------------|------------|---------|------|-----------------------|-------|-----|----------------|
| Voice1   |                         |               |            |         |      |                       |       |     |                |
| On/Off   | VOICE 1                 | Ran           | je L-H     | Dyr     | ۱L-H | Transposer            | VOL   | REV | CHO            |
|          | Breath Tenor Sax [1,66] |               | 127        | 0       | 127  |                       | 127   | 40  |                |
|          | 2 3 4                   |               |            |         |      | and the second second |       | -   | and the second |
| Voice2   |                         |               |            |         |      |                       |       | 1   |                |
| On/Off   | VOICE 2                 | Ran           | je L-H     |         |      |                       | -     | REV | CHO            |
|          | Grand Plano [0,0]       |               | 12         | · · · · | 127  |                       | 127   | 30  | 10             |
|          | 2 3 4                   |               |            | 1       | 127  |                       | 141   |     |                |
| Voice3   |                         |               |            |         |      |                       |       |     |                |
| On/Off   | VOICE 3                 | Ran           | je L-H     | Dyr     | 1L-H | Transposer            | VOL   | REV | CHO            |
|          | Grand Piano [0,0]       |               | 127        | 0       | 127  | 0                     | 127   | 30  | 10             |
|          | 2 3 4                   |               |            |         |      |                       |       |     |                |
| 2ndLayer |                         |               |            |         |      |                       |       |     |                |
| On/Off   | 2nd Layer               | Ran           | ge L-H     | Dyr     | 1L-H | Transposer            | VOL   | REV | CHO            |
|          | Bright MoodPad [0,100]  | 0             | 127        | 0       | 127  | 0                     | 97    | 30  | 10             |
| 518      | Cava Danto              | ra Ta Default |            | Salast  |      |                       | Dress |     |                |

Sélection de la fonction CHO

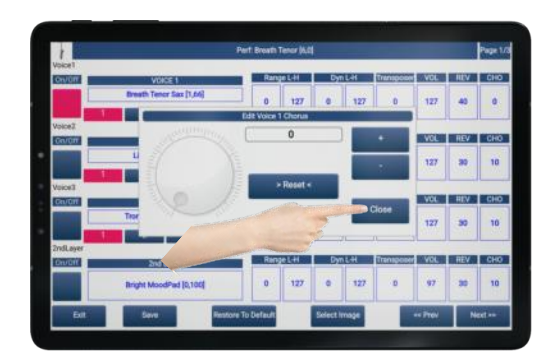

Modifiez si besoin la valeur initiale à l'aide des boutons « + » et « - » ou de l'alpha dial, puis appuyez sur « *Close* »

#### Paramètres détaillés page 2 « Voice 1 »

PAN : La fonction PANORAMIQUE permet modifier le placement de votre sonorité dans l'image stéréo. La stéréo de votre sonorité est donc représentée de 0 à 127 et la valeur médiane « 64 », représentera une stéréo normale, c'est-à-dire que réglé ainsi, votre sonorité aura la même présence à gauche qu'à droite dans vos enceintes. Si vous modifiez ces valeurs, vous déplacerez votre sonorité, sans modifier son volume dans votre image stéréo. Par exemple, à « 0 », vous n'entendrez votre sonorité que dans une enceinte.

Pour modifier ce paramètre, appuyez sur la case « *PAN* » puis utilisez ensuite le panneau de saisie qui s'ouvrira.

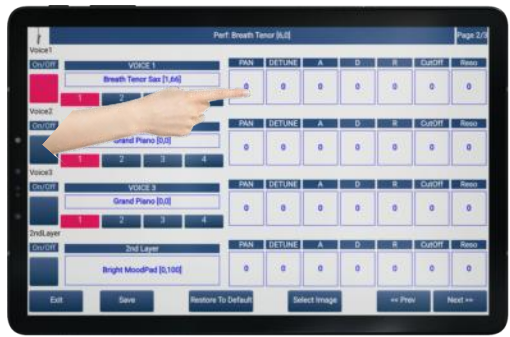

Sélection de la fonction PAN

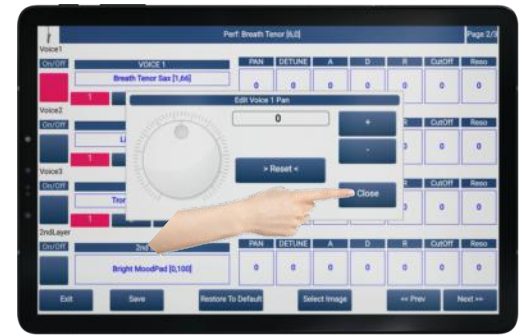

Modifiez si besoin la valeur initiale à l'aide des boutons « + » et « - » ou de l'alpha dial, puis appuyez sur « *Close* »

**DETUNE** : La fonction **DETUNE** permet modifier la hauteur de votre sonorité de façon beaucoup plus fine que la transposition par demi-ton. C'est en quelque sorte une façon d'accorder où d'affiner la façon dont votre sonorité est accordée. L'amplitude est de -64 à +64.

Pour modifier ce paramètre, appuyez sur la case « *DETUNE* » puis utilisez ensuite le panneau de saisie qui s'ouvrira.

| 1        |                                                                                                    | Hert Breath T         | erer britt         |          |   |     |        | Prage 2 |
|----------|----------------------------------------------------------------------------------------------------|-----------------------|--------------------|----------|---|-----|--------|---------|
| ONUCH    | VOICE 1                                                                                                    | PAN                   | DETUNE             | A        | D |     | DutOff | Reto    |
|          | Breath Tencr Sax (1,64)                                                                                                    |                       |                    |          |   | 14  |        |         |
|          |                                                                                                    | and the second second | Contraction of the |          |   | 100 |        | 100     |
| Zaolot   | And the second second s | 1                     |                    |          |   |     |        |         |
| Gn/0#    |                                                                                                    | MAN                   | DETUNE             | . A      | D | 8   | 110mQ  | Reso    |
|          | 10,01                                                                                                    | 1 0                   | 0                  | 0        | 0 | 8   | 0      | 0       |
|          | 2 2 2 4                                                                                                    |                       |                    |          |   |     |        |         |
| foios?   |                                                                                                    |                       |                    |          |   |     |        |         |
| Cit/Off  | VOICE 3                                                                                                    | PAN                   | DETUNE             | . *      | D |     | 100kG  | Repo    |
|          | Grand Pieno (0,0)                                                                                                    |                       |                    | 0        | 0 | 0   | 0      | 0       |
|          | 2 3 4                                                                                                    |                       |                    |          |   |     |        |         |
| IndLayer |                                                                                                    | _                     |                    |          | - |     |        |         |
| OWDIE    | and Layer                                                                                                    | PAN                   | DEFUNE             |          | D |     | CONDIT | Reso    |
|          | Bright MoodPad [0,100]                                                                                                    | 0                     | a                  | ٥        | 0 | 0   | 0      | 0       |
| E.F.     |                                                                                                    | re To Defeut          |                    | ct Imase |   |     |        | Next    |

Sélection de la fonction DETUNE

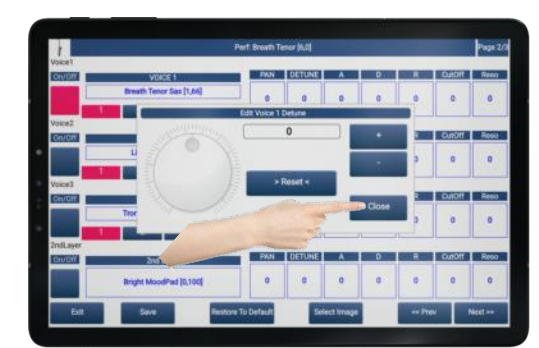

Modifiez si besoin la valeur initiale à l'aide des boutons « + » et « - » ou de l'alpha dial, puis appuyez sur « *Close* »

A : La fonction ATTACK permet modifier le caractère de votre sonorité à l'attaque. Cette fonction est destinée dans son usage principal à ralentir l'attaque de votre son. « 0 » correspond à tempérament naturel de votre son. Plus la valeur positive éditée sera éloignée de 0, plus l'attaque de votre sonorité sera longue, à la façon d'un crescendo.

Pour modifier ce paramètre, appuyez sur la case «A» puis utilisez ensuite le panneau de saisie qui s'ouvrira.

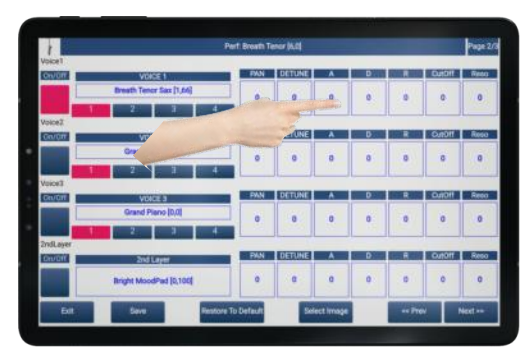

Sélection de la fonction A

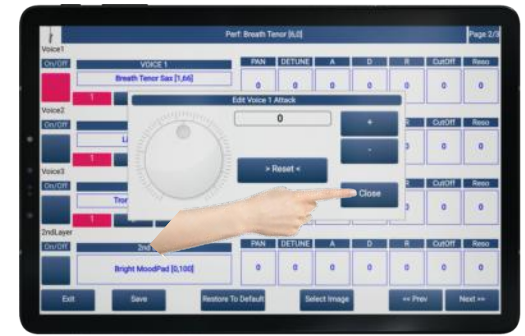

Modifiez si besoin la valeur initiale à l'aide des boutons « + » et « - » ou de l'alpha dial, puis appuyez sur « *Close* »

**D**: La fonction **DECAY** permet modifier le temps de chute de votre sonorité. Ce paramètre qui s'utilise en valeurs négatives permet d'écourter la durée de votre sonorité entre son niveau maximal et le maintien de la touche jouée. C'est l'une des enveloppes principales qui détermine le caractère d'un son.

Pour modifier ce paramètre, appuyez sur la case «D» puis utilisez ensuite le panneau de saisie qui s'ouvrira.

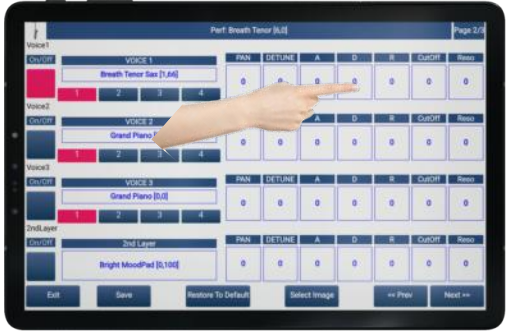

Sélection de la fonction D

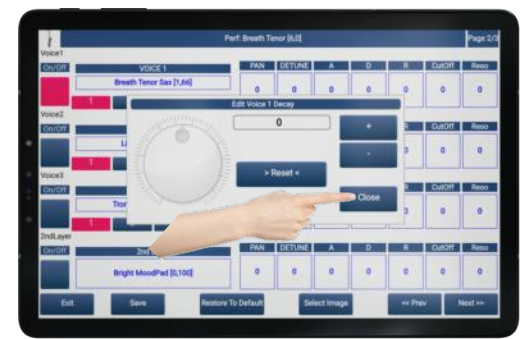

Modifiez si besoin la valeur initiale à l'aide des boutons « + » et « - » ou de l'alpha dial, puis appuyez sur « *Close* »

**R**: La fonction **RELEASE** permet modifier la durée entre le moment où vous lâchez votre touche et l'extinction du son. Ce paramètre qui s'utilise en valeurs positives permet d'allonger la durée du son à parti du moment où vous lâcherez votre touche. Plus la valeur positive éditée sera éloignée de 0, plus la durée de votre sonorité à l'arrêt sera longue, à la façon d'un decrescendo.

Pour modifier ce paramètre, appuyez sur la case « R » puis utilisez ensuite le panneau de saisie qui s'ouvrira.

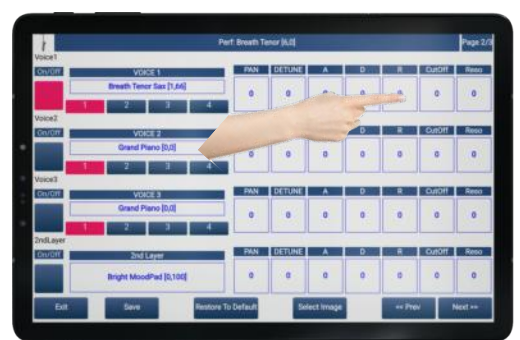

Sélection de la fonction R

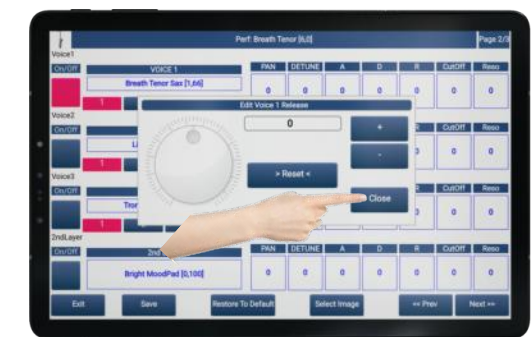

Modifiez si besoin la valeur initiale à l'aide des boutons « + » et « - » ou de l'alpha dial, puis appuyez sur « *Close* »

**CutOff**: La fonction **CUTOFF** permet d'écrêter les fréquences de votre sonorité. Ce paramètre permet de régler la fréquence de coupure de ce filtre. Il symbolise le point dans le spectre des fréquences de votre sonorité, au-delà duquel il agira en les coupant. Plus la valeur négative éditée sera éloignée de 0, plus vous entendrez un filtre prononcé sur votre sonorité.

Pour modifier ce paramètre, appuyez sur la case « *CutOff* » puis utilisez ensuite le panneau de saisie qui s'ouvrira.

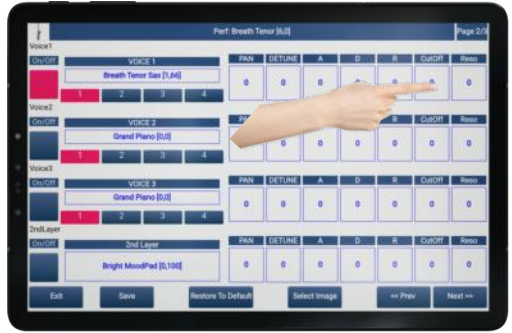

Sélection de la fonction CutOff

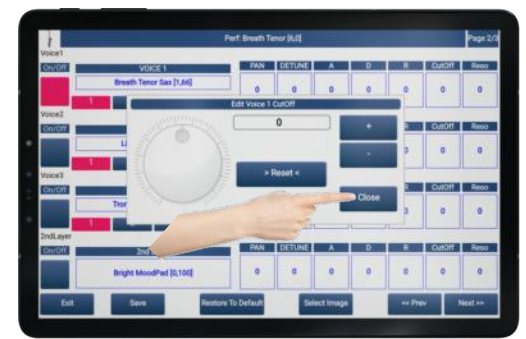

Modifiez si besoin la valeur initiale à l'aide des boutons « + » et « - » ou de l'alpha dial, puis appuyez sur « *Close* »

**Reso** : La fonction **RESONANCE** est également un filtre qui aura pour rôle d'amplifier la région située autour de la fréquence de coupure d'un filtre. Il serait comparable à un effet Larsen. Plus la valeur positive éditée sera éloignée de 0, plus vous entendrez un filtre prononcé sur votre sonorité.

Pour modifier ce paramètre, appuyez sur la case « *Reso* » puis utilisez ensuite le panneau de saisie qui s'ouvrira.

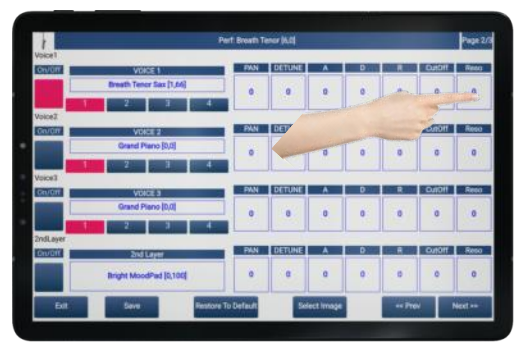

Sélection de la fonction Reso

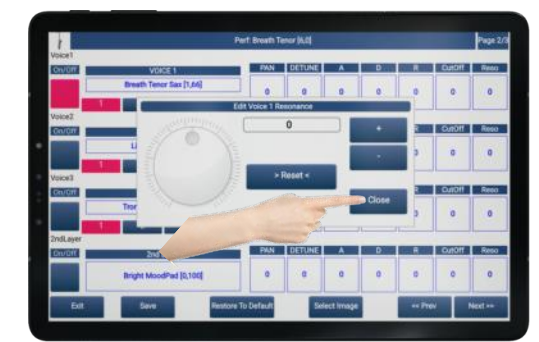

Modifiez si besoin la valeur initiale à l'aide des boutons « + » et « - » ou de l'alpha dial, puis appuyez sur « *Close* »

### Paramètres détaillés page 3 « Voice 1 »

**VOICE MODE** : Cela va déterminer votre façon d'utiliser « *Voice 1* » parmi plusieurs modes disponibles :

| Normal – Right | Utilisation standard de Voice 1                                                |
|----------------|--------------------------------------------------------------------------------|
| Modulation 127 | Pour les claviéristes, Voice 1 sera contrôlé avec la mollette de modulation    |
|                | de votre synthétiseur.                                                         |
|                | Le volume sonore maximal de <i>Voice 1</i> sera atteint lorsque la mollette de |
|                | modulation sera à la position «127», et il sera possible de varier la          |
|                | puissance sonore de Voice 1 avec cette mollette.                               |
| Modulation 0   | Pour les claviéristes, Voice 1 sera contrôlé avec la mollette de modulation    |
|                | de votre synthétiseur.                                                         |

|                | Le volume sonore maximal de Voice 1 sera atteint lorsque la mollette de                           |
|----------------|---------------------------------------------------------------------------------------------------|
|                | modulation sera à la position « <b>0</b> », et il sera possible de varier la puissance            |
|                | sonore de Voice 1 avec cette mollette.                                                            |
| Expression 0   | Pour les accordéonistes, Voice 1 sera contrôlé avec le contrôleur                                 |
| _              | d'expression de votre accordéon (CC11).                                                           |
|                | Le volume sonore maximal de <i>Voice 1</i> sera atteint lorsque l'expression sera                 |
|                | à la valeur « <b>0</b> », et il sera possible de varier la puissance sonore de <i>Voice</i> 1     |
|                | à l'aide du soufflet.                                                                             |
| Expression 127 | Pour les accordéonistes, Voice 1 sera contrôlé avec le contrôleur                                 |
|                | d'expression de votre accordéon (CC11).                                                           |
|                | Le volume sonore maximal de <i>Voice 1</i> sera atteint lorsque l'expression sera                 |
|                | à la valeur « 127 », et il sera possible de varier la puissance sonore de Voice                   |
|                | 1 à l'aide du soufflet.                                                                           |
| Drum Set       | Utilisation d'un son Drumset                                                                      |
| Left           | Permet de diriger Voice 1 sur le clavier des accords d'un accordéon ou sur                        |
|                | le 2 <sup>nd</sup> clavier d'un orgue par exemple.                                                |
| Bass           | Permet de diriger Voice 1 sur le clavier des basses d'un accordéon ou sur                         |
|                | le pédalier d'un orgue par exemple.                                                               |
| Duet           | Fonction active uniquement sur « Voice 2 ». Fonction audible uniquement                           |
|                | si « Voice 1 » est configuré en mode « Normal – Right ».                                          |
|                | Permet d'ajouter un instrument en mode Duo. Ajoute le son « Voice 2 »                             |
|                | dès la 2 <sup>ème</sup> note tenue. Ainsi la note tenue N°1 sera jouée par « <i>Voice 1</i> » et  |
|                | la note tenue N°2 sera jouée par « <i>Voice 2</i> ».                                              |
| Trio           | Fonction active uniquement sur « Voice 3 ». Fonction audible uniquement                           |
|                | si « Voice 1 » est configuré en mode « Normal – Right » et « Voice 2 » en                         |
|                | mode « <i>Duo</i> ».                                                                              |
|                | Permet d'ajouter un instrument en mode Trio. Ajoute le son « Voice 3 »                            |
|                | dès la 3 <sup>ème</sup> note tenue. Ainsi la note tenue N°1 sera jouée par « <i>Voice 1</i> », la |
|                | note tenue N°2 sera jouée par « Voice 2 », et la note tenue N°3 sera jouée                        |
|                | par « <i>Voice 3</i> »                                                                            |

Pour modifier cette partie, appuyez sur la case « VOICE MODE » puis utilisez ensuite le panneau de saisie qui s'ouvrira.

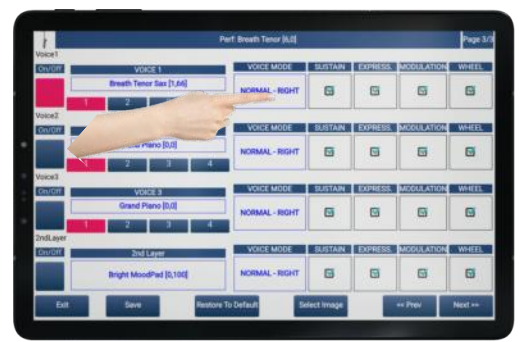

Sélection de la partie VOICE MODE

| 1         |                   | VOICES THAT MODE                                                                                                |          |           | Page 3/ |
|-----------|-------------------|----------------------------------------------------------------------------------------------------|----------|-----------|---------|
| CityOne I | VOICE 1           | NORMAL - RIGHT                                                                                                  | COMBISS  | MODULATIO | WHEEL   |
|           | Breath Tencr Sax  | MODULATION 127                                                                                                  | G        | G         | 6       |
| Voice2    |                   | MODULATION 0                                                                                                    |          | New       |         |
| ON CA     | Grand Plano (0)   | EXPRESSION 0                                                                                                    | E COL    | 53        | R       |
| Voice1    | 2                 | EXPRESSION 127                                                                                                  |          |           |         |
| Gev/GHT   | VOICE 3           | DRUM SET                                                                                                    | EXPRESS. | MODULATIO | WHEEL   |
|           | Grand Pieno (D    | LEFT                                                                                                    |          | G         | •       |
| 2ndLayer  | 2nd Laver         | BASS                                                                                                    | EXPRESS  | MODULATIO | WHEEL   |
|           | Bright MoodPad [C | CANPE                                                                                                    | 8        | 6         | 0       |
| 54        |                   | The second second second second second second second second second second second second second second second se |          | es Prev   | Neel ++ |

Modifiez si besoin la valeur initiale à l'aide des boutons « + » et « - » ou de l'alpha dial, puis appuyez sur « *Close* »

Filtres MIDI :Il est possible distinctement sur chaque Voice de filtrer certains contrôleurs<br/>MIDI : Sustain, Expression, Modulation et Wheel. Ainsi, même si ces<br/>contrôleurs sont envoyés, ils seront ignorés si vous le désirez.

| SUSTAIN    | Prise en compte ou non de l'effet de la pédale sustain. |
|------------|---------------------------------------------------------|
| EXPRESS.   | Prise en compte ou non du CC11 d'expression.            |
| MODULATION | Prise en compte ou non du CC1 de modulation.            |
| WHEEL      | Prise en compte ou non du Pitch Bend.                   |

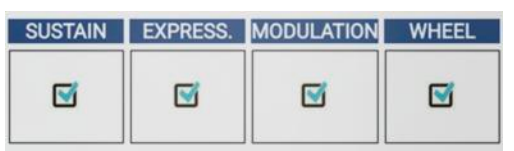

Dans la configuration ce dessus, l'instrument « *Voice 1* » lira le sustain, l'expression, la modulation et le pitch bend s'ils sont envoyés.

Pour filtrer ces informations, il suffit de décocher le ou les éléments à filtrer.

## Illustration visuelle de votre Sound Preset

Il est possible d'illustrer votre registration grâce à une image contenue dans la bibliothèque d'images de **ZÉNITH ONE.** 

Appuyer sur « Select Image » et choisissez parmi les images proposées.

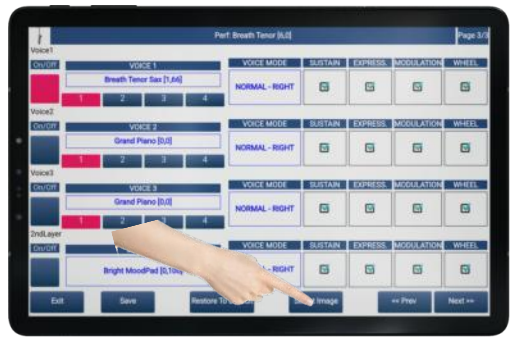

Appuyez sur Select Image

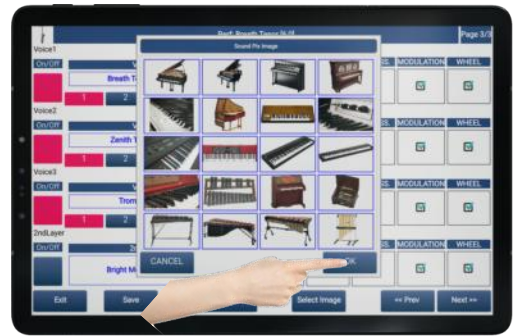

Sélectionnez l'image de votre choix puis appuyez sur « **OK** »

**Note** : Le classement des images respecte l'ordre GM des sons.

## Sauvegarde du Sound Preset

Lorsque vous serez satisfait de vos réglages, il ne restera alors qu'à sauvegarder votre Sound Preset. Les Sound Preset sont stockés sur la carte SD présente dans **ZÉNITH DNE.** 

Appuyer sur « Save », puis sélectionner le nom à éventuellement remplacer.

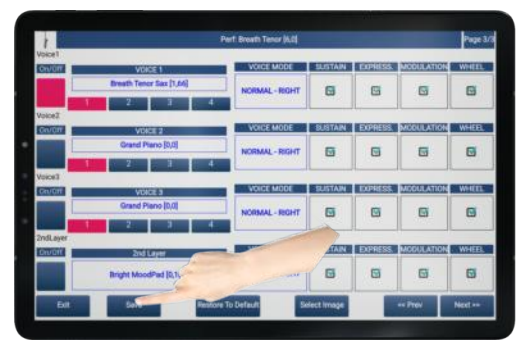

Appuyez sur Save

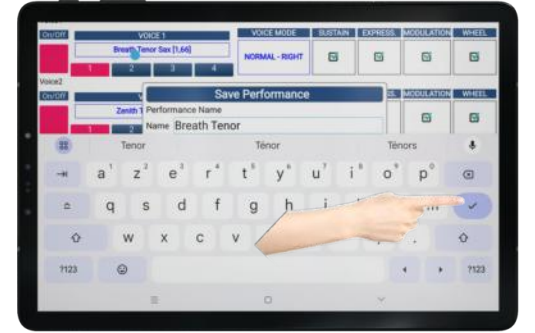

Effacez si besoin puis validez le nom de votre Sound Preset

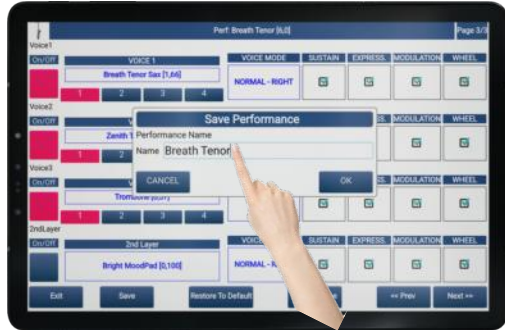

Sélectionnez le nom à remplacer

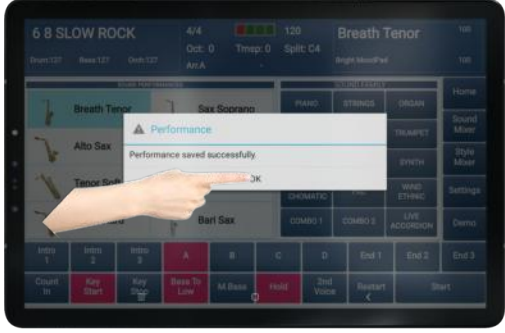

Un message de confirmation apparaitra. Appuyez sur « **OK** »

Note : Ne dépassez pas 14 caractères et utilisez seulement majuscules, minuscules, chiffres et espaces.

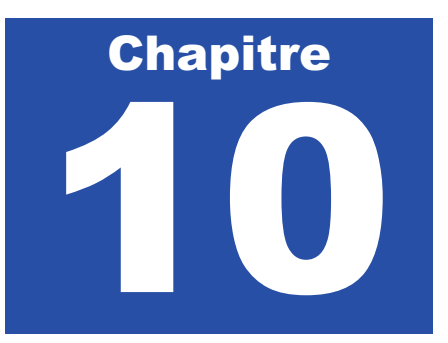

# Partie Song

Il est possible d'utiliser **ZÉNITH DNE** pour lire vos fichiers MP3 ainsi que vos Midifiles. Il suffit dans un 1<sup>er</sup> temps de transférer vos fichiers MP3 et vos Midifiles dans la mémoire de la tablette fournie avec **ZÉNITH DNE**, ou si vous le souhaitez, vous pouvez utiliser également une carte micro SD. Votre tablette dispose d'un port pour l'accueillir. Cela vous permet d'augmenter considérablement la capacité de stockage dédiée à cela.

Note Importante : Ne copiez pas de MP3 ni de Midifiles sur la carte SD intégrée à l'expandeur de ZÉNITH DNE. Ces fichiers doivent impérativement être stockés sur une carte micro SD que vous insérerez dans la tablette, ou directement transférés dans la mémoire de la tablette.

**ZÉNITH DNE** est également capable d'afficher des textes lorsque vous jouez des MP3. Il sera donc possible de lire :

- ♥ Des MP3 avec des textes ID3
- ♥ Des MP3 avec des textes Karaoke5
- Des MP3 pour lesquels vous aurez ajouté un fichier .txt . Dans ce cas, il vous est possible pour n'importe quel MP3 de créer vos fichiers paroles. Il faudra dans ce cas veiller à 2 choses primordiales : Le fichier MP3 et le fichier .txt concerné doivent porter strictement le même nom, et ils doivent être stockés au même endroit.
- K Des Midifiles avec des paroles intégrées.

### Transférer vos MP3 ou Midifiles dans la tablette

Vous devez connecter la tablette à votre ordinateur à l'aide du câble USB-C fourni, ou insérer une carte micro SD contenant vos MP3 / Midifiles dans votre tablette.

- Note : Le transfert de vos morceaux MP3 / Midifiles est possible à l'aide d'un PC ou d'un Mac, sur lequel vos médias seront stockés.
- Note : La méthode la plus simple pour utiliser vos MP3 / Midifiles est d'introduire directement dans la table ZÉNITH ONE une carte micro SD contenant vos fichiers.

#### Autoriser votre tablette à transférer des fichiers

Lorsque la tablette est reliée à votre ordinateur via son câble USB-C, il vous faut autoriser la tablette à transférer des fichiers. Voici comme faire.

Sur l'écran d'accueil, balayez l'écran de haut en bas.

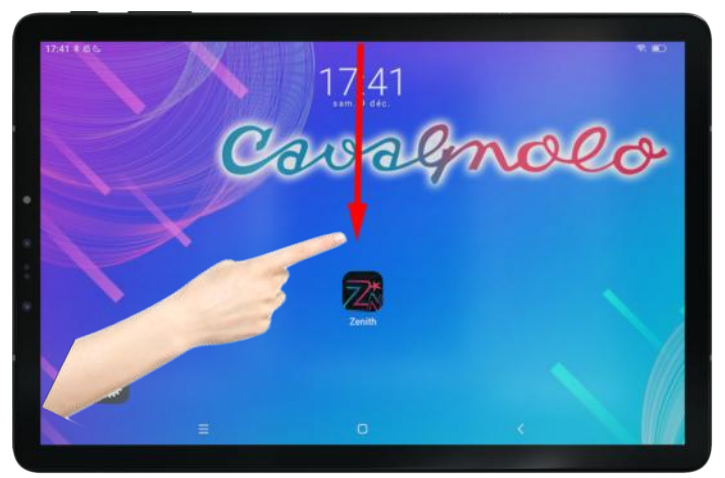

Le menu suivant apparaitra alors :

| <b>3 3 3</b>                                            |                       | 0 |  |
|---------------------------------------------------------|-----------------------|---|--|
| *                                                       | 0                     | _ |  |
| Notifications silencieuses                              |                       | × |  |
| Paramétea<br>Carte SD                                   |                       |   |  |
| Pour transférer photos et fichiers<br>PARCOURIR ÉJECTER | 4                     |   |  |
| Appareil en charge via USB                              | and the second second | ~ |  |

Appuyez sur « Appareil en charge USB » et un nouveau menu apparaitra :

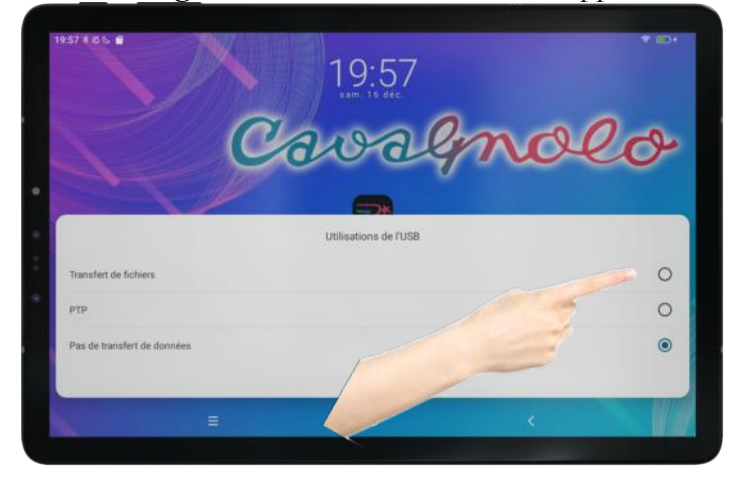

#### Sélectionnez « Transfert de fichiers »

Note : Il est impératif de sélectionner le mode « *Transfert de fichier* » que ce soit pour ajouter des MP3 dans la tablette, ou tout autre fichier, comme par exemple une nouvelle application *ZÉNITH DNE* en cas de mise à jour, ou vos fichiers .txt pour vos paroles.

#### Méthode Nº1 : Transfert via un Mac

Lorsque la tablette est reliée à votre ordinateur, il vous faut télécharger une application « Android File Transfer » que vous trouverez gratuitement sur internet.

L'application se présente sous cette forme :

|              | 💞 Tab                              | 7 WiFi      |                       |         |
|--------------|------------------------------------|-------------|-----------------------|---------|
|              | Espace de stockage interne partagé | Carte SD    |                       | <b></b> |
| Nom          |                                    | ^           | Dernière modification | Taille  |
| > 🚞 Alarms   |                                    |             |                       |         |
| > 📄 Android  | i                                  |             |                       |         |
| > 🛅 Audiob   | ooks                               |             |                       |         |
| > 📄 DCIM     |                                    |             |                       |         |
| > 📄 Docum    | ents                               |             |                       |         |
| > 📄 Downlo   | ad                                 |             |                       |         |
| > Movies     |                                    |             |                       |         |
| > 📄 Music    |                                    |             |                       | **      |
| > 📄 Notifica | ations                             |             |                       |         |
| > 📄 Picture  | S                                  |             |                       |         |
| > 📄 Podcas   | ts                                 |             | -                     |         |
| > 📄 Record   | ings                               |             | -                     |         |
| > 📄 Ringtor  | nes                                |             | /                     |         |
|              |                                    |             |                       |         |
|              |                                    |             |                       |         |
|              |                                    |             |                       |         |
|              |                                    |             |                       |         |
|              |                                    |             |                       |         |
|              |                                    |             |                       |         |
|              |                                    |             |                       |         |
|              | 13 éléments. 43.8                  | 5 Go dispon | ibles                 |         |

Il suffit de glisser vos MP3 / Midifiles et fichiers .txt dans le dossier « Music ».

Il est possible de glisser des MP3 ou alors de copier également des dossiers contenant vos MP3 et Midifiles. L'arborescence n'est pas limitée dans les 2 cas.

Note : Soyez organisés lors des transferts de vos MP3 et Midifiles. Assurez-vous que les titres des morceaux soient précis de manière à les retrouver facilement.

Voici un exemple où des dossiers contenant des MP3 ont été glissés.

| 🗧 😑 🛑 🎺 Tab                                 | 7 WiFi       |                       |          |
|---------------------------------------------|--------------|-----------------------|----------|
| <b>C Espace de stockage interne partagé</b> | Carte SD     | í.                    | <b>a</b> |
| Nom                                         | ^            | Dernière modification | Taille   |
| > 🛅 Alarms                                  |              |                       |          |
| > 🛅 Android                                 |              |                       |          |
| > 🛅 Audiobooks                              |              | ++                    |          |
| > DCIM                                      |              | 14 M                  |          |
| > 🛅 Documents                               |              |                       |          |
| > 🛅 Download                                |              |                       | ++       |
| > 🛅 Movies                                  |              |                       | 1        |
| 🗸 🛅 Music                                   |              |                       |          |
| > 🛅 Ambiance                                |              | 1000 C                | · .      |
| > 🚞 MP3                                     |              |                       |          |
| MP3 avec Paroles                            |              | -                     |          |
| > 🛅 Notifications                           |              | -                     | -        |
| > E Pictures                                |              |                       | 7        |
| > E Podcasts                                |              | -                     | -        |
| > 🧮 Recordings                              |              | -                     | 4        |
| > 🛅 Ringtones                               |              | -                     | -        |
|                                             |              |                       |          |
|                                             |              |                       |          |
|                                             |              |                       |          |
|                                             |              |                       |          |
| 16 éléments, 43.8                           | 35 Go dispon | ibles                 |          |

### Méthode N°2 : Transfert via un PC

Il est impératif lorsque la tablette est connectée en USB d'utiliser le mode « **Transfert de Fichiers** ». Si ce mode n'est pas proposé par la tablette à sa connexion USB sur l'ordinateur, reportez-vous à l'étape décrite au début de ce chapitre pour autoriser la tablette au transfert p.91 Lorsque la tablette est reliée à votre ordinateur, il vous faut ouvrir l'explorateur de fichiers Windows pour afficher votre tablette qui sera reconnue comme un disque externe.

Votre tablette est détectée avec un identifiant type « Zenith One Tab » ou « MB1001 » « Tab8», « Tab70 » ou autre. Ouvrez directement votre appareil si Windows vous le propose, sinon ouvrez l'explorateur de fichier Windows, puis sélectionnez le périphérique correspondant à votre tablette « Zenith One Tab »

| Fichier Ordinateur Af                                                                                                   | fichage                                                                          |                                             | - 0      | × |
|----------------------------------------------------------------------------------------------------|----------------------------------------------------------------------------------|---------------------------------------------|----------|---|
| Propriétés Ouvrir Renommer<br>Emplacement                                                                               | Accéder au serveur<br>multimédia • Lecteur réseau • emplacement réseau<br>Réseau | Ourvir les<br>paramètres système<br>Système |          |   |
| ← → - ↑ 💻 > Cel                                                                                                    | c                                                                                | ٽ <del>ب</del>                              | Recherch | P |
| Accès rapide<br>Bureau<br>Documents<br>Downloads<br>Disque local (<br>2 E\<br>backup clé go<br>Cava<br>Projets corrigés | V Dossiers (7)  Bureau  Downloads  Musique  Vidéos                               | Documents Images Objets 3D                  |          |   |
| Zenith card 26 0                                                                                                    | <ul> <li>Périphériques et lecteurs (6)</li> </ul>                                |                                             |          |   |
| <ul> <li>OneDrive - Persor</li> </ul>                                                                                   | Photos iCloud                                                                    | Zenith One Tab                              |          |   |
| Ce PC                                                                                                    | Disqu                                                                            | Disque local (D:)                           |          |   |
| Data (AIRPORT-                                                                                                    | 58,8 Go libres sur 231 Go                                                        | 159 Go libres sur 232 Go                    |          |   |
| Documents                                                                                                    | USB DISK (E:)                                                                    | SDCAVA (H:)                                 |          |   |
| Downloads                                                                                                    | 6,58 Go libres sur 7,48 Go                                                       | 7,44 Go libres sur 7,49 Go                  |          |   |
| 14 élément(s)                                                                                                    | <ul> <li>Emplacements réseau (1)</li> </ul>                                      |                                             | 8        |   |

Cliquez sur « Espace de stockage interne partagé »

| I     Image: Image: Imag | nith One Tab<br>Partage Affichage                                                                |                 |                                     |                               |            | -                                 | - 🗆                                               | ×<br>~ 🕜 |
|----------------------------------------------------------------------------------------------------|--------------------------------------------------------------------------------------------------|-----------------|-------------------------------------|-------------------------------|------------|-----------------------------------|---------------------------------------------------|----------|
| Épingler dans Copier<br>Accès rapide                                                                                                    | Coller Couper<br>Coller Coller le chemin d'accès<br>Coller Coller le raccourci<br>Presse-papiers | Déplacer vers * | X Supprimer -<br>T Renommer<br>iser | Nouveau<br>dossier<br>Nouveau | Propriétés | Sélect<br>Aucur<br>Invers<br>Séle | tionner tout<br>n<br>er la sélection<br>ectionner |          |
| ← → ~ ↑ ■                                                                                                    | → Ce PC → Zenith One Tab                                                                         |                 |                                     |                               |            | ~ Ö                               | Recherch                                          | P        |
| ♣ Downloads ■ Images ■ Disque local ( 3 I:\                                                                                                    | Carte SD                                                                                         | res sur 58,2 Go | Esp                                 | pace de stockage<br>itagé     | interne    |                                   |                                                   |          |

Note : Dans mon exemple, nous remarquons que la carte micro SD intégrée dans la tablette est également accessible. Il est possible de sélectionner la carte SD pour transférer vos dossiers et MP3 / Midifiles avec cette méthode.

#### Cliquez sur « Music »

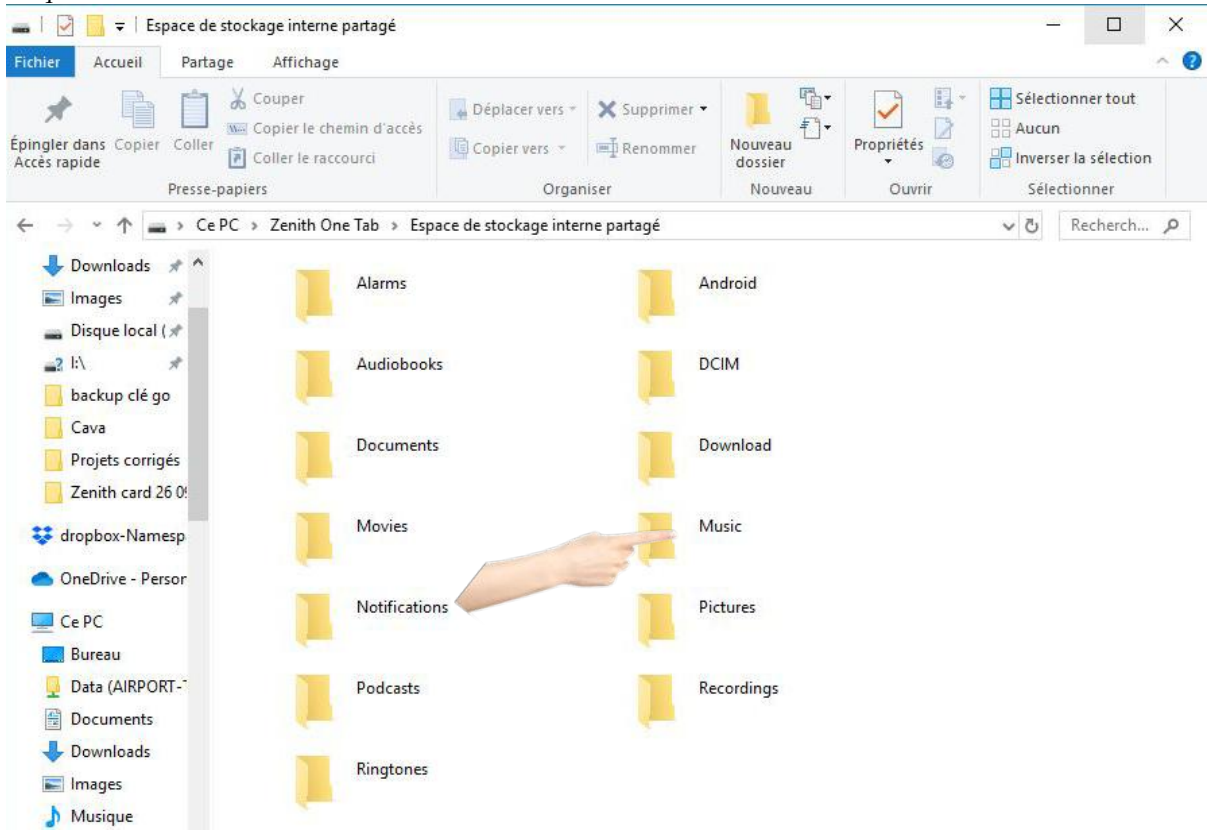

Copiez vos MP3 / Midifiles dans le dossier « **Music** » comme dans l'exemple ci-dessous. Vous pouvez utiliser la fonction « Copier – Coller » par exemple.

|                                             | ısic                                                         |                      |                                |                          |                    |            | 8-          | - 🗆                                 | ×           |
|---------------------------------------------|--------------------------------------------------------------|----------------------|--------------------------------|--------------------------|--------------------|------------|-------------|-------------------------------------|-------------|
| Fichier Accueil                             | Partage Affichage                                            | min d'accès<br>purci | Déplacer vers *                | X Supprimer -            | Nouveau<br>dossier | Propriétés | Sélect      | ionner tout<br>1<br>er la sélection | ^ <b>10</b> |
| ← → * ↑                                     | Presse-papiers <ul> <li>Ce PC</li> <li>Zenith One</li> </ul> | ∙Tab > Esp           | Organ<br>ace de stockage inter | iser<br>ne partagé 🔸 Mu: | Nouveau            | Ouvrir     | Séle<br>✓ Ö | Recherch                            | p           |
| 🔶 Downloads<br>📰 Images<br>🛖 Disque local ( | *                                                            | Ambiance             |                                | M                        | P3                 |            |             |                                     |             |
| ■3 l:\<br>□ cap zenith<br>□ Cava            | *                                                            | MP3 avec F           | 'aroles                        |                          |                    |            |             |                                     |             |

## Connexion audio de la tablette pour l'utilisation des MP3

Pour diffuser le son de vos MP3, 2 alternatives s'offrent à vous : Vous pouvez utiliser une solution filaire ou Bluetooth.

- Si vous souhaitez une transmission par câble, il suffit de relier la tablette **ZÉNITH DNE** à l'aide d'un câble audio sur votre système de sonorisation. La tablette **ZÉNITH DNE** dispose d'une sortie mini jack 3,5.
- Si vous souhaitez une solution sans fil, il est possible de vous munir du module Bluetooth **ZÉNITH ONE** qui est disponible en option. Ce petit boitier se connectera à l'arrière de l'expandeur **ZÉNITH ONE**, dans l'entrée « **Line In** » prévue à cet effet, et il permettra une transmission sans fil de vos MP3. Vos MP3 seront ainsi diffusés via les sorties audios de l'arrangeur.

#### Mise sous tension du module Bluetooth ZÉNITH DNE

Allumez le module Bluetooth en appuyant sur son bouton de mise sous tension jusqu'à ce que ce dernier s'allume.

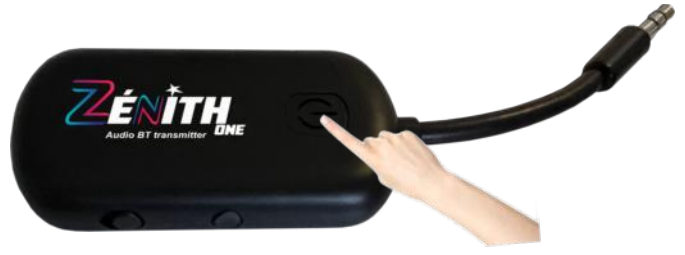

Lorsque le module Bluetooth est sous tension, sa LED clignote aléatoirement dans l'attente de l'appairage.

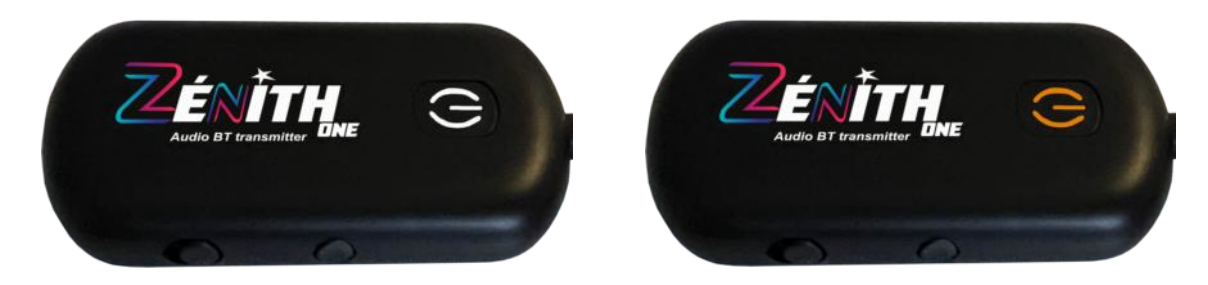

Dans cette situation, le récepteur est prêt à être connecté à la tablette ZÉNITH ONE.

- Note : Si le voyant ne s'allume pas, pensez alors à charger la batterie du récepteur grâce à son câble USB-C fourni. Vous pouvez utiliser le port « USB Charge » en façade de ZÉNITH DNE si vous le souhaitez.
- Note 2 : Si le récepteur Bluetooth est connecté à l'entrée « *Line In* » de *ZÉNITH ONE*, vous entendrez un signal sonore dans vos enceintes signalant que le module est sous tension.

#### Connexion de la tablette au module Bluetooth ZÉNITH ONE

Vérifiez avant d'attaquer cette étape, vérifiez que le module Bluetooth est bien en position « **RX** » comme sur la photo ci-dessous. S'il ne s'y trouve pas, poussez le petit interrupteur dans le sens de la flèche. Vous trouverez ces boutons sur la tranche du module.

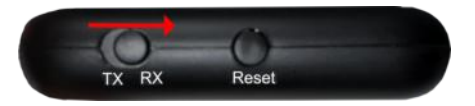

Lorsque ce point est vérifié, nous pouvons continuer sur la tablette pour passer à l'appairage du module Bluetooth.

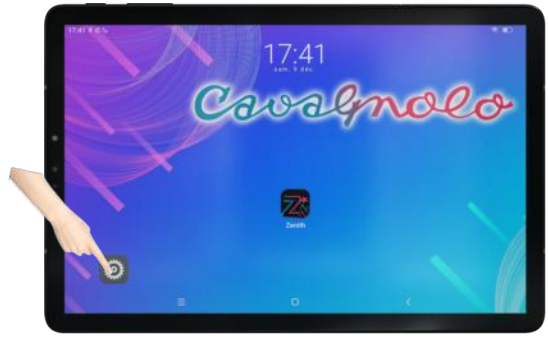

Appuyez sur l'icône « Paramètres »

| 10.47 # 8.6.                      |       |                                                                                       | 7.00         |
|-----------------------------------|-------|---------------------------------------------------------------------------------------|--------------|
| Paramètres                        |       | Bluetooth                                                                             |              |
| Q, Rechercher dans les paramètres |       | Actives                                                                               | •            |
|                                   |       | Nom de l'appanei                                                                      | Tan Desire 1 |
| S MFI Lamort                      | ы: Э. | Peut étre trouvé<br>Teau les appreils fluerants practice answers détecter set appreil | •            |
| O taxing                          |       | Appresis surmarida prioridermant                                                      |              |
| 🔇 Android Auto                    |       | n                                                                                     | G            |
| 0                                 |       | 8                                                                                     | G            |
| Anna carnes on an a               |       |                                                                                       | ¢            |
| C true                            |       | Apparent, Apparenties                                                                 | C            |
| 0                                 |       | DIMON (1                                                                              |              |
| LU H                              |       |                                                                                       |              |

Sélectionnez le nouvel appareil disponible « **ADAPT Go** »

| Paramàtras                        |             |                        | W-Fi    |   |
|-----------------------------------|-------------|------------------------|---------|---|
| r al antenes                      |             |                        | alere . |   |
| Q. Rechercher dans les paramitres | Utilizer i  | e WiFi                 |         | • |
| 0.00                              | Preféren    | cars Wi-Fi             |         |   |
| -                                 | Mar 18,4    | η.                     |         |   |
| C Battor Recorded                 | · •         | renelit                |         | 0 |
| Arabased                          | · .         |                        |         | Ø |
| Autors on a same N                | > Jacker HA |                        |         |   |
| C tree                            | 5 + 7       | Quitez un ritseau manu | diament | Ħ |
| 0-                                |             |                        |         |   |
|                                   |             |                        | 6       |   |

Sélectionnez le menu « Bluetooth »

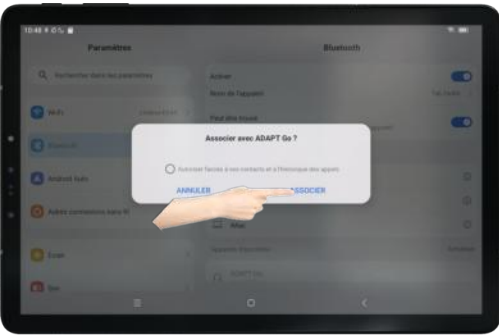

Sélectionnez « ASSOCIER »

Lorsque l'appairage est réussi, le voyant lumineux du module Bluetooth s'éteint.

- Note : Si le module Bluetooth est connecté à l'entrée « Line In » de ZÉNITH ONE, vous entendre un signal sonore pour vous confirmer l'appairage.
- Note 2 : Lorsque l'appairage est réalisé une fois, il n'est plus nécessaire de le faire. Le module Bluetooth sera opérationnel automatiquement lorsque votre tablette sera sous tension, et que vous aurez allumé le module.

Si vous n'utilisez plus le module Bluetooth, pensez à l'éteindre. Pour cela, appuyez 3 secondes sur le bouton On/Off. La LED du module clignotera 3 fois orange pour vous signaler que le module s'éteint, et vous entendrez également un signal sonore si le module est relié à l'entrée « *Line In* » de *ZÉNITH ONE.* 

## Utilisation de vos médias MP3 / Midifiles

Lorsque vos MP3 / Midifiles ont été insérés en mémoire de la tablette, ou par le biais d'une micro SD, il est alors possible d'y accéder via la partie **Song** de **ZÉNITH DNE**.

Home

Sound Mixer Style Mixer

Settings

Chord Pro

Start

 CHACHA POP
 4/4
 BPM:128
 Super Leslie

 Drum:127
 Bass:127
 Orch:127
 Trmsp: 0
 Split: C4
 KineStringuStage

 Registration: Image: Construct of the provide the provide the provi

Sélectionnez la partie Song :

Découvrons à présent ce nouvel écran qui s'ouvre

Key Star Key Stop Bass To Low

M.Bas

120 **GIPSY LIVE Together Gtr** Split: C4 Oct: 0 Trnsp: 0 Drum:127 Bass:127 Orch:127 Home Folder 1 Folder 6 Armstrong Mixe Yesterday Folder 2 Folder 7 Style Folder 3 Folder 8 Mixer Folder 4 Folder 9 Settings Folder 10 Folder 5 Demo

2nd Voice

Hold

**Cadre rouge** : Chronomètre et indication en minute et seconde de la durée du MP3 / Midifile. **Cadre violet** : MP3/Midifiles contenus dans le dossier ciblé.

Cadre jaune : Boutons de navigation ou sélectionner des dossiers, ou des fichiers.

**Cadre vert** : Emplacements libres pour vous créer des raccourcis et accéder ainsi rapidement à des dossiers que vous aurez choisis.

#### Détails des boutons de navigation

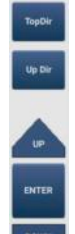

**TopDir** : Choix de la racine où se trouvent vos MP3 ou Mid (micro SD ou mémoire interne) **Up Dir** : Utilisé pour remonter à travers l'arborescence de vos dossiers.

Up : Outil de présélection permettant d'aller en amont des fichiers/dossiers disponibles.
Enter : Outil de sélection. Permet de rentrer dans un dosser, démarrer un média.
Down : Outil de présélection permettant d'aller en aval des fichiers/dossiers disponibles.

#### Détails de la barre de navigation pour les MP3

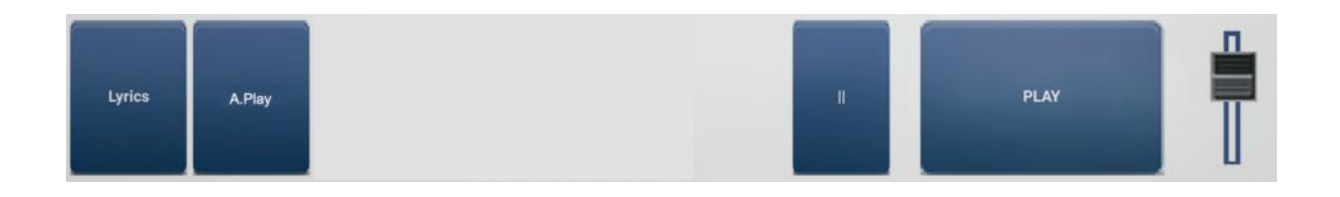

Lyrics : Vous permet d'afficher les paroles de vos MP3, dans le cas où elles soient disponibles. A.Play : Si vous avez plusieurs MP3 dans un dossier, cette fonction vous permettra d'enchainer automatiquement la lecture de tous les fichiers audio.

Pause : Permet d'interrompre la lecture du MP3 en cours.

Play : Permet de mettre en lecture un fichier MP3.

Curseur : Permet de modifier le volume du MP3.

# Accès à vos MP3/ Midifiles

Localisez l'emplacement de vos MP3. Nous allons aborder les 2 cas possibles : En mémoire de la tablette, ou sur la carte micro SD située dans la tablette.

### MP3 / Midifiles stockés en mémoire de la tablette

Appuyez sur « TopDir ».

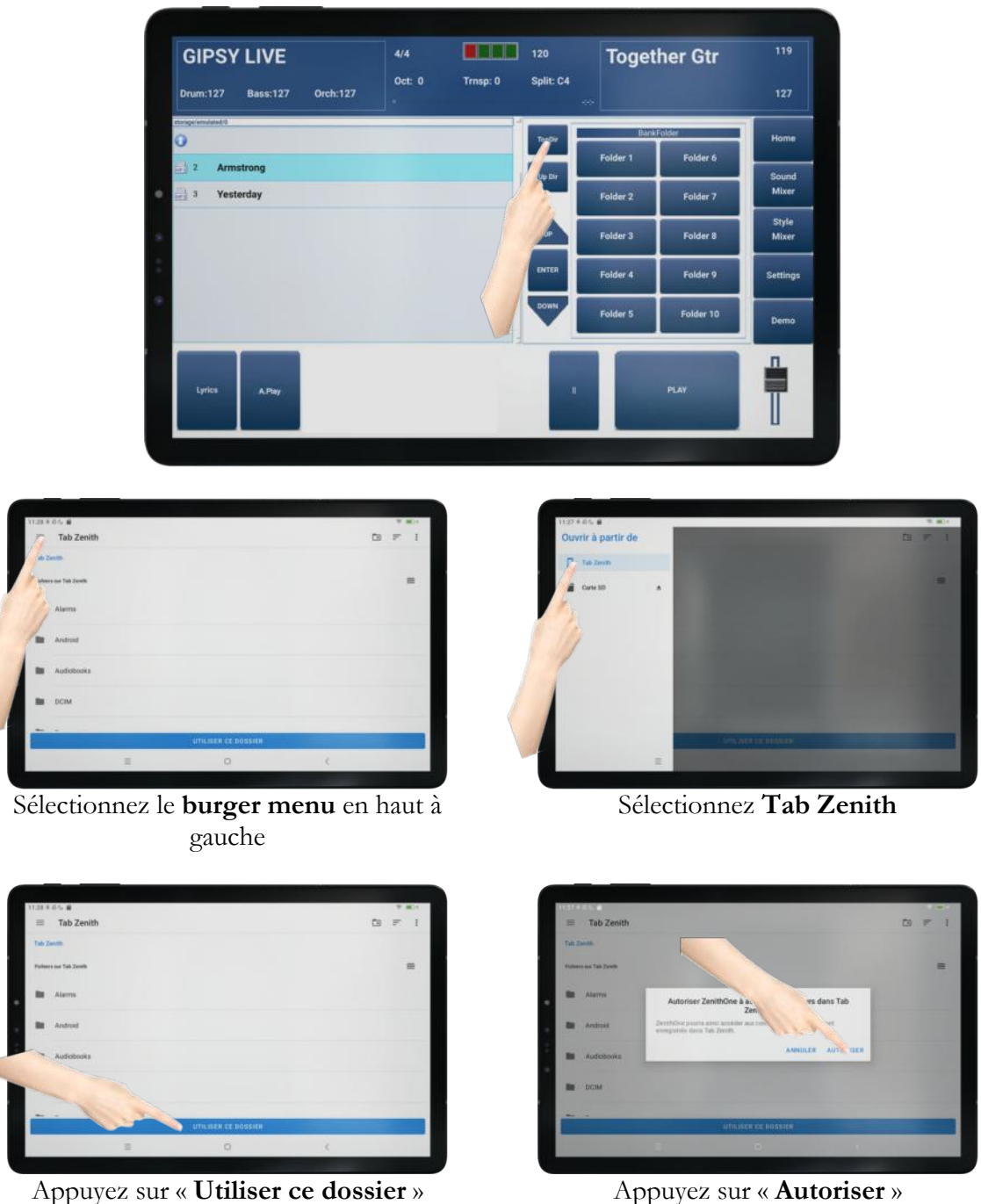

Appuyez sur « Autoriser »

#### MP3 / Midifiles stockés sur micro carte SD

# Appuyez sur « **TopDir** ».

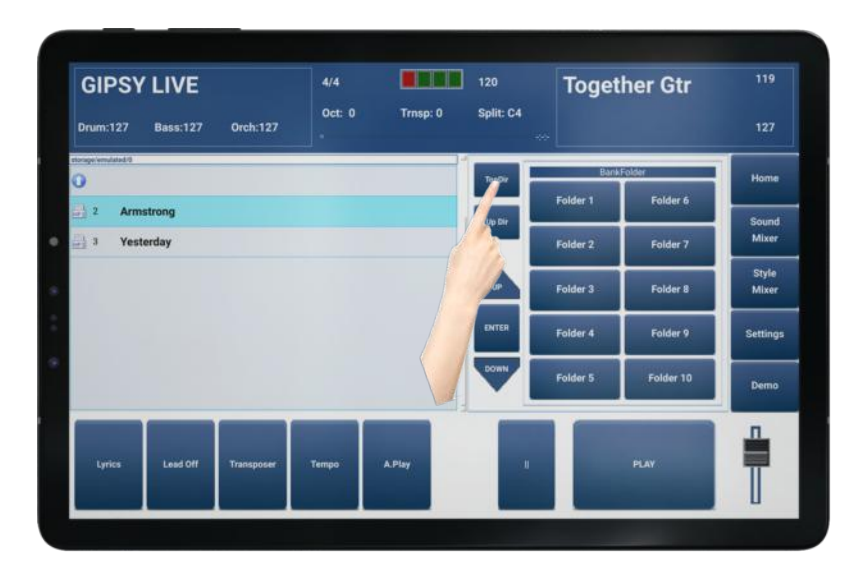

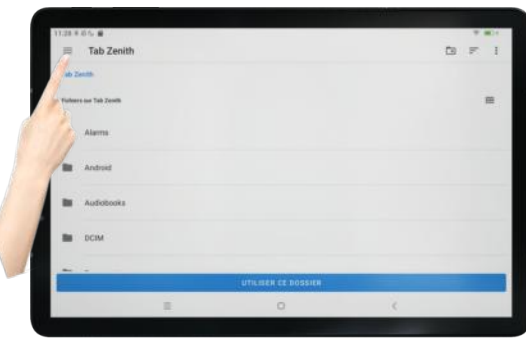

Sélectionnez le **burger menu** en haut à gauche

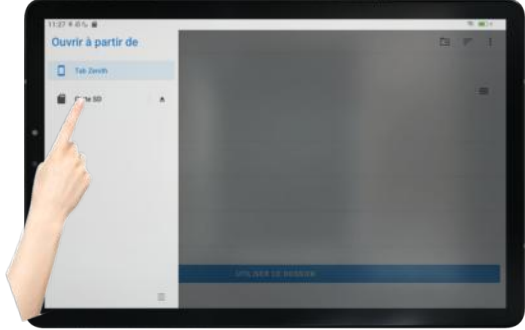

Sélectionnez Carte SD

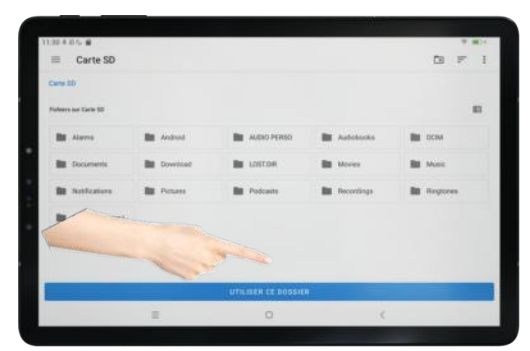

Appuyez sur « Utiliser ce dossier »

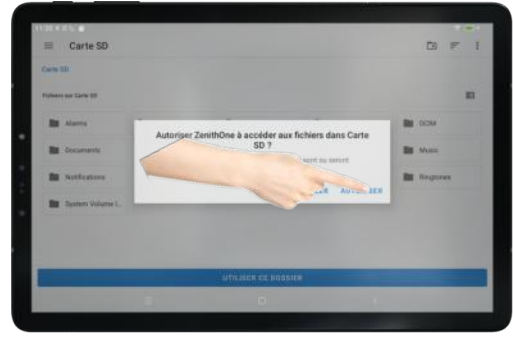

Appuyez sur « Autoriser »

## Jouer vos MP3

Naviguez à l'aide des boutons de navigations pour trouver vos MP3, rangés dans les dossiers que vous aurez choisis auparavant.

Vous disposerez ensuite de la barre de navigation pour démarrer la lecture, intervenir sur le volume du MP3 et autre.

#### Afficher des paroles pour les MP3 qui en utilisent

Voici à présent comment afficher les paroles des éventuels fichiers MP3 qui en utilisent.

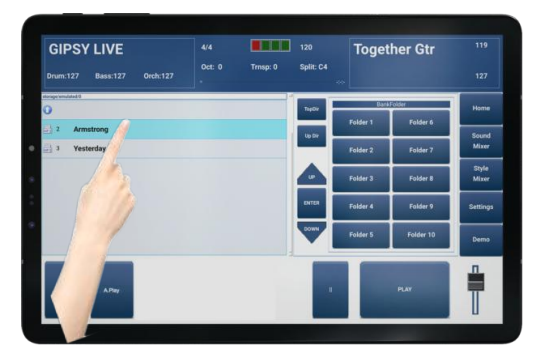

Sélectionnez un MP3 (**Armstrong** pour cet exemple)

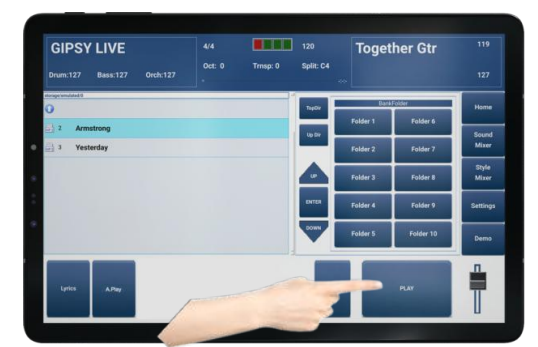

Appuyez sur « Play » pour démarrer le MP3

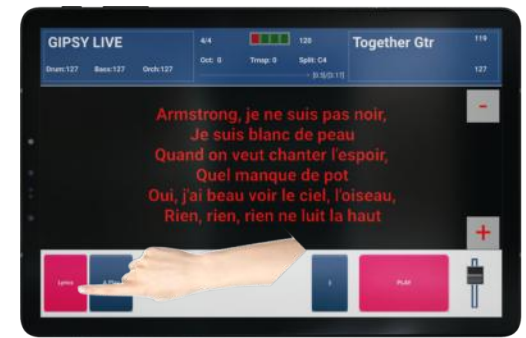

Appuyez sur « **Lyrics** » pour afficher les paroles

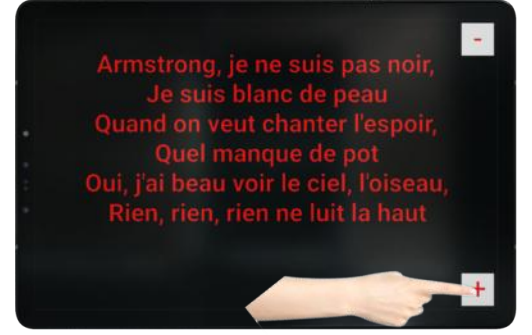

Les touches « - » et « + » vous permettront de faire défiler les paroles

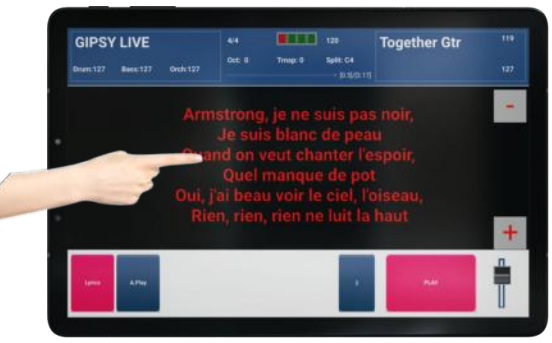

Appuyez sur la zone des paroles pour zoomer.

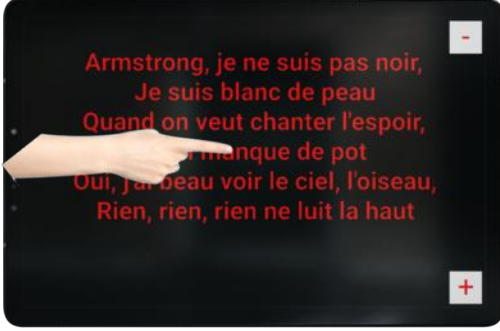

Si vous souhaitez retrouver toutes les commandes et dézoomer, appuyez sur les paroles.

### Jouer vos Midifiles

Naviguez à l'aide des boutons de navigations pour trouver vos Midifiles, rangés dans les dossiers que vous aurez choisis auparavant.

La navigation est strictement la même que pour les MP3.

#### Détails de la barre de navigation pour les Midifiles

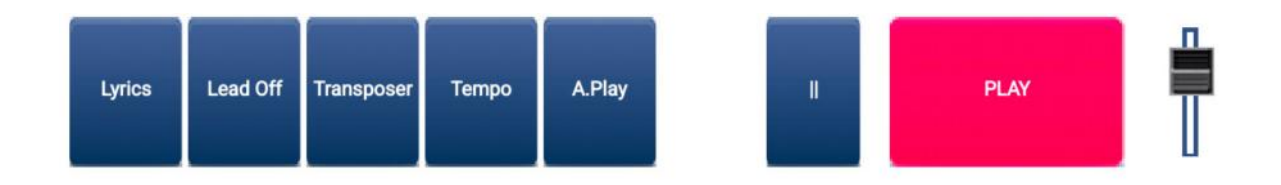

Lyrics : Vous permet d'afficher les paroles de vos Midifiles, dans le cas où elles soient disponibles. Lead Off : Permet de désactiver (Muter) la partie chant de vos Midifiles (Canal MIDI 4).

Transposer : Permet de transposer vos Midifiles par demi-tons.

Tempo : Permet de modifier la vitesse de vos Midifiles.

**A.Play** : Si vous avez plusieurs Midifiles dans un dossier, cette fonction vous permettra d'enchainer automatiquement la lecture de tous les fichiers.

Pause : Permet d'interrompre la lecture du Midifile en cours.

Play : Permet de mettre en lecture un fichier Midifile.

Curseur : Permet de modifier le volume du Midifile.

*Pour info* : Lorsqu'un Midifile est lancé en lecture, la tablette envoie le Midifile via la connexion Bluetooth dans *ZÉNITH DNE*.

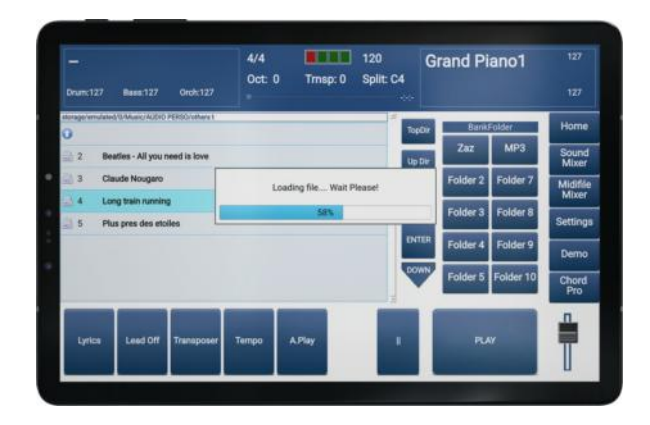

## MIDI Mixer pour Midifiles

Il est possible de mixer vos Midifiles et de sauvegarder vos changements.

#### Modifier le mixage d'un Midifile

Lorsqu'un Midifile est en cours de lecture, un nouveau bouton fait apparition sur le côté droit de l'écran « *Midifile Mixer*». Il vous suffit d'appuyer sur ce bouton pour accéder au mixage de votre midifile.

| <br>Drum:127 Bass:127 Ords:127               | 4/4 0ct: 0 Tm | BPM:112<br>isp: 0 Split: C4<br>[5:2] | Grand Piano1         |                |
|----------------------------------------------|---------------|--------------------------------------|----------------------|----------------|
| atorage/wm/ated/0.Music/ALDIO PERSO/uthars 1 |               | top                                  | BunkFolder           | Home           |
| 2 Beatles - All you need is love             |               | Upi                                  | Zaz MP3              | Sound<br>Mixer |
| 3 Claude Nougaro                             |               |                                      |                      | Midifile       |
| 5 Plus pres des etolles                      |               |                                      | - mder 8             | Settings       |
|                                              |               | ENT                                  | ER Folder 4 Folder 9 | Demo           |
|                                              |               | <b>S</b>                             | Folder 5 Folder 10   | Chord<br>Pro   |
| Lyrica Lead Off Transposer                   | Tempo A.Play  |                                      | PLAY                 |                |

Vous arriverez alors à cet écran :

|          |      |     | Midifile Paramet | lers |     |     |       |
|----------|------|-----|------------------|------|-----|-----|-------|
| MUTE     | SOLO | VOL | INSTRUMENT       | REV  | CHO | PAN | -     |
| OH 😡     |      | 70  | JazzSoloGtr      | 80   | 120 | 0   | SAVE  |
| 04 🐱     |      | 127 | SlapBass2        | 50   | 50  | 56  |       |
| 00 🖨     |      | 74  | SteelGuitar      | 80   | 0   | 127 |       |
| CH4 🔒    |      | 120 | TenorSax         | 100  | 50  | 80  |       |
| 04 (i)   |      | 120 | HammySlow        | 80   | 80  | 40  |       |
|          |      | 106 | SteelGuitar      | 80   | 0   | 64  |       |
| er 🛛     |      | 124 | CavaHarmonica2   | 60   | 50  | 64  |       |
| 04 Q     |      |     |                  |      | 14  |     |       |
| 04 @     | _    |     |                  |      |     |     |       |
| сило 🥌   |      | 112 | Standard1        | 50   | 0   | 64  |       |
| CH11 🔘   |      |     |                  | +    | ÷.  | +   |       |
| CH12     |      |     |                  |      | 10  | 14  |       |
| CH10 🔘   |      |     | 1.0              |      |     |     |       |
| CH14 😡   |      | -   |                  |      |     |     |       |
| сная 🔘   |      |     |                  |      |     |     |       |
| CHIIS CO |      |     |                  |      |     |     | Close |

Lorsqu'un instrument joue, un témoin lumineux, à gauche de l'écran sera de couleur verte. S'il est gris, cela signifie que l'instrument n'est pas en cours de jeu.

Le fonctionnement du Mixer Midi est exactement le même que le Style Mixer (cf p.45)

Vous aurez la possibilité de :

- K *Mute* : Muter une partie (rendre muette).
- K Solo : Faire jouer une partie isolée.
- K Instrument : Remplacer un son par un autre.
- K *Rev* : Modifier l'effet réverb de la partie souhaitée.
- K Cho : Modifier l'effet chorus de la partie souhaitée.
- *Pan* : Modifier la panoramique de l'instrument souhaité.

Il vous sera également possible de modifier le volume général du midifile grâce au fader sur le côté droit de l'écran.

#### Sauvegarder le Mixage d'un Midifile

Lorsque vous avez trouvé la configuration sonore que vous souhaitez et lorsque si vous souhaitez sauvegarder, il vous suffira d'appuyer sur le bouton « Save » comme dans l'exemple ci-dessous.

| 2,2525 (22) | 0.88  | Midifile Param | eters |       |      |       |
|-------------|-------|----------------|-------|-------|------|-------|
| MUTE SOL    | 0 VOL | INSTRUMENT     | REV   | CHO   | PAN  |       |
| OH 😡        | 70    | JazzSoloGtr    | 80    | 120   | 0    | SAVE  |
| 94          | 127   | SlapBass2      | 50    | 50    | - al |       |
| 06 😜        | 74    | SteelGuitar    | 80    | file: | 77   |       |
| он 😑        | 120   | TenorSax       | 100   |       | 80   |       |
| 04 @        | 120   | HammySlow      |       | 00    | 40   |       |
| 04 Q        | 106   | SteelGuitar    | 1     | 0     | 64   |       |
| or (i)      | 124   | CevaHarmonica2 | 60    | 50    | 64   |       |
| 04 @        |       | 14             |       | 14    |      |       |
| 04 😡        |       |                |       |       |      |       |
| сито 😡      | 112   | Standard1      | 50    | 0     | 64   |       |
| CH11 🔘      | - × - | 1.4.1          |       | -     | -    |       |
| CHI2        |       |                | +     |       |      |       |
| сита 🔘      |       | 1.00           |       |       |      |       |
| CH14 😡      |       |                |       |       |      | 1     |
| cent 😡      |       |                |       |       |      |       |
| сна 🔘       |       |                |       |       |      | Cicer |

L'écran suivant apparaitra. Il vous suffira de confirmer en appuyant sur « Save Song Setup ».

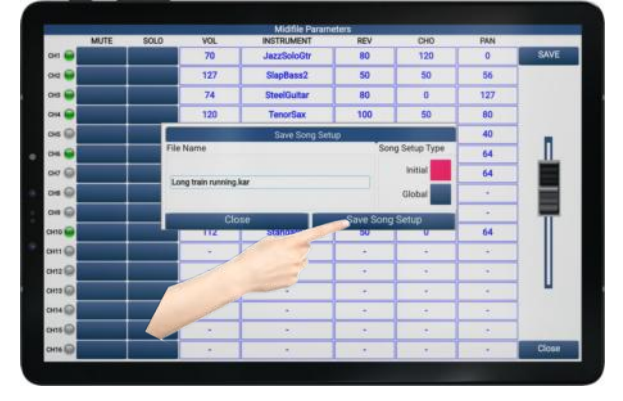

Note : Vous ne pourrez modifier et sauvegarder le mixage d'un midifile que si le midifile est en cours de lecture.

## Utilisation des BankFolders

Pour faciliter votre navigation parmi vos médias MP3 et midifiles, vous disposez de 10 boutons raccourcis nommés « BankFolder ». L'appui d'un de ces boutons vous permettra l'accès immédiat au dossier préalablement assigné.

#### Assigner un raccourci sur l'un des boutons BankFolder

Placez-vous dans le dossier qui vous intéresse à mémoriser en raccourci. Lorsque le contenu de ce dossier est affiché, faites ainsi :

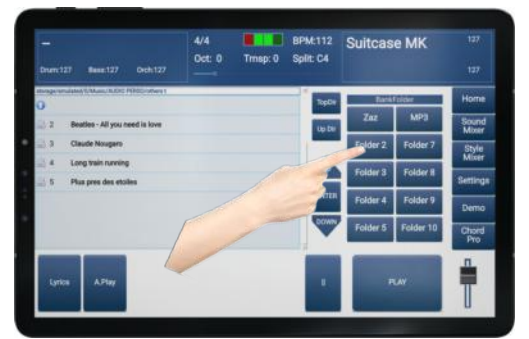

Laissez votre doigt appuyé 5 secondes sur le bouton Folder désiré (Folder 2 dans cet exemple).

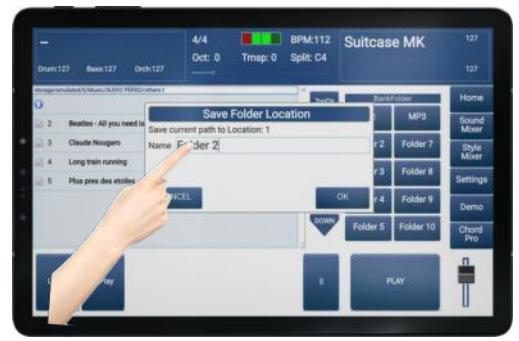

A l'apparition de la fenêtre « *Save folder Location* », appuyez sur la zone « *Name* » pour éditer le nom de votre bouton raccourci.

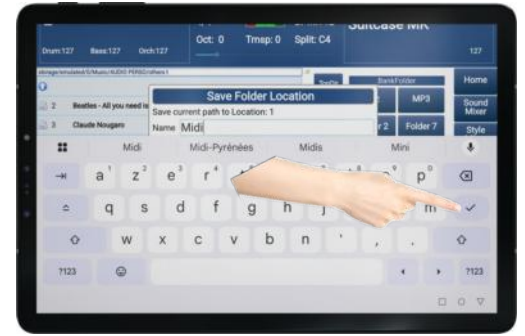

Saisissez le nom de votre raccourci avec le clavier qui apparaitra, puis validez. (Midi dans cet exemple).

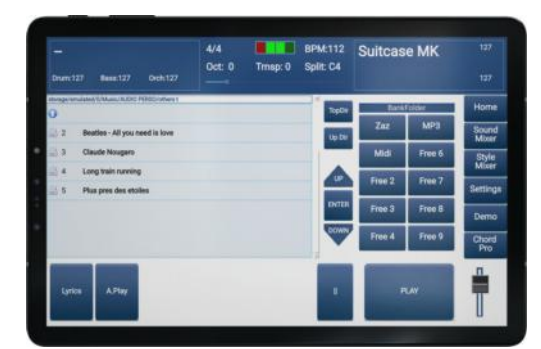

Le bouton porte à présent le nom que je lui ai attribué, et lorsque je l'utiliserai, j'accéderai directement au dossier qui m'intéresse.

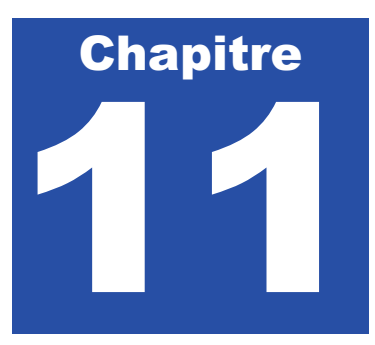

# **Chord Pro**

Chord Pro est un tout nouveau mode de jeu dédié à **ZÉNITH DNE**. Il vous permet d'éditer des grilles d'accords. L'arrangeur interprètera donc automatiquement toute la partie orchestration. Ce mode de jeu est en réalité bien plus développé que cela : Il vous sera par exemple possible en temps réel de modifier le déroulement initial d'une grille. Vous aurez également le choix entre : Utiliser les changements de variations et fills in manuellement, ou mémoriser ceux-ci. Il est possible de sauvegarder vos grilles, mais il est également possible d'en importer de nouvelles, et aussi d'exporter les vôtres. Les utilisateurs de **ZÉNITH DNE** pourront donc s'échanger leurs fichiers. Le but de cette fonction est multiple.

Pédagogiquement :

- Vous pouvez travailler des grilles harmoniques et les transposer afin de travailler dans des modes différents, avec la connaissance dans ce cas des accords réels de la nouvelle tonalité.
- ♥ Il vous permet de travailler une mélodie sans vous soucier de la partie harmonie. Ainsi, vous pouvez consacrer toute votre attention sur l'interprétation de votre mélodie.
- Vous pouvez utiliser une grille d'accords et l'interpréter dans plusieurs styles différents. Vous pourrez ainsi travailler une même suite d'accords dans des esprits rythmiques différents.

Techniquement :

- Cela peut vous permettre de vous soulager d'une partie main gauche techniquement difficile à interpréter, que ce soit par rapport à des accords complexes ou inconnus, ou par rapport à des enchainements d'accords difficiles.
- Cela peut vous aider si vous souhaitez exécuter un morceau avec par exemple du pitch bend. Il est dans ce cas difficile de jouer les accords en temps réel tout en utilisant un pitch bend ou une modulation.
- Vous pouvez utiliser Chord Pro pour remplacer un MP3, avec un contrôle de la tonalité, du tempo, et aussi de la structure.

Pour commencer à découvrir Chord pro, appuyez sur la case en bas à droite.

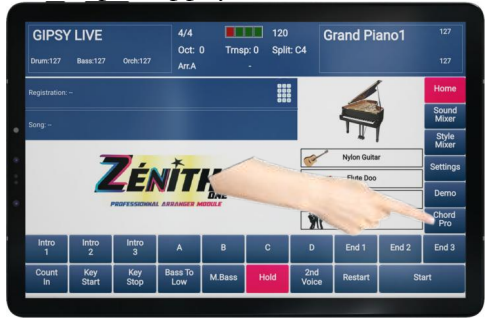
## Présentation de l'interface Chord Pro

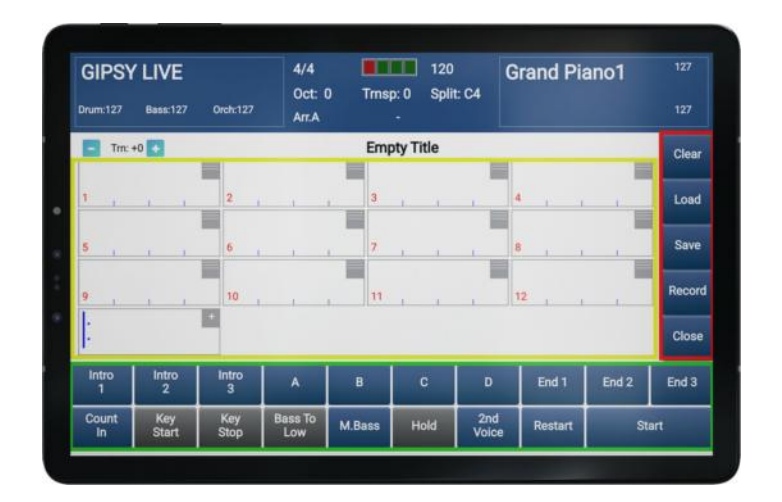

**Cadre Rouge** : La barre de menu de Chord Pro **Cadre Vert** : Le panneau de commande du style **Cadre Jaune** : La partie d'édition de Chord Pro.

## Descriptif rapide de des menus de Chord Pro

- K *Clear* : Effacer toute la partie édition de Chord Pro.
- K Load : Ouvrir un fichier Chord Pro.
- K Save : Sauvegarder un fichier Chord Pro.
- K *Record* : Enregistrer les changements de variations et les Fill in du fichier Chord Pro.

### Descriptif rapide du panneau de commande du style

- ♥ Utilisation de 3 intros et 3 endings.
- $\forall$  Utilisation de 4 variations : A, B, C et D.
- K Démarrage et arrêt de Chord Pro (Start).
- K Activation / Désactivation de la 2<sup>nd</sup> Voice pour la main droite.
- Forcer l'arrangeur à reprendre sur le 1<sup>er</sup> temps de la mesure (*Restart*).
- K Obtenir un décompte d'une mesure avant le démarrage (Count In).
- ♥ Jouer manuellement les basses (*M Bass*).
- Note : Les fonctions « Key Start », « Key Stop », « Bass to Low » et « Hold » ne sont pas utilisable dans le mode Chord Pro et apparaissent désactivées.

### Descriptif rapide de la partie édition de Chord Pro

2 éléments sont très importants pour la compréhension du fonctionnement de Chord Pro : Les mesures d'édition et la mesure d'ajout.

Voyons à présent la représentation d'une mesure d'édition :

Le nombre 1 en rouge désigne le numéro de la mesure à éditer.

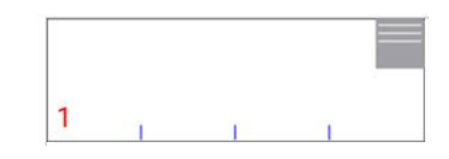

Vous remarquerez que cette mesure est fractionnée sur la partie basse par 3 traits verticaux délimitant ainsi 4 parties distinctes.

Chacune de ces parties représente un temps. Dans cet exemple, je peux donc déduire que mon style de départ est un style écrit en 4/4.

Lorsque vous éditerez des accords dans cette mesure par exemple, ces zones seront à prendre en considération lorsque vous appuierez dessus pour choisir si vous souhaitez éditer un accord sur le 1<sup>er</sup> temps, 2<sup>nd</sup>, le 3<sup>ème</sup> ou le 4<sup>ème</sup>.

- Note : Il est possible d'éditer un accord par temps, peu importe le type de style choisi au départ.
- Note 2 : Vous n'êtes pas limité en nombre de mesures à éditer.

En haut à droite de cette mesure figure une icône grise. Cette icône permet d'accéder à un menu d'options EDIT pour vous permettre une édition parfaite de vos grilles harmoniques. Ce menu sera décrit un peu plus loin.

Une autre mesure figurera toujours à la fin de vos fichiers Chord Pro, la mesure d'ajout :

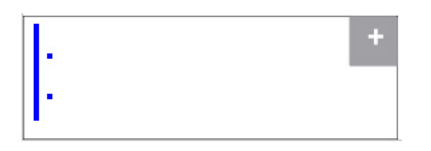

Cette mesure clôturera vos grilles d'accords Chord Pro. Elle vous sera également indispensable pour ajouter des mesures supplémentaires à votre grille Chord Pro. Il vous suffira d'appuyer sur son icône « + » en haut à droite pour ajouter des mesures, comme dans l'exemple ci-dessous.

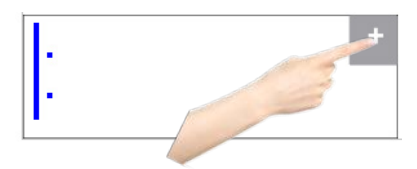

#### Descriptif du menu d'option EDIT accessible sur chaque mesure

Voici en détail le menu qui s'affichera lorsque vous appuierez sur le bouton supérieur droit d'une mesure standard d'édition.

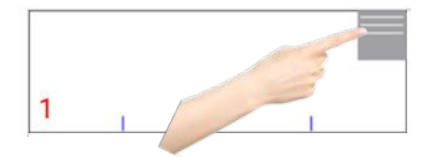

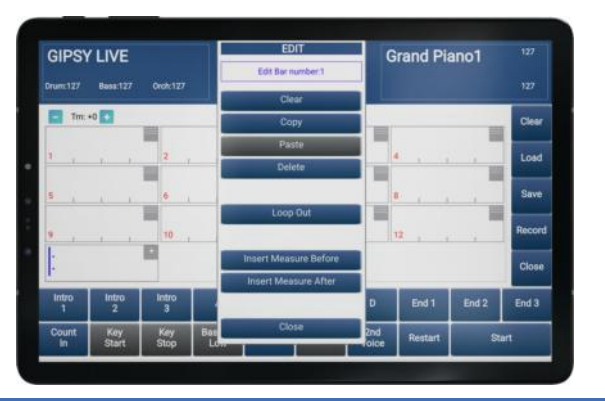

- K *Clear* : Supprimer la mesure.
- **Copy** : Copier les accords de la mesure.
- **Paste** : Coller les accords de la mesure sélectionnée précédemment avec la fonction copy.
- **V** *Delete* : Effacer le contenu de la mesure.
- K *Loop Out* : Attribuer une fonction de boucle afin de créer une reprise.
- K Insert Measure Before : Ajouter une mesure après.
- K Insert Measure After : Ajouter une mesure avant.
- K *Close* : Fermer le menu Édit.

### Éditer une grille d'accord Chord Pro

L'objectif est d'éditer des suites d'accords pour vous créer des fichiers Chord Pro, exécutables automatiquement par **ZÉNITH DNE**.

Démarrons à partir de l'écran suivant :

| GIPS       | LIVE         | Oroh:127    | 4/4<br>Oct Art.A | 0 Trns | p: 0 Spli | t C4         | irand Pi | ano1  |        |
|------------|--------------|-------------|------------------|--------|-----------|--------------|----------|-------|--------|
| Tm:        | +0           | 100         |                  | Em     | pty Title |              |          |       | Clear  |
| 1.         |              | 2           |                  | 3      |           | - 7          | •0 x - 1 |       | Load   |
| 5          |              | 6           |                  | 7      | x x       |              |          |       | Save   |
| 9          | 4.4          | 10          |                  | U      |           |              | 12       |       | Record |
| ÷          |              | -           |                  |        |           |              |          |       | Close  |
| Intro<br>1 | Intro<br>2   | Intro<br>3  | A                | В      | с         | D            | End 1    | End 2 | End 3  |
| Count      | Key<br>Start | Key<br>Stop | Bass To<br>Low   | M.Bass | Hold      | 2nd<br>Voice | Restart  | S     | art    |

Commençons par éditer un accord sur le 1<sup>er</sup> temps de la mesure N°1. Pour cela, appuyons sur le 1<sup>er</sup> segment de la mesure N°1, en bas à gauche comme dans l'exemple suivant :

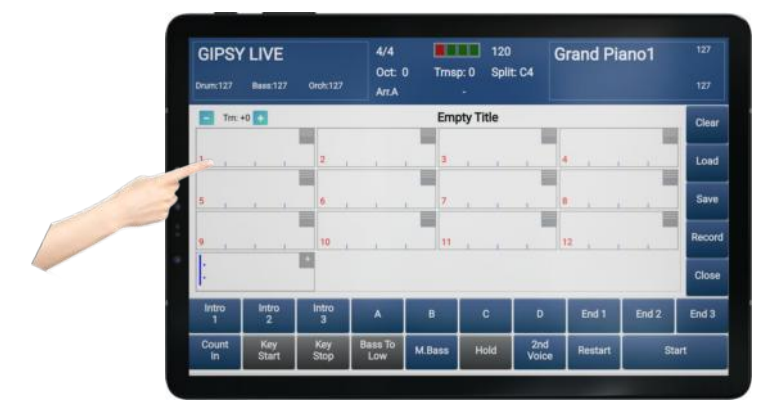

Une nouvelle page d'édition d'accords s'ouvrira alors :

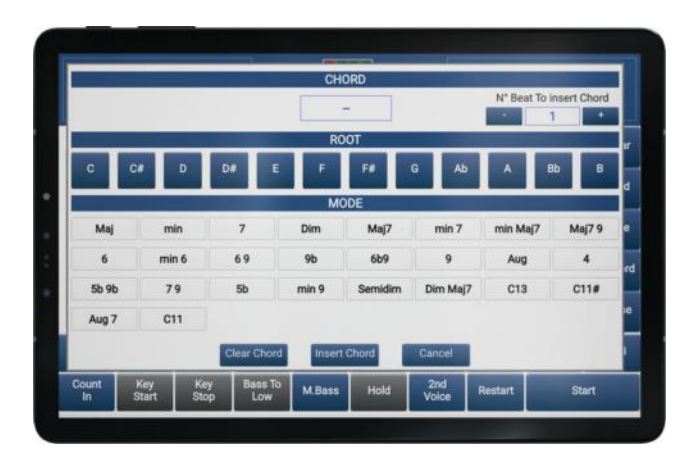

Voici le descriptif des 3 parties de cette page en partant du haut vers le bas :

- Chord : Lorsqu'un accord est joué ou sélectionné, la zone centrale affiche l'accord final. N° Beat To insert chord : Cette zone permet de contrôle le N° du temps sur lequel je vais éditer mon accord. Sur cet exemple, il s'agit du temps N°1. Si je me suis trompé lors de mon appui précédent, je peux modifier mon choix à l'aide des cases « - » et « + » sans avoir à sortir de cette page.
- *Root* : Défini la tonalité fondamentale de l'accord à éditer.
- K *Mode* : Détermine la nature de l'accord à éditer.

3 boutons de fonctions complètent cet écran :

- K *Clear Chord* : Effacer l'accord de la mesure en cas d'erreur.
- K Insert Chord : Ajouter l'accord sélectionné à la mesure.
- K *Cancel* : Annuler et quitter la page d'édition d'accords.

Grâce à cet écran je vais pouvoir éditer n'importe quel type d'accord. Prenons par exemple un La mineur (Am).

Appuyez sur la case « A » dans la partie « Chord », puis sur la case « min » dans la partie « Mode ». Validez ensuite avec la case « Insert Chord ».

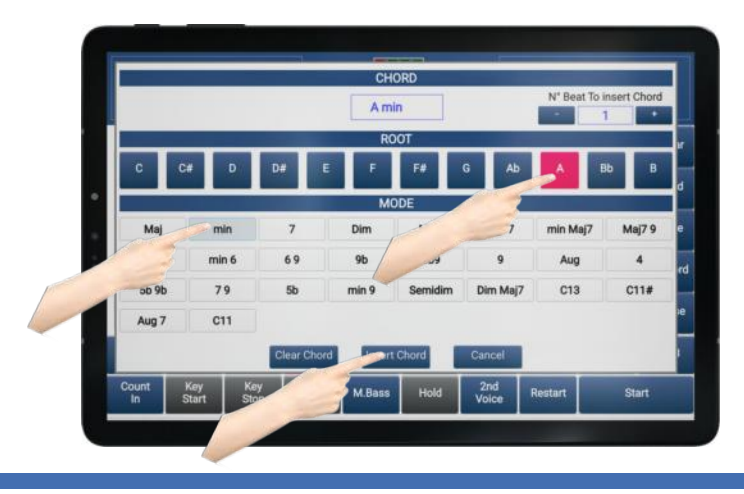

Cette page se fermera et vous arriverez à l'écran principal de Chord Pro, avec votre accord édité dans la mesure N°1.

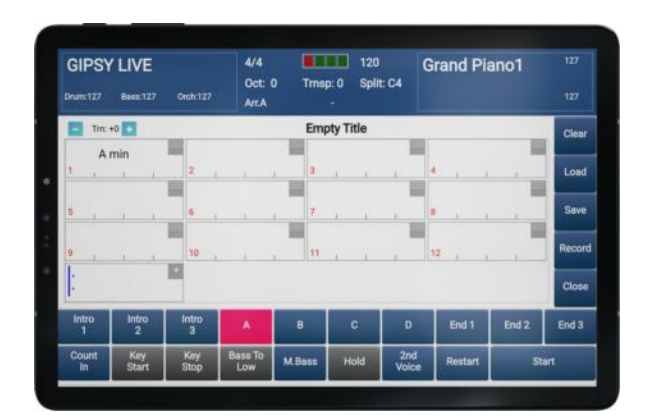

Il suffit de reproduire cette manipulation pour éditer vous différents accords.

- Note : Vous pouvez lancer la lecture de votre grille d'accord à n'importe quel moment pour contrôler le résultat en appuyant sur « *Start* ».
- Note 2 : Lorsque vous êtes sur la page édition, vous pouvez aussi jouer l'accord sur clavier MIDI ou accordéon MIDI relié à ZÉNITH ONE Il sera pris en compte et vous n'aurez pas dans ce cas à appuyer sur les cases « Root » et « Mode ».
- Note 3 : Vous pouvez changer les variations, les fill In et utiliser les intros et les endings de l'arrangeur pendant le défilement de votre grille Chord Pro.
- Note 4 : Les mesures vides situées après l'accord Am de cet exemple seront prises en considération et seront jouées par l'arrangeur. Par conséquent, lors de vos éditions, si un accord doit jouer plusieurs mesures consécutives, il ne sera pas nécessaire de l'éditer dans chacune des mesures.

#### Programmer une reprise (Loop) dans votre fichier Chord Pro

Il est possible de demander à Chord Pro d'effectuer une boucle (Loop) de manière à exécuter une reprise de plusieurs mesures. Cette option est particulièrement intéressante, car elle vous apportera un gain de temps considérable lors de l'édition de votre grille et aussi une meilleure lisibilité.

Dans cet exemple, nous allons programmer une boucle (Loop) entre la mesure N°8 et la mesure N°1.

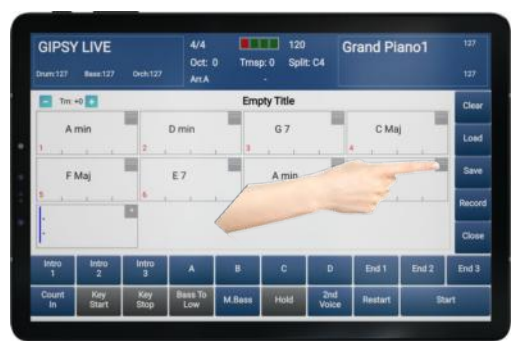

Appuyez sur l'icône de la mesure N°8

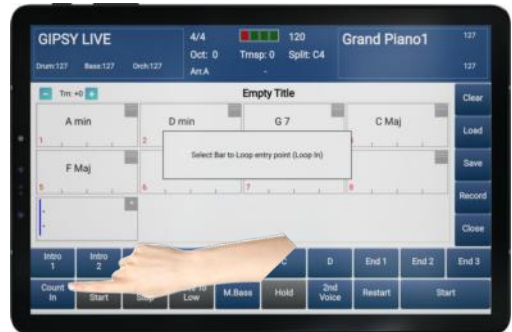

Ce message s'affichera brièvement pour vous inviter à choisir le point de boule de départ.

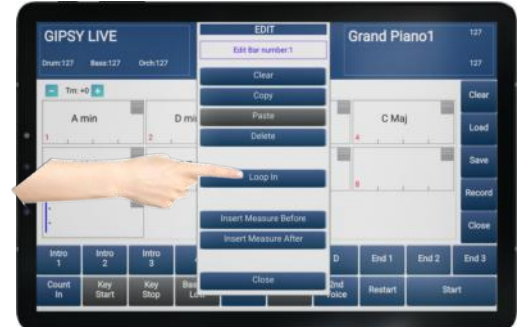

Appuyez sur « *Loop In* » pour sélectionner le point de boucle de départ.

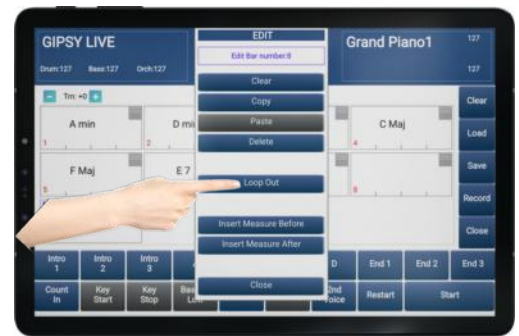

Appuyez sur « **Loop Out** » pour sélectionner le point de boucle.

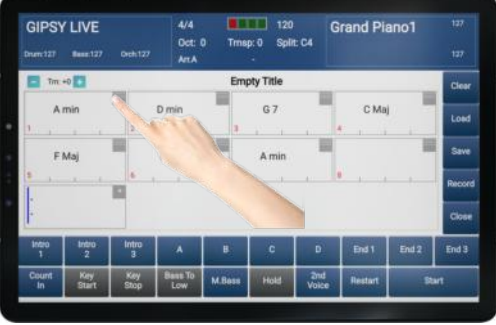

Appuyez sur l'icône de la mesure N°1

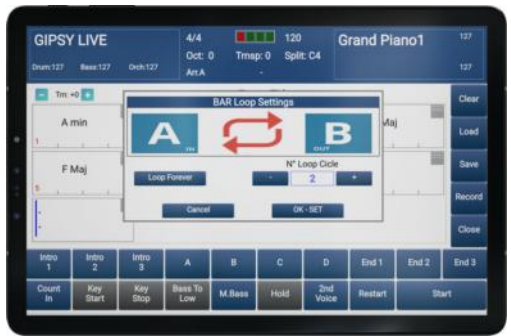

L'écran de programmation de votre boucle s'ouvrira.

Vous avez la possibilité de choisir une boucle infinie « *Loop Forever* ». Dans ce cas, **ZÉNITH ONE** jouera cet ensemble de 8 mesures indéfiniment, et vous choisirez de stopper le fichier Chord Pro en lecture manuellement.

Vous pouvez sinon choisir d'éditer précisément combien de cycle **ZÉNITH DNE** doit exécuter sur cet ensemble de mesure.

Lorsque vous avez défini vos préférences, appuyez sur la touche « OK – Set » pour valider votre choix.

Dans mon exemple, j'ai choisi d'éditeur la valeur « 2 ». Une nouvelle information est ajoutée à mon écran. Je constate l'apparition de 2 signalétiques qui balisent le début et la fin de la Loop que j'ai programmée :

| GIPSY      | LIVE<br>Bass:127 | Orch:127    | 4/4<br>Oct: 0<br>Arr.A | ) Trns | 120<br>p: 0 Split | : C4         | irand Pia | ano1  |       |
|------------|------------------|-------------|------------------------|--------|-------------------|--------------|-----------|-------|-------|
| Trn: •     | H0 💽             |             |                        | Emp    | oty Title         |              |           |       | Clea  |
| A          | min              |             | D min                  |        | G 7               | -            | C Maj     |       | Los   |
| 1          | 1 1              | 2           | 1                      | 3      | 6 11              |              | •         | 10    | Load  |
| FI         | Maj              |             | E 7                    |        | A min             |              | 2         |       | Save  |
| 5          | 1 T              | 6           | 1                      | 7      | 6 14              |              | 8 , ,     |       | Reco  |
|            |                  |             |                        |        |                   |              |           |       | Clos  |
| Intro<br>1 | Intro<br>2       | Intro<br>3  | A                      | в      | С                 | D            | End 1     | End 2 | End 3 |
| Count      | Key<br>Start     | Key<br>Stop | Bass To<br>Low         | M.Bass | Hold              | 2nd<br>Voice | Restart   | St    | art   |

Je remarque également que l'information « 2 » est signalée dans la mesure 8, pour m'avertir et me rappeler que **ZÉNITH DNE** jouera 2 fois le cycle Mesure N°1 à mesure N°8.

## Sauvegarde d'un fichier Chord Pro

Lorsque votre fichier est complet, vous pouvez le sauvegarder. Ce fichier sera sauvegardé en mémoire de la tablette, et il sera possible de l'appeler plus tard rapidement grâce au menu « *Load* ».

Pour la première sauvegarde, nous allons devoir autoriser l'accès à la mémoire de la tablette et également choisir un dossier pour stocker vos fichiers Chord Pro. Cette étape ne sera nécessaire que la 1<sup>ère</sup> fois. Par la suite, les fichiers se sauvegarderont de façon traditionnelle sans demander d'autorisation d'accès.

#### Pour sauvegarder votre fichier Chord Pro

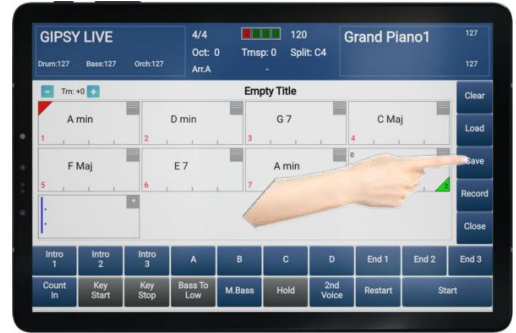

Appuyez sur le bouton « Save »

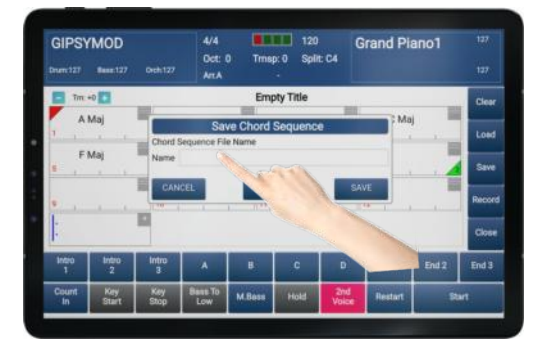

Appuyez sur la zone « *Name* », éditez le nom de votre fichier Chord Pro à l'aide du clavier puis validez.

| GIPSY       | MOD<br>Base 127 |            | 4/4<br>Oct:<br>Art A | 0 Trns   | 120<br>5:0 Split<br>- |     | irand Pi | ano1  |        |
|-------------|-----------------|------------|----------------------|----------|-----------------------|-----|----------|-------|--------|
| 🗖 Tre -     | -0 🚺            |            |                      | Emp      | oty Title             |     |          |       | Clear  |
| , AI        | Maj             | Chord S    | Sa<br>Seguence Fil   | ve Chord | Sequence              |     | Ma       |       | Losd   |
| E F1        | Maj             | Name       | Notice               |          |                       | _   |          |       | Save   |
| e           |                 | CAN        | CEL                  | CLD      | AR I                  | SA  | VE       |       | Record |
|             |                 | -          |                      |          |                       |     |          |       | Close  |
| Intero<br>1 | lintro<br>2     | Intro<br>3 | A                    | в        | с                     | D   | End 1    | End 2 | End 3  |
| Count       | Key             | Key        | Bass To              | M.Bess   | Hold                  | 210 | Restart  |       | art .  |

Appuyez sur « *Save* » pour sauvegarder votre fichier Chord Pro.

Voici désormais l'opération qui vous sera demandée à la suite de votre 1<sup>ère</sup> sauvegarde, mais qui ne sera ensuite plus nécessaire de répéter.

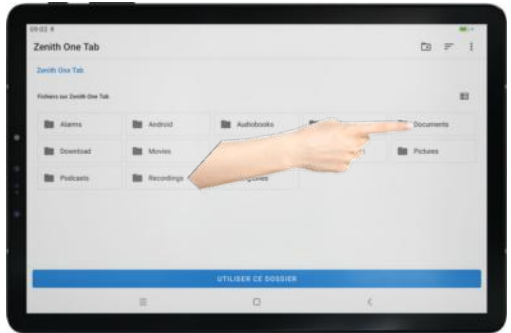

Je vous conseille de choisir le dossier « *Documents* » pour stocker vos fichiers Chord Pro. Sélectionnez-le.

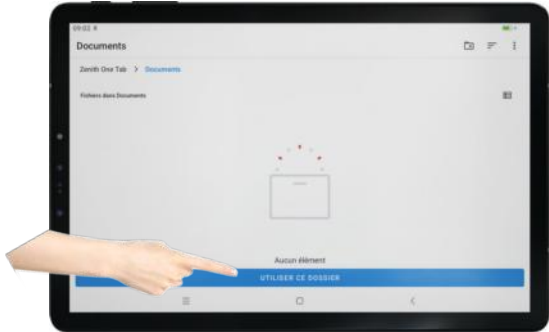

Appuyez sur « *Utiliser ce dossier* » pour confirmer votre choix.

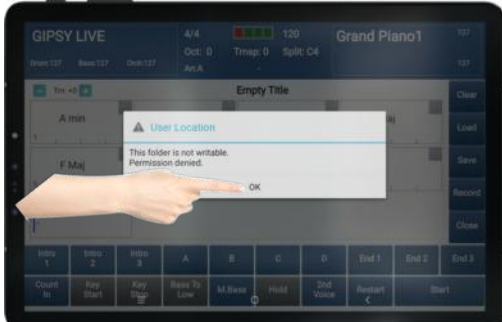

Appuyez sur « **OK** » pour autoriser l'accès au dossier Documents pour stocker vos fichiers Chord Pro

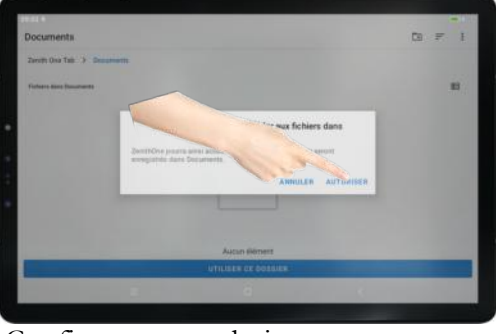

Confirmez votre choix en appuyant sur « *Autoriser* ».

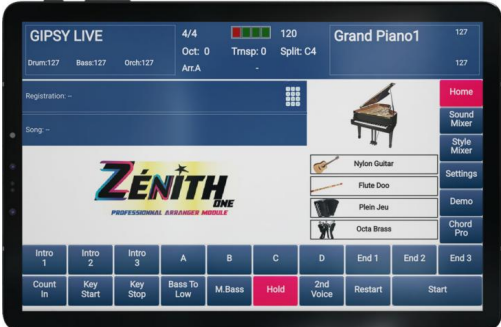

L'autorisation est à présent confirmée et **ZÉNITH DNE**, retournera sur l'écran principal, et votre fichier est sauvegardé.

Note : Il vous sera possible d'extraire les fichiers Chord Pro pour les partager avec vos amis. Les fichiers Chord Pro portent l'extension « .CSQ ». La procédure est exactement la même que pour importer vos fichiers MP3 et Midifile. Il faudra brancher votre tablette à votre PC ou Mac pour copier les fichiers du dossier « Documents » de votre tablette à votre ordinateur. Cette opération est décrite plusieurs fois dans la notice, par exemple page 91 à 94. Il suffit simplement d'exécuter le raisonnement inverse, en copiant des fichiers de la tablette vers l'ordinateur.

## Transposition d'un fichier Chord Pro

Il est possible de transposer une grille Chord Pro. L'avantage est par exemple de pouvoir travailler une cellule harmonique dans des modes de tonalité différentes, ou alors de pouvoir correspondre à la tonalité d'un chanteur ou d'une chanteuse qui vous accompagne.

Pour transposer une grille Chord Pro, utilisez les boutons « - » et « + » situés sur la partie en haut à droite.

#### Dans cet exemple, je vais ajouter + $\frac{1}{2}$ ton à ma grille initiale.

Appuyez sur le bouton « + »

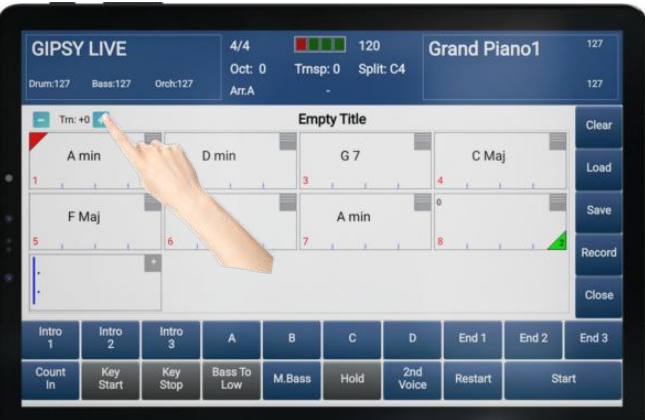

L'indication « Trn :+1 » signifie que ma grille Chord Pro original s'est vue transposée au  $\frac{1}{2}$  ton supérieur.

Voici le résultat après la transposition

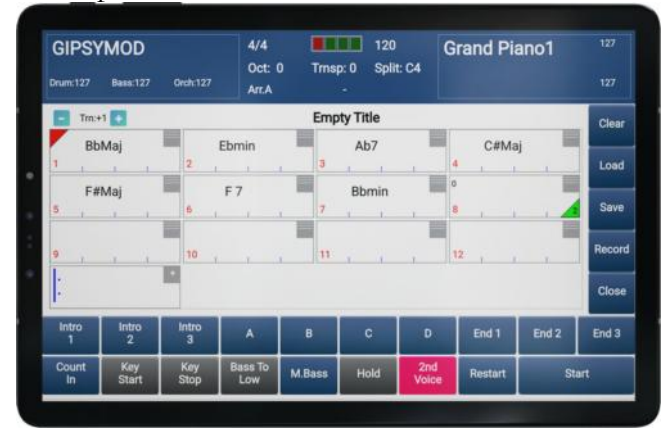

**Note** : Il est possible de sauvegarder la fonction transposer si vous le souhaitez.

## Editer un titre à votre grille d'accords Chord Pro

Il est possible de donner un titre à titre qui apparaitra lorsque votre grille d'accords sera chargée.

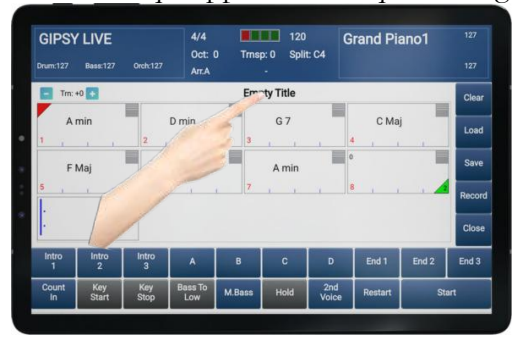

Appuyez sur la partie « Empty Title ».

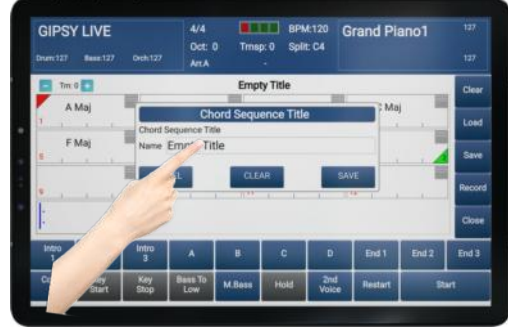

Appuyez sur la zone « *Name* » pour éditer votre titre.

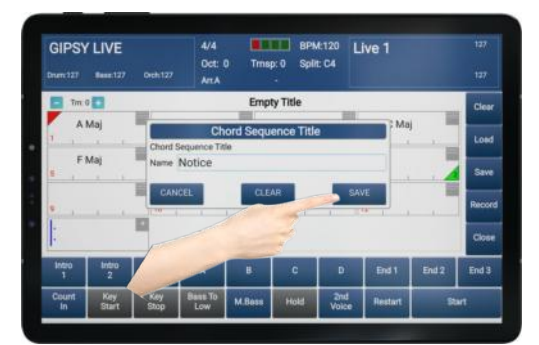

Appuyez sur « *SAVE* » pour mémoriser votre titre.

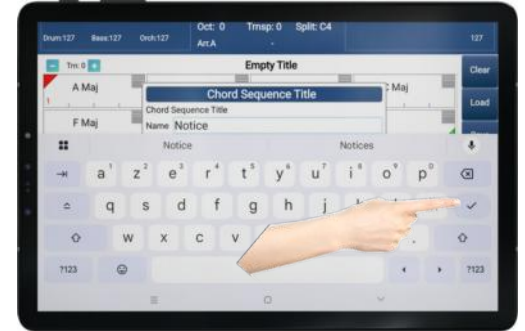

Le clavier apparait. Saisissez le titre que vous souhaitez et validez.

|            | _           | International Property lies in which the | or some states | STATE OF TAXABLE PARTY. | STREET, STREET, STREET | State of the local division of the local division of the local div | <b>BENCHMARKED</b> |       | A 100  |
|------------|-------------|------------------------------------------|----------------|-------------------------|----------------------------------------------------------------------------------------------------|----------------------------------------------------------------------------------------------------|--------------------|-------|--------|
| 1/210<br>1 | tritro<br>2 | Intro<br>3                               | A              | B                       | c                                                                                                    | D                                                                                                    | End 1              | End 2 | End 3  |
|            |             | -                                        |                |                         |                                                                                                    |                                                                                                    |                    |       | Close  |
|            |             | 10                                       |                | 11                      |                                                                                                    |                                                                                                    | 12                 | 10-1  | Record |
|            |             |                                          |                | ž                       |                                                                                                    |                                                                                                    | n. , ,             |       | Save   |
| 1 .        | 1 1         | 2                                        | 67             | 3                       | 1 I                                                                                                    | -                                                                                                    | 0 1 1              | -     | Lord   |
| A          | Мај         |                                          | ) min          | -                       | G 7                                                                                                    | 10                                                                                                    | C Ma               |       | -      |
| 🗖 îm (     |             |                                          |                | Noti                    | e e                                                                                                    |                                                                                                    |                    |       | Clear  |
| GIPSY      | Base:127    |                                          | Oct: 1         | ) Trms                  | p: 0 Split                                                                                                    | C4                                                                                                    | Live 1             |       |        |

Votre titre apparaitra en tête de voter grille Chord Pro. (Dans cet exemple « Notice »).

Note : N'oubliez pas de sauvegarder votre fichier Chord Pro dans la section « Save ».

## Fonctions utiles en cours de jeu avec Chord Pro

#### Auto Scroll

Lorsqu'un fichier Chord Pro est mis en lecture, un bouton « *Auto Scroll* » apparait en haut à droite de la grille Chord Pro.

Cette fonction s'active par défaut et apparait de couleur rouge. Elle permet un défilement automatique de votre grille d'accords en cours de jeu, à condition que la grille dépasse un contenu de 16 mesures.

Pour désactiver la fonction « Auto Scroll », appuyez dessus.

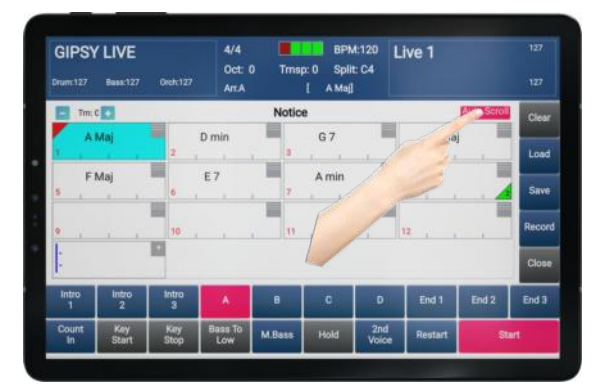

Elle passera alors à un état de couleur bleue, signifiant qu'elle est désactivée.

Note : Si la fonction « Auto Scroll » est désactivée, il vous sera possible de faire défiler votre grille manuellement via un ascenseur sur la droite de votre grille d'accords.

#### Contrôle en temps réel sur l'interprétation de Chord Pro

Lorsque Chord Pro est en cours de jeu, il vous est possible de forcer **ZÉNITH DNE** à reprendre en temps réel sur une mesure de votre choix. Il suffit simplement en cours de jeu de faire faire un appui sur l'une des mesures de votre grille Chord Pro. **ZÉNITH DNE** terminera ainsi la mesure qu'il est en train d'exécuter, puis il reprendra à la mesure que vous aurez sélectionnée sans aucune interruption.

Dans cet exemple, **ZÉNITH ONE** exécute la mesure N°4 et je lui demande de poursuivre à la mesure N°2.

Le temps que **ZÉNITH ONE** achève la mesure en cours de jeu, la mesure que vous avez sélectionnée apparait en jaune.

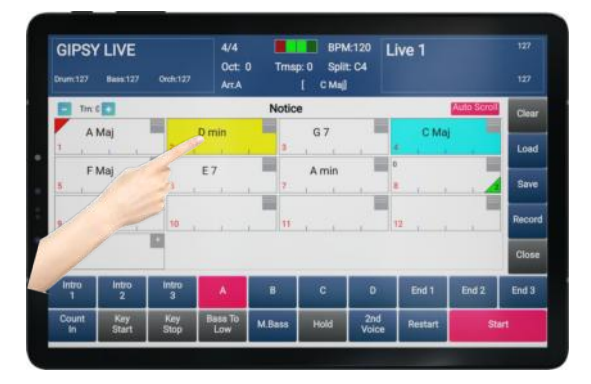

## Automatisation des Variations et des Fill In.

Il est également possible d'automatiser les changements de variations ainsi que les Fill In dans votre fichier Chord Pro. Cela veut dire qu'une fois programmés, à l'exécution de votre grille d'accords, **ZÉNITH DNE** changera automatiquement les variations et placera les Fill In là où vous lui aurez indiqué.

Appuyez sur le bouton « Record » pour commencer l'enregistrement de vos Variations et Fill In.

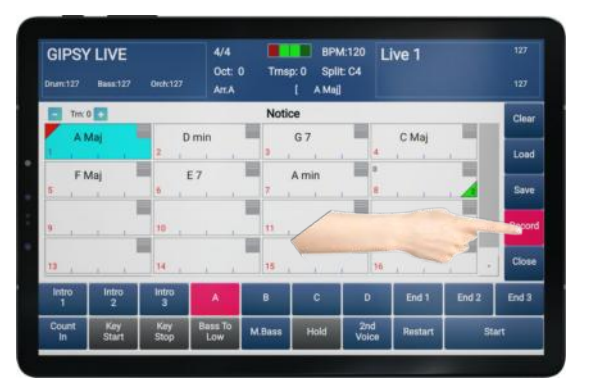

Lorsque **ZÉNITH DNE** sera prêt à enregistrer ces informations, le bouton « **Record** » apparaitra en rouge comme dans l'exemple ci-dessus.

Pour réaliser à bien cette tâche, il vous faudra appuyer au bon moment sur les fonctions variation / fill in pendant que **ZÉNITH DNE** interprète votre grille d'accord. Il mémorisera ainsi vos préférences lors de cette exécution en temps réel.

Appuyez à présent sur la touche « *Start* » pour commencer l'enregistrement de vos variations / Fill In en temps réel.

Lorsque vous aurez terminé, vous pouvez attendre l'achèvement de l'interprétation de votre grille d'accords, ou arrêter manuellement Chord Pro en appuyant à nouveau sur Start.

Vous pourrez écouter le résultat en appuyant sur « *Start* ». *ZÉNITH DNE* jouera ainsi votre grille en respectant les variations et Fill In comme vous les aviez placées.

Si vous vous être trompé, recommencez votre automatisation en appuyant sur « Record » et « Start ».

- Note : Si le résultat vous convient, enregistrez votre grille Chord Pro en appuyant sur « Save ».
- Note 2 : ZÉNITH ONE est capable de différentier les parties concernées par les Loop. Dans ce cas il vous est possible de choisir une automatisation différente de vos variations et fill in.
- Note 3 : Même si vous utilisez la fonction d'automatisation, vous pouvez reprendre le contrôle sur les variations et fill in en temps réel.

## Ouvrir une grille d'accords Chord Pro

Pour charger un une grille d'accords Chord Pro, il suffit d'appuyer sur le bouton « Load ».

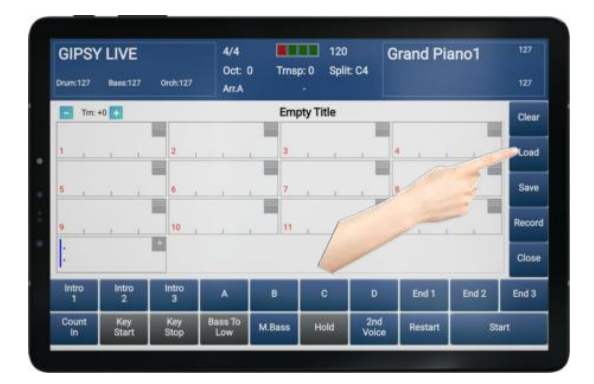

L'écran se compose ainsi :

| GIPSY      | Bess:127      | Orsh:127      | 4/4<br>Oct: 1<br>Art.A | D Trns; | x:0 Spli | 4:125 G      | irand Pi | ano1  |        |
|------------|---------------|---------------|------------------------|---------|----------|--------------|----------|-------|--------|
| ħ          | actory Turn a | Around        | Document               | 18      | _        |              |          | -     | Ches   |
|            |               | -             | NOT                    |         |          | NOTICE       |          |       | 0.000  |
| Block      | a             | -             | TEST                   |         |          |              |          |       | Load   |
| Block      | 2             | Block3        |                        |         |          |              |          |       | Save   |
| -          | User Loca     | 500           |                        |         |          |              |          |       | Record |
| De Sa      |               | Jser Location |                        |         |          |              |          |       | Close  |
| intro<br>1 | Intro<br>2    | Intro<br>3    | A                      |         | c        | D            | End 1    | End 2 | End 3  |
| Count      | Key<br>Start  | Key<br>Stop   | Bass To<br>Low         | M.Bass  | Hold     | 2nd<br>Voice | Reotart  | S:    | art    |

Cadre Vert : Block de mémoire d'usine. Ces blocks seront alimentés au fil du temps par des grilles d'accords Chord Pro intégrées par Cavagnolo.

Cadre Rouge : Espace de sélection de dossier pour les utilisateurs.

Cadre Jaune : Affichage des grilles Chord Pro contenues dans le dossier sélectionné.

#### **Boutons Block**

Ces boutons sont un espace Factory. Autrement dit, ce sont des dossiers qui ne pourront pas être modifiés par les utilisateurs. Cavagnolo au fil des mises à jour proposera des nouvelles grilles d'accords Chord Pro pour alimenter le contenu de ces blocks.

#### **User Location**

Ce bouton permet de vous rendre directement dans le dossier que vous aurez choisi au préalable pour stocker vos grilles Chord Pro. Si vous utilisez par exemple des Blocks Factory, il vous sera facile de retrouver vos fichiers personnels en appuyant sur ce bouton.

#### Dir Sel

Vous utiliserez ce bouton si vous souhaitez accéder à un autre dossier que celui que vous aurez choisi au préalable pour stocker vos grilles Chord Pro.

Pour ouvrir une grille d'accords Chord Pro, il suffit d'appuyer 2 fois sur le nom du fichier.

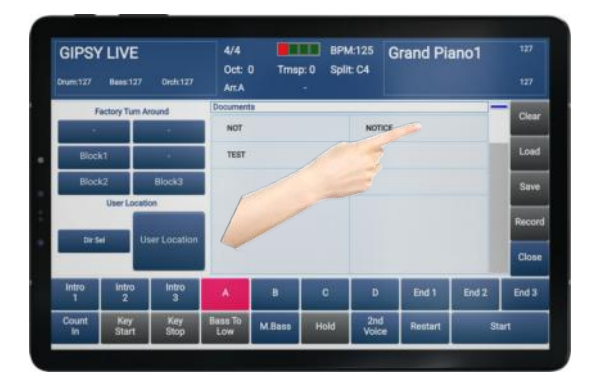

Le fichier Chord Pro sera immédiatement prêt à jouer.

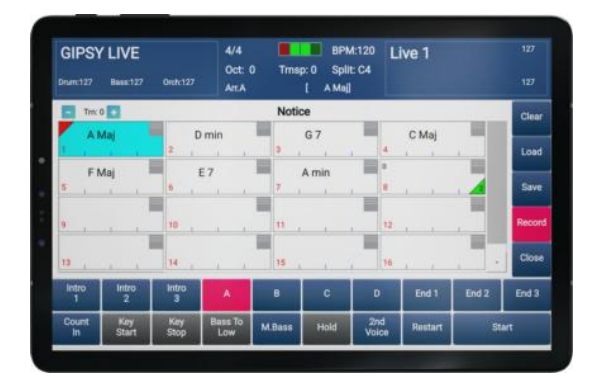

Il ne vous restera qu'à appuyer sur « *Start* » pour lancer la lecture de votre grille d'accords Chord Pro.

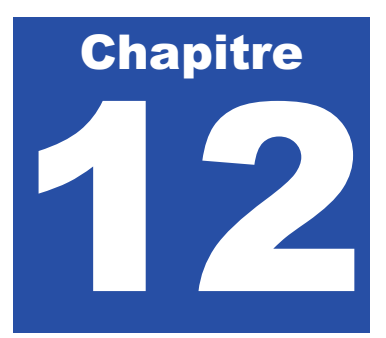

# Mise à jour de l'arrangeur

Lorsque des mises à jour seront disponibles pour **ZÉNITH DNE**, vous pourrez les trouver et les télécharger sur notre site internet à l'adresse : cavagnolo.com

Si une mise à jour est nécessaire, <u>il faut d'abord mettre l'arrangeur à jour, et l'application pour</u> <u>terminer</u>. Respectez l'ordre indiqué dans cette notice : Mise à jour arrangeur – Mise à jour de l'application et mise à jour des styles. Téléchargez le fichier Zip contenant les dossiers de styles et de mises à jour et faites l'extraction de ce dernier quelque part dans un dossier sur le disque dur de votre ordinateur.

### Utilisation de la mise à jour

### Préférez un PC sous Windows pour réaliser la mise à jour, mais cela est possible sur Mac également.

- Ouvrez le dossier « Firmware » contenu dans le zip et vérifiez que le fichier ARRANGER.BIN y soit présent.
- Assurez-vous que ZÉNITH ONE soit éteint et assurez-vous que l'application soit bien fermée.
- Retirez la carte SD originale présente dans l'arrangeur et insérez la dans votre PC.
- Copiez le fichier « **ARRANGER.BIN** » de votre PC à la racine de cette carte SD.
- Replacez la carte SD dans l'arrangeur.
- Mettez sous tension **ZÉNITH ONE** puis attendez 1 minute 30.
- Éteignez **ZÉNITH ONE**.
- La mise à jour est terminée. Remettez cette carte SD dans votre ordinateur. Vous voyez alors un fichier « \_ARRANGE.BIN ». Supprimez ce fichier « \_ARRANGE.BIN » de votre carte SD..
- Replacez la carte SD originale dans l'arrangeur.
- Note : Ne réalisez une mise à jour que si vous avez le temps de la faire convenablement. De plus, si vous avez besoin d'assistance pour cela, privilégiez un jour où notre SAV sera joignable.

# Mise à jour de l'application Zenith One

Après avoir mis à jour l'arrangeur, passons à la mise à jour de l'application.

Si une mise à jour pour **ZÉNITH ONE** est disponible, vous pourrez la retrouver sur notre site internet : cavagnolo.com

Procédez par étape. Suivez l'étape de transfert de l'application suivant votre cas, puis continuez avec l'étape d'installation de l'application.

- Téléchargez l'application **ZÉNITH DNE** sur votre ordinateur Mac ou PC. Son extension est en .apk.
- Lorsque l'application est téléchargée, il faut la transférer dans la tablette livrée avec ZÉNITH
   ONE. Pour cela, utilisez un câble USB adapté afin de relier la tablette à votre ordinateur.
- Lorsque la tablette est connectée, procédez comme il suit suivant si vous possédez un PC suivez la méthode N° 1, si vous avez un Mac, la méthode N°2. Dans tous les cas, commençons par passer la tablette dans le mode « Transfert de fichiers ».

## Autoriser votre tablette à transférer des fichiers

Lorsque la tablette est reliée à votre ordinateur via son câble USB-C, il vous faut autoriser la tablette à transférer des fichiers. Voici comme faire.

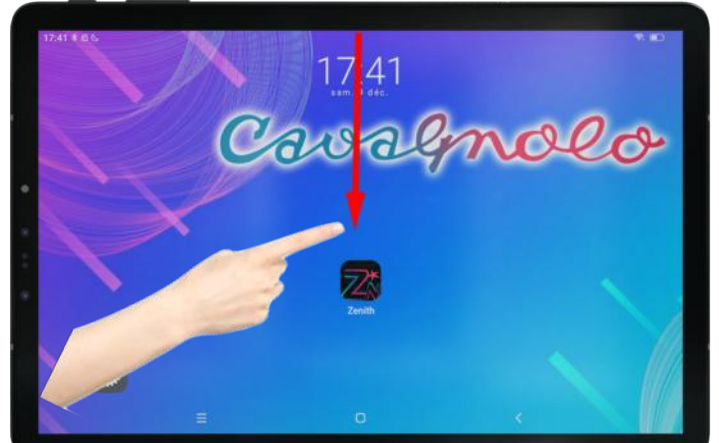

Sur l'écran d'accueil, balayez l'écran de haut en bas.

Le menu suivant apparaitra alors :

| Sam, It dog.                                                                                                    |                       |
|----------------------------------------------------------------------------------------------------|-----------------------|
| <ul> <li>Image: Image: Image:</li></ul> | * 🕓                   |
| *                                                                                                    |                       |
|                                                                                                    |                       |
| Notifications silencieuses                                                                                                    | *                     |
| O Parartetes                                                                                                    | ^                     |
| Pour transférer photos et fichiers                                                                                                    | The second statements |
| PARCOURIR ÉJECTER                                                                                                    | The second            |
| Appareil en charge via USB                                                                                                    | -                     |
|                                                                                                    | -                     |
|                                                                                                    |                       |

Appuyez sur « Recharge de cet appareil par USB » et un nouveau menu apparaitra

| 19:57 # 4 6 6 8             | 19:57                 | * 🗅 + |
|-----------------------------|-----------------------|-------|
|                             | Jawaln                | nola  |
|                             |                       |       |
|                             | Utilisations de l'US8 |       |
| Transfert de fichiers       |                       | 2     |
| РТР                         |                       | 0     |
| Pas de transfert de données |                       | •     |
|                             | Plus                  |       |
|                             | •                     |       |

Sélectionnez « Transfert de fichiers ».

#### Méthode N°1 : Transfert de l'application avec un Mac

Lorsque la tablette est reliée à votre ordinateur, il vous faut télécharger une application « Android File Transfer » que vous trouverez sur internet.

L'application se présente sous cette forme :

| • • •                     | ಳ Tab 7 W            | iFi      |                       |           |
|---------------------------|----------------------|----------|-----------------------|-----------|
| < > Espace de stockage in | terne partagé Ca     | rte SD   |                       | -         |
| Nom                       |                      | ~ C      | Pernière modification | Taill     |
| > 🚞 Alarms                |                      | -        | ÷                     | -         |
| > 🛅 Android               |                      | -        | <b>T</b> (            | -         |
| > 🛅 Audiobooks            |                      | -        | R                     | -         |
| > 🚞 DCIM                  |                      | -        |                       | -         |
| > Documents               |                      |          | -                     | -         |
| > 🛅 Download              |                      | -        | -                     | -         |
| > 🛅 Movies                |                      | 7        | 8                     | -         |
| > 🛅 Music                 |                      | -        | -                     | -         |
| > 🛅 Notifications         |                      | -        | -                     | -         |
| > Dictures                |                      | -        | -                     | -         |
| > 🛅 Podcasts              |                      | -        |                       | -         |
| > E Recordings            |                      |          |                       |           |
| > 🛅 Ringtones             |                      | -        | - /                   | · · · · · |
|                           |                      |          |                       |           |
|                           |                      |          |                       |           |
|                           |                      |          |                       |           |
|                           |                      |          |                       |           |
|                           |                      |          |                       |           |
|                           |                      |          |                       |           |
|                           |                      |          |                       |           |
|                           | 13 éléments 44 22 Go | disponib | las                   |           |

Il suffit de glisser l'application **ZÉNITH DNE** dans le dossier « Download ». Voici l'exemple lorsque l'application est glissée dans le dossier « Download ».

| \varTheta 🤨 🜒 🛛 🗳 💞 Ta                    | ab 7 WiFi                                 |         |
|-------------------------------------------|-------------------------------------------|---------|
| <b>Espace de stockage interne partagé</b> | Carte SD                                  |         |
| Nom                                       | <ul> <li>Dernière modification</li> </ul> | Taille  |
| > 🛅 Alarms                                |                                           |         |
| > 🛅 Android                               |                                           |         |
| > 🛅 Audiobooks                            |                                           |         |
| > 🛅 DCIM                                  |                                           |         |
| > 🛅 Documents                             |                                           |         |
| 🗸 🚞 Download                              |                                           |         |
| Zenit_0_I.apk                             | 09/10/2023 19:38                          | 38.9 Mc |
| > 🛅 Movies                                |                                           |         |
| > 🛅 Music                                 |                                           |         |
| > 🛅 Notifications                         |                                           |         |
| > 🛅 Pictures                              |                                           | -       |
| > 🛅 Podcasts                              |                                           | -       |
| > 🛅 Recordings                            |                                           | 7       |
| > 🛅 Ringtones                             | - 0                                       |         |
|                                           |                                           |         |
|                                           |                                           |         |
|                                           |                                           |         |
|                                           |                                           |         |
| 14 éléments, 4                            | 4.22 Go disponibles                       |         |

Note : Si le dossier **Download** contient une application **ZÉNITH DNE** plus ancienne, vous pouvez en profiter pour la supprimer.

#### Méthode N°2 : Transfert de l'application avec un PC

Il est impératif lorsque la tablette est connectée en USB d'utiliser le mode « **Transfert de Fichiers** » (cf p.91). Si ce mode n'est pas proposé par la tablette à sa connexion USB sur l'ordinateur, reportezvous à l'étape décrite au début du Chapitre 10 pour autoriser la tablette au transfert.

Lorsque la tablette est reliée à votre ordinateur, il vous faut ouvrir l'explorateur de fichiers Windows pour afficher votre tablette qui sera reconnue comme un disque externe.

Votre tablette est détectée avec un identifiant type « Zenith One Tab » ou « MB1001 » ou autre. Ouvrez directement votre appareil si Windows vous le propose, sinon ouvrez l'explorateur de fichier Windows, puis sélectionnez le périphérique correspondant à votre tablette « Zenith One Tab »

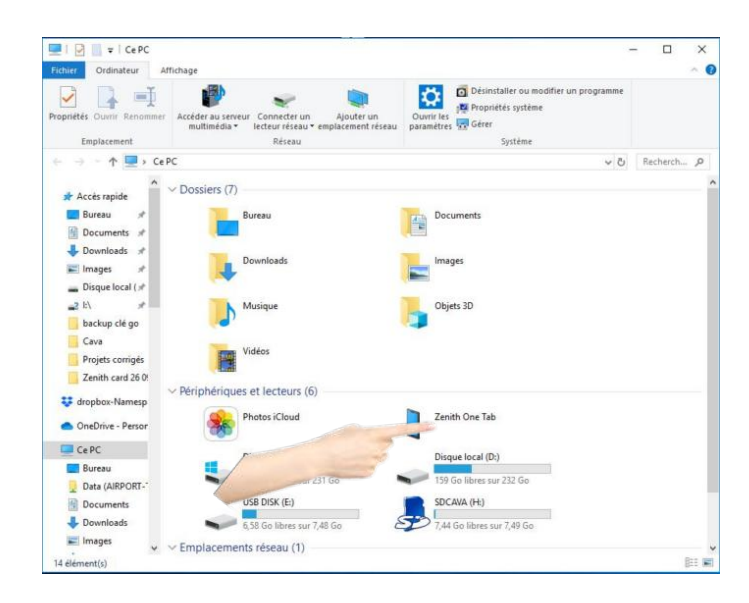

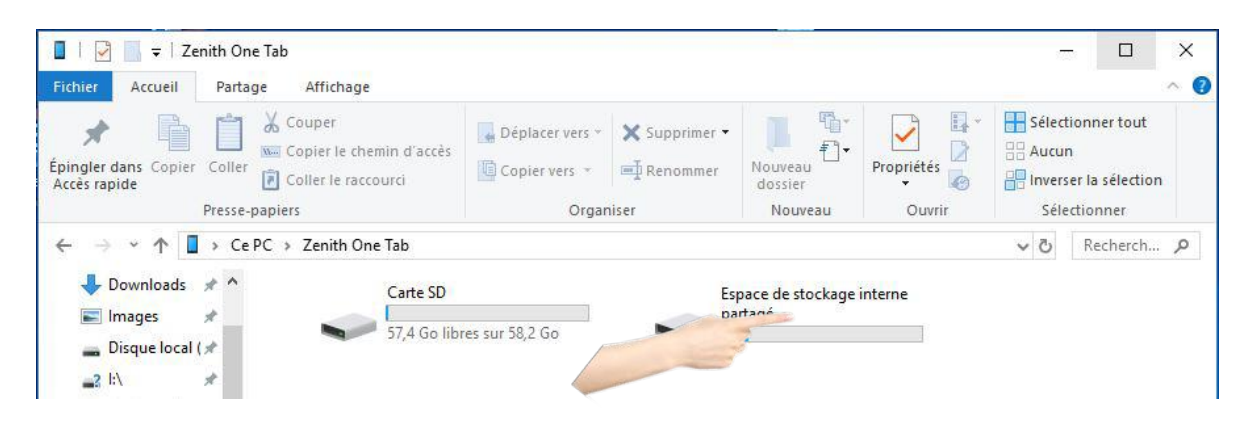

#### Cliquez sur « Espace de stockage interne partagé »

#### Cliquez sur « **Download** »

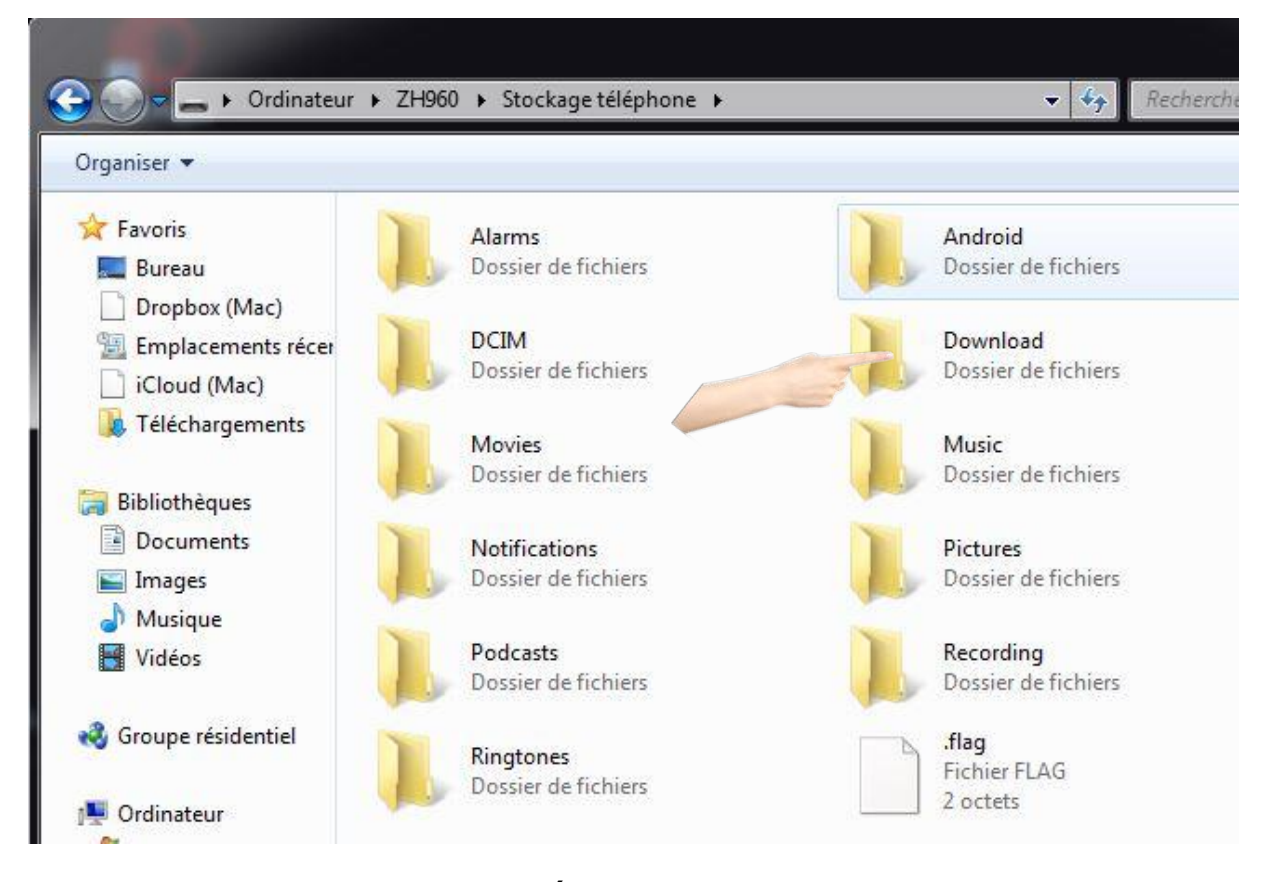

Faites ensuite une copie de l'application ZÉNITH ONE dans le dossier Download.

Note : Si le dossier Download contient une application ZÉNITH DNE plus ancienne, vous pouvez en profiter pour la supprimer.

## Installation de l'application ZÉNITH DNE

Ouvrez le menu des applications en balayant l'écran de bas en haut.

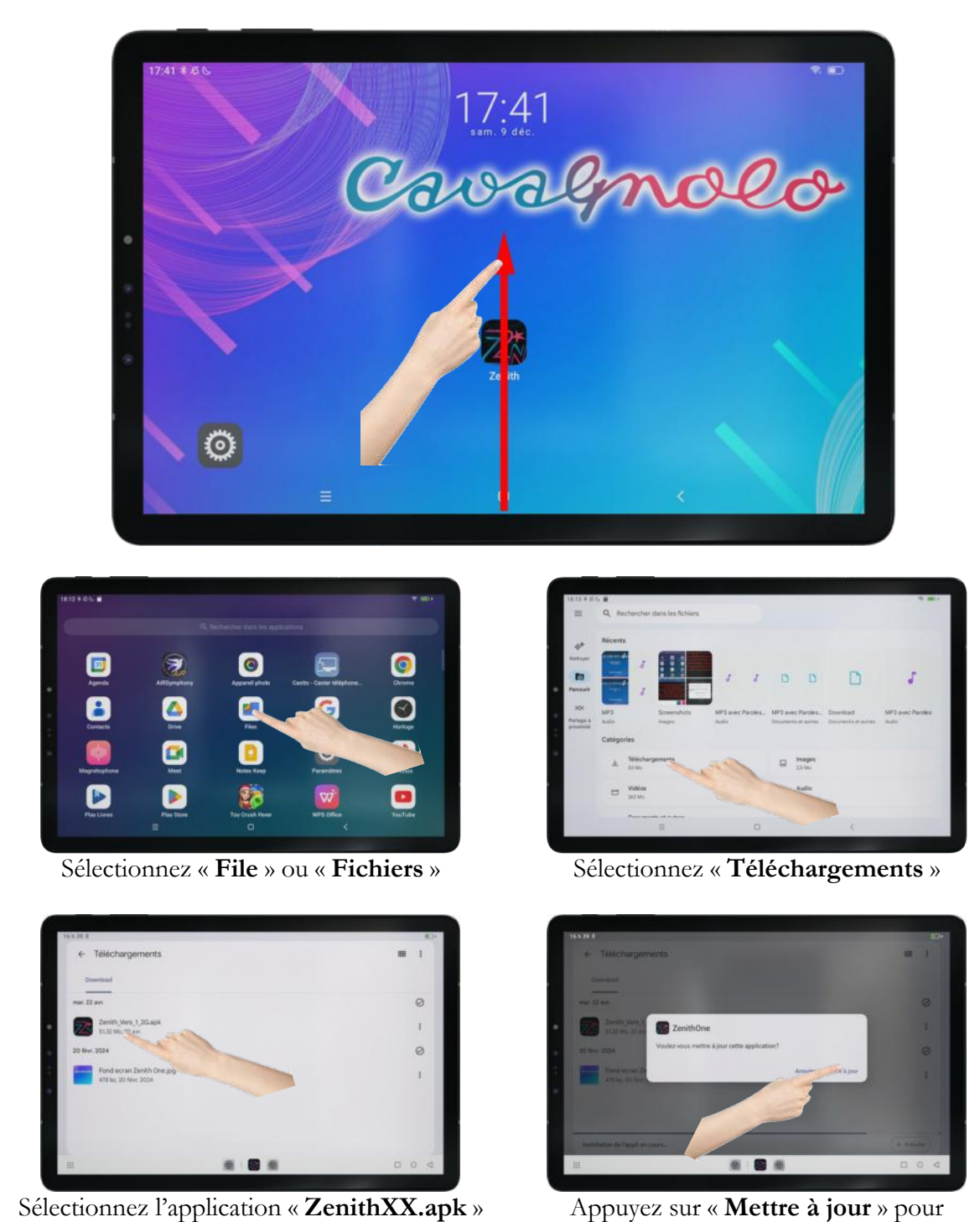

Appuyez sur « Mettre à jour » pour confirmer l'installation.

pour lancer l'installation

Patientez jusqu'à la fin de l'installation de l'application. Vous verrez apparaitre ensuite en bas un message de confirmation.

- Fermez cette fenêtre.
- De retour sur le bureau de la tablette, il faut maintenant replacer l'icône de démarrage **ZÉNITH ONE** de manière à y accéder facilement.

Ouvrez le menu des applications en balayant l'écran de bas en haut.

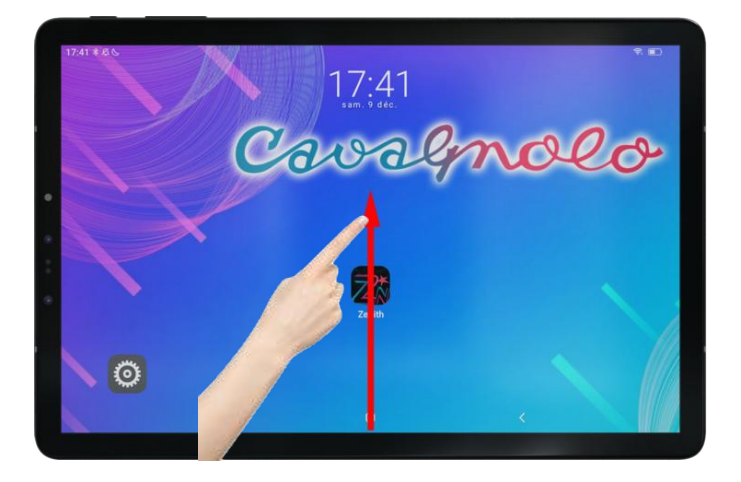

Laissez votre doigt appuyé <u>sans le relâcher</u> 2 ou 3 secondes sur l'icône « **ZÉNITH DNE** », puis glissez le à côté de l'icône paramètres par exemple.

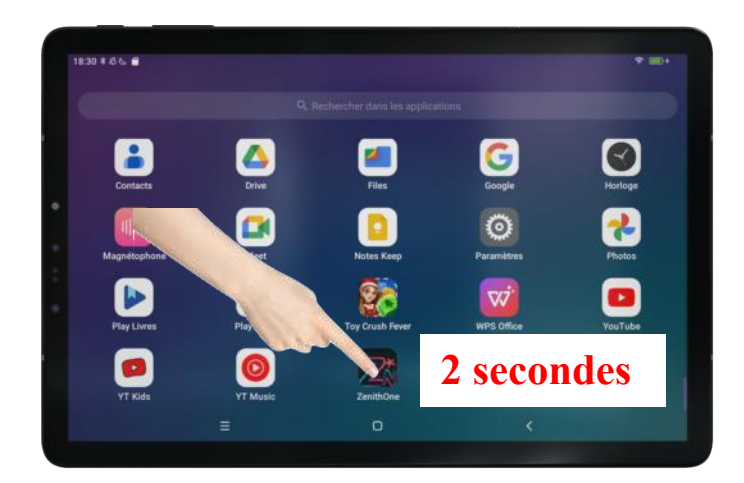

- A présent lancez l'application « ZÉNITH ONE».

# Mise à jour des styles de l'arrangeur

Lorsque des mises à jour de styles seront disponibles pour **ZÉNITH DNE**, vous pourrez les trouver et les télécharger sur notre site internet à l'adresse : cavagnolo.com

Mise à jour des styles

### Préférez un PC sous Windows pour réaliser la mise à jour, mais cela est possible sur Mac également.

- Pensez à faire une copie de votre carte SD au cas où vous faisiez une mauvaise manipulation.
- Téléchargez l'archive contenant la mise à jour des styles sur votre ordinateur. Le dossier « **STYLES** » sera nécessaire.
- Fermez l'application **ZÉNITH ONE**, et éteignez l'arrangeur.
- Retirez la carte SD présente dans ZÉNITH ONE et introduisez là dans votre ordinateur.
- Copiez le contenu du dossier « **STYLES** » que vous venez de télécharger dans le dossier « **STYLES** » présent sur carte SD de l'arrangeur.
- Windows vous signalera que certains fichiers existent déjà. Sélectionnez « **Remplacer le fichier dans la destination** ».

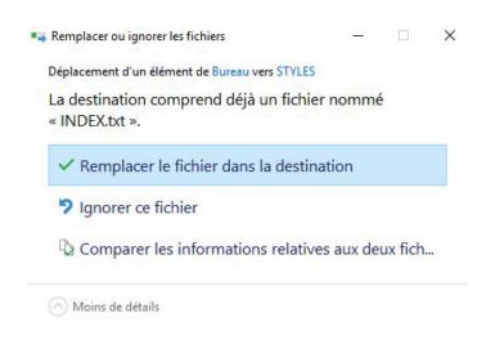

Si tout est correct, vous devez trouver 4 dossiers : « **DEMO** » « **REG** » « **STYLES** », et « **USER** ».

La structure de votre carte SD doit ressembler à celle-ci :

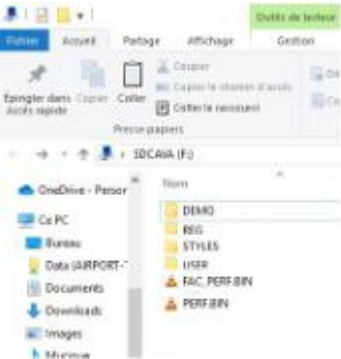

- Assurez-vous que **ZÉNITH ONE** soit éteint.
- Replacez la carte SD dans l'arrangeur.
- Mettez sous tension **ZÉNITH ONE**.

- Éteignez la tablette puis rallumez là.
- Note : Ne réalisez une mise à jour que si vous avez le temps de la faire convenablement. De plus, si vous avez besoin d'assistance pour cela, privilégiez un jour ou notre SAV sera joignable.
- Note 2 : Il est préférable ensuite de tout redémarrer correctement après une mise à jour.

Note 3 : Si vous utilisez une programmation avancée sur votre Digit AiR Pro ou Millenium pour appeler vos styles depuis une registration de votre accordéon, vérifiez que les numéros « P Ch » attribués aux styles correspondent toujours. Si ce n'est pas le cas, modifiez-les et sauvegarder chacune de vos registrations.

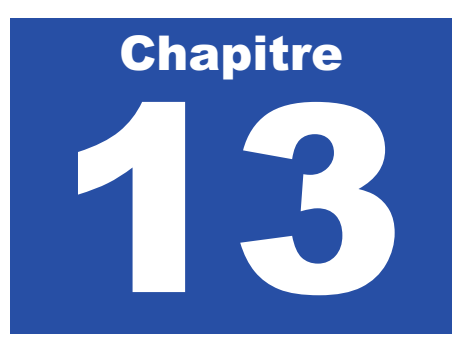

# Dépannage

Si vous rencontrez des problèmes d'utilisation, voici les choses à vérifier.

**Important** : La première chose à vérifier sera la carte SD de **ZÉNITH DNE**. Si la carte n'est pas insérée correctement, vous pouvez rencontrer des problèmes. Éteignez **ZÉNITH DNE**, sortez la carte SD, vérifier que le loquet sur le côté n'est pas en position de protection. Replacez la carte SD dans l'arrangeur. Vous pouvez ensuite allumer l'arranger et redémarrer l'application **ZÉNITH DNE**.

| Symptômes                                                                                                    | Solutions                                                                                                    |
|----------------------------------------------------------------------------------------------------|----------------------------------------------------------------------------------------------------|
| J'ai démarré l'application <b>ZÉNITH DNE</b> , mais<br>l'application reste bloquée sur « Connecting<br>Device » et n'achève pas son démarrage.   | Vous n'avez probablement pas laissé le temps<br>suffisant à la tablette de terminer son démarrage.<br>Fermez l'application, puis redémarrez là.<br>Si le problème persiste, éteignez l'arrangeur,<br><b>redémarrez votre tablette</b> . Allumez l'arrangeur,<br>puis votre tablette. Relancez l'application <b>ZÉNITH</b><br><b>DNE</b> .<br>Réinitialisez l'application en vous reportant à la<br>page 133. |
| J'ai démarré l'application <b>ZÉNITH ONE</b> , mais<br>l'application reste bloquée sur « Device not<br>found » et n'achève pas son démarrage.    | Assurez-vous que le Bluetooth de votre tablette<br>n'ait pas été désactivé.<br>Une fois vérifié, quittez l'application.<br>Éteignez l'arrangeur. Attendez 10 secondes.<br>Rallumez l'arrangeur. Attendez 10 secondes.<br>Redémarrez l'application.<br>Réinitialisez l'application en vous reportant à la<br>page 133.                                                                                        |
| L'application <b>ZÉNITH DNE</b> démarre mais l'écran d'accueil me semble vide                                                                    | Sélectionnez un style.<br>Si le problème persiste, éteignez l'arrangeur,<br>éteignez votre tablette. Allumez l'arrangeur, puis<br>votre tablette. Relancez l'application <b>ZÉNITH</b><br><b>DNE</b><br>Réinitialisez l'application en vous reportant à la<br>page 133.                                                                                                    |
| L'application <b>ZÉNITH ONE</b> démarre mais elle<br>reste bloquée sur l'écran de connexion. La page<br>« Home » de l'arrangeur ne s'affiche pas | Éteignez votre tablette avec la méthode suivante :<br>Laisser votre doigt appuyé sur le bouton<br>ON/OFF de la tablette pendant au moins 15<br>secondes. L'écran deviendra noir. Vous ne<br>relâcherez le bouton que lorsque vous verrez la<br>marque de la tablette apparaitre à l'écran. Laissez                                                                                                    |

|                                                                                                    | ensuite la tablette démarrer puis reconnectez l'application.                                                                                                    |
|----------------------------------------------------------------------------------------------------|----------------------------------------------------------------------------------------------------|
| L'application de connecte à <b>ZÉNITH DNE</b> , mais<br>lorsque j'appelle un style il est écrit « Error » et<br>aucun style ne charge. | La cause de ce message vient d'un problème sur<br>votre carte SD.<br>Retirez la carte SD de <b>ZÉNITH DNE</b> , et contrôlez<br>le loquet sur la tranche de la carte SD. Il doit être<br>positionné précisément en haut, c'est-à-dire le<br>plus proche du connecteur, en position écriture.<br>Vous avez modifié le contenu de votre carte SD<br>avec votre ordinateur. Assurez-vous que tous les<br>dossiers et fichiers originaux soient bien présents.<br>Votre carte SD est défectueuse. Remplacez-là.                                                                                                    |
| L'application <b>ZÉNITH DNE</b> démarre, mais les accords que je joue ne sont pas reconnus.                                            | Vérifier que l'arrangeur soit bien relié avec un<br>cordon MIDI à votre accordéon ou clavier en<br>MIDI OUT.<br>Quittez l'application <b>ZÉNITH DNE</b> .<br>Éteignez l'arrangeur. Attendez 10 secondes.<br>Rallumez l'arrangeur. Attendez 10 secondes.<br>Redémarrez l'application. Si le problème persiste,<br>recommencez cette étape.<br>Vérifiez ensuite dans le menu « Settings » puis<br>« MIDI » que la configuration des canaux MIDI<br>n'ait pas été modifiée. Vérifier que des filtres<br>n'aient pas été appliqués dans « Global Rx Fi ».<br>Si le problème persiste :<br>Redémarrez la tablette.<br>Débranchez l'arrangeur. Attendez 10 secondes.<br>Rallumez l'arrangeur. Attendez 10 secondes.<br>Redémarrez la tablette puis l'application. |
| J'ai un Digit AiR Pro ou Millenium et je n'arrive<br>pas à programmer une sonorité en appel direct sur<br>ma registration              | Allez dans le menu « Settings » puis dans le menu<br>« MIDI ».<br>Vérifiez que le « P CH Filter » n'est pas activé sur<br>la partie « Right », cela vous empêcherait l'appel<br>d'un son.<br>Vérifiez dans « Settings » « Midi » que vous n'avez<br>pas filtré le canal 1 dans le tableau. Appuyez sur<br>« Open » pour vérifier »<br>Vérifiez également que la partie « Right » soit bien<br>paramétrée en Channel 1, et que l'instrument midi<br>ouvert sur votre Digit AiR soit également canal<br>MIDI 1                                                                                                    |
| J'ai un Digit AiR Pro ou Millenium et je n'arrive<br>pas à programmer un style en appel direct sur ma<br>registration                  | Vérifiez que la partie « Style » est bien sur le<br>Channel 10, cela vous empêcherait l'appel d'un<br>style.<br>Vérifiez dans « Settings » « Midi » que vous n'avez<br>pas filtré le canal 10 dans le tableau Global Rx.<br>Appuyez sur « Open » pour vérifier »<br>Vérifiez également que vous avez activé le<br>Channel 10 Tx ON dans la partir « Paramètres »<br>de la registration de votre Digit AiR.                                                                                                    |

# Réinitialiser l'application – Resynchroniser l'arrangeur.

Si vous rencontrez des problèmes, nous vous conseillons de réinitialiser l'application **ZÉNITH DNE**. Cette méthode est également obligatoire lorsque vous ajoutez des nouveaux styles sur la carte SD de l'arrangeur.

Sélectionnez l'icône « Paramètres »

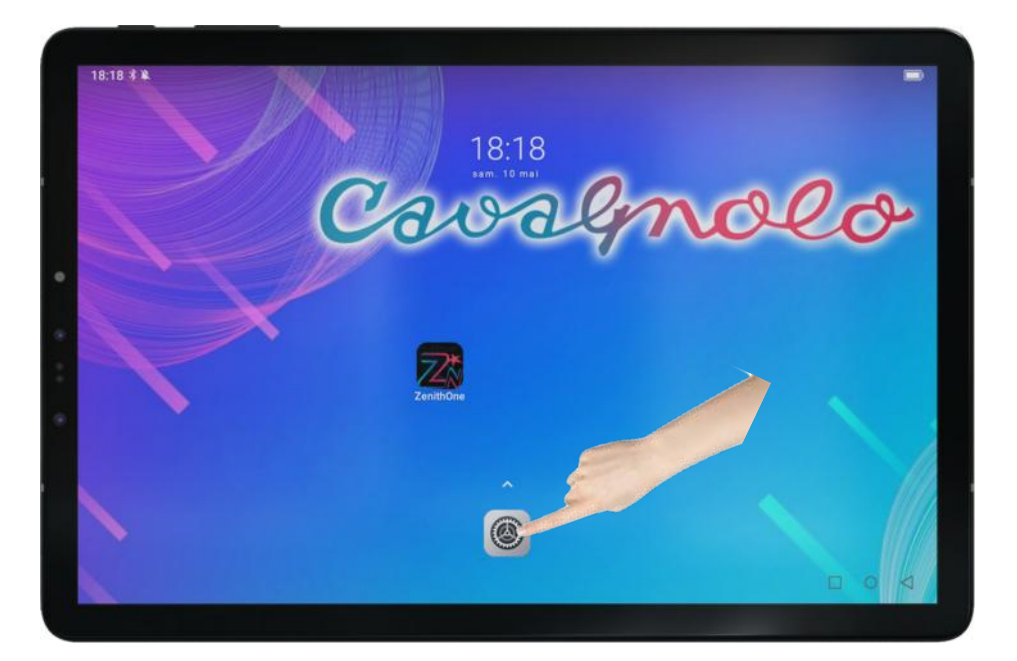

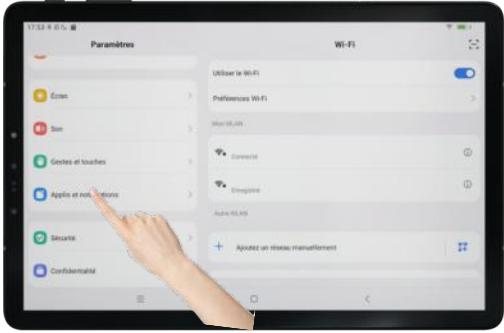

Sélectionnez « Applis et notifications »

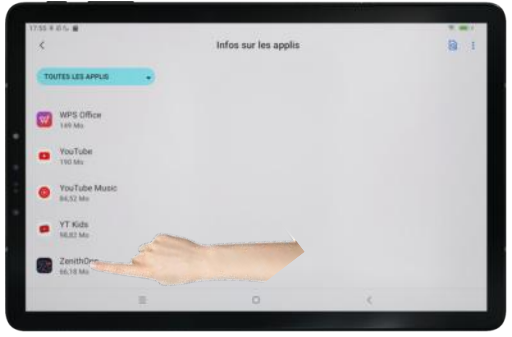

Atteignez la fin de la liste et appuyez sur « **ZenithOne** »

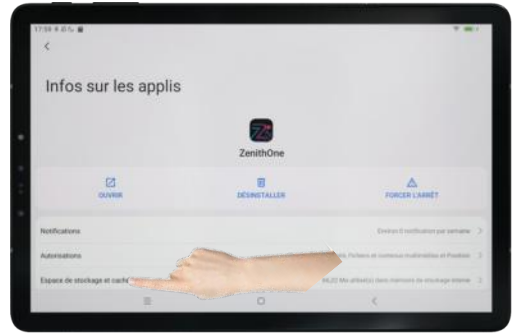

Appuyez sur « Espace de stockage et cache »

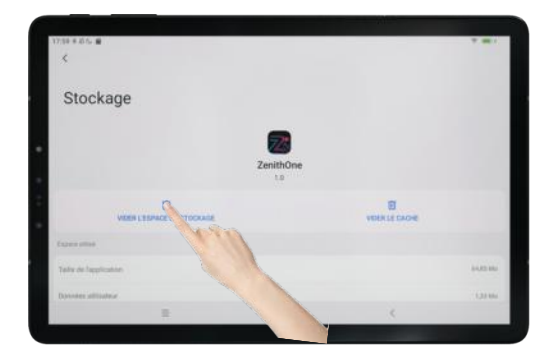

Sélectionnez « Vider l'espace de stockage »

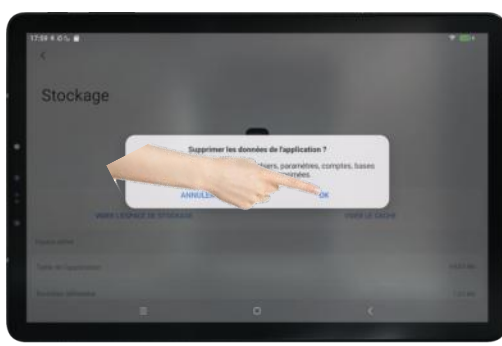

Confirmez en appuyant sur « OK »

Quittez ensuite cette fenêtre puis retourner sur le bureau de la tablette pour démarrer l'application **ZÉNITH DNE** 

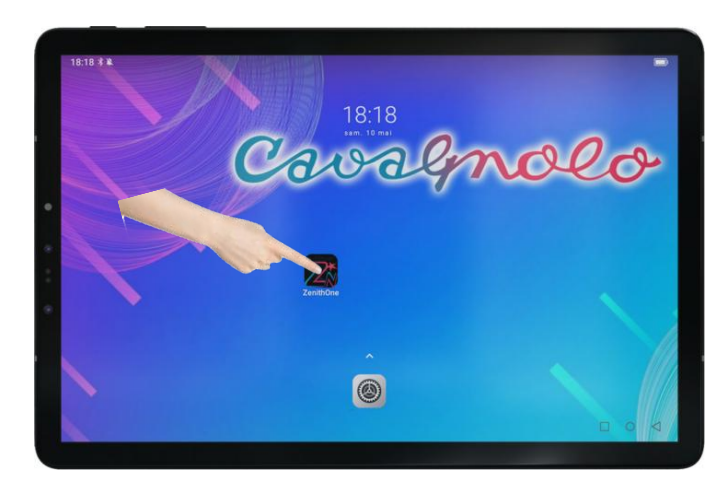

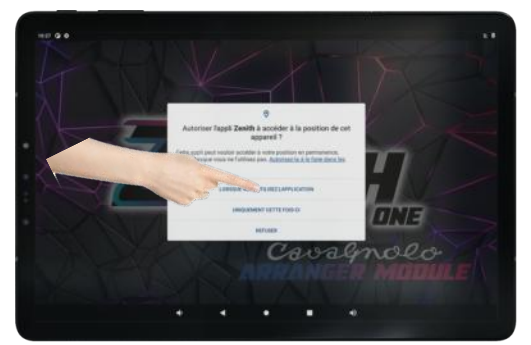

Sélectionnez « Lorsque vous utilisez cette application »

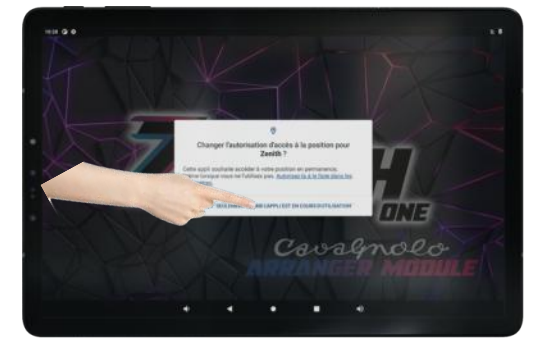

Sélectionnez « Garder seulement quand l'application est en cours d'utilisation »

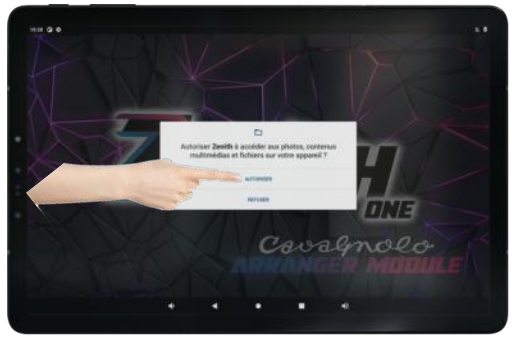

Sélectionnez « Autoriser »

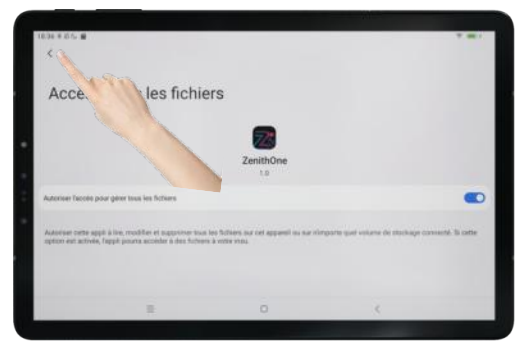

Le curseur activé sera alors allumé. Appuyez sur la flèche en haut à gauche.

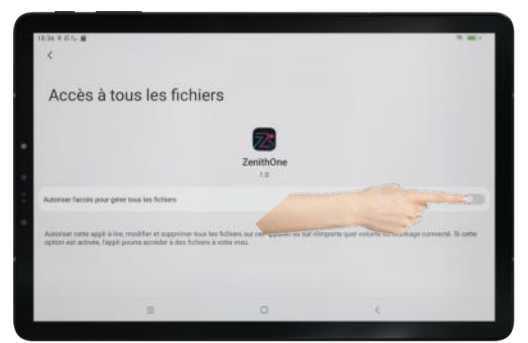

Activez le curseur pour autoriser l'accès aux fichiers.

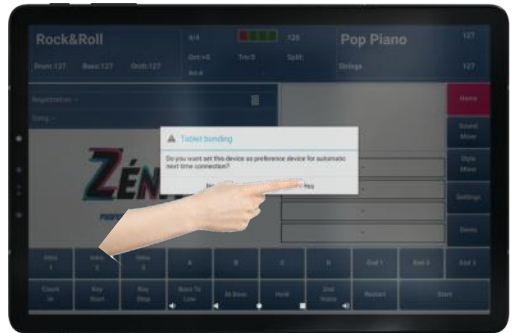

Sélectionnez « Yes »

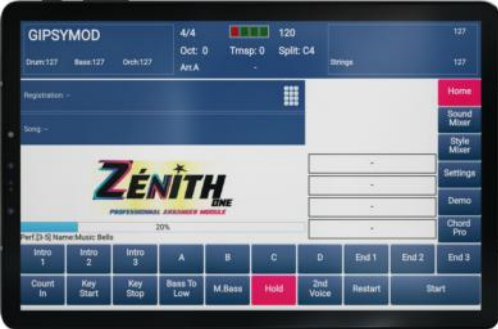

Laissez Zenith One charger le contenu présent sur la carte SD. Vous verrez une jauge progresser.

ZÉNITH ONE sera alors opérationnel.

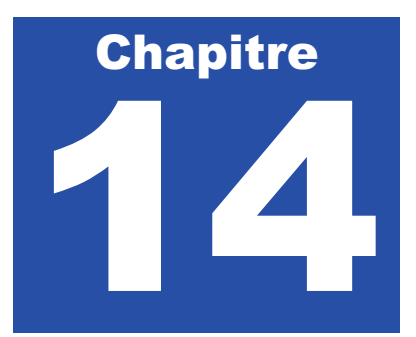

## Site Cavagnolo

Rendez-vous régulièrement sur notre site cavagnolo.com pour découvrir nos nouveautés et rendez-vous.

N'oubliez pas de vous inscrire à notre Newsletter pour recevoir dans votre boite mail toutes l'actualité de la marque Cavagnolo (l'inscription se fait tout en bas de la page d'accueil sur site Cavagnolo).

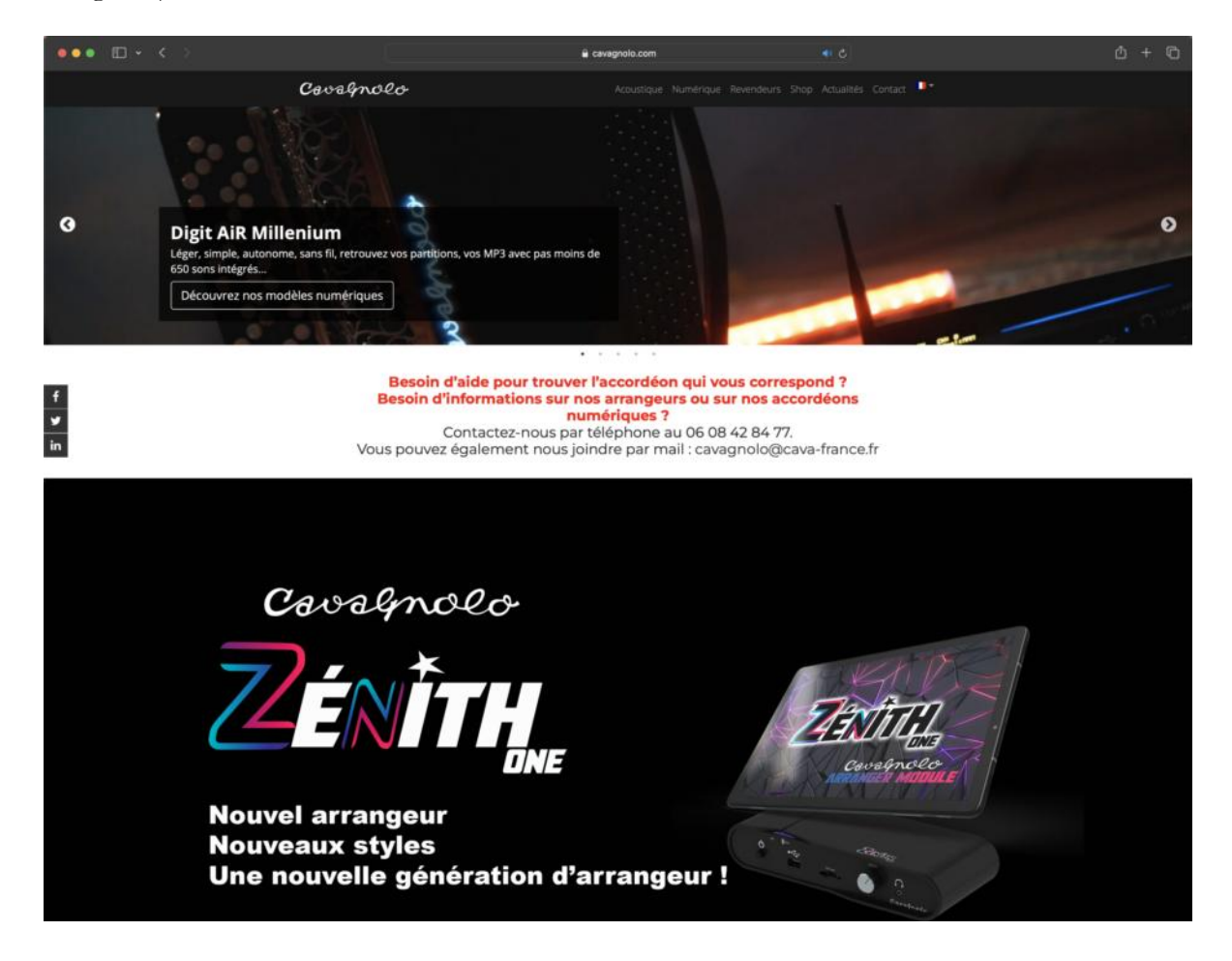

# Forum Digit AiR

Inscrivez-vous sur le forum du Digit AiR à l'adresse : digitair.cavagnolo.com

Vous y trouverez une section consacrée à ZÉNITH DNE.

Vous pourrez alors poser vos questions et participer à la communauté des utilisateurs de votre arrangeur.

| ••• 🗆 •    | < >                                                     |                                                                                          | 🔒 digitair.forumactif.com |     | ð                                                     |                   | ₫ + ©              |
|------------|---------------------------------------------------------|------------------------------------------------------------------------------------------|---------------------------|-----|-------------------------------------------------------|-------------------|--------------------|
| Forumactif |                                                         | 9, Partagez: f 🛩 🖬 🦄                                                                     |                           |     |                                                       | Bienvenue Admin 🕴 | Notifications (16) |
|            | Cavagnolo<br>Forum d'entraide et de<br>Accueil Calendri | Digit AiR<br>e partage autour du Digit AiR<br>er Derrikres images FAQ Rechercher Membres | Croupes Profil Messagere  | Dig | it AiR                                                |                   |                    |
|            | Digit AiR série                                         |                                                                                          | 1997)<br>1997             | •   | 0                                                     | ۰                 |                    |
|            | Digit AiR                                               | Modérateurs: almoni, LOUGUIT                                                             | 5                         | 28  | Mer 1 Nov 2023 - 14:30<br>LOUGUIT -+                  |                   |                    |
|            | Digit AiR P                                             | YO<br>Modérateurs: simoni, LOUGUIT                                                       | 35                        | 213 | Ven 8 Déc 2023 - 22:11<br>pascalbouchat →             |                   |                    |
|            | O Digit Air M                                           | Millenium<br>Modérateurs: simoni, LOUGUIT                                                | 138                       | 849 | Hier à 21:46<br>pascaßouchat →                        |                   |                    |
|            | Arrangeur                                               |                                                                                          | ۰                         | •   | 0                                                     | ۰                 |                    |
|            |                                                         | Modérateur: LOUGUIT                                                                      | 2                         | 12  | Démo Gaillon *<br>Dim 26 Nov 2023 - 14/36<br>eric27 → |                   |                    |
|            | AiR Sympl                                               | Modérateur: LOUGUIT                                                                      | 85                        | 623 | Utilisation des<br>Hier à 15:22<br>LOUGUIT            |                   |                    |